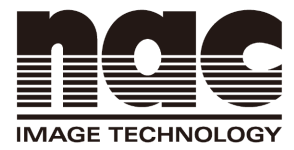

Option

Q-HUB

Contact

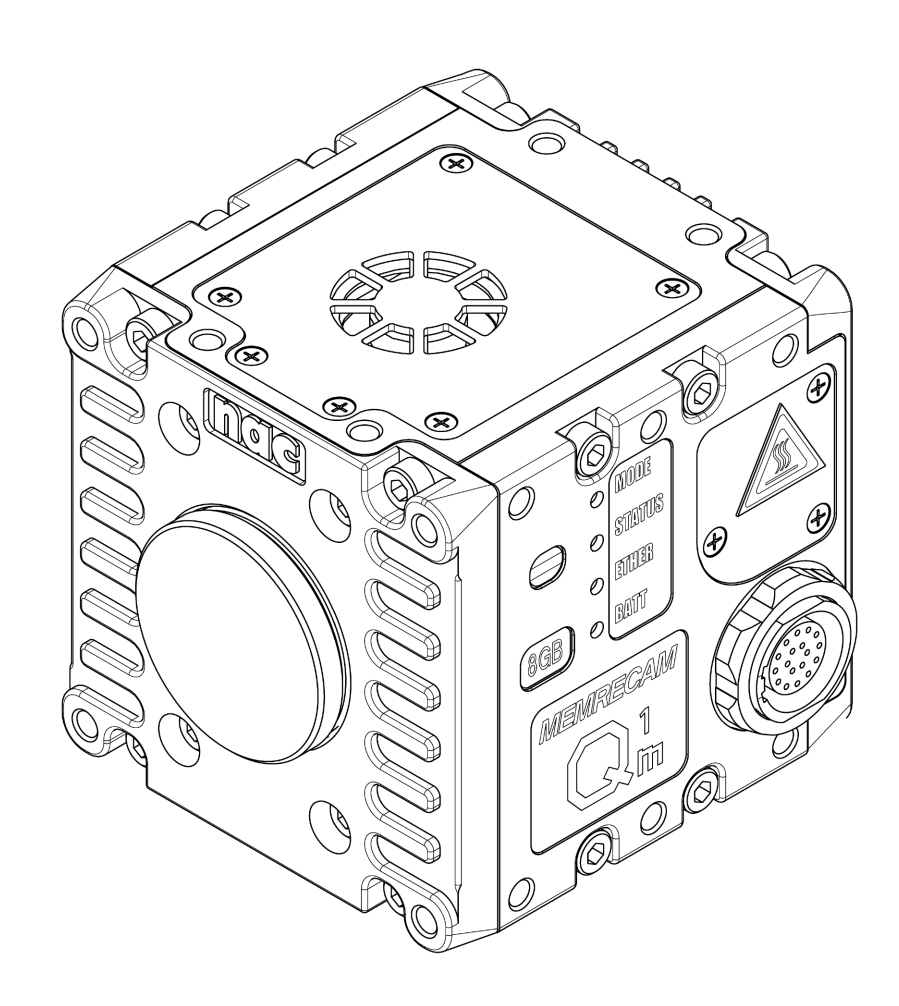

High Speed Camera System

Model ST-822

User's Manual

NOV 2020

(00375)H

## Read before Use

#### Information to the User

#### **FCC Information**

Note:

This equipment has been tested and found to comply with the limits for a Class A digital device, pursuant to part 15 of the FCC Rules. These limits are designed to provide reasonable protection against harmful interference when the equipment is operated in a commercial environment.

This equipment generates, uses, and can radiate radio frequency energy and, if not installed and used in accordance with the instruction manual, may cause harmful interference to radio communications.

Operation of this equipment in a residential area is likely to cause harmful interference in which case the user will be required to correct the interference at his own expense.

Supplier's Declaration of Conformity

47 CFR § 2.1077 Compliance information.

This device complies with part 15 of the FCC Rules.

Operation is subject to the following two conditions: (1) This device may not cause harmful interference, and (2) this device must accept any interference received, including interference that may cause undesired operation.

| U.S. Responsible Party : | nac Americas Inc.                                |
|--------------------------|--------------------------------------------------|
| Address :                | 193 Jefferson Ave, Suite 102 Salem, MA 01970 USA |
| Tel. No. :               | +1-833-600-0261                                  |

| Product name  | Basic Model no. |
|---------------|-----------------|
| MEMRECAM Q1m  | MODEL V-208     |
| MEMRECAM Q1v  | MODEL V-209     |
| MEMREAM Q-HUB | MODEL V-847     |

#### CE marking

This product with the CE marking complies with the EMC 2014/30/EU.

KC marking

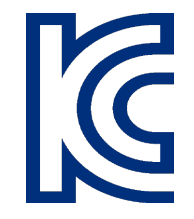

| Company / Manufacturer<br>Country of Origin | nac Image Technology Inc.<br>Japan |                    |
|---------------------------------------------|------------------------------------|--------------------|
| Product name                                | Basic Model no.                    | Cert. no.          |
| MEMRECAM Q1m                                | MODEL V-208                        | MSIP-REM-nac-V-208 |
| GX-HUB                                      | MODEL V-846                        | MSIP-REM-nac-V-846 |
| MEMREAM Q-HUB                               | MODEL V-847                        | MSIP-REM-nac-V-847 |
|                                             |                                    |                    |

A 급 기기 (업무용 방송통신기자재)

이 기기는 업무용 (A급) 전자파적합기기로서 판매자 또는 사용자는 이 점을 주의하시기 바라며, 가정외의 지역에서 사용하는 것을 목적으 로 합니다.

·>>>

## Features of This Unit

The MEMRECAM Q1m/Q1v is a handheld high speed digital camera capable of high speed filming in a variety of environments.  ${\bf x}$ 

## High Speed • High Resolution • High Sensitivity Image Sensor

Equipped with a highly sensitive CMOS sensor for color or B/W to enable high speed operation at high resolutions.

The Q1m is capable of filming a maximum of 2,000 frames per second at  $1280 \times 1024$  pixels, and a maximum of 87,000 frames per second by reducing the horizontal and vertical pixels filmed. The sensitivity is ISO 1,000 for color and ISO 6,400 for B/W.

In high sensitivity mode, Q1m would be ISO 3,200 (Color)/ISO 20,000 (B/W) respectively. (HXLink Ver. 1.91a or greater required)

The Q1v is capable of filming a maximum of 8,000 frames per second at  $640 \times 480$  pixels, and a maximum of 87,000 frames per second by reducing the horizontal and vertical pixels filmed. The sensitivity is ISO 8,000 for color and ISO 50,000 for B/W.

In high sensitivity mode, Q1v would be ISO 25,000 (Color)/ISO 160,000 (B/W) respectively. (HXLink Ver. 1.92a or greater required)

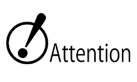

•Above sensitivity is at 1,000fps (full resolution). In specific combination of framing rate and resolution, the sensitivity could be lower.

#### Onboard Memory

Equipped with a memory with a maximum of 8GB. (Memory may vary according to model.) With the Q1m 8GB/ 1000pps/ 1280  $\times$  1024/ 8 bit recording model, high speed filming at a high resolution is possible for as long as 6 seconds.

#### Superior Performance

High speed photography requiring advanced techniques can be easily performed.

Perform continuous recording to the semiconductor memory or via recording trigger input with confidence that images will no be accidentally lost.

### Flexible Image Playback

Slow motion playback of recorded images or repeated playback in a specified range is possible. Detailed image analysis can be conducted with on a PC.

#### High-Speed Network Transfer

Recorded images can be digitally saved to a PC through the network, including the data settings during recording and the trigger timing. 1000BASE-T internet is used for high speed transfer even for video data with high resolution/long recordings.

#### Memory Backup

Protects against losing recorded images during unexpected power loss with the memory backup function of an internal battery.

#### Various External Interfaces

Connect Q-Cam cables to use a wide variety of external input/output interfaces, including 1000BASE-T internet, recording start signal input, discrete status signal input/output, exposure pulse signal output and recording trigger signal input. System corresponds to a wide range of recording conditions for individual cameras.

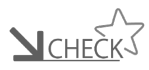

•The operating methods for the MEMRECAM Q1m and Q1v are basically identical. This guide focuses the descriptions on the Q1m. Further explanations for items requiring Q1v descriptions are provided for each model

#### Trademarks

MEMRECAM is a trademark of NAC Image Technology. Microsoft Windows is a registered trademark of Microsoft Corporation USA. Other company names and product names noted here are trademarks or registered trademarks of those companies.

Descriptions of the Q1m/Q1v firmware Ver 1.30 and the HXLink Ver 1.92a is provided in this manual.

Reproduction or duplication of any or all of this document without the express written consent of NAC Image Technology is strictly prohibited.

The contents of this document may change without notice.

Copyright (C) 2020 NAC Image Technology The copyright for this manual belongs to NAC Image Technology.

## Safety Precautions

Be sure to follow these safety items to avoid damage or bodily injury.

## Distinctions between the levels of bodily injury and damage

The distinctions between the levels of bodily injury and damage occurring from improper use are described below.

**Danger** Extreme danger that may result in death or serious injury.

Warnings Potential danger that may result in death or serious injury.

**Caution** Potential danger that may result in minor injury or damage to the device.

#### Warning Symbols

Descriptions are provided for the following warning symbols.

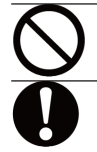

Prohibited item

Mandatory item.

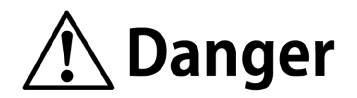

#### Using the AC Adapter (Common)

 $\bigcirc$ 

•Do not use the AC adapter for anything other than specified. (Malfunction or fire may occur.)

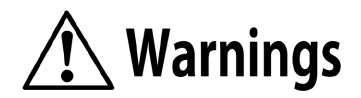

| Using th   | ne main camera unit                                                                                                    |
|------------|----------------------------------------------------------------------------------------------------|
| $\bigcirc$ | <ul> <li>Do not disassemble or alter</li> <li>(Do not loosen screws on the main camera unit or open the cover even if the camera malfunctions.)</li> <li>→ Contact the store where purchased for inspection • maintenance •repair.</li> </ul> |
|            | • Do not use in locations with smoke or flammable or corrosive gases, or                                                                                                    |
|            | strong magnetic fields                                                                                                    |
|            | (Malfunction, injury or fire may occur.)                                                                                                    |
|            | $\rightarrow$ Do not use in dirty, dusty or humid locations.                                                                                                    |
|            | • If there is a malfunction, unplug the cables connected to the camera and                                                                                                    |
|            | the power plug for the AC adapter                                                                                                    |
|            | (If water or other foreign objects get inside, if the exterior breaks due to being                                                                                                    |
|            | dropped, if the camera becomes hotter than normal, or if smoke, odors or noises                                                                                                    |
|            | are emitted. The camera becomes warmer during operation so this is not a                                                                                                    |
|            | malfunction.)                                                                                                    |
|            | ightarrow Contact the store where purchased or our service center.                                                                                                    |

#### Confirm the input power (Q1m/Q1v )

| • Check the input power before connecting.                                       |
|----------------------------------------------------------------------------------|
| <ul> <li>During AC adapter use:AC100 to 240V/47 to 63Hz</li> </ul>               |
| <ul> <li>During DC power connection:DC20 to 32V</li> </ul>                       |
| (Malfunction, electrical shock or fire may occur if connected to the wrong power |
| supply.)                                                                         |

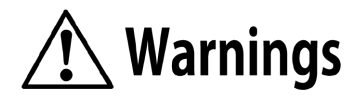

#### Using the Q-HUB

| _          | -                                                                                                    |
|------------|----------------------------------------------------------------------------------------------------|
| $\bigcirc$ | <ul> <li>Do not disassemble or alter         <ul> <li>(Do not loosen screws on the MX-5 unit or open the cover even if the MX-5 malfunctions.)</li> <li>→ Contact the store where purchased for inspection • maintenance • repair.</li> </ul> </li> </ul> |
|            | • Do not use in locations with smoke or flammable or corrosive gases, or                                                                                                    |
|            | strong magnetic fields                                                                                                    |
|            | (Malfunction, injury or fire may occur.)                                                                                                    |
|            | ightarrow Do not use in dirty, dusty or humid locations.                                                                                                    |
|            | • If there is a malfunction, unplug the cables connected to the Q-HUB and                                                                                                    |
|            | the power plug for the AC adapter                                                                                                    |
|            | (If water or other foreign objects get inside, if the exterior breaks due to being                                                                                                    |
|            | dropped, if the M-Cam becomes hotter than normal, or if smoke, odors or noises                                                                                                    |
|            | are emitted. The M-Cam heats up during operation so this is not a malfunction.)                                                                                                    |
|            | ightarrow Contact the store where purchased or our service center.                                                                                                    |

#### Confirm the input power (Q-HUB )

#### • Check the input power before connecting.

- During AC adapter use:AC100 to 240V/47 to 63Hz
- During DC power connection:DC20 to 32V (external battery use DC22.5 to 32V) (Malfunction, electrical shock or fire may occur if connected to the wrong power supply.)

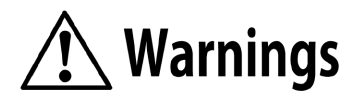

| Using the Q-HUB BATTERY PACK |                                                                                                    |  |
|------------------------------|----------------------------------------------------------------------------------------------------|--|
|                              | • Do not disassemble or alter                                                                          |  |
| $\left  \right\rangle$       | (Do not loosen screws on the Q-HUB BATTERY PACK or open the cover even if the                          |  |
|                              | Q-HUB BATTERY PACK malfunctions.)                                                                      |  |
|                              | $\rightarrow$ Contact the store where purchased for inspection $\bullet$ maintenance $\bullet$ repair. |  |
|                              | • Do not use in locations with smoke or flammable or corrosive gases, or                               |  |
|                              | strong magnetic fields                                                                                 |  |
|                              | (Malfunction, injury or fire may occur.)                                                               |  |
|                              | ightarrow Do not use in dirty, dusty or humid locations.                                               |  |
|                              | ullet If there is a malfunction, unplug the cables connected to the Q-HUB                              |  |
|                              | BATTERY PACK and the power plug for the AC adapter                                                     |  |
|                              | (If water or other foreign objects get inside, if the exterior breaks due to being                     |  |
|                              | dropped, if the Q-HUB BATTERY PACK becomes hotter than normal, or if smoke,                            |  |
|                              | odors or noises are emitted. The Q-HUB BATTERY PACK becomes warmer during                              |  |
|                              | operation so this is not a malfunction.)                                                               |  |
|                              | ightarrow Contact the store where purchased or our service center.                                     |  |

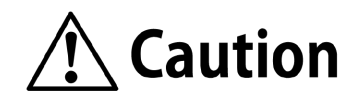

#### Using the cables (Common)

- Do not unplug the cable with the power on.
- Do not put foreign articles such as metal, trash or water inside the connector.
- (Malfunction or electrical shock may occur if the cable is connected or removed with the power on.)
- $\rightarrow$  Unplug the cable only after turning off the power.

• Do not touch the plug or connector with wet hands. (Malfunction, electrical shock or fire may occur.)

#### Using the AC Adapter (Common)

| $\oslash$ | <ul> <li>Do not disassemble or alter         <ul> <li>(Do not loosen screws on the main camera unit or open the cover even if the camera malfunctions.)</li> <li>→ Contact the store where purchased for inspection • maintenance • repair.</li> </ul> </li> </ul> |
|-----------|----------------------------------------------------------------------------------------------------|
|           | • Do not use in locations with smoke or flammable or corrosive gases, or                                                                                                    |
|           | strong magnetic fields                                                                                                    |
|           | (Malfunction, injury or fire may occur.)                                                                                                    |
|           | ightarrow Do not use in dirty, dusty or humid locations.                                                                                                    |
|           | <ul> <li>Do not subject to strong vibration or impact</li> </ul>                                                                                                    |
|           | (The AC adapter does not have vibration or impact resistance properties based on                                                                                                    |
|           | actual impact testing. If subject to strong impact or vibration, malfunction or injury may occur.)                                                                                                    |
|           | $\rightarrow$ Contact the store where purchased or our service center if using in such environments.                                                                                                    |
|           | • If there is a malfunction, unplug the power cord.                                                                                                    |
|           | (If water or other foreign objects get inside, if the exterior breaks due to being                                                                                                    |
| U         | dropped, if the camera becomes hotter than normal, or if smoke, odors or noises                                                                                                    |
|           | are emitted. The camera becomes warmer during operation so this is not a malfunction.)                                                                                                    |
|           | $\rightarrow$ Contact the store where purchased or our service center.                                                                                                    |

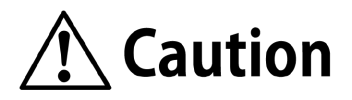

| Using the main camera unit |                                                                                             |  |
|----------------------------|---------------------------------------------------------------------------------------------|--|
|                            | • Do not interfere with the release of heat from the camera                                 |  |
|                            | (The Q1m/Q1v has a fan that cools the camera. Do not block the intake ports                 |  |
|                            | or vents. Additionally, do not place in narrow locations where there is no air              |  |
|                            | circulation, or on carpet or bedding. If heat builds up inside, malfunction or fire may     |  |
|                            | occur.)                                                                                     |  |
|                            | <ul> <li>Do not put fingers or objects in the lens mount</li> </ul>                         |  |
|                            | (The sensor can be seen if the lens or cap on the lens mount of the camera is               |  |
|                            | removed. If fingers or items are placed inside, the sensor may become scratched             |  |
|                            | or dirty so the image quality may be adversely affected.)                                   |  |
|                            | • Do not place heavy items on this device.                                                  |  |
|                            | (If tipped over or dropped, the exterior may be damaged, which may cause bodily             |  |
|                            | injury. Additionally, if heavy items are placed on it, the exterior may be deformed,        |  |
|                            | causing the interior components to be damaged and malfunction. )                            |  |
|                            | • Do not place heavy items on this device.                                                  |  |
|                            | <ul> <li>Use temperature range: 0 to 40°C, humidity 30 to 80%RH, no condensation</li> </ul> |  |
| U                          | • Storage temperature range: -10 to 60°C, humidity 20 to80%RH, no                           |  |
|                            | condensation.                                                                               |  |

#### Using the Battery

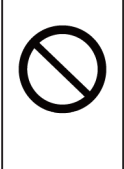

• Do not leave the camera in locations with high temperatures, such as in closed vehicles, near flame, or on top of stoves.

(The Q1m/Q1v has a memory backup battery which may cause the battery to leak or reduce the battery performance or life.)

#### Handling while moving or transporting

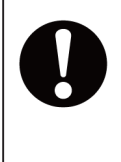

• Use the dedicated storage case for moving or transporting this device (To protect the camera from malfunction, use the optional dedicated storage case for transport.)

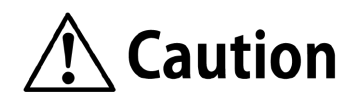

#### Using the Battery (Q1m/Q1v power battery option)

#### • Use environment

- Avoid using in locations with smoke or corrosive gases, or strong magnetic fields
- Do not leave in direct sunlight or locations subject to rain or salt water.
- Do not use in dirty, dusty or humid locations.
- Do not leave the battery in locations with high temperatures, such as in closed vehicles, near flame, or on top of stoves

(It may cause the battery to leak or reduce the battery performance or life.)

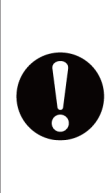

- Check the ambient temperature of the location where used and the location where stored
  - •Temperature range for use: 0 to 40°C, humidity 30 to 80%RH, no condensation

•Temperature range for storage: -20 to 30°C, humidity 20 to 80%RH, no condensation

#### Using the Battery (Q-HUB BATTERY PACK)

| Use environment                                                                    |
|------------------------------------------------------------------------------------|
| •Avoid using in locations with smoke or corrosive gases, or strong magnetic fields |
| •Do not leave in direct sunlight or locations subject to rain or salt water.       |
| <ul> <li>Do not use in dirty, dusty or humid locations.</li> </ul>                 |
| • Do not leave the battery in locations with high temperatures, such as in         |
| closed vehicles, near flame, or on top of stoves                                   |
| (It may cause the battery to leak or reduce the battery performance or life.)      |
| • Check the ambient temperature of the location where used and the                 |
| location where stored                                                              |
| •Temperature range for use: 5 to 40°C , humidity 30 to 80%RH, no condensation      |
| •Temperature range for storage: -20 to 30°C, humidity 20 to 80%RH, no              |
| condensation.                                                                      |

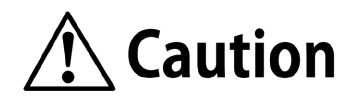

#### Using the AC Adapter (Q1m/Q1v)

|              | • Use environment                                                                                     |
|--------------|----------------------------------------------------------------------------------------------------|
|              | <ul> <li>Avoid using in locations with smoke or corrosive gases, or strong magnetic fields</li> </ul> |
| $\mathbf{O}$ | <ul> <li>Do not leave in direct sunlight or locations subject to rain or salt water.</li> </ul>       |
|              | • Do not use in dirty, dusty or humid locations.                                                      |
|              | • Check the input power                                                                               |
|              | (The AC adapter is AC100 to 240V, 47 to 63Hz so check the power voltage,                              |
|              | frequency and polarity before connecting to a power source.)                                          |
|              | <ul> <li>Check the ambient temperature of the location where used and the</li> </ul>                  |
|              | location where stored                                                                                 |
|              | • Temperature range for use: 0 to 60°C, humidity 5 to 95%RH, no condensation                          |
|              | • Temperature range for storage: -40 to 85°C, humidity 5 to 95%RH, no                                 |
|              | condensation                                                                                          |
|              | Make sure unit is grounded                                                                            |
|              | (Ground with an AC3 pin connector. If not grounded, electrical shock may occur                        |
|              | upon contact with the camera.)                                                                        |

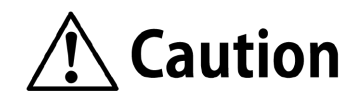

| Using th                                                                                                    | ne AC Adapter (Q-HUB )                                                                                        |  |  |
|----------------------------------------------------------------------------------------------------|----------------------------------------------------------------------------------------------------|--|--|
|                                                                                                    | • Use environment                                                                                             |  |  |
| $\left  \mathbf{\wedge} \right $                                                                                                    | •Avoid using in locations with smoke or corrosive gases, or strong magnetic fields                            |  |  |
|                                                                                                    | <ul> <li>Do not leave in direct sunlight or locations subject to rain or salt water.</li> </ul>               |  |  |
|                                                                                                    | <ul> <li>Do not use in dirty, dusty or humid locations.</li> </ul>                                            |  |  |
|                                                                                                    | • Check the input power                                                                                       |  |  |
|                                                                                                    | (The AC adapter is AC100 to 240V, 47 to 63Hz so check the power voltage,                                      |  |  |
| U                                                                                                    | frequency and polarity before connecting to a power source.)                                                  |  |  |
| Check the ambient temperature of the location where used and the location where used and the location where used are the location where used are the locatin where used are the location where used are the location where us |                                                                                                    |  |  |
|                                                                                                    | location where stored                                                                                         |  |  |
|                                                                                                    | •Temperature range for use: 5 to 40°C, humidity 30 to 80%RH, no condensation                                  |  |  |
|                                                                                                    | •Temperature range for storage: -20 to 30°C,humidity 20 to 80%RH, no                                          |  |  |
|                                                                                                    | condensation.                                                                                                 |  |  |
|                                                                                                    |                                                                                                    |  |  |
|                                                                                                    | • Make sure unit is grounded                                                                                  |  |  |
|                                                                                                    | (Ground with an AC3 pin connector. If not grounded, electrical shock may occur upon contact with the camera.) |  |  |
|                                                                                                    |                                                                                                    |  |  |

#### Handling when moving or transporting the AC adapter

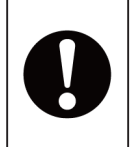

#### • Turn off the power and unplug the connected cables

(Make sure the power is turned off and the cables unplugged when moving the AC adapter. Fire, electrical shock or malfunction may be caused.)

In addition to that mentioned above, unexpected problems may occur depending on the conditions of use of this device. Therefore, carefully read the various items mentioned in this manual as well as in the user's guide for peripheral devices (or user's manual) before using. Additionally, immediately contact the store if there are any questions regarding this device.

#### Warning Symbols

There are warning labels and displays in locations on the device that require precautions for safe use. Please read these warnings before operating. Additionally, read the user's guide or instruction manual for safe and proper use.

Contact your store if you do not understand your device.

#### Symbols Used on Warning Labels

This describes the symbols shown on the warning labels.

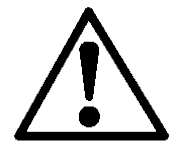

#### • Safety alert symbol

This is an alert to you or other users of the potential danger during use of this device. Carefully read the message next to this symbol and follow the instructions for safe use of this device.

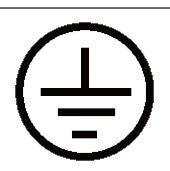

#### • Grounding terminal symbol

Indicates the site of a protective grounding terminal. If not grounded, electrical shock may occur from the metallic and other parts of this device. Make sure to ground to avoid danger.

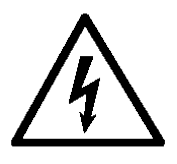

#### • High voltage warning symbol

Indicates the site of high voltage that is dangerous if touched. When replacing fuses, make sure to unplug the power cable from the outlet. Do not open the cover. Depending on the device, some parts may generate high voltage internally so opening the cover may result in electrical shock.

#### Regular Replacement of Parts

#### • Memory Backup Battery

In general, replace the memory backup battery one year after purchase. However, if there is a rapid loss of charge or problems during use, replace immediately. Replacement cannot be performed by users so contact your store or our service center.

#### Warranty

The warranty is valid for one year after purchase. Refer to the attached warranty for details.

## This Booklet

| Mount that and                                                                                                    |                     | Connoct                                                                                             | - the Equir                                             | amont and Cables                                            |
|----------------------------------------------------------------------------------------------------|---------------------|----------------------------------------------------------------------------------------------------|---------------------------------------------------------|-------------------------------------------------------------|
| Mount the Lens                                                                                                    |                     | Connect the Equipment and Cables                                                                    |                                                         |                                                             |
| This describes how to mount and remove the C mount lens.                                                                                                    |                     | This describes the connections for peripherals for filming such as the power as well as the cables. |                                                         |                                                             |
| Mount the Lens                                                                                                    | ir.                 | Table of Input/Ou<br>Connector                                                                      | tput Connectors<br>Branched Connector<br>DC IN<br>ETHER | Input/Cutput Signal Power input 10/100/1000845-FE thereme t |
| 2 Merut Abelere                                                                                                    |                     |                                                                                                    |                                                         | Exposure start signal (EST) / synchronous signal (SYNC      |
| Mount the lens     · Line up the screw part of the lens and mount     Line up the screw part of the lens and mount                                                                                                    | $(\oplus)$ and turn | IF DND                                                                                              | SYNC IN                                                 | 1kHz) /<br>Timed synchronous signal (IRIG) input            |
| Until the lens stops ((2)).                                                                                                    |                     |                                                                                                    | SYNC OUT                                                | IRIG/SYNC 1kHz/THRU/EPO                                     |
|                                                                                                    |                     |                                                                                                    | PWRCTL                                                  | Power control input                                         |
|                                                                                                    |                     |                                                                                                    | TRIG IN                                                 | Trigger signal input                                        |
| • Turn the lens ((b) in the direction of the arrow<br>• Turn the lens ((b) in the direction of the arrow<br>• Manual the mount cap when installing the lens. Additionally, make<br>• Vignetting may occur on some lenses due to the image resolution. | vs to remove.       |                                                                                                    |                                                         |                                                             |
|                                                                                                    |                     |                                                                                                    |                                                         | 2-5                                                         |

It means

"to be continued to next page".

#### L Attention Mark

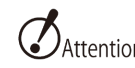

Attention It indicates precautions.

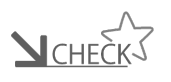

It indicates matters to be confirmed or to be known.

## Table of Contents

| Read before Use i                      |
|----------------------------------------|
| Features of This Unitiii               |
| This Bookletxviii                      |
| Table of Contentsxix                   |
| Verify the Standard Components1-2      |
| Main Options1-4                        |
| External Appearance and Names for this |
| Unit 1-5                               |
| Flow of Operations 1-11                |

#### Preparations

| Set Up this Unit2-2                  |
|--------------------------------------|
| Mount the Lens2-4                    |
| Connect the Equipment and Cables 2-5 |
| Status LED 2-10                      |
| Turn the Power ON/OFF 2-12           |

#### **Basic Operations**

| Image compensation data in CD 3-2     |
|---------------------------------------|
| Setting the IP Address                |
| Using HXLink 3-7                      |
| Get the Black Balance 3-9             |
| Stop (STOP Mode) 3-12                 |
| Display Live Images (VIEW Mode) 3-13  |
| Basic Recording Settings 3-14         |
| Using the Low Light Function 3-20     |
| Start Recording (ARM Mode) 3-22       |
| Trigger Input (REC Mode) 3-24         |
| Memory Backup 3-25                    |
| Playback (PLAY Mode) 3-27             |
| Changing the Playback Speed 3-29      |
| Saving Images 3-30                    |
| Load and Save Settings 3-33           |
| Disconnect the HXLink and Camera 3-35 |
| ResQ ADAPTER SYSTEM 3-36              |
|                                       |

| G Sensor Trigger | 3-37 |
|------------------|------|
| High Sensitivity | 3-38 |

#### Specifications

| Image Sensor4-2                            |
|--------------------------------------------|
| Recorder4-8                                |
| System Control 4-15                        |
| Input/Output Connectors 4-18               |
| Shape, Environment, Precision, Application |
| Standards, Supplies 4-21                   |
| Main Attachments, Options 4-22             |
| Dimensional Drawings 4-25                  |

#### Options

| Features of the Options5-2               |
|------------------------------------------|
| Check the Components of the Options 5-3  |
| External Appearance and Names of Each    |
| Part                                     |
| Connect the Equipment and Cables 5-6     |
| Replacing the Q1m/Q1v Power Battery 5-11 |
| Battery LED 5-12                         |
| Charging the Q1m/Q1v Power Battery 5-14  |
| Turning ON/OFF the Q1m/Q1v Power . 5-15  |
| Specifications 5-19                      |
| Dimensional Drawings 5-22                |

#### Q-HUB

| Q-HUB Features6-2                         |
|-------------------------------------------|
| Main Options6-3                           |
| External Appearance and Names for this    |
| Unit 6-4                                  |
| Connect the Equipment and Cables 6-10     |
| Turn the Power ON/OFF 6-15                |
| Connect Multiple hubs 6-17                |
| Specifications                            |
| Shape, Environment, Application Standards |

| 6                      | -32 |
|------------------------|-----|
| Main Options6          | -33 |
| Dimensional Drawings 6 | -38 |

#### Q-HUB BATTERY PACK

| Features7-2                           |
|---------------------------------------|
| Verify the Standard Components7-3     |
| Main Options7-4                       |
| External Appearance and Names to Each |
| Part7-5                               |
| Charging7-7                           |
| Connect to the Q-HUB 7-11             |
| Mount the Bracket Battery 7-12        |
| Specifications7-13                    |
| Dimensional Drawings 7-15             |
|                                       |

#### Contact

| Manufacturer / | distributo | or (oversea | s sales |
|----------------|------------|-------------|---------|
| office)        |            |             | 8-2     |

# **1** Introduction

| Verify the Standard Components1-2               |
|-------------------------------------------------|
| Main Options1-4                                 |
| External Appearance and Names for this Unit 1-5 |
| Flow of Operations1-11                          |

## Verify the Standard Components

The following are included as standard components of the MEMRECAM Q1m/Q1v. Make sure that all are included.

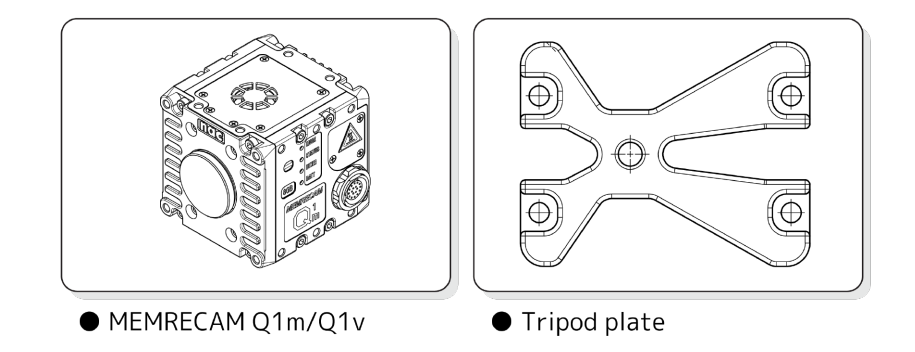

- MEMRECAM Q1m/Q1v Q1m/Q1v camera unit
- Tripod plate

Plate to mount the camera to the tripod

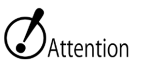

- The MEMRECAM Q1m/Q1v includes the following models.
- Memory 4GB / 8GB
- Make sure the contents match the purchased model.
- Do not use in a vibrating environment with the tripod plate mounted. Make sure to secure using the camera unit screw holes.
- No Image compensation data required to copy from CD, included in a camera package, as Q1m/Q1v camera with firmware Ver. 1.20 & HXLink Ver. 1.82b or greater has the FPN data built-in. Refer to (>> □ 3-2) for details

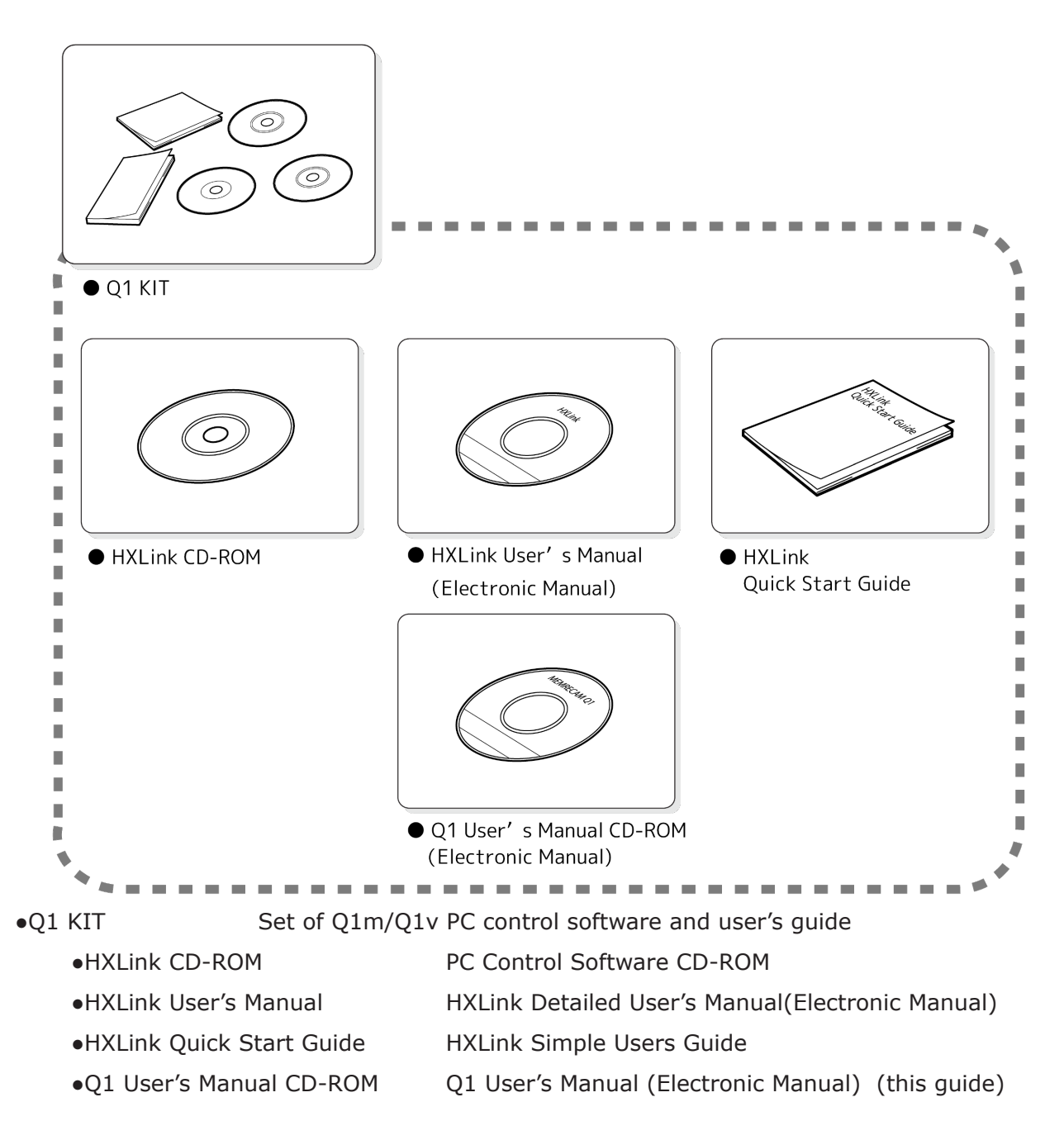

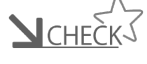

• The Q1m/Q1v is operated using the HXLink. Refer to the HXLink user's guide for the method of operation using the HXLink.

### Main Options

The main options for the MEMRECAM Q1m/Q1v are as follows.

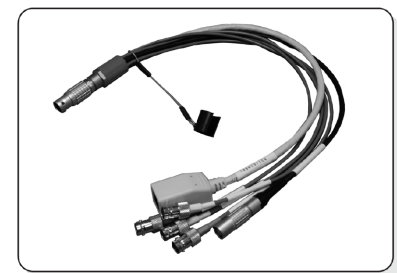

• Q-Cam Cable

- Q-Cam Cable
- MINI AC POWER SYSTEM
- Q1 Carrying Case

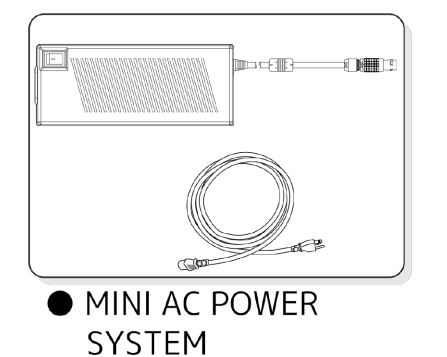

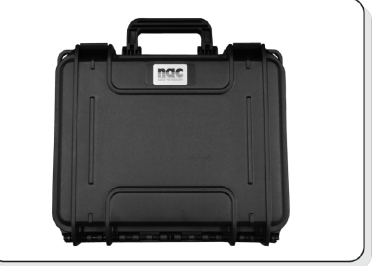

• Q1 Carrying Case

Dedicated input/output cable for the Q1m/Q1v and Q5 Set of dedicated AC adapter and AC power cable for the Q1m/Q1v

- Case that houses the Q1m/Q1v unit for safe transport
- In addition to the Q1 carrying case, this guide is used for the aforementioned options. Make sure to consider their purchase.
  - Do not use the Q-Cam cables with the MEMRECAM HX or GX series.
  - Refer to ( )→ 🛱 5-2 ) for Q1m/Q1v Power Battery
  - Refer to ( )→ C 6-2 ) for details on Q-Hub

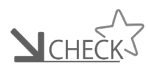

• If there is a problem with the Q5, use the optional ResQ ADAPTER SYSTEM and it may be possible to save the images on the Q5 DRP to PC by way of USB. Contact a retail outlet or our company to purchase this optional product.

## External Appearance and Names for this Unit

#### External Appearance and Names for this Unit

Top, Right Side

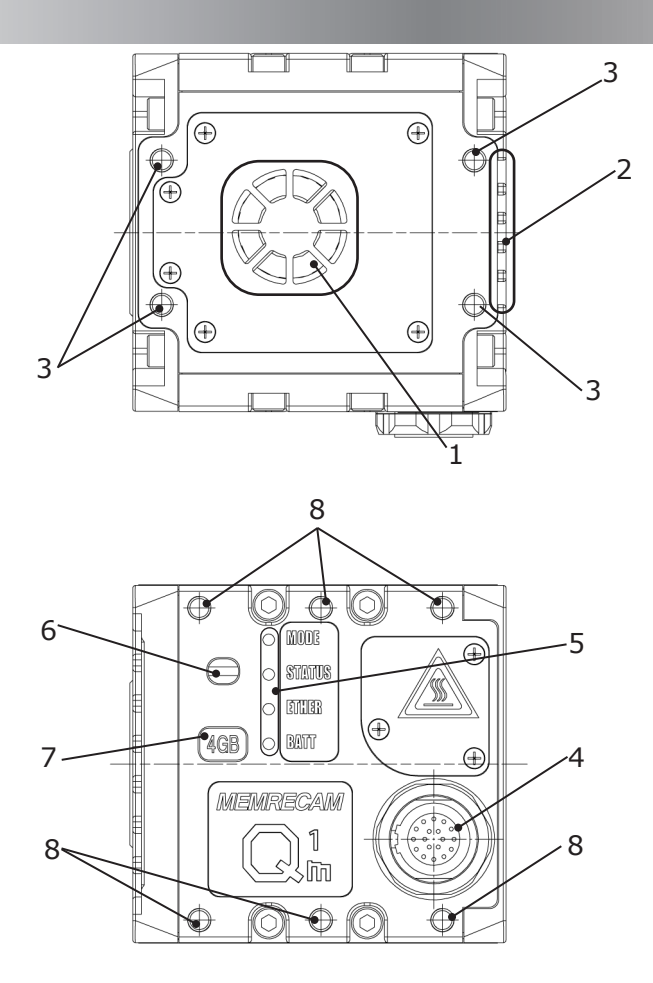

- 1 Air inlet
- 2 Vents
- 3 Screw holes (4 locations, M4 depth 5 mm)
- 4 IF connector
- 5 LED
- 6 Color camera identification sticker (not used with B/W cameras)
- 7 Memory size sticker
- 8 Screw holes (6 locations, M4 depth 5 mm)

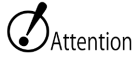

• Do not use screws longer than the depth of the screw holes as this may cause a malfunction.

#### Left side, Bottom

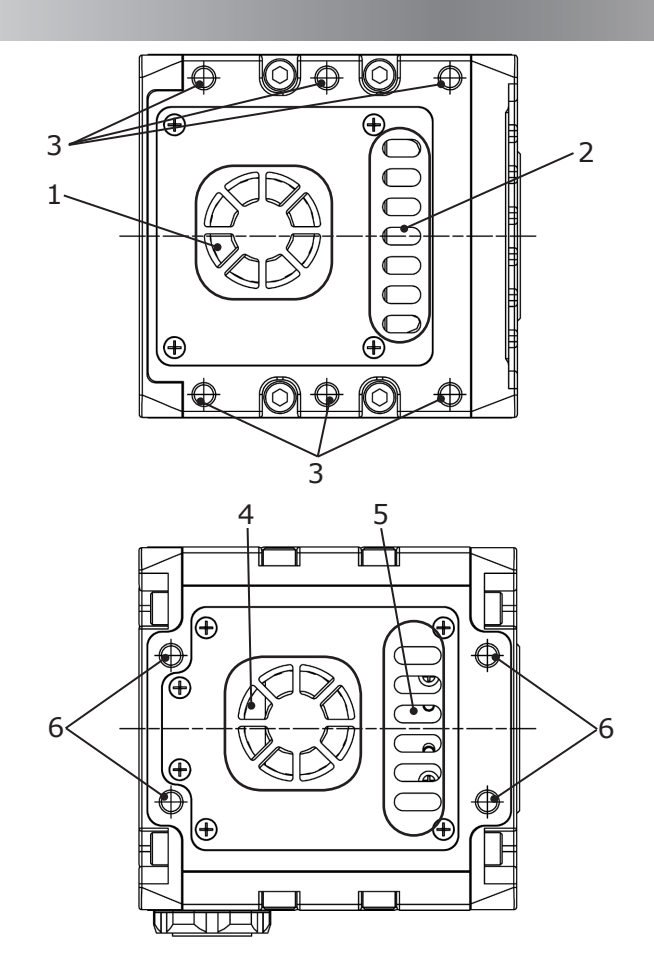

- 1 Air inlet
- 2 Vents
- 3 Screw holes (6 locations, M4 depth 5 mm)
- 4 Air inlet
- 5 Vents
- 6 Screw holes (4 locations, M4 depth 5 mm)

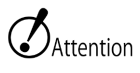

• Do not use screws longer than the depth of the screw holes as this may cause a malfunction.

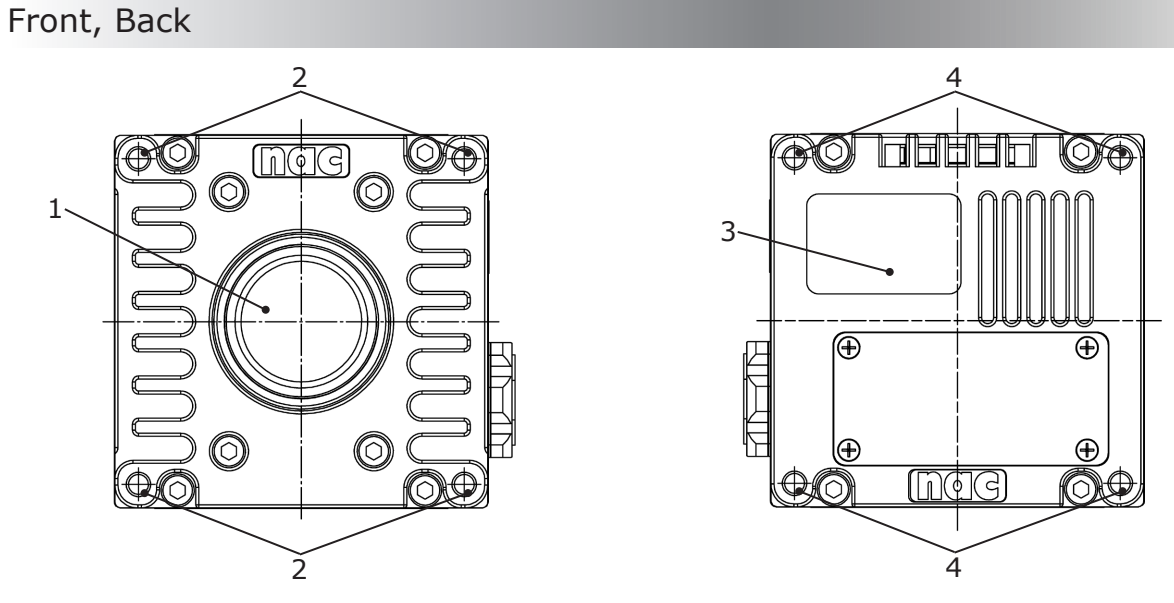

- 1 Lens mount (C mount)
- 2 Screw holes (4 locations M4 depth 7 mm)
- 3 Steel plate (indicating the production number)
- 4 Screw holes (4 locations M4 depth 7 mm)

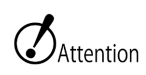

• Do not use screws longer than the depth of the screw holes as this may cause a malfunction.

#### Status LED

The four status LED on the right side of the unit display the camera status.

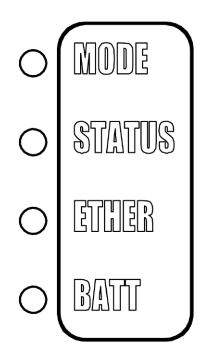

| LED    | Status LED                | Operation                                                                                                    |
|--------|---------------------------|----------------------------------------------------------------------------------------------------|
| MODE   | Orange<br>(Flashing)      | REC mode (Flashing: set to EST mode, EST pulse input)                                                          |
|        | Blue                      | STOP / READY mode                                                                                              |
|        | White<br>(Flashing)       | VIEW mode (Flashing: set to EST mode, EST pulse input)                                                         |
|        | Purple<br>(magenta)       | ARM mode (camera video output, recorded memory contents are destroyed, new camera video is recorded in memory) |
|        | Not lit                   | Power OFF or operating                                                                                         |
| STATUS | Green                     | Normal operation                                                                                               |
|        | Red                       | Fail state (Abnormal power voltage detected)                                                                   |
|        | Red(Flashing)             | Fail state: Sensor temperature rise detection.                                                                 |
|        |                           | Slow Blinking=Caution, Fast Blinking=Danger)                                                                   |
|        | Not lit                   | Power OFF or operating                                                                                         |
| ETHER  | Orange<br>(Flashing)      | Network communicating at 1000BASE-T                                                                            |
|        | Orange<br>(Flashing)      | Network communicating at 100BASE-TX                                                                            |
|        | Not lit                   | No network connection                                                                                          |
| BATT   | Green                     | Memory backup, DC input, battery (maximum charge)                                                              |
|        | Flashing green            | Memory backup, battery only (maximum charge)                                                                   |
|        | Orange                    | Memory backup, DC input, battery (charging)                                                                    |
|        | Flashing orange           | Memory backup, battery only (charging)                                                                         |
|        | Red                       | Memory backup, DC input, battery (low battery charge)                                                          |
|        | Flashing red              | Memory backup, battery only (low battery charge)                                                               |
|        | Not lit                   | Memory backup is OFF (no recorded data)                                                                        |
|        | Alternating red and green | Thermal shutdown started                                                                                       |

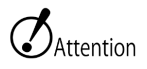

• Unable to go into VIEW or ARM mode if STATUS blinks red faster.

- VIEW,ARM mode stops to prevent the trouble by the temperature rise of the camera when the temperature of the camera is abnormally high.
  - When thermal shut down occurs, please switch it off once.

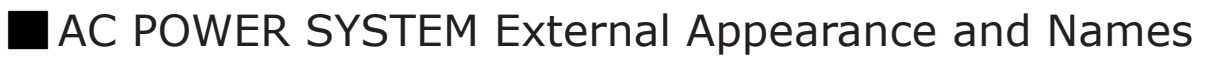

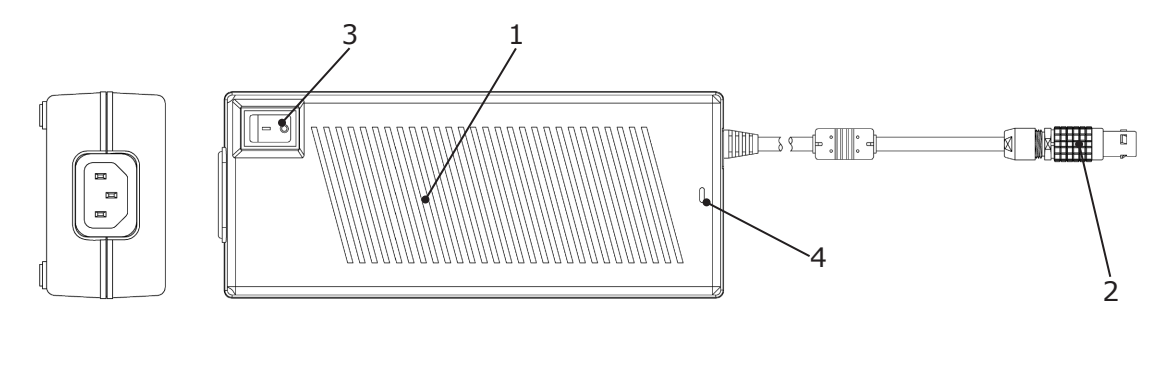

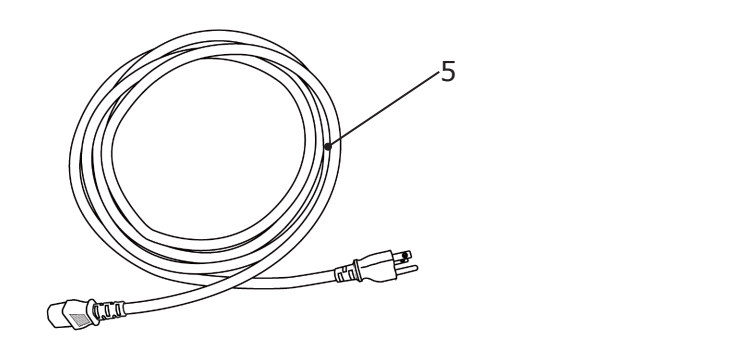

- 1 AC adapter
- 2 DC connector
- 3 Power switch
- 4 LED
- 5 AC cable

### Flow of Operations

Q1m/Q1v is operated with the Windows control software HXLink.

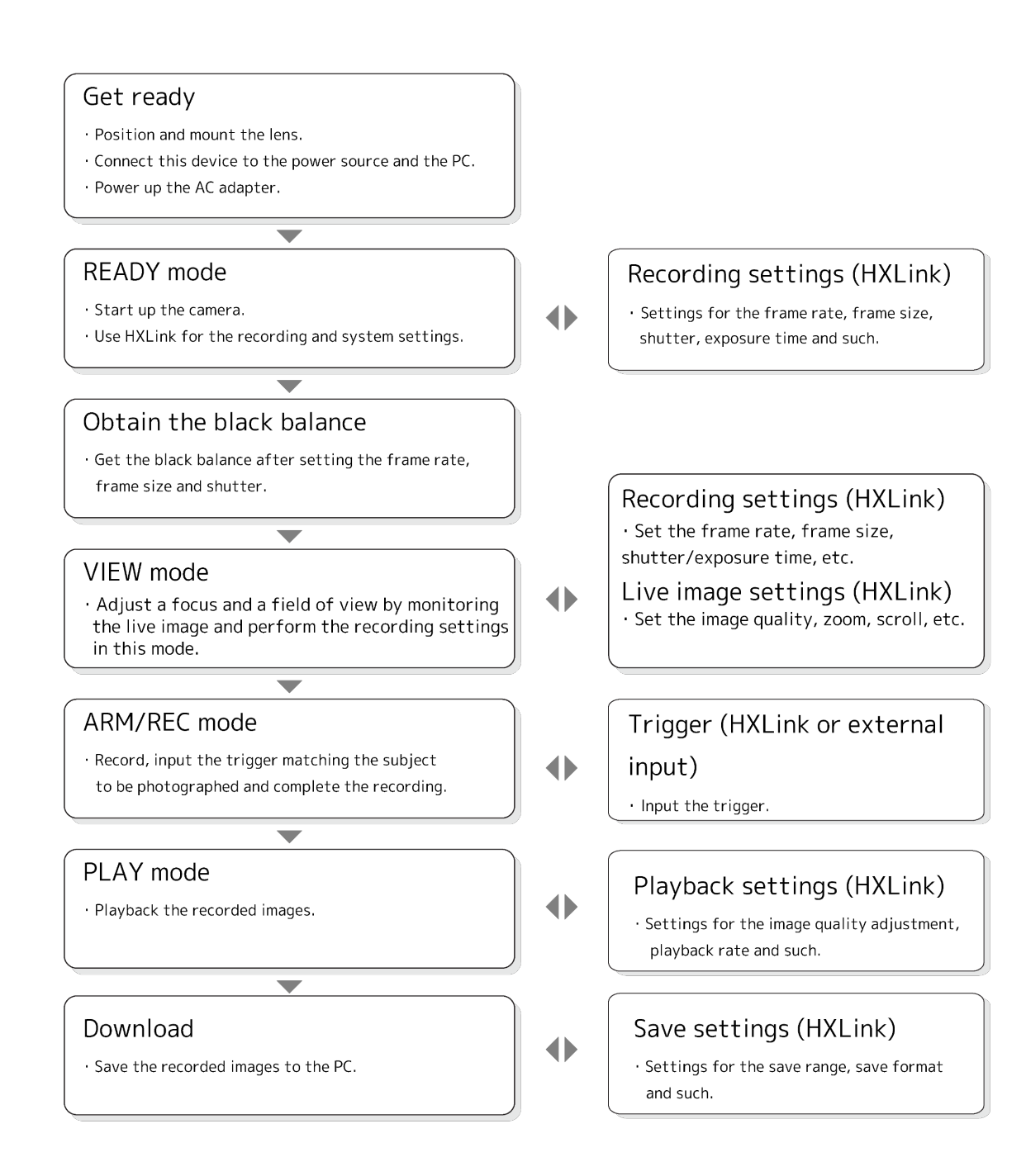

# 2 Preparations

| Set Up this Unit                 | 2-2  |
|----------------------------------|------|
| Mount the Lens                   | 2-4  |
| Connect the Equipment and Cables | 2-5  |
| Status LED                       | 2-10 |
| Turn the Power ON/OFF            | 2-12 |

## Set Up this Unit

This describes the method of setting up for filming with the MEMRECAM Q1m/Q1v.

#### Mounting the Camera

- There are air inlets and exhaust vents on this device for cooling, and ventilation
- Attention occurs with a fan.
  - Install with adequate distance from walls and such so ventilation is not obstructed. Install in a well ventilated location if possible.
  - Do not block the air inlets or exhaust vents with objects or cloth.

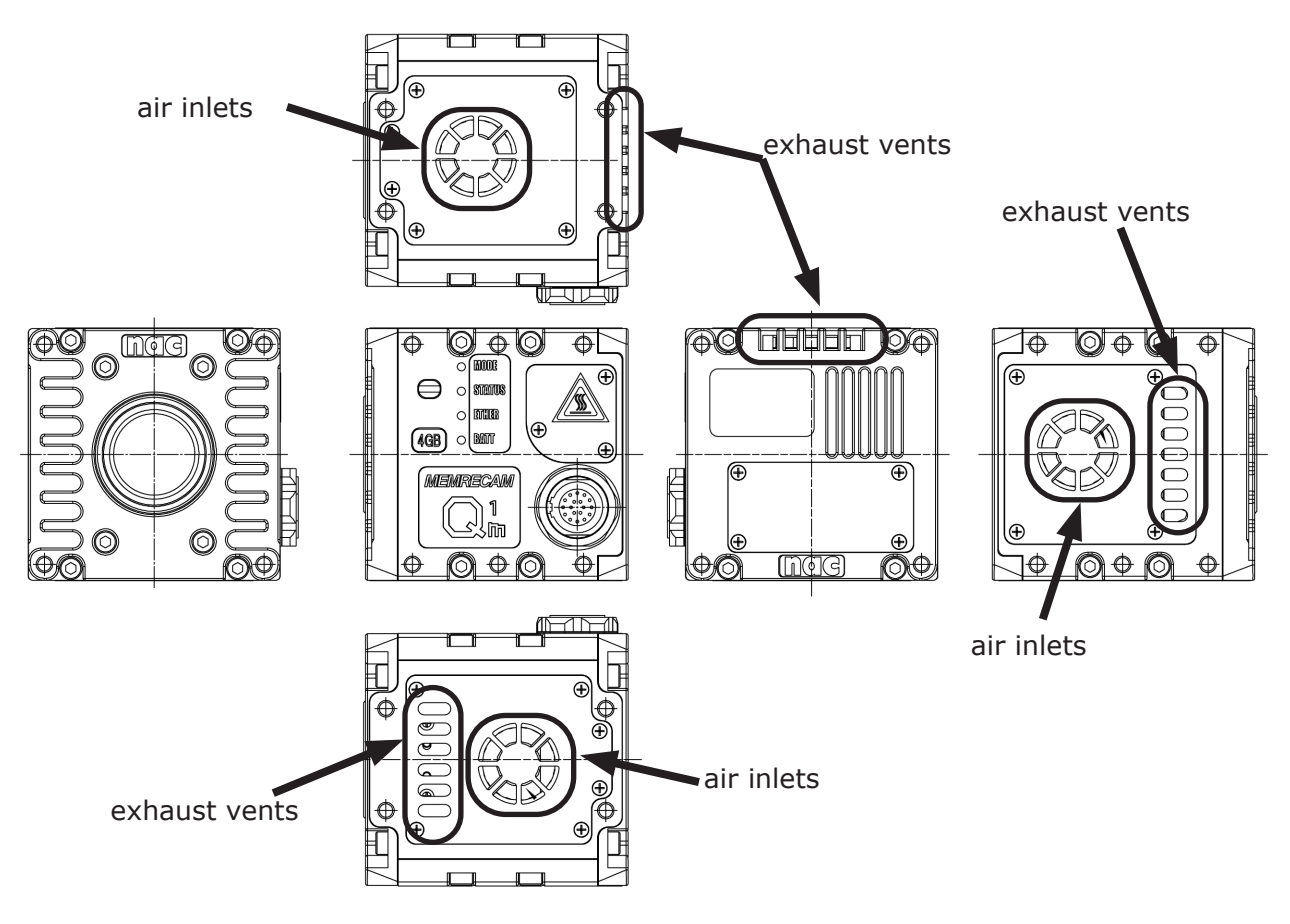

Arrows indicate air inlets and exhaust vents
### Mounting on a Tripod

Mount the included tripod plate to the camera when mounting the camera on the tripod. The mounting screws can be used to mount tripods with diameters of 1/4-20UNC (small screw) and lengths of 8mm or less.

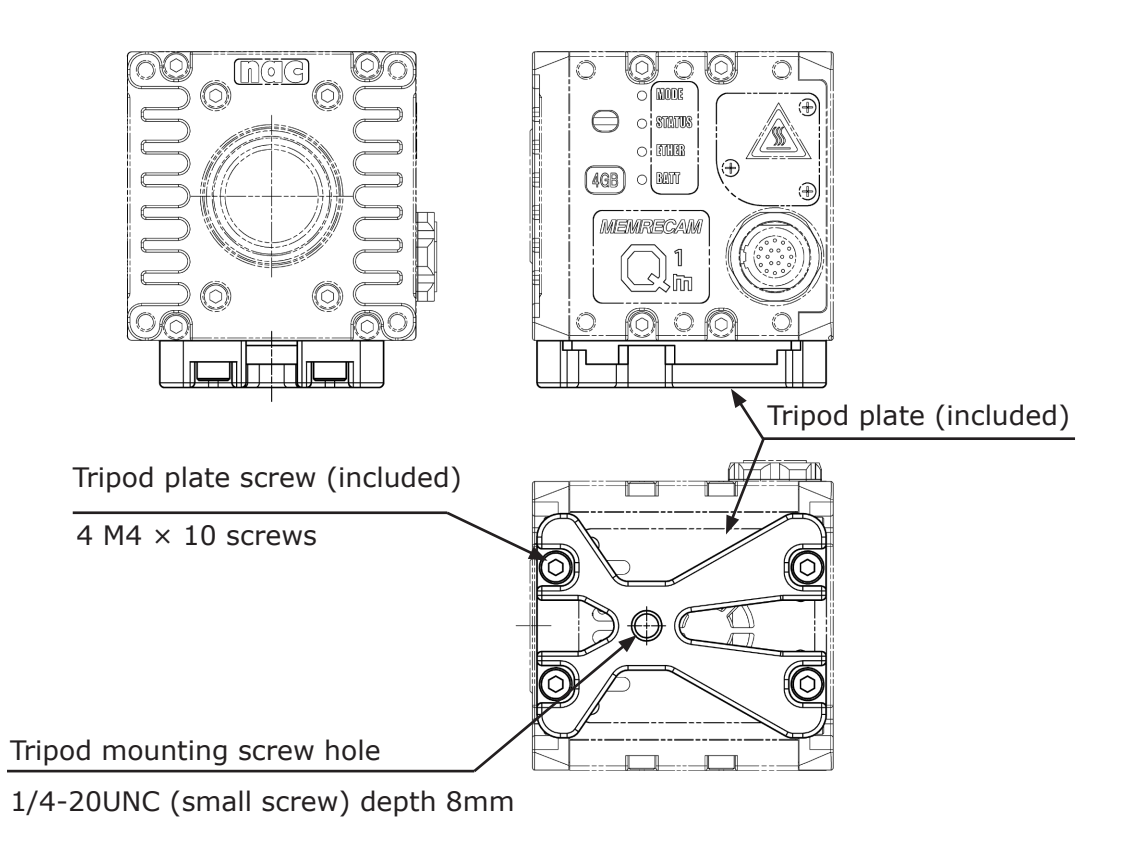

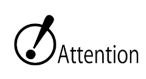

- There are no anti-vibration or shock resistance functions on the tripod plate.
- Contact your retail outlet to purchase the corresponding tripod.

## Mount the Lens

This describes how to mount and remove the C mount lens.

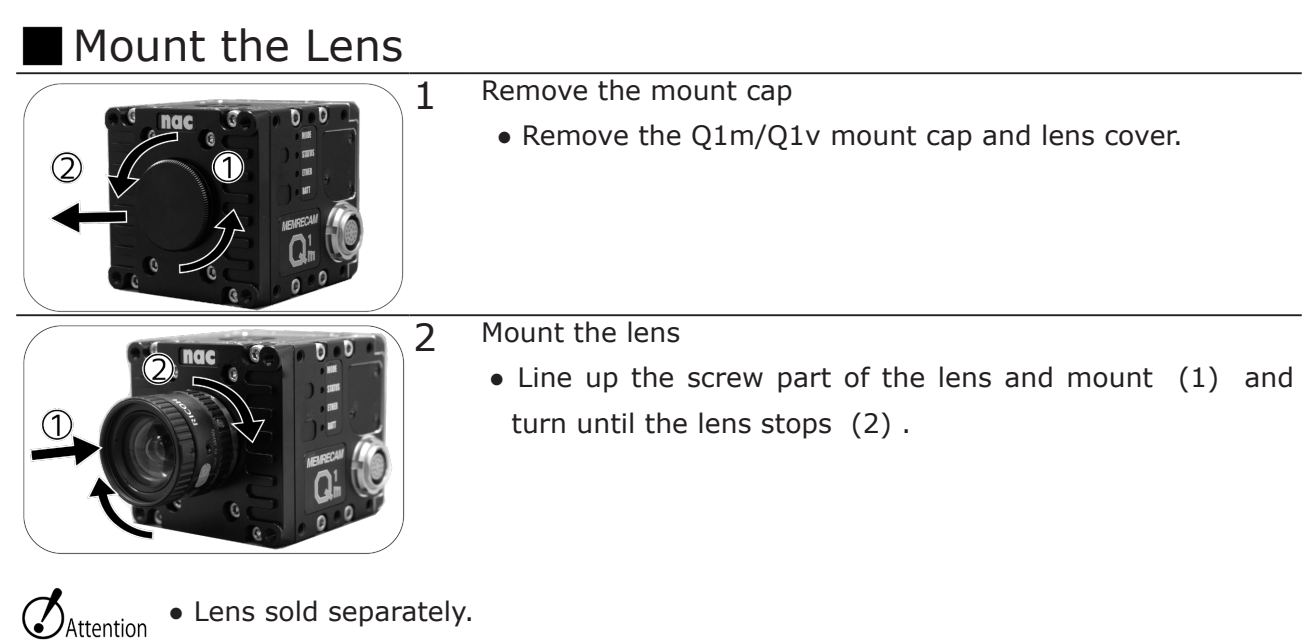

• Check the user's guide for your lens for handling instructions.

#### Remove the Lens

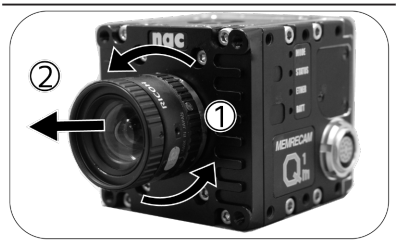

Remove the lens

1

• Turn the lens (1) in the direction of the arrows to remove.

• Make sure to mount the mount cap when installing the lens. Additionally, make sure that dirt or contamination do not get on the mount.

• Vignetting may occur on some lenses due to the image resolution.

# Connect the Equipment and Cables This describes the connections for peripherals for recording such as the power as well as the

cables.

| Input/Output Connectors |                    |                                                 |  |  |  |  |  |
|-------------------------|--------------------|-------------------------------------------------|--|--|--|--|--|
| Connector               | Branched Connector | Input/Output Signal                             |  |  |  |  |  |
| IF (*1)                 | DC IN              | Power input                                     |  |  |  |  |  |
|                         | ETHER              | 1000BASE-T Ethernet                             |  |  |  |  |  |
|                         |                    | Exposure start signal (EST)                     |  |  |  |  |  |
|                         | SYNC IN            | synchronization)                                |  |  |  |  |  |
|                         |                    | Timed synchronous signal (IRIG-B DCLS) input    |  |  |  |  |  |
|                         | SYNC OUT           | IRIG / SYNC 1kHz / THRU / EPO/ARM Status output |  |  |  |  |  |
|                         | PWRCTL             | Power control input                             |  |  |  |  |  |
|                         | TRIG IN            | Trigger signal input                            |  |  |  |  |  |

\*1 Q-Cam cable (option) is required.

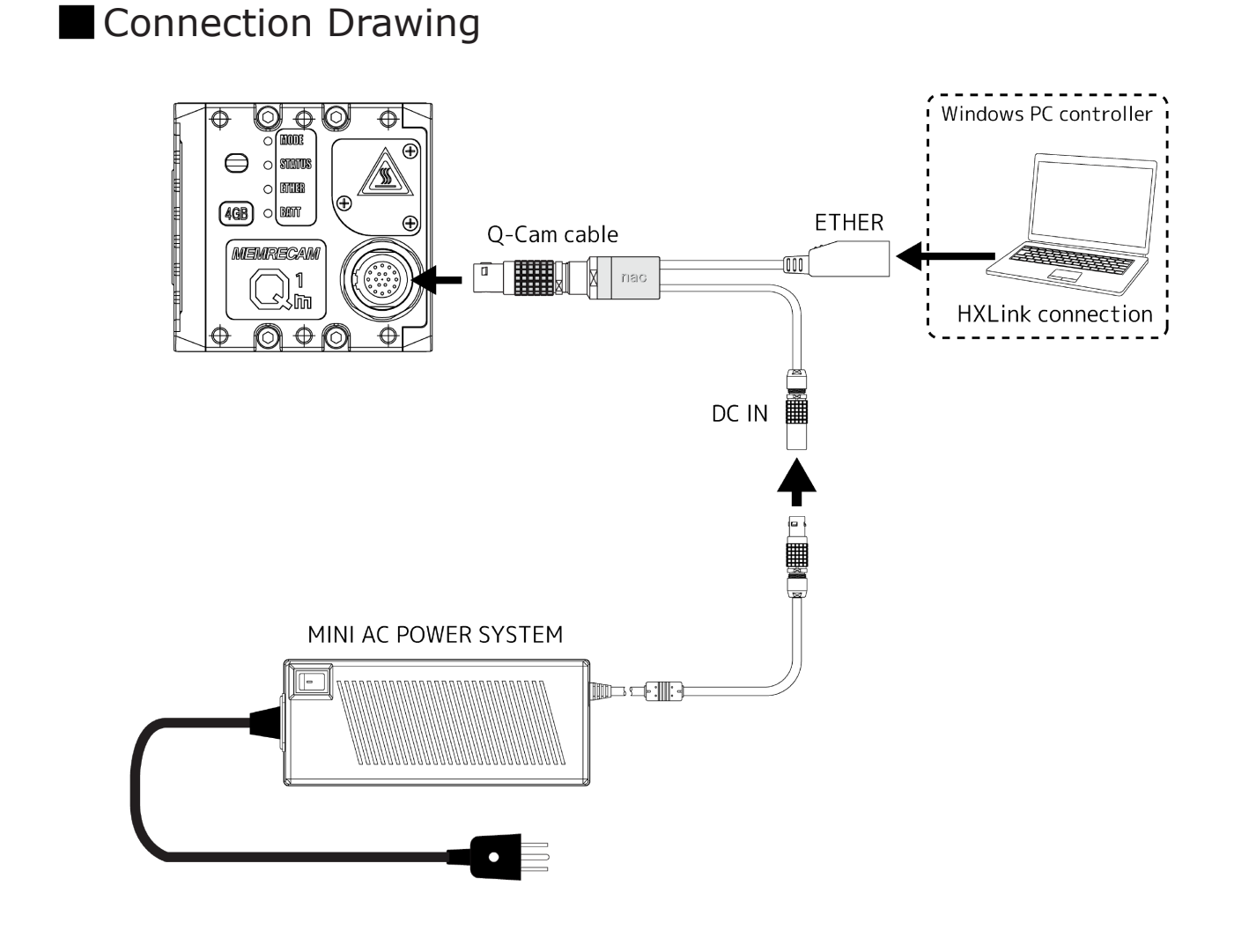

- Attention The Q-Cam cable, AC POWER SYSTEM and Windows PC controller are sold separately.
  - The Q-Cam Cable in the figure shows an abbreviated version of the connector.

### Connect the Q-Cam Cable

Connect the Q-Cam cable sold separately.

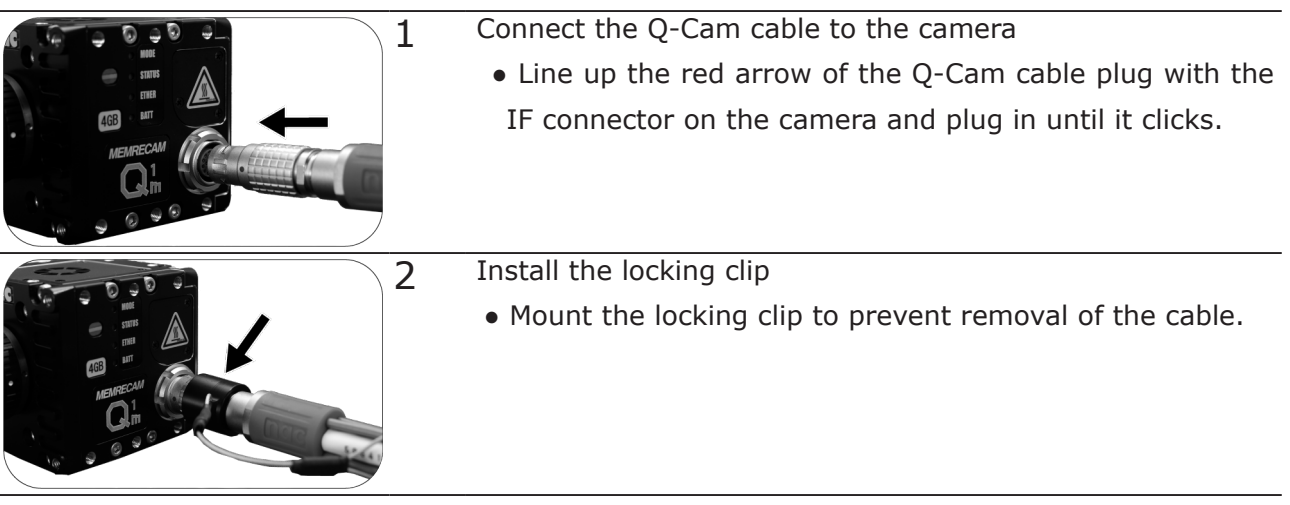

- $\mathcal{O}_{\text{Attention}}$  Make sure to install the locking clip when using in vibrating environments.
  - The Q-Cam cable is a dedicated cable for Q1m/Q1 and Q5. Do not use with the MEMRECAM GX or HX series.

### Connect the Power

Connect the MINI AC POWER SYSTEM sold separately.

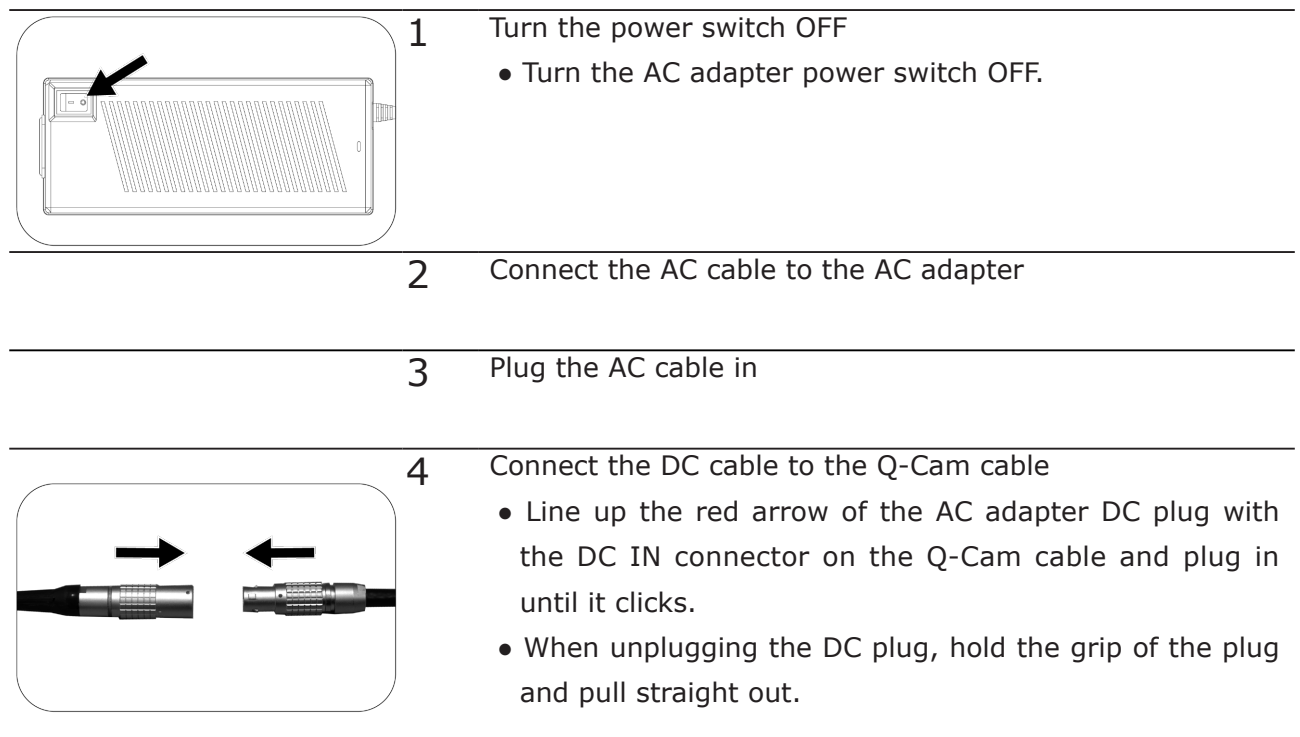

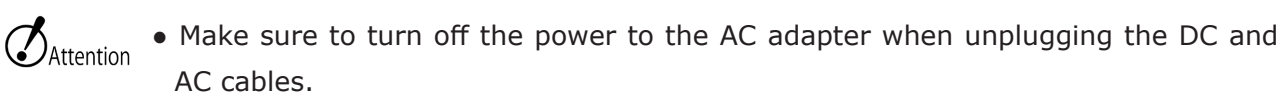

- Do not open the AC adapter cover. Areas generating high voltage are dangerous.
- Make sure the connection is grounded. There is a concern of electric shock if not grounded.
- When plugging in using a 3P-2P conversion plug, connect the grounding wire to an external grounding source.
- This is an AC adapter dedicated for the MEMRECAM Q1m/Q1v so do not use on other devices.

### Connect a Windows PC Controller

Connect to a PC using an Ethernet cable.

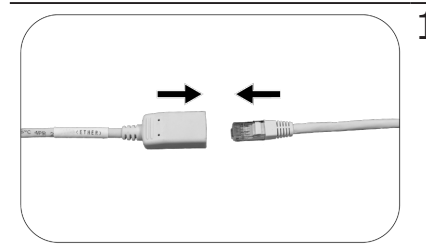

- 1 Connect an Ethernet cable to the Ethernet connector of the Q-Cam cable. Connect a Windows PC
  - Connect the Ethernet cable to the Ethernet (RJ45) connector of the Q-Cam cable. Connect another Ethernet cable to the Windows PC.

• The Q1m/Q1v is designed according to 1000BASE-T communication standards. If remote communication standards (100BASE-TX and such) are used, there will be a reduction in the updating rate.

- Use a category 5e (CAT5e) cable or greater for the Ethernet cable.
- MEMRECAM Q1m/Q1v is not supported by DHCP ( $\rightarrow$   $\square$  3-4).

### Status LED

Confirmation of the MEMRECAMC Q1m/Q1v status can be made with the status LED.

Status LED

The four status LED on the right side of the unit display the camera status.

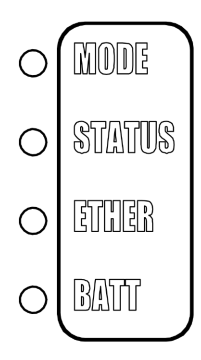

| LED     | Status LED                | Operation                                                                                                    |  |  |  |  |  |
|---------|---------------------------|----------------------------------------------------------------------------------------------------|--|--|--|--|--|
| MODE    | Orange<br>(Flashing)      | REC mode (Flashing: set to EST mode, EST pulse input)                                                          |  |  |  |  |  |
|         | Blue                      | STOP / READY mode                                                                                              |  |  |  |  |  |
|         | White<br>(Flashing)       | VIEW mode (Flashing: set to EST mode, EST pulse input)                                                         |  |  |  |  |  |
|         | Purple<br>(magenta)       | ARM mode (camera video output, recorded memory contents are destroyed, new camera video is recorded in memory) |  |  |  |  |  |
|         | Not lit                   | Power OFF or operating                                                                                         |  |  |  |  |  |
| STATUS  | Green                     | Normal operation                                                                                               |  |  |  |  |  |
|         | Red                       | Fail state (Abnormal power voltage detected)                                                                   |  |  |  |  |  |
|         | Pod(Elaching)             | Fail state: Sensor temperature rise detection.                                                                 |  |  |  |  |  |
|         | Red(Hashing)              | Slow Blinking=Caution, Fast Blinking=Danger)                                                                   |  |  |  |  |  |
|         | Not lit                   | Power OFF or operating                                                                                         |  |  |  |  |  |
| ETHER ( | Orange<br>(Flashing)      | Network communicating at 1000BASE-T                                                                            |  |  |  |  |  |
|         | Orange<br>(Flashing)      | Network communicating at 100BASE-TX                                                                            |  |  |  |  |  |
|         | Not lit                   | No network connection                                                                                          |  |  |  |  |  |
| BATT    | Green                     | Memory backup, DC input, battery (maximum charge)                                                              |  |  |  |  |  |
|         | Flashing green            | Memory backup, battery only (maximum charge)                                                                   |  |  |  |  |  |
|         | Orange                    | Memory backup, DC input, battery (charging)                                                                    |  |  |  |  |  |
|         | Flashing orange           | Memory backup, battery only (charging)                                                                         |  |  |  |  |  |
|         | Red                       | Memory backup, DC input, battery (low battery charge)                                                          |  |  |  |  |  |
|         | Flashing red              | Memory backup, battery only (low battery charge)                                                               |  |  |  |  |  |
|         | Not lit                   | Memory backup is OFF (no recorded data)                                                                        |  |  |  |  |  |
|         | Alternating red and green | Thermal shutdown started                                                                                       |  |  |  |  |  |

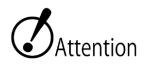

• Unable to go into VIEW or ARM mode if STATUS blinks red faster.

- VIEW,ARM mode stops to prevent the trouble by the temperature rise of the camera when the temperature of the camera is abnormally high.
  - When thermal shut down occurs, please switch it off once.

# Turn the Power ON/OFF

Turn the power on to start up the MEMRECAM Q1m/Q1v.

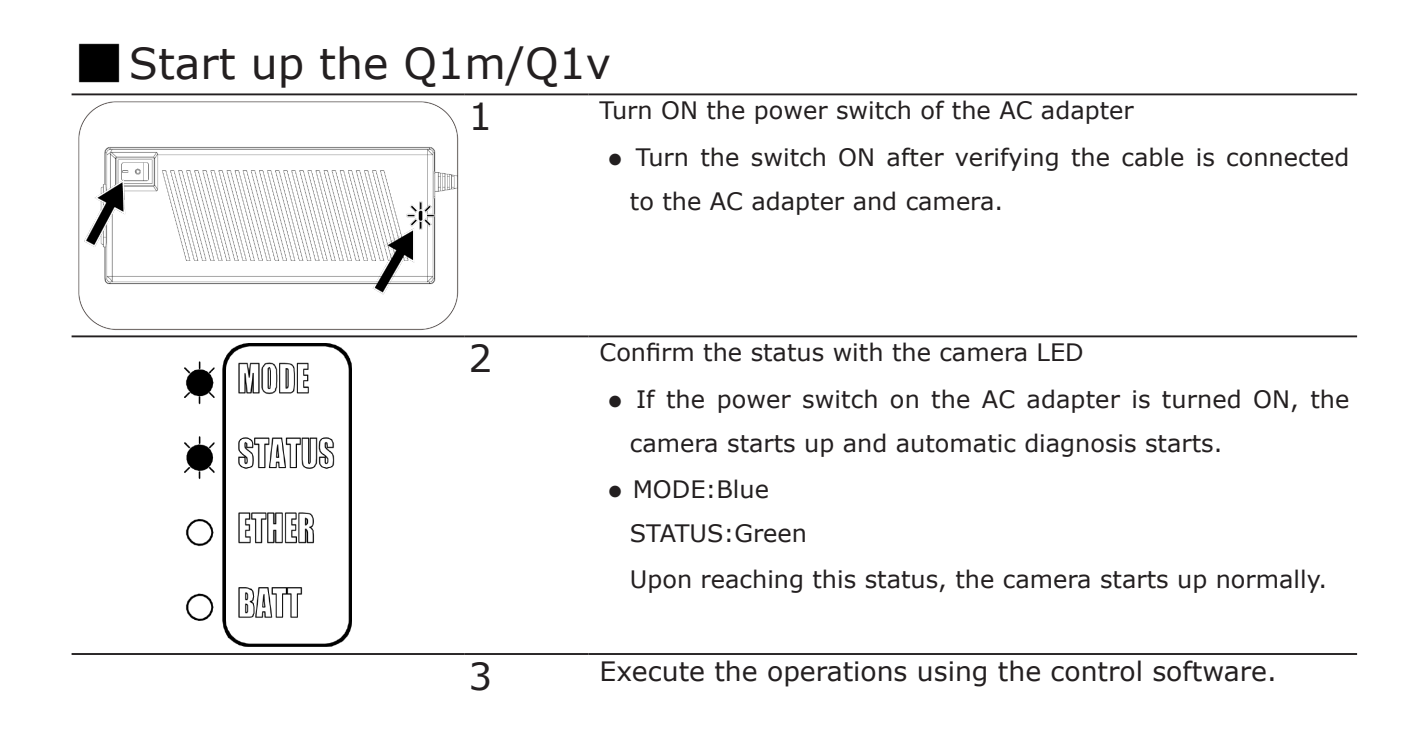

#### Turn Off the Q1m/Q1v Power

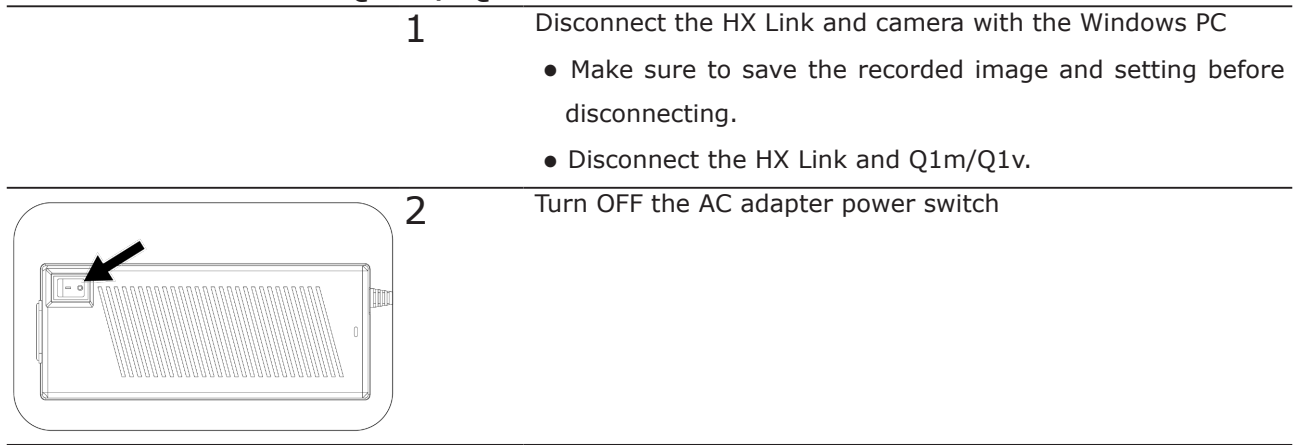

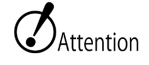

- If the AC adapter power is turned off when the memory backup battery is not charged, the recorded images are removed from the memory of this unit.
- Make sure to save any recorded images needed before turning off the power. Check the "HXLink User's Manual" for the storage method.

### Basic Operations

# **Basic Operations**

3

| Image compensation data in CD3      | -2 |
|-------------------------------------|----|
| Setting the IP Address3             | -3 |
| Using HXLink3                       | -7 |
| Get the Black Balance3              | -9 |
| Stop (STOP Mode) 3-:                | 12 |
| Display Live Images (VIEW Mode)3-   | 13 |
| Basic Recording Settings3-:         | 14 |
| Using the Low Light Function        | 20 |
| Start Recording (ARM Mode)3-2       | 22 |
| Trigger Input (REC Mode) 3-2        | 24 |
| Memory Backup                       | 25 |
| Playback (PLAY Mode)                | 27 |
| Changing the Playback Speed         | 29 |
| Saving Images 3-3                   | 30 |
| Load and Save Settings              | 33 |
| Disconnect the HXLink and Camera3-3 | 35 |
| ResQ ADAPTER SYSTEM                 | 36 |
| G Sensor Trigger                    | 37 |
| High Sensitivity                    | 38 |
|                                     |    |

## Image compensation data in CD

Not required to install Image compensation data with CD from Q1m/Q1v firmware Ver1.20 & HXLink Ver1.82b.

#### BEFORE

Used to load Image compensation data from CD

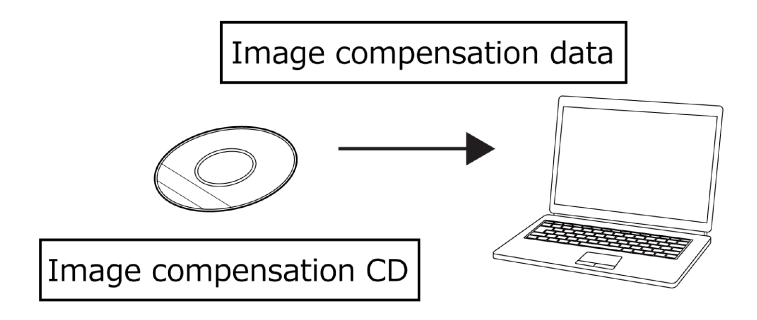

#### AFTER firmware Ver1.20 and HXLink Ver1.82b

Load Image compensation data automatically from Q1m/Q1v when HXLink connected

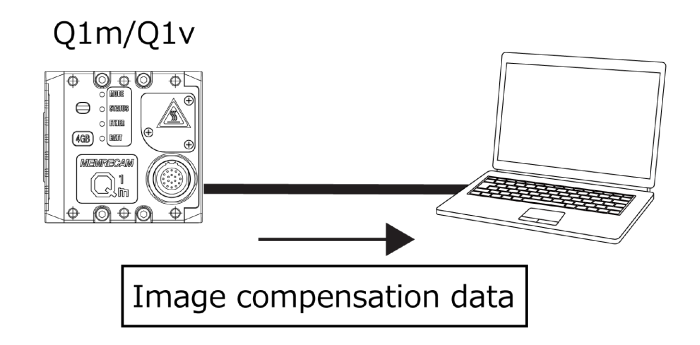

• When connecting Q1m/Q1v for the first time, it will take 10-20 sec to load Image compensation data

Attention

- It still require CD to load Image compensation data when with Q1m/Q1v Firmware Ver1.19 or less.
  - Image compensation data can be loaded from multiple cameras at a time though it takes a bit longer.
  - When HXLink updated to Ver1.82b or greater, it does not need to delete old Image compensation data file which was copied into your PC.

# Setting the IP Address

The Q1m/Q1v does not automatically get the IP addressed using the DHCP server. Please set the IP address according to the network environment used.

- This manual is for the Q1m/Q1v. The Q5 can be changed with the same methods. Refer to each camera user's guide for the GX and HX series and to the user's guide for the HXLink.
  - HXLink, GenICam, and GigE Vision Filter Driver must be properly installed. There are times when proper operation is not possible when GigE Vision Filter Driver and such from other companies are installed. Refer to the HXLink user's guide for the installation method.
  - In Windows 10, please be sure to install the GigE Vision Filter Driver of HXLink 1.92a or later CD.

#### Check the IP Address Setting

The IP address can be checked with HXLink if the Q1m/Q1v is connected to the network used.

| 1 | <ul><li>With the power to the Q1m/Q1v ON, press the HXLink camera connection.</li><li>Press the camera connection button to add an item.</li></ul> | Item List                                                                                                    |
|---|----------------------------------------------------------------------------------------------------|----------------------------------------------------------------------------------------------------|
| 2 | Confirm the IP address from the list.<br>•The connected Q1m/Q1v is shown on the<br>list so the IP address can be confirmed.                        | Attach the camera<br>Select All Clear All OK Cancel<br>NAME TYPE IP Addees OD ID CAMERA<br>Production of the concel<br>IP Addees OD ID CAMERA<br>Production of the concel<br>IP Addees OD ID CAMERA<br>IP Addees OD ID CAMERA |

• Connection to the HXLink is not possible if the Q1m/Q1v network is not properly set, and an error will be displayed.

• >>>

#### Set the Q1m/Q1v IP Address

• The HXUtility is "Camera System Setup" ("Camera System Setup 64" with the 64bit version OS).

| 1 | <ul> <li>Press "Video and IPAddress settings" in HXUtility</li> <li>Press the "Video and IPAddress settings" button in the menu.</li> </ul>                                            | Video and IPAddiess setting<br>Factory Set<br>Erate GX-5 camera conrection data<br>Camera configuration mode setting<br>Camera Reboot<br>JPAD3 timware update<br>JPAD3 timware update<br>JPAD3 timware update file selection<br>Password Setting<br>ULTRA Cam initial setting<br>ULTRA Cam initial setting<br>HDMag initial setting<br>Exit |
|---|----------------------------------------------------------------------------------------------------|----------------------------------------------------------------------------------------------------|
| 2 | <ul> <li>Select Q1m/Q1v to change from the list.</li> <li>The Q1m/Q1v that can have the settings changed is shown on the list so select the camera and press "OK".</li> </ul>          | Camera selection                                                                                                    |
| 3 | <ul> <li>Input the IP address to set</li> <li>Set the IP address, sub-net mask and such to match the environment used.</li> <li>Press "SETTING" once the input is complete.</li> </ul> | Video Method & IP Address                                                                                                    |

| 4 | <ul> <li>The detailed contents to change are displayed.</li> <li>The left side of the display is "before the change" and the right side shows "after the change".</li> <li>If there are no errors in the setting contents, press "Yes". Press "No" to correct by returning to the settings screen.</li> </ul> | HXUtility Before -> After<br>P Address<br>172.20.128.79 -> 172.21.128.79<br>Subnet Mask<br>255.255.00 -> 255.255.0<br>The above-mentioned contents are set up.<br>Are you sure?<br>Yes No                                                                                                    |
|---|----------------------------------------------------------------------------------------------------|----------------------------------------------------------------------------------------------------|
| 5 | <ul> <li>After setting, turn ON the camera power</li> <li>After the message is shown, turn on the Q1m/Q1v power.</li> <li>Press "OK" to close the window.</li> </ul>                                                                                                    | HXUtility<br>Setting was successful.<br>Please reactivate the camera.<br>OK                                                                                                    |
| 6 | The HXUtility ends <ul> <li>Press "Exit" to close the HXUtility.</li> </ul>                                                                                                    | HXUbility<br>Video and IPAddess setting<br>Factory Set<br>Erase GX-5 comera correction data<br>Camera configuration mode setting<br>Camera Reboot<br>JPAD3 firmware update<br>JPAD3 firmware update<br>ULTRA Cam Initial setting<br>ULTRA Cam Initial setting<br>HD-Mag initial setting<br>HD-Mag initial setting<br>Exit |

Basic Operations

 $\bigcirc$ Attention • Make sure to close the HXUtility before using HXLink.

| 7 | The revised IP address will be enabled af- |  |
|---|--------------------------------------------|--|
|   | ter the camera has been restarted.         |  |
|   |                                            |  |
|   |                                            |  |
|   |                                            |  |
|   |                                            |  |

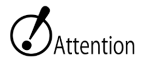

• When the Q1m/Q1v is connected to HXLink after setting the IP address, the following error message may appear. In this case, the IP address setting may be incorrect so please check and reset if necessary.

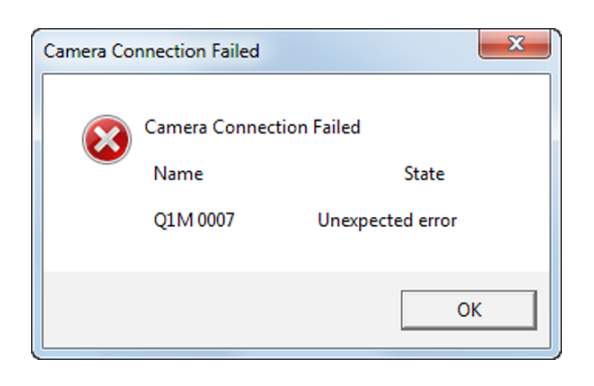

• When setting the IP address, the following error message may appear and it may not be possible to set the camera. Turn the camera power ON and confirm the settings again.

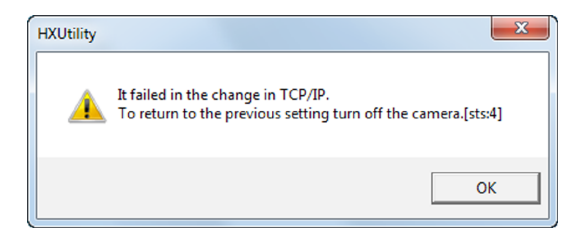

## Using HXLink

A special application is required to operate the Q1m/Q1v. This describes the basic operations to use HXLink.

, • Refer to the included HXLink guide for the installation method or detailed method

 $\mathbf{Y}_{CHECK}$  of use for the applications. HXLink GUI The HXLink GUI includes a "Basic Mode" and an "Expert Mode". MEMRECAM HXLink ファイル(F) 表示(V) 設定(S) ヘルプ(H) 1748m Basic Mode ローライト Performs basic opera-いり運動 わらン | ● 「「おおに定」 情報重要 tions.  $\leftarrow H \equiv \rightarrow H \rightarrow 0 \leq$ MEMRECAM HXLink
ファイル(F) 表示(V) 股定(S) ヘルプ(H) 174)Blo Type C Status Expert Mode Performs detailed op-打5心 • T=0 🛓 d erations. H H = → H → O ≶ ∀ H → C 12 17881372 **866 - 3**6

->>>

Descriptions in this guide use the "Basic Mode".

| Connect the Ca | amer | а                                                                                                    |                                                                                                    |
|----------------|------|----------------------------------------------------------------------------------------------------|----------------------------------------------------------------------------------------------------|
|                | 1    | <ul><li>Press the camera connection.</li><li>Press the camera connection button on Add Item.</li></ul>                                                                               | Rem Lit                                                                                                    |
|                | 2    | <ul> <li>Select the connected camera from the list.</li> <li>Once the camera that can be connected is displayed on the list, select the camera to be used and press "OK".</li> </ul> | Attach the camera<br>SelectAI ClearAI OK Cancel<br>NAME TYPE IP Address DD ID CAMERA<br>PH-01M 0002 01M 17221.128.75 2 |
|                | 3    | The connected camera is added to the item list.                                                                                                    | Item List                                                                                                    |

·>>>

## Get the Black Balance

Get the black balance (noise and black level correction data) to correct the fixed pattern noise of the sensor.

Noise can be generated on the image sensor used with the Q1/Q1v depending on the temperature of the sensor or the recording settings. This noise is called fixed pattern noise and has a pattern that differs for each sensor. The Q1m/Q1v reads the image sensor temperature and noise reduction is performed automatically according to the recorded image correction data but if a better image quality is desired, we recommend getting the black balance just before filming.

Get the black balance

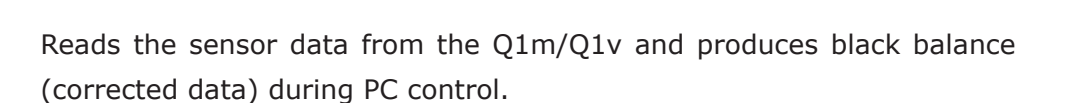

Sensor data

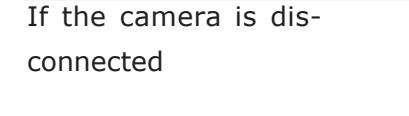

Q1m/Q1v

Q1m/Q1v

 $\bigcirc \oplus \bigcirc$ 

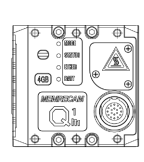

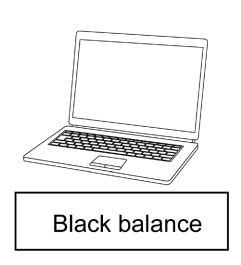

**Black Balance** 

Even if disconnected from the Q1m/Q1v, the black balance obtained is saved in the control PC.

If reconnecting

Q1m/Q1v

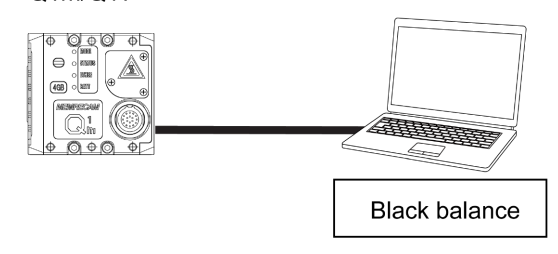

The saved black balance can be used.

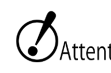

• The black balance is saved in the PC connected. Make sure to get the black balance if the camera is connected to another PC.

Get the Black Balance

| <br>           |                                                                                                    |
|----------------|----------------------------------------------------------------------------------------------------|
| 1 <sup>S</sup> | et the "frame rate" and "frame size" for                                                                                                    |
| fi             | lming.                                                                                                    |
| •              | Set the recording settings for the camera.                                                                                                    |
| •              | Switch the camera to the stop state (STOP                                                                                                    |
|                | mode)                                                                                                    |
|                |                                                                                                    |
| 2 ሾ            | ount the lens cap to the lens to cover                                                                                                    |
| •              | Prevent light from reaching the lens.                                                                                                    |
|                |                                                                                                    |
|                |                                                                                                    |
|                |                                                                                                    |
|                |                                                                                                    |
| 2              | ross "Dotailed Settings" to show the "Detail                                                                                                    |
| 3 "            | less Detailed Settings to show the Detail                                                                                                    |
| S              | ettings" window.                                                                                                    |
| •              | The "Detail Settings" window will appear.                                                                                                    |
|                |                                                                                                    |
|                | Detail settings                                                                                                    |
|                | Recording parameters                                                                                                    |
|                | Scene No. Gain La NORMAL Sensitivity Shutter Low Light                                                                                                    |
|                | G     Frame Rate 33     1000 ▼     Gamma     LOW ▼     Camera Time     Option     Φ     Detail     Superimpose                                            |
|                | Frame Size      1280x1024      White Balance III AUTO      Internal sync Time      Best Trigger Mode      INOBMAL     Enhance NODMAL     Enhance III AUTO |
|                | Trigger Timing S CENTER Chroma I 150% Save Range Mode                                                                                                    |
|                | Shutter 🔵 997us 🗾 Black 🔯 OFF 🗾 PLAY                                                                                                    |
|                |                                                                                                    |
|                | Exposure phase 0 Rec Sync Signal Internal Sync                                                                                                    |
|                | Low Light 💧 100pps 💌 RGB Matrix OFF 💌 Zoom                                                                                                    |
|                | Comment Y Position                                                                                                    |
|                | Segment No 866 V Knee ON V                                                                                                    |
|                | Scene No Gain L NORMAL · Position                                                                                                    |
|                | Frame Fize  Frame Size  White Balance  AUTO                                                                                                    |
|                | Trigger Mode N — Enhance NORMAL 20.0 us                                                                                                    |
|                | Trigger Timing Chroma 150% TRIG2 Filter                                                                                                    |
|                | AE AE OFF ADI ESTITIUE                                                                                                    |
|                | Pixel Bit M P DRES Mode P EST2 Filter                                                                                                    |
|                | RGB Matrix OFF Trigger Edge detect                                                                                                    |
|                | Comment Block Frame                                                                                                    |
|                |                                                                                                    |
|                | Start Bottom Apply                                                                                                    |
|                |                                                                                                    |

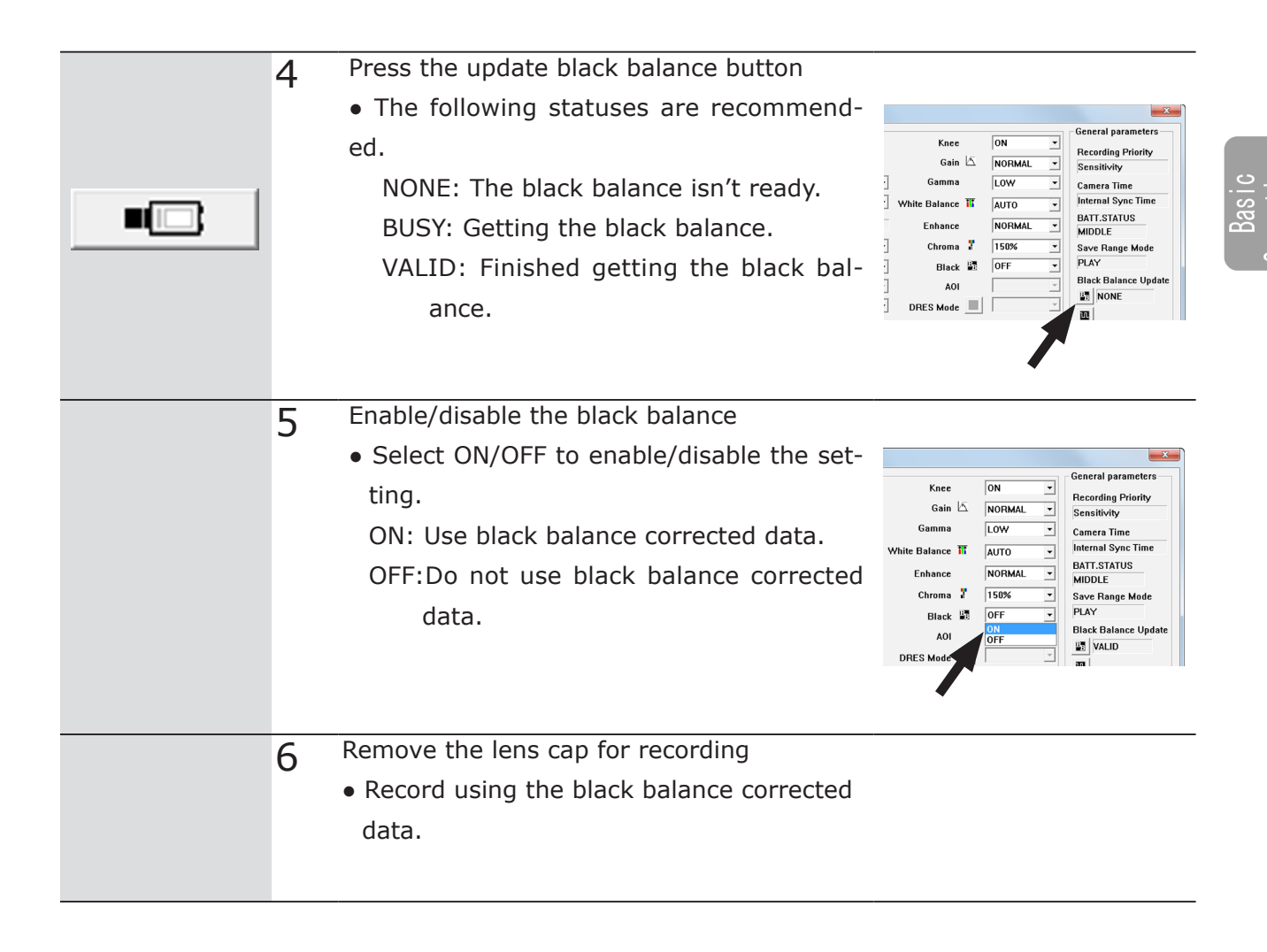

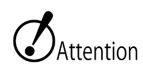

- Once the black balance is obtained, the previous black balance corrected data is overwritten.
- Make sure not to get the black balance before downloading the memory backup data.

# Stop (STOP Mode)

After startup and connection from HXLink, the MEMRECAM Q1m/Q1v enters the STOP mode.

#### Switch to the STOP mode

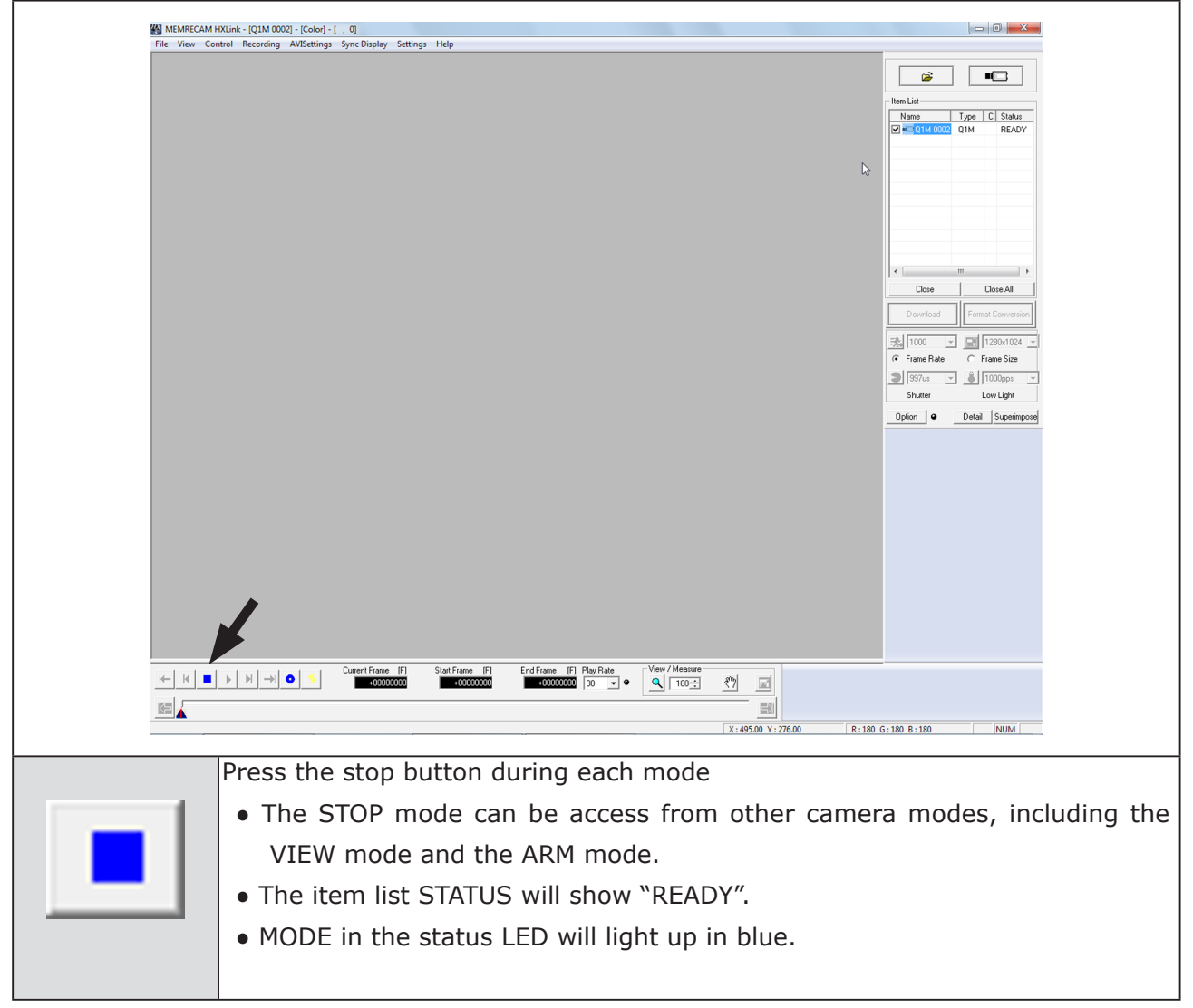

 $\mathbf{V}_{CHECK}$  • Images can be save in the STOP mode ( $\mathbf{W}$  3-30).

# Display Live Images (VIEW Mode)

Display live images in the VIEW mode for the recording settings or to adjust the camera and lens.

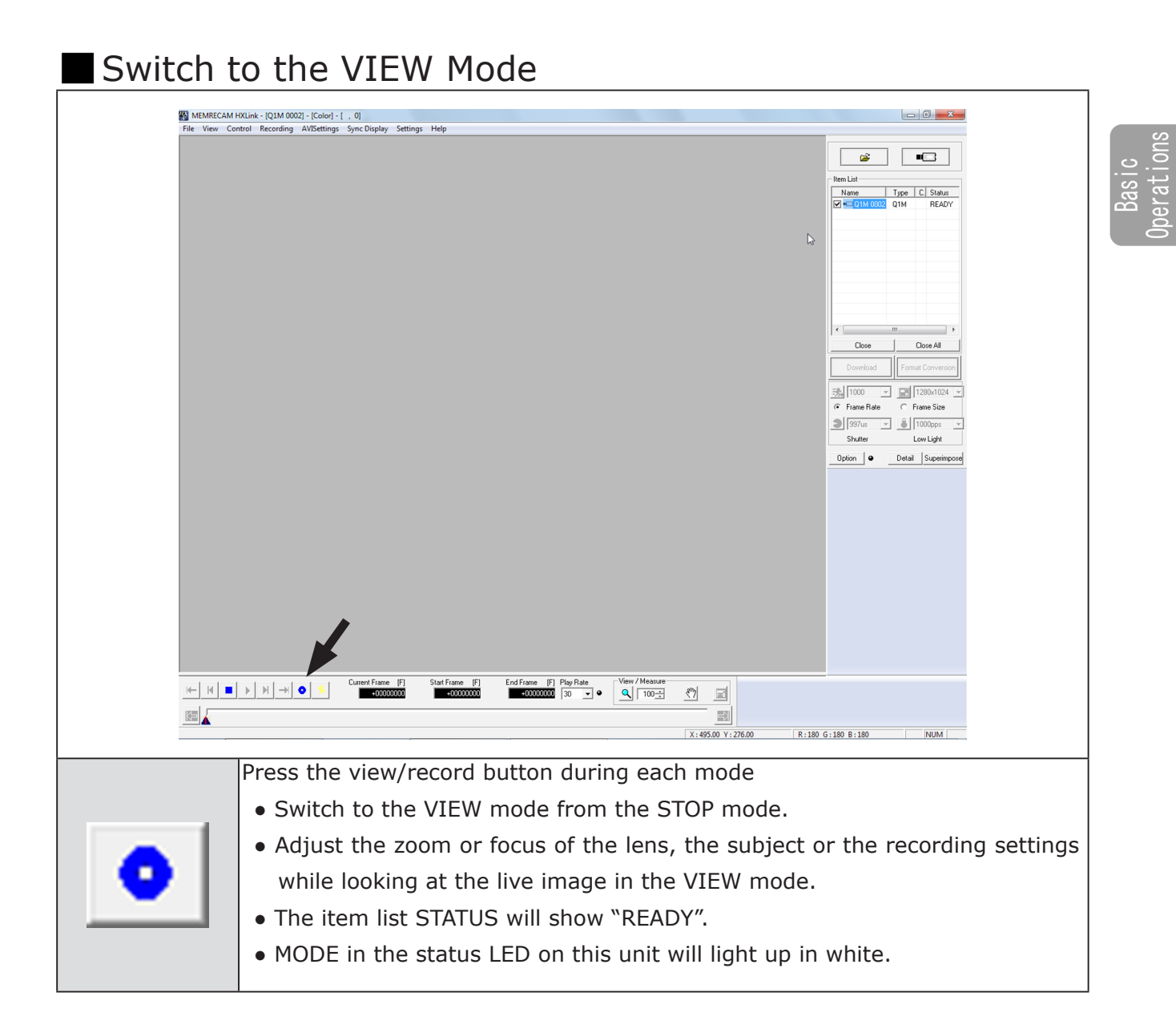

• At the time of red blinking that STATUS is fast, a live image is not displayed with VIEW mode ( $\gg \Omega$  2-10).

## **Basic Recording Settings**

Select the frame rate, frame size and shutter speed according to the image photographed.

### Select the Frame Rate

Sets the frame rate (frames per second) according to the image and subject filmed.

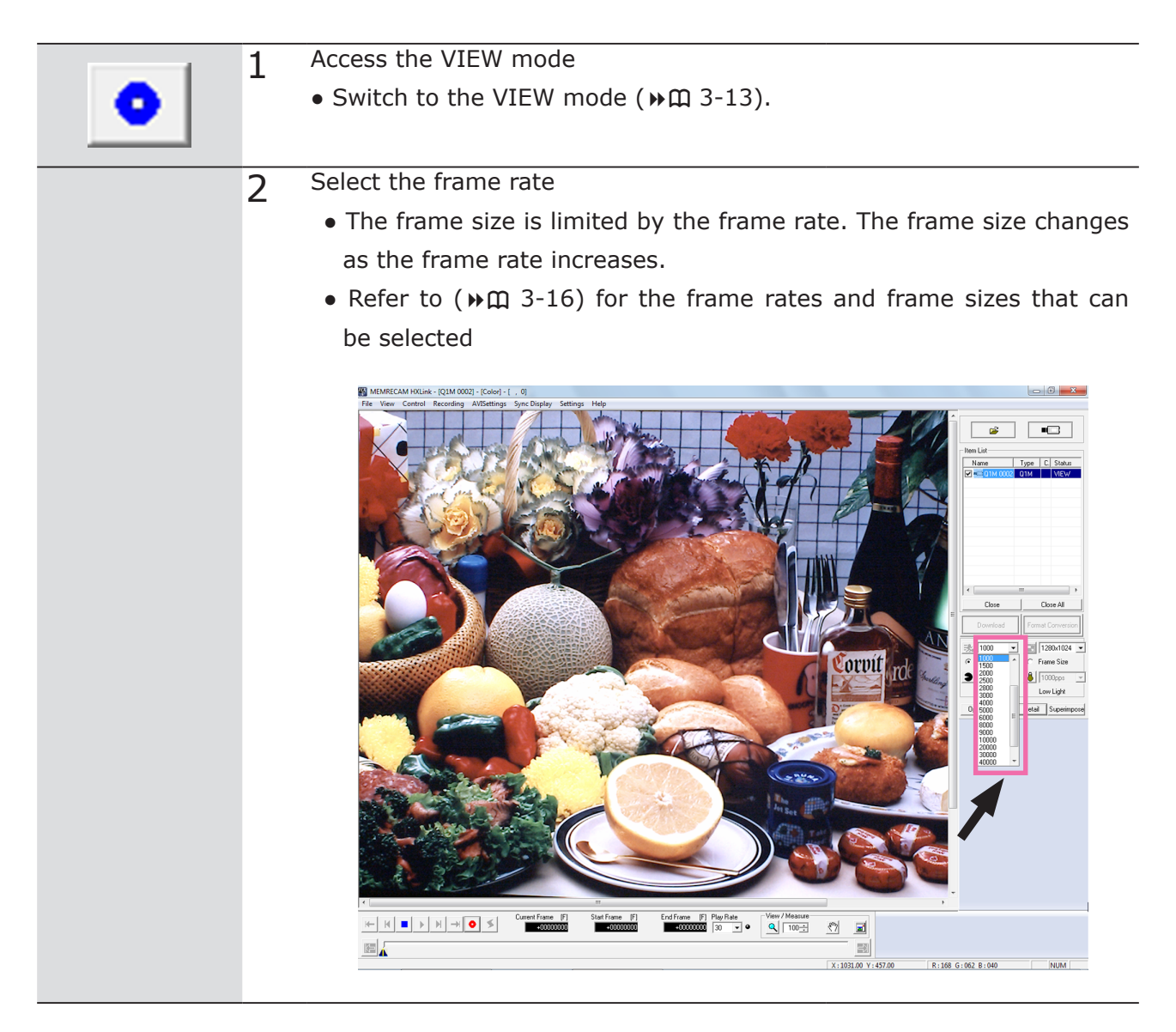

• If using black balance, get the black balance again after changing the frame rate. (M 3-9)

### Select the Frame Size

Sets the frame size according to the image and subject filmed.

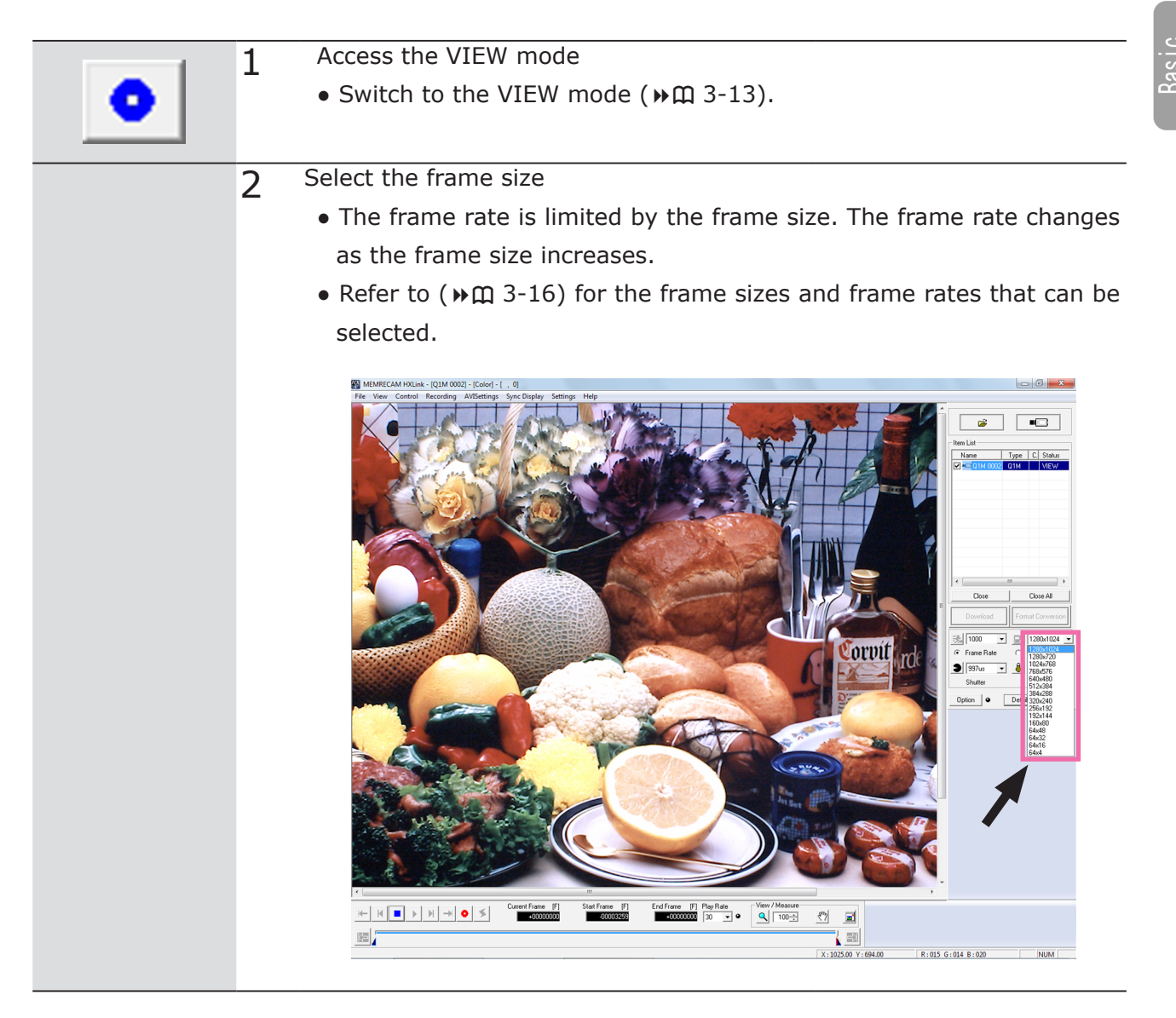

•If using black balance, redo the black balance again after changing the frame size. (M 3-9)

(00375)H

|                        |                               | Frame Size                  |                             |                      |                                     |                         |                         |                               |                         |                         |                                |                         |              |                                 |                    |
|------------------------|-------------------------------|-----------------------------|-----------------------------|----------------------|-------------------------------------|-------------------------|-------------------------|-------------------------------|-------------------------|-------------------------|--------------------------------|-------------------------|--------------|---------------------------------|--------------------|
| Frame<br>Rate<br>(fps) | $64 \times 4$ $1280 \times 4$ | $64 \times 16$<br>1280 × 16 | $64 \times 32$<br>1280 × 32 | 64 × 48<br>1280 × 48 | $160 \times 80$<br>$1280 \times 80$ | 192 × 144<br>1280 × 144 | 256 × 192<br>1280 × 192 | $20 \times 240$<br>1280 × 240 | 384 × 288<br>1280 × 288 | 512 × 384<br>1280 × 384 | $640 \times 480$<br>1280 × 480 | 768 × 576<br>1280 × 576 | 1280 × 720   | $1024 \times 768$<br>1280 × 768 | $1280 \times 1024$ |
| 50                     | $\checkmark$                  | $\checkmark$                | $\checkmark$                | $\checkmark$         | $\checkmark$                        | $\checkmark$            | $\checkmark$            | $\checkmark$                  | $\checkmark$            | $\checkmark$            | $\checkmark$                   | $\checkmark$            | $\checkmark$ | $\checkmark$                    | $\checkmark$       |
| 60                     | $\checkmark$                  | $\checkmark$                | $\checkmark$                | $\checkmark$         | $\checkmark$                        | $\checkmark$            | $\checkmark$            | $\checkmark$                  | $\checkmark$            | $\checkmark$            | $\checkmark$                   | $\checkmark$            | $\checkmark$ | $\checkmark$                    | $\checkmark$       |
| 100                    | $\checkmark$                  | $\checkmark$                | $\checkmark$                | $\checkmark$         | $\checkmark$                        | $\checkmark$            | $\checkmark$            | $\checkmark$                  | $\checkmark$            | $\checkmark$            | $\checkmark$                   | $\checkmark$            | $\checkmark$ | $\checkmark$                    | $\checkmark$       |
| 250                    | $\checkmark$                  | $\checkmark$                | $\checkmark$                | $\checkmark$         | $\checkmark$                        | $\checkmark$            | $\checkmark$            | $\checkmark$                  | $\checkmark$            | $\checkmark$            | $\checkmark$                   | $\checkmark$            | $\checkmark$ | $\checkmark$                    | $\checkmark$       |
| 500                    | $\checkmark$                  | $\checkmark$                | $\checkmark$                | $\checkmark$         | $\checkmark$                        | $\checkmark$            | $\checkmark$            | $\checkmark$                  | $\checkmark$            | $\checkmark$            | $\checkmark$                   | $\checkmark$            | $\checkmark$ | $\checkmark$                    | $\checkmark$       |
| 1,000                  | $\checkmark$                  | $\checkmark$                | $\checkmark$                | $\checkmark$         | $\checkmark$                        | $\checkmark$            | $\checkmark$            | $\checkmark$                  | $\checkmark$            | $\checkmark$            | $\checkmark$                   | $\checkmark$            | $\checkmark$ | $\checkmark$                    | $\checkmark$       |
| 1,500                  | $\checkmark$                  | $\checkmark$                | $\checkmark$                | $\checkmark$         | $\checkmark$                        | $\checkmark$            | $\checkmark$            | $\checkmark$                  | $\checkmark$            | $\checkmark$            | $\checkmark$                   | $\checkmark$            | $\checkmark$ | $\checkmark$                    | $\checkmark$       |
| 2,000                  | $\checkmark$                  | $\checkmark$                | $\checkmark$                | $\checkmark$         | $\checkmark$                        | $\checkmark$            | $\checkmark$            | $\checkmark$                  | $\checkmark$            | $\checkmark$            | $\checkmark$                   | $\checkmark$            | $\checkmark$ | $\checkmark$                    | $\checkmark$       |
| 2,500                  | $\checkmark$                  | $\checkmark$                | $\checkmark$                | $\checkmark$         | $\checkmark$                        | $\checkmark$            | $\checkmark$            | $\checkmark$                  | $\checkmark$            | $\checkmark$            | $\checkmark$                   | $\checkmark$            | $\checkmark$ | $\checkmark$                    |                    |
| 2,800                  | $\checkmark$                  | $\checkmark$                | $\checkmark$                | $\checkmark$         | $\checkmark$                        | $\checkmark$            | $\checkmark$            | $\checkmark$                  | $\checkmark$            | $\checkmark$            | $\checkmark$                   | $\checkmark$            | $\checkmark$ |                                 |                    |
| 3,000                  | $\checkmark$                  | $\checkmark$                | $\checkmark$                | $\checkmark$         | $\checkmark$                        | $\checkmark$            | $\checkmark$            | $\checkmark$                  | $\checkmark$            | $\checkmark$            | $\checkmark$                   | $\checkmark$            |              |                                 |                    |
| 4,000                  | $\checkmark$                  | $\checkmark$                | $\checkmark$                | $\checkmark$         | $\checkmark$                        | $\checkmark$            | $\checkmark$            | $\checkmark$                  | $\checkmark$            | $\checkmark$            | $\checkmark$                   |                         |              |                                 |                    |
| 5,000                  | $\checkmark$                  | $\checkmark$                | $\checkmark$                | $\checkmark$         | $\checkmark$                        | $\checkmark$            | $\checkmark$            | $\checkmark$                  | $\checkmark$            | $\checkmark$            |                                |                         |              |                                 |                    |
| 6,000                  | $\checkmark$                  | $\checkmark$                | $\checkmark$                | $\checkmark$         | $\checkmark$                        | $\checkmark$            | $\checkmark$            | $\checkmark$                  | $\checkmark$            |                         |                                |                         |              |                                 |                    |
| 8,000                  | $\checkmark$                  | $\checkmark$                | $\checkmark$                | $\checkmark$         | $\checkmark$                        | $\checkmark$            | $\checkmark$            | $\checkmark$                  |                         |                         |                                |                         |              |                                 |                    |
| 9,000                  | $\checkmark$                  | $\checkmark$                | $\checkmark$                | $\checkmark$         | $\checkmark$                        | $\checkmark$            | $\checkmark$            |                               |                         |                         |                                |                         |              |                                 |                    |
| 10,000                 | $\checkmark$                  | $\checkmark$                | $\checkmark$                | $\checkmark$         | $\checkmark$                        | $\checkmark$            |                         |                               |                         |                         |                                |                         |              |                                 |                    |
| 20,000                 | $\checkmark$                  | $\checkmark$                | $\checkmark$                | $\checkmark$         | $\checkmark$                        |                         |                         |                               |                         |                         |                                |                         |              |                                 |                    |
| 30,000                 | $\checkmark$                  | $\checkmark$                | $\checkmark$                | $\checkmark$         |                                     |                         |                         |                               |                         |                         |                                |                         |              |                                 |                    |
| 40,000                 | $\checkmark$                  | $\checkmark$                | $\checkmark$                |                      |                                     |                         |                         |                               |                         |                         |                                |                         |              |                                 |                    |
| 50,000                 | $\checkmark$                  | $\checkmark$                |                             |                      |                                     |                         |                         |                               |                         |                         |                                |                         |              |                                 |                    |
| 87,000                 | $\checkmark$                  |                             |                             |                      |                                     |                         |                         |                               |                         |                         |                                |                         |              |                                 |                    |

#### Frame Rate and Frame Size Q1m

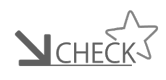

• If selecting 250pps or less , the image quality will deteriorate with the shutter open (grainy image) but if you close the shutter, the image quality will improve.

|                        |                          |                                   |                     |                                   | Fram                 | e Size                        |                       |                        |                        |              |
|------------------------|--------------------------|-----------------------------------|---------------------|-----------------------------------|----------------------|-------------------------------|-----------------------|------------------------|------------------------|--------------|
| Frame<br>Rate<br>(fps) | $64 \times 8$<br>640 × 8 | $64 \times 16$<br>$640 \times 16$ | 64 × 32<br>640 × 32 | $64 \times 64$<br>$640 \times 64$ | 128 × 96<br>640 × 96 | $192 \times 144$<br>640 × 144 | 56 × 192<br>640 × 192 | 384 × 288<br>640 × 288 | 512 × 384<br>640 × 384 | 640 × 480    |
| 50                     | $\checkmark$             | $\checkmark$                      | $\checkmark$        | $\checkmark$                      | $\checkmark$         | $\checkmark$                  | $\checkmark$          | $\checkmark$           | $\checkmark$           | $\checkmark$ |
| 60                     | $\checkmark$             | $\checkmark$                      | $\checkmark$        | $\checkmark$                      | $\checkmark$         | $\checkmark$                  | $\checkmark$          | $\checkmark$           | $\checkmark$           | $\checkmark$ |
| 100                    | $\checkmark$             | $\checkmark$                      | $\checkmark$        | $\checkmark$                      | $\checkmark$         | $\checkmark$                  | $\checkmark$          | $\checkmark$           | $\checkmark$           | $\checkmark$ |
| 250                    | $\checkmark$             | $\checkmark$                      | $\checkmark$        | $\checkmark$                      | $\checkmark$         | $\checkmark$                  | $\checkmark$          | $\checkmark$           | $\checkmark$           | $\checkmark$ |
| 500                    | $\checkmark$             | $\checkmark$                      | $\checkmark$        | $\checkmark$                      | $\checkmark$         | $\checkmark$                  | $\checkmark$          | $\checkmark$           | $\checkmark$           | $\checkmark$ |
| 1,000                  | $\checkmark$             | $\checkmark$                      | $\checkmark$        | $\checkmark$                      | $\checkmark$         | $\checkmark$                  | $\checkmark$          | $\checkmark$           | $\checkmark$           | $\checkmark$ |
| 1,500                  | $\checkmark$             | $\checkmark$                      | $\checkmark$        | $\checkmark$                      | $\checkmark$         | $\checkmark$                  | $\checkmark$          | $\checkmark$           | $\checkmark$           | $\checkmark$ |
| 2,000                  | $\checkmark$             | $\checkmark$                      | $\checkmark$        | $\checkmark$                      | $\checkmark$         | $\checkmark$                  | $\checkmark$          | $\checkmark$           | $\checkmark$           | $\checkmark$ |
| 2,500                  | $\checkmark$             | $\checkmark$                      | $\checkmark$        | $\checkmark$                      | $\checkmark$         | $\checkmark$                  | $\checkmark$          | $\checkmark$           | $\checkmark$           | $\checkmark$ |
| 2,800                  | $\checkmark$             | $\checkmark$                      | $\checkmark$        | $\checkmark$                      | $\checkmark$         | $\checkmark$                  | $\checkmark$          | $\checkmark$           | $\checkmark$           | $\checkmark$ |
| 3,000                  | $\checkmark$             | $\checkmark$                      | $\checkmark$        | $\checkmark$                      | $\checkmark$         | $\checkmark$                  | $\checkmark$          | $\checkmark$           | $\checkmark$           | $\checkmark$ |
| 4,000                  | $\checkmark$             | $\checkmark$                      | $\checkmark$        | $\checkmark$                      | $\checkmark$         | $\checkmark$                  | $\checkmark$          | $\checkmark$           | $\checkmark$           | $\checkmark$ |
| 5,000                  | $\checkmark$             | $\checkmark$                      | $\checkmark$        | $\checkmark$                      | $\checkmark$         | $\checkmark$                  | $\checkmark$          | $\checkmark$           | $\checkmark$           | $\checkmark$ |
| 6,000                  | $\checkmark$             | $\checkmark$                      | $\checkmark$        | $\checkmark$                      | $\checkmark$         | $\checkmark$                  | $\checkmark$          | $\checkmark$           | $\checkmark$           | $\checkmark$ |
| 8,000                  | $\checkmark$             | $\checkmark$                      | $\checkmark$        | $\checkmark$                      | $\checkmark$         | $\checkmark$                  | $\checkmark$          | $\checkmark$           | $\checkmark$           | $\checkmark$ |
| 9,000                  | $\checkmark$             | $\checkmark$                      | $\checkmark$        | $\checkmark$                      | $\checkmark$         | $\checkmark$                  | $\checkmark$          | $\checkmark$           | $\checkmark$           |              |
| 10,000                 | $\checkmark$             | $\checkmark$                      | $\checkmark$        | $\checkmark$                      | $\checkmark$         | $\checkmark$                  | $\checkmark$          | $\checkmark$           |                        |              |
| 15,000                 | $\checkmark$             | $\checkmark$                      | $\checkmark$        | $\checkmark$                      | $\checkmark$         | $\checkmark$                  | $\checkmark$          |                        |                        |              |
| 20,000                 | $\checkmark$             | $\checkmark$                      | $\checkmark$        | $\checkmark$                      | $\checkmark$         | $\checkmark$                  |                       |                        |                        |              |
| 30,000                 | $\checkmark$             | $\checkmark$                      | $\checkmark$        | $\checkmark$                      | $\checkmark$         |                               |                       |                        |                        |              |
| 40,000                 | $\checkmark$             | $\checkmark$                      | $\checkmark$        | $\checkmark$                      |                      |                               |                       |                        |                        |              |
| 50,000                 | $\checkmark$             | $\checkmark$                      | $\checkmark$        |                                   |                      |                               |                       |                        |                        |              |
| 70,000                 | $\checkmark$             | $\checkmark$                      |                     |                                   |                      |                               |                       |                        |                        |              |
| 87,000                 | $\checkmark$             |                                   |                     |                                   |                      |                               |                       |                        |                        |              |

#### Frame Rate and Frame Size Q1v

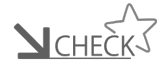

• If selecting 250pps or less , the image quality will deteriorate with the shutter open (grainy image) but if you close the shutter, the image quality will improve.

(00375)H

### Select the Shutter Speed

Sets the shutter speed according to the image and subject filmed.

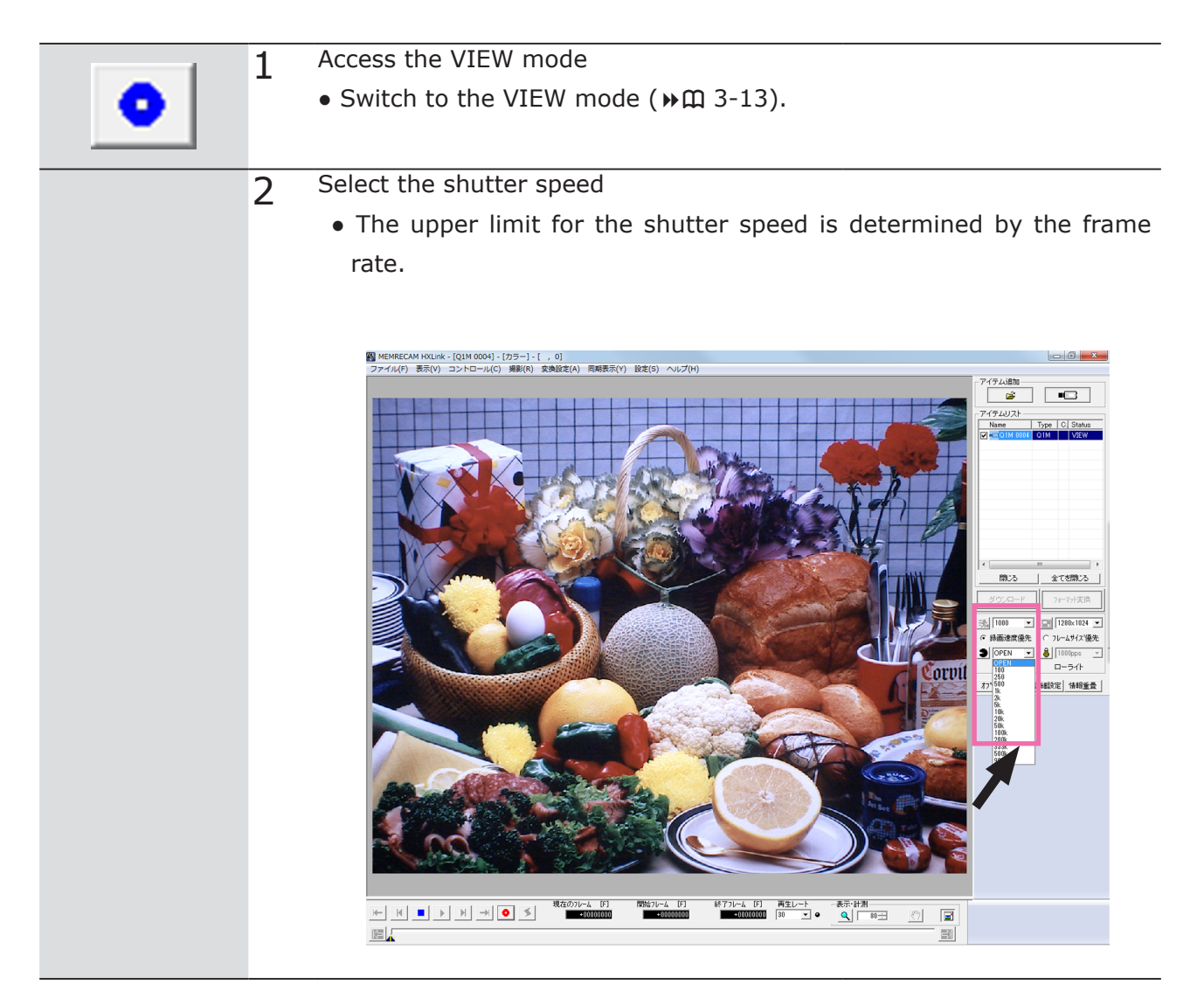

• If using black balance, redo the black balance again after changing the shutter speed( $\gg$  3-9).

#### Shutter Speeds that can be Selected

| Preset Shutter Speeds | OPEN, 1/100, 1/250, 1/500, 1/1,000, 1/2,000, 1/5,000, 1/10,000, |
|-----------------------|-----------------------------------------------------------------|
| Q1m                   | 1/20,000, 1/50,000                                              |
| Preset Shutter Speeds | OPEN, 1/100, 1/250, 1/500, 1/1,000, 1/2,000, 1/5,000, 1/10,000, |
| Q1v                   | 1/20,000, 1/50,000                                              |

 $\underline{\mathbf{N}}_{CHECK}$  • For speeds other than the preset shutter speeds, set using the custom shutter.

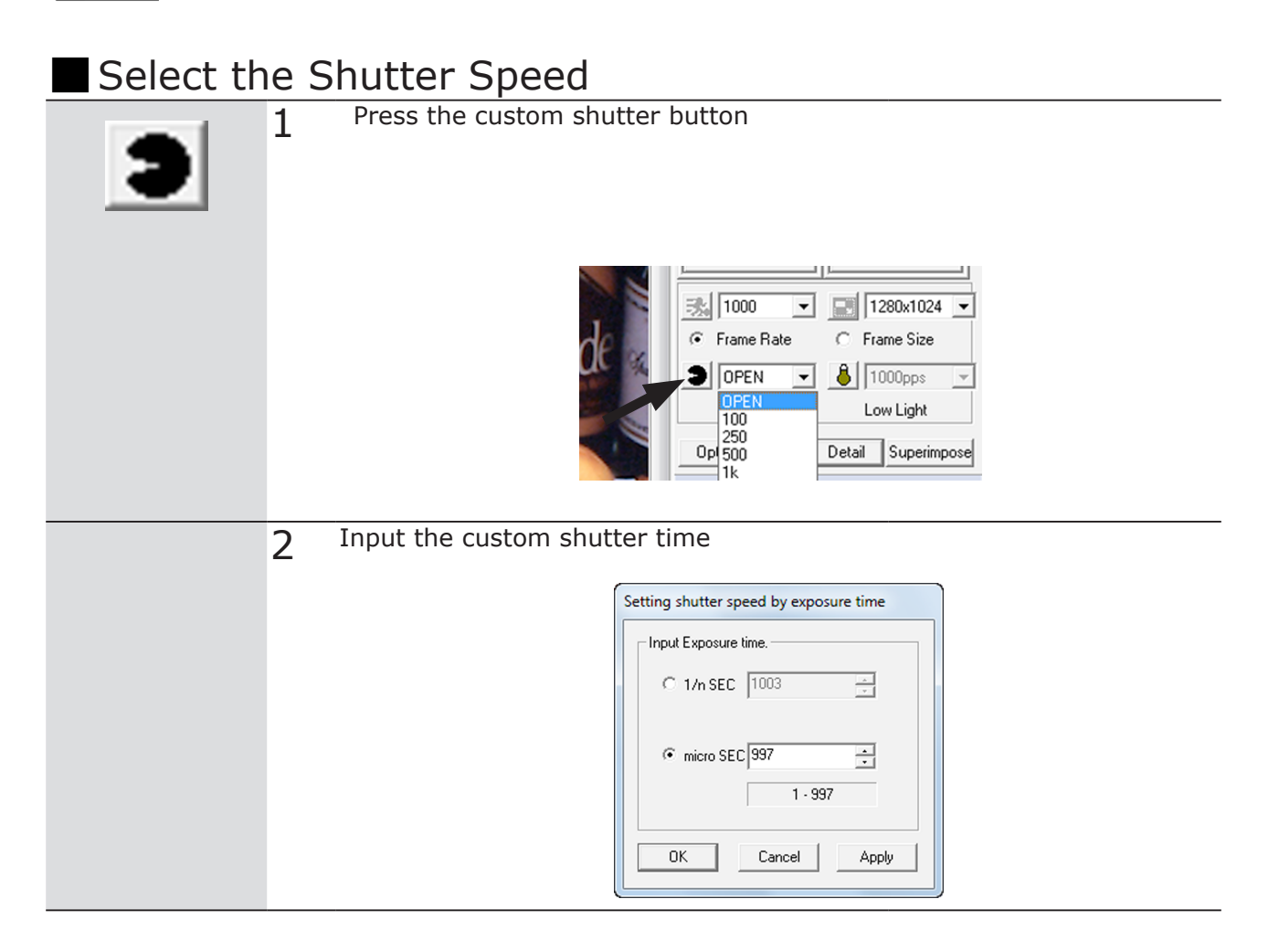

- The upper limit for the shutter speed is determined by the frame rate. If a value higher than the upper limit for the shutter speed is input the maximum value that can be set is determined.

# Using the Low Light Function

There are times when a clear and crisp live image cannot be obtained in the VIEW mode with the set frame rate. Use the low light function to display an image that is brighter than the image filmed with the set frame rate, and easily check the angle of view and the focus.

• The low light function is only enabled for the image display in the VIEW mode. The image display during the ARM mode or the REC mode as well as the actual image recorded is not affected. The actual image is filmed at the set frame rate.

| Select th | ne S | Shutter Speed                                                     |
|-----------|------|-------------------------------------------------------------------|
|           | 1    | Access the VIEW mode $(1) \otimes 2$ (12)                         |
| •         |      | • Switch to the view mode (P $\mu$ 3-13).                         |
| 8         | 2    | Click the low light button.<br>• This enables the low light mode. |
|           |      | <complex-block></complex-block>                                   |

| 3 | Select the brightness (exposure time) when the low light function is  |
|---|-----------------------------------------------------------------------|
|   | enabled.                                                              |
|   | • 100: Displays the live image at an exposure time of 1/100 sec (cor- |
|   | responds to a frame rate of 100 frames/sec, OPEN shutter)             |
|   | • 250: Displays the live image at an exposure time of 1/250 sec (cor- |
|   | responds to a frame rate of 250 frames/sec, OPEN shutter)             |
|   | • 500: Displays the live image at an exposure time of 1/500 sec (cor- |
|   | responds to a frame rate of 500 frames/sec, OPEN shutter)             |
|   | • 1000: Displays the live image at an exposure time of 1/1000 sec     |
|   | (corresponds to a frame rate of 1000 frames/sec, OPEN shut-           |
|   | ter)                                                                  |
|   | CUSTOM: Custom exposure time                                          |
|   |                                                                       |
|   |                                                                       |
|   |                                                                       |
|   |                                                                       |

| Custom Se | t the Low Light       | Exposure Time                                                                                                    |  |
|-----------|-----------------------|----------------------------------------------------------------------------------------------------|--|
| 1         | Select CUSTOM from t  | the pull down menu                                                                                                    |  |
| 2         | Input the custom expo | Setting Custom LowLight   Input Exposure time.   PPS 1000   micro SEC 1000   micro SEC 1000  Micro SEC Cancel   OK Cancel |  |

## Start Recording (ARM Mode)

After making the recording settings, switch to the ARM mode and start recording.

### • Make sure to save the recorded image to the memory before switching to the ARM mode.

- Once switched to the ARM mode, the image saved in the memory is overwritten and deleted.
- Switch to the ARM mode after confirming whether or not deleting the image is acceptable.

#### Select the Shutter Speed

Press the view/record button in the VIEW mode
Switching from the VIEW mode to the ARM mode is allowed.
If switching from the STOP mode to the ARM mode, first switch to the VIEW mode and then switch to the ARM mode.
The recording settings cannot be changed in the ARM mode.
The item list STATUS will show "ARM".
MODE in the status LED on this unit will light up in purple (magenta).

• Even in the ARM mode when the STATUS is fast red flashing, it will not be recorded (It becomes STOP mode (m 3-12).

#### **Ring Buffer**

In the ARM mode, the Q1m/Q1v continues recording images to the memory. The memory has a cyclic structure (ring buffer), and once that section of the memory is full, the old images are erased in the order from the first image recorded and the new images are overwritten.

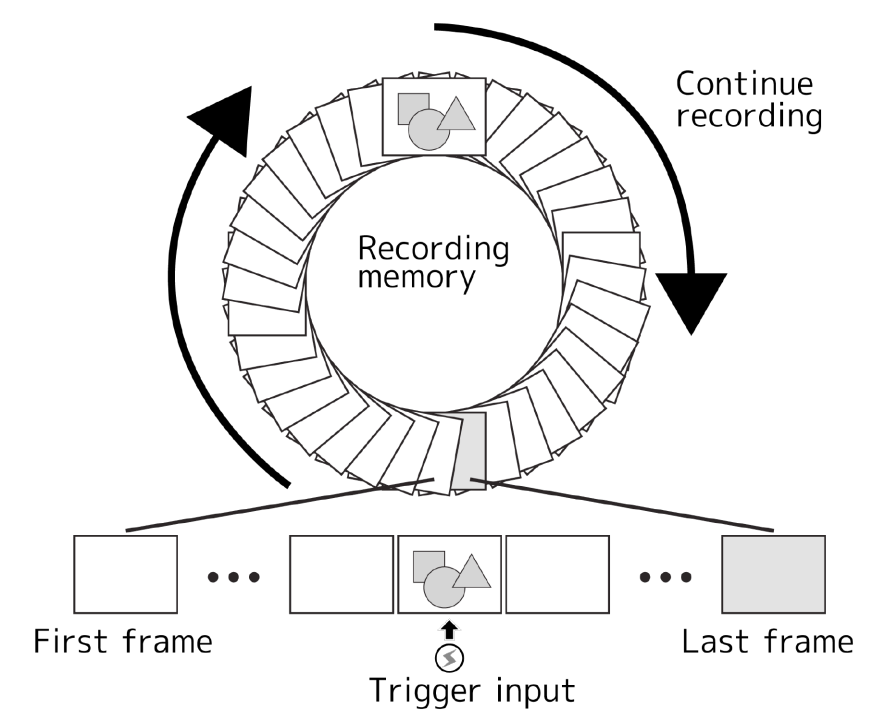

This operation continues until the trigger is input, when the overwrite recording is stopped according to the trigger input and trigger timing settings.

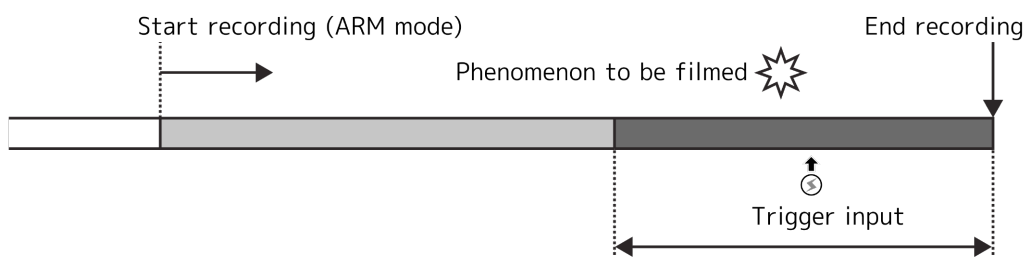

Only the video for the content in the recording area remains

# Trigger Input (REC Mode)

Input the trigger that matches the images to be photographed and then end recording.

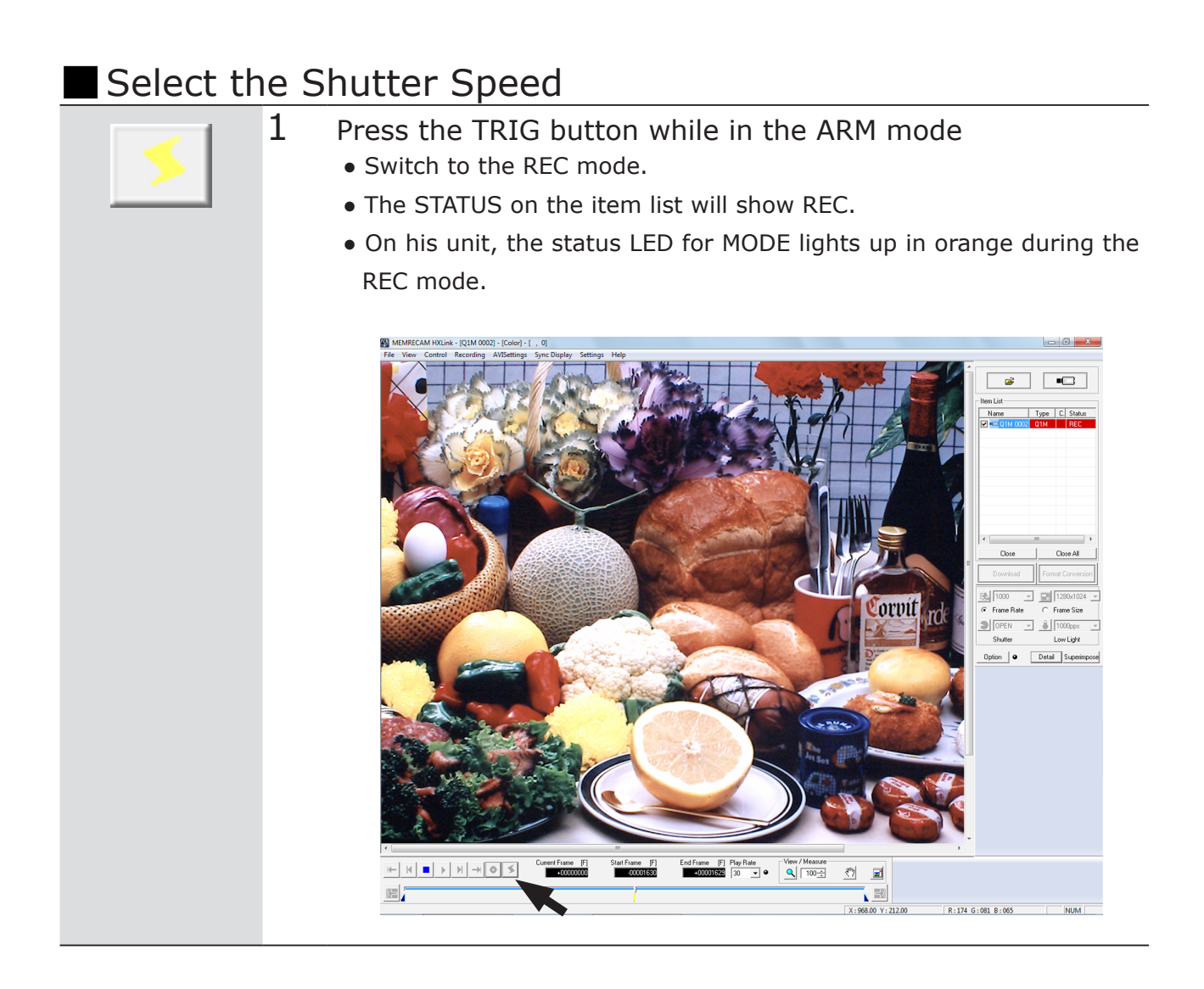

 $\mathcal{O}_{\text{Attention}}$  • There is another way to input triggers other than HXLink.

- Input TRIG with external trigger input signals.
- Input TRIG with G sensor trigger.

### Memory Backup

When the memory backup function is enabled, it is possible to save recorded images in the memory even if the power to the main unit is turned OFF by using the power from the AC adapter or internal battery.

### • If the AC adapter power is turned OFF when there is not enough charge in the battery, the recorded images will be lost.

 The memory backup is an additional function to prevent loss of images due to unexpected power outages. We strongly recommend turning the power off after saving any necessary images (▶ □ 3-30).

#### Enable Memory Backup

The memory backup function is enabled after recording has started so even if the main unit power is turned OFF during recording, the power supply from the AC adapter or the internal backup battery (hereafter, battery) can save the images just recorded. If power is not supplied from the AC adapter, it switches to the memory backup battery.

#### Memory Backup Status LED

If memory backup is enabled, the MEM BACKUP status LED lights up or flashes.

|                             |                                                                       | Green: Memory backup enabled (AC power + battery)                                                                            |
|-----------------------------|-----------------------------------------------------------------------|----------------------------------------------------------------------------------------------------|
|                             |                                                                       | the battery is connected, BATT is lit.                                                                                       |
|                             | • If the video is saved in the memory while the Q1m/Q1v is operating, |                                                                                                    |
|                             |                                                                       | BATT is lit.                                                                                                    |
| O                           | STATUS                                                                | Battery charge: High                                                                                                    |
|                             |                                                                       | Flashing Green: Memory backup enabled (battery only)                                                                         |
| O                           |                                                                       | memory backup functions with the battery, BATT flashes green.                                                                |
|                             |                                                                       | Battery charge: High                                                                                                    |
| $\left  \mathbf{O} \right $ | BATT                                                                  | Orange: Memory backup enabled (AC power + battery)<br>• Battery charge: Medium                                               |
|                             | 1                                                                     | Flashing Orange: Memory backup enabled (battery only)<br>• Battery charge: Medium                                            |
|                             |                                                                       | Red: Memory backup enabled (AC power + battery)<br>• Battery charge: Low                                                     |
|                             |                                                                       | • The memory backup time is shortened due to the low battery                                                                 |
|                             |                                                                       | charge. Use the memory backup function after charging.                                                                       |
|                             |                                                                       | Flashing Red: Memory backup enabled (battery only)<br>• Battery charge: Low                                                  |
|                             |                                                                       | • Plug in the AC adapter and charge the battery as soon as possible.                                                         |
|                             |                                                                       | Charging will start once power is supplied from the AC adapter. If not                                                       |
|                             |                                                                       | charged, the overdischarge protective function will start and the im-                                                        |
|                             |                                                                       |                                                                                                    |
|                             |                                                                       | <ul> <li>OFF: Memory backup disabled</li> <li>If the memory backup is disabled (video not recorded in the memory)</li> </ul> |
|                             |                                                                       | ry), BATT is not lit.                                                                                                    |

• If the LED switches from flashing orange to red during memory backup with the battery, charge as soon as possible.
oerati

# Playback (PLAY Mode) Plays back the recorded image.

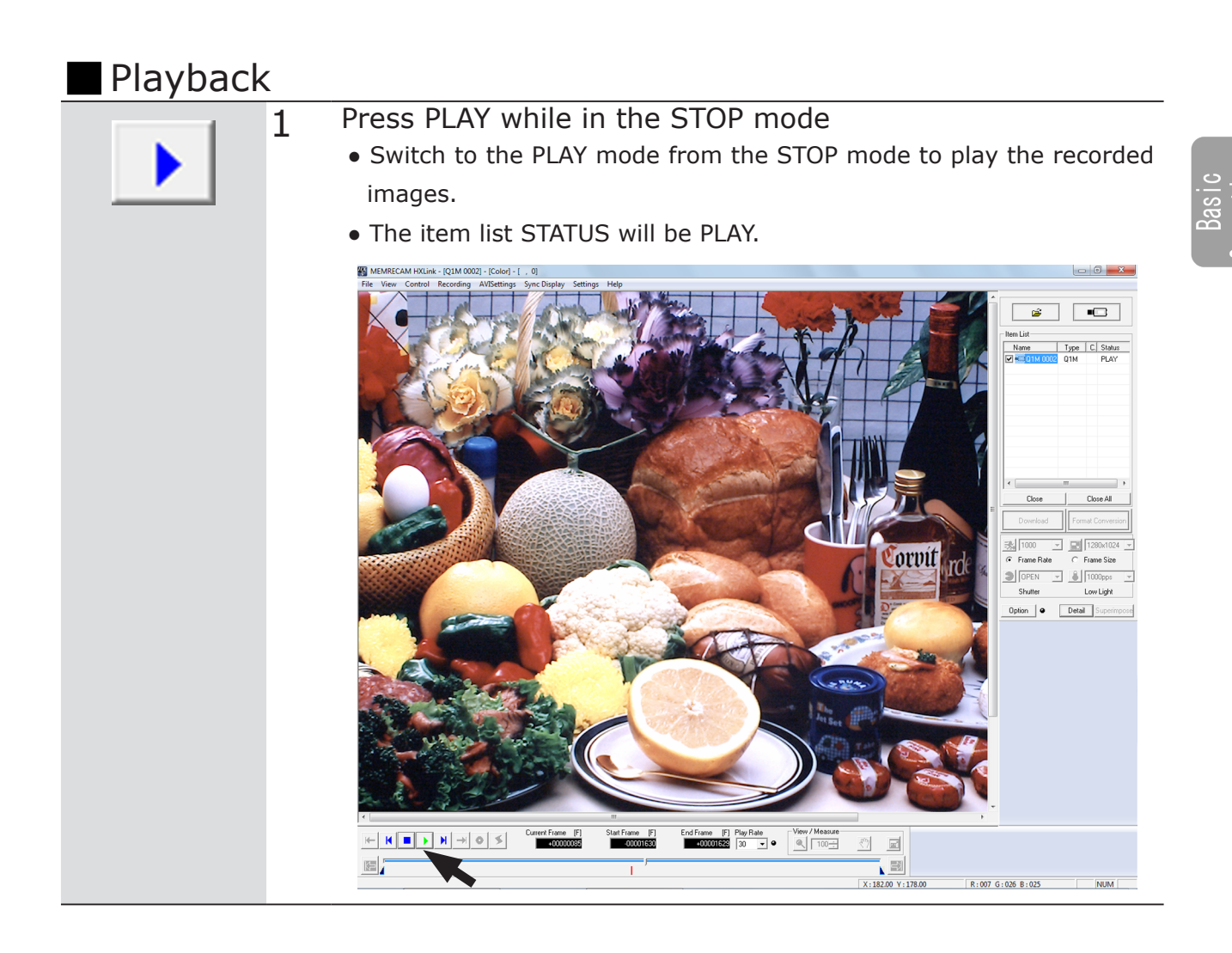

(00375)H

| Operating   | Buttons                                                                                |
|-------------|----------------------------------------------------------------------------------------|
| ₩-          | Jump to the Start Frame                                                                |
|             | Displays the playback start frame.                                                     |
| 4           | Rewind 1 Frame                                                                         |
|             | Rewinds 1 frame when in the STOP mode.                                                 |
|             | Stop                                                                                   |
|             | Stops the PLAY, VIEW and ARM modes and enters the STOP mode.                           |
|             | Play / Loop                                                                            |
|             | Switches to the PLAY mode from the STOP mode. Keep pressing for loop play-<br>back.    |
| N           | Forward 1 Frame                                                                        |
|             | Jumps forward 1 frame when in the STOP mode.                                           |
| _           | Jump to the End Frame                                                                  |
| <b>-</b>    | Displays the playback end frame.                                                       |
|             | View / Record                                                                          |
| •           | Switches to the VIEW mode from the STOP mode.                                          |
|             | Switches to the ARM mode from the VIEW mode.                                           |
|             | Trigger                                                                                |
| <u>&gt;</u> | Accesses the trigger in the ARM mode. The trigger frame is displayed in the STOP mode. |
|             | Designate the Start Frame                                                              |
|             | Sets the current frame as the playback start frame.                                    |
|             | Designate the End Frame                                                                |
|             | Sets the current frame as the playback end frame.                                      |

## Changing the Playback Speed The playback speed can be changed. Reverse playback can also be set.

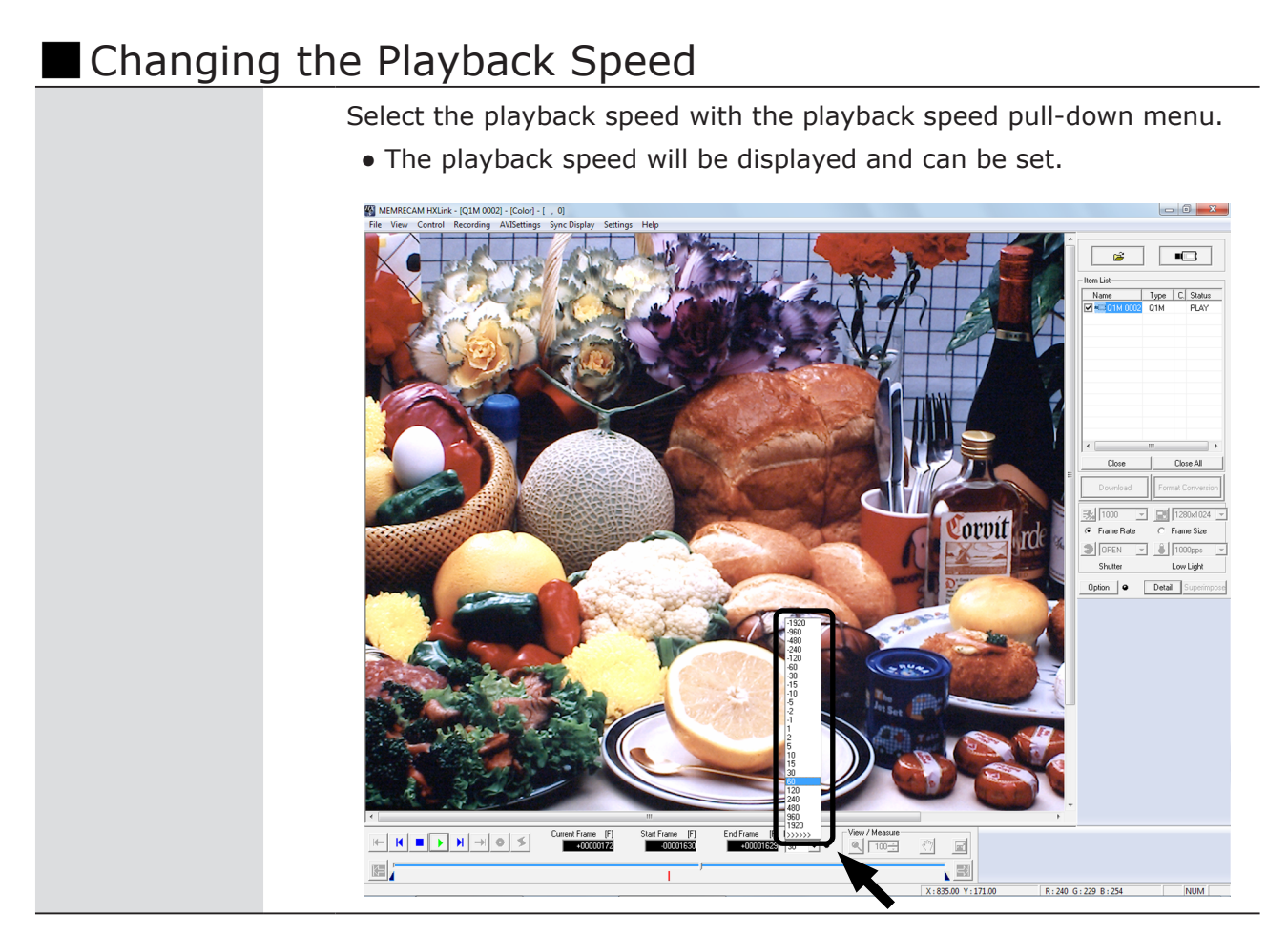

#### Table of Playback Speeds that Can Be Set

| Playback Direction | Playback Speed (Unit: Frames/Second)                          |
|--------------------|---------------------------------------------------------------|
| Play               | 1, 2, 5, 10, 15, 30, 60, 120, 240, 480, 960, 1920             |
|                    | >>>>> : Playback speed is same as frame rate (real time play) |
| Reverse            | -1, -2, -5, -10, -15, -30, -60, -120, -240, -480, -960, -1920 |

(00375)H

# Saving Images Download recorded images.

• Do not set the black balance before saving the memory backup data.

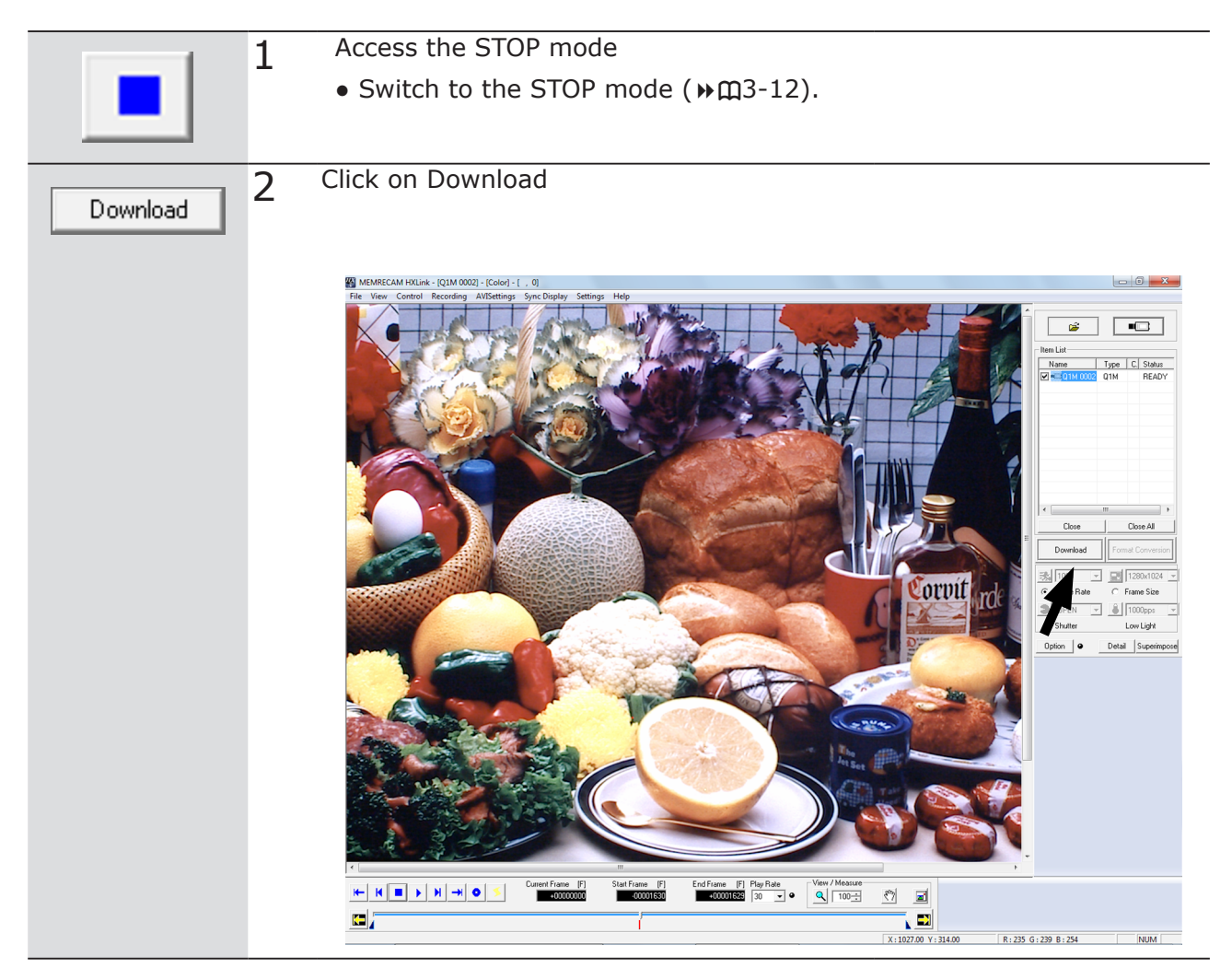

|   | 3   | "Save As" is displayed                                                                                                    |  |
|---|-----|----------------------------------------------------------------------------------------------------|--|
|   |     |                                                                                                    |  |
| x |     |                                                                                                    |  |
|   |     | SAVE AS Q1M 0002                                                                                                    |  |
|   |     | Save in: 👔 hxData 💌 🗢 🗈 📸 🖽                                                                                                    |  |
|   |     | Name Date modified Type Size File version                                                                                                    |  |
|   |     | Recent Places                                                                                                    |  |
|   |     | File name: Q1M 0002 mcf Save                                                                                                    |  |
|   |     | Save as type: Mcff Files (*mcf)                                                                                                    |  |
|   |     | Available       110615.1 [MB]         Downloaded (comparison)       4105.0 [MB]         Frames that can be downloaded       44244         Block       Frame         Top       1         1       1630         Bottom       1         Save Statt       1         Frame Rate       1000 pps         Auto Format Conversion |  |
|   | 4 ( | Click save to execute the save settings                                                                                                    |  |
|   | · · | • File Name: File name for saving                                                                                                    |  |
|   |     | <ul> <li>Sabe as type: Type of file for saving</li> </ul>                                                                                                    |  |
|   |     | • Save Start : Start frame for range to be saved                                                                                                    |  |
|   |     | • Save End: End frame for range to be saved                                                                                                    |  |
|   |     | • Save End. End name for range to be saved                                                                                                    |  |
|   |     | • Auto Fromat Conversion: Perform format conversion after saving                                                                                                    |  |

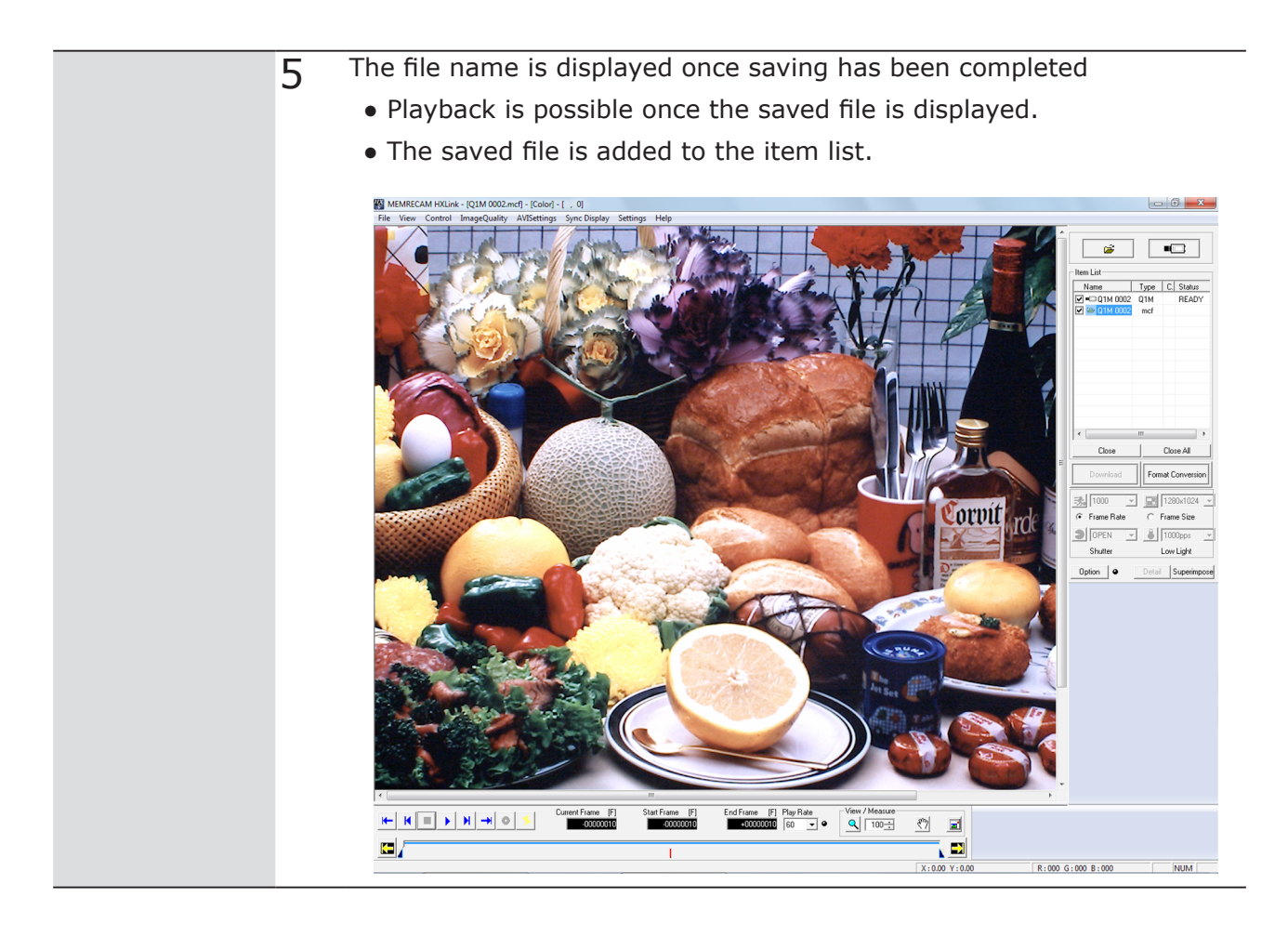

## Load and Save Settings

With HXLink Ver. 1.85 or greater, the camera settings of Q1m/Q1v are automaticcaly saved/loaded in a PC. Or it can save specific settings (parameters) only by "Save Recording Settings to file" and load it by "Load Recording Setting from file" when you connect cameras next time. See the step-by-step procedure below.

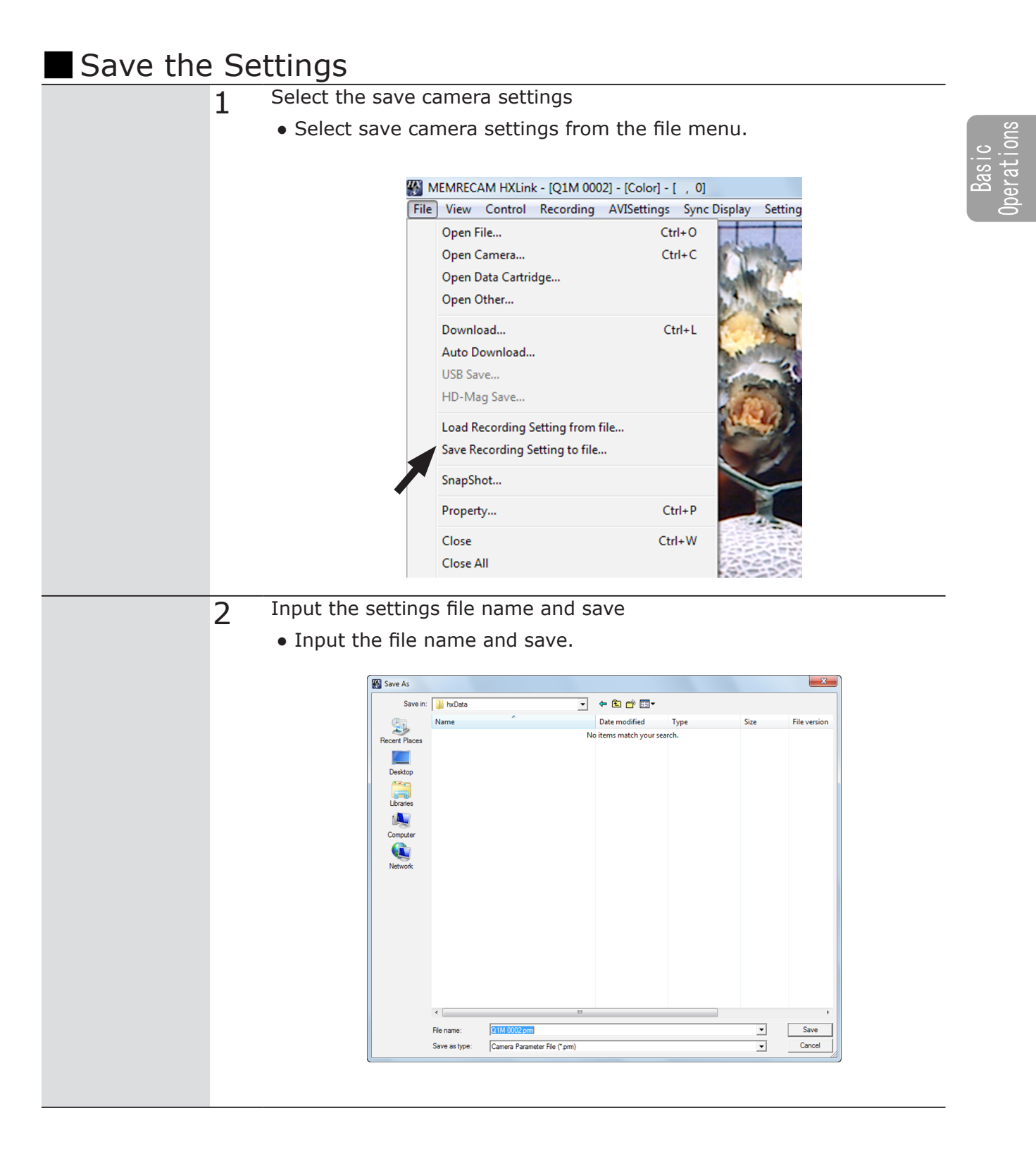

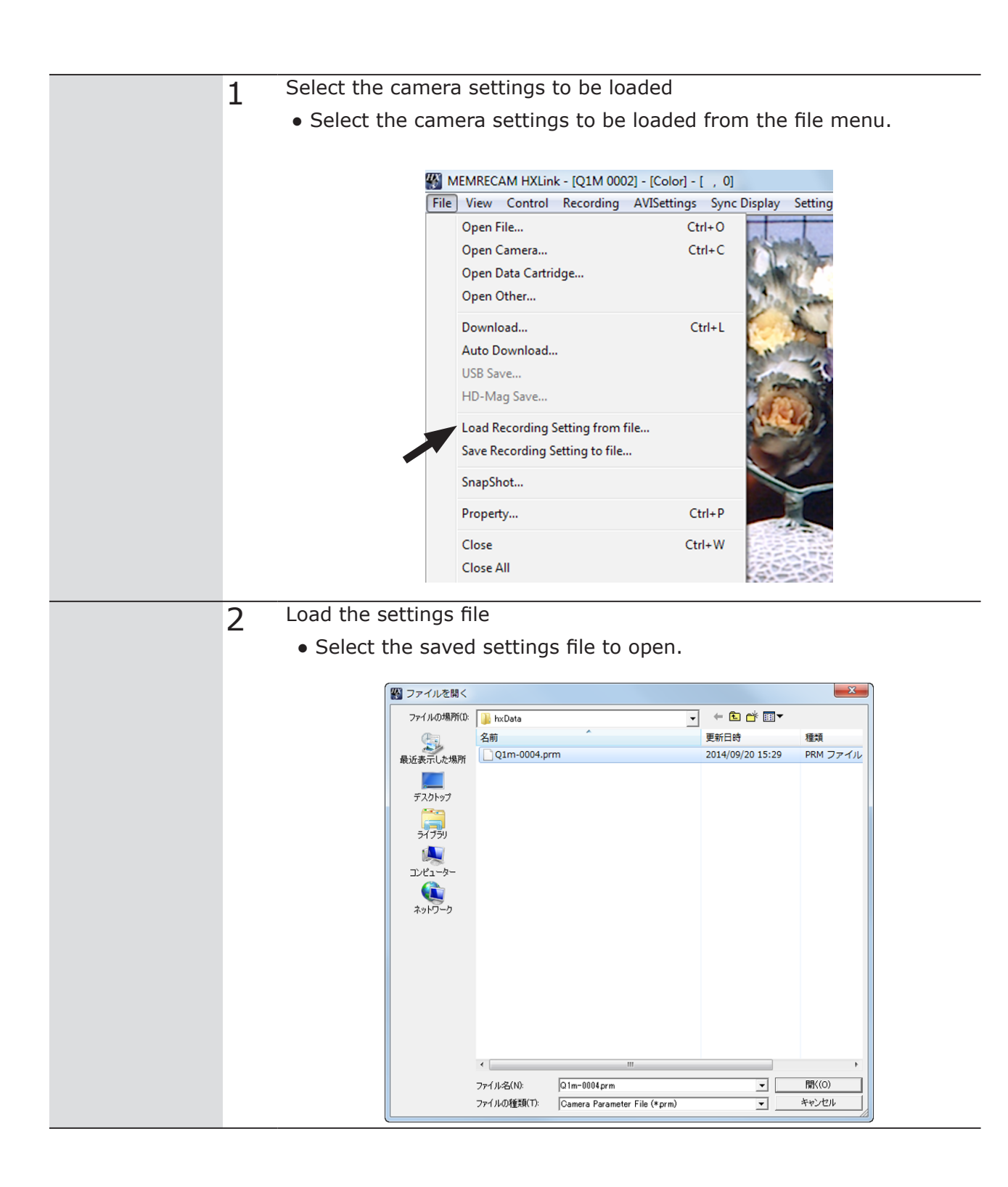

## Disconnect the HXLink and Camera

Disconnect the Q1m/Q1v and HXLink.

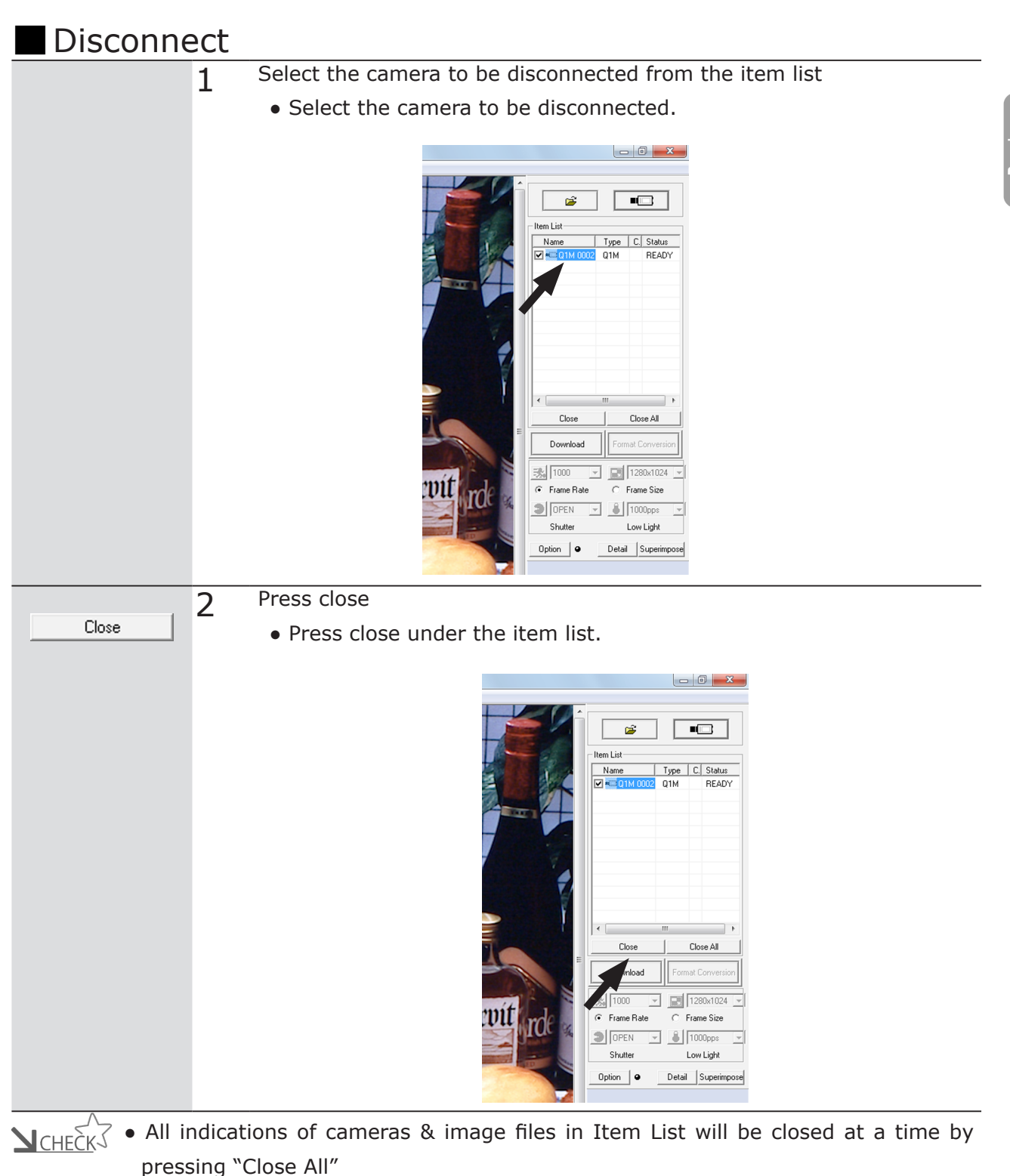

## ResQ ADAPTER SYSTEM

If something abnormal occurs with the Q1m/Q1v, there are instances when the images on the camera can be saved externally.

The save of data in the following situation is possible by using ResQ ADAPTER SYSTEM.

- Data can be extracted in circumstances where operation via the Ethernet isn't possible.
- Data can be extracted after segments have been eliminated.

 $\mathbf{V}_{CHECK}$  • Contact the store or our company for more information.

### G Sensor Trigger

The Q1m/Q1v has a G sensor trigger, where trigger input can occur by impact.

- The operating bandwidth for the G sensor is 1kHz.
  - The internal G sensor detects values lower than the actual impact. When used, set the threshold with a margin of about 20%.
    - Ex) With an impact environment of 150G -> Threshold value: 120G
  - According to test conditions, there are instances that may not be detected by the G sensor.

#### Set the G Sensor Trigger

Set the G sensor with HXLink. This describes the way to set it with the option of "Input/Output Signals".

| 1 <sup>E</sup> | nable the G trigger with the option of input/output signals and input ne threshold value.                                                                                                    |
|----------------|----------------------------------------------------------------------------------------------------|
| t              | <ul> <li>Turn the G trigger ON to enable.</li> <li>The units for the threshold values are G (gravitational acceleration).</li> </ul> Option Factory Setting / User Setting <ul> <li>Custom Setting</li> <li>Custom Setting</li> <li>Cust</li></ul> |
|                | McIf Frame Time<br>Function<br>Auto recording/download<br>QcamTransferRateAdjustment<br>G Trigger Level 120<br>ULTRA Cam<br>TRIG 1 Input<br>Trigger Delay<br>OK<br>Cancel                                                                                                    |

• Make sure that the G sensor trigger is always OFF when not in use. Unexpected trigger input could occur due to impact or such.

## High Sensitivity

In Q1m, becoming it is possible high sensitivity by using HXLink Ver1.91 or greater.

In Q1v, becoming it is possible high sensitivity by using HXLink Ver1.92 or greater.

- Sensitivity is at 1,000 frames / second (full resolution). Sensitivity may decrease depending on the shooting speed and resolution settings (>> 4-5).
  - With high sensitivity, there are times when there is interference with the filming in the existing lighted environment. Perform test filming before recording.

#### Collective setting

High sensitivity settings are performed in HXLink. Set using "MISC" under options.

 $\mathbf{V}_{CHFCK}$  • The setting applies to all Q1m / Q1v connected with HXLink.

| 1 | Access the STOP mode<br>● Switch to the STOP mode (▶♠ 3-12).                                                                                                    |                                                                                                    |                                                                                                    |                |  |
|---|----------------------------------------------------------------------------------------------------|----------------------------------------------------------------------------------------------------|----------------------------------------------------------------------------------------------------|----------------|--|
| 2 | Set with optional " Recording                                                                                                    | ng Priority "                                                                                                    |                                                                                                    |                |  |
|   | Recording Priority                                                                                                    | ity Camear                                                                                                    | Sen                                                                                                    | sitivity       |  |
|   | Recording Phoney                                                                                                    |                                                                                                    | Color                                                                                                    | Mono           |  |
|   | Sensitivity                                                                                                    | Q1m                                                                                                    | ISO 3,200                                                                                                    | ISO 20,000     |  |
|   | (High sensitivity)                                                                                                    | Q1v                                                                                                    | ISO 25,000                                                                                                    | ISO 160,000    |  |
|   | Image Quarity                                                                                                    | Q1m                                                                                                    | ISO 1,000                                                                                                    | ISO 6,400I     |  |
|   | (Standard sensitivit                                                                                                    | ty,<br>Q1v                                                                                                    | ISO 8,000                                                                                                    | ISO 50,000     |  |
|   | Option         General<br>GUI<br>Folder<br>Conversion Algorithm       Alam         MISIC       Alam         Camera<br>ConnectType       The<br>Live image Disp<br>Download       Defaul<br>Conversion         Live image Disp<br>Download       Defaul<br>Conversion       Defaul<br>Conversion         KG SV Video Disp<br>Warning Disp<br>Log Save<br>Auto Process<br>File       Measu<br>Conversion         Auto recording/download       QcamTransferFiateAdjustment | n display of image protection<br>in display of comment edit<br>shotcut key of the camera operation and the<br>state the G data from Q MCFF.<br>erate the G data from Q MCFF.<br>erement<br>contrinates Measurement<br>Contrinates Measurement<br>Contributes Measureme | e file playback is made effective.<br>is transed ON.<br>posure timing setting J<br>LAA. Measurement<br>Image Quality |                |  |
| 3 | Set to VIEW mode or ARM                                                                                                    | mode                                                                                                    |                                                                                                    | 1              |  |
|   | • The setting becomes effe                                                                                                    | ective after tr                                                                                                    | ransition to V                                                                                                    | IEW mode / ARM |  |
|   | mode.                                                                                                    |                                                                                                    |                                                                                                    |                |  |

#### Separate setting

In multi-camera operation, you can set light sensitivity individually at "Camera Environmental Setting" under "The list of camera setup"

| Attention • Separ | rate se | etting is supported by HXLir                                                                                                    | nk Ver1.92                                                                                                    | or later.                                                                         |                                                                                                    |     |
|-------------------|---------|----------------------------------------------------------------------------------------------------|----------------------------------------------------------------------------------------------------|-----------------------------------------------------------------------------------|----------------------------------------------------------------------------------------------------|-----|
|                   | 1       | Access the STOP mode<br>• Switch to the STOP mode                                                                                      | e()) 🕅 3-12                                                                                                    | 2).                                                                               |                                                                                                    |     |
|                   | 2       | Set light sensitivity at the istof camera setup.                                                                                       | "Camera Er                                                                                                    | nvironmental                                                                      | Setting" under                                                                                                    | The |
|                   |         | Recording Priority                                                                                                    | Camear                                                                                                    | Ser                                                                               | Mono                                                                                                    |     |
|                   |         | Sensitivity                                                                                                    | Q1m                                                                                                    | ISO 3,200                                                                         | ISO 20,000                                                                                                    |     |
|                   |         | (High sensitivity)                                                                                                    | Q1v                                                                                                    | ISO 25,000                                                                        | ISO 160,000                                                                                                    |     |
|                   |         | Image Quarity                                                                                                    | Q1m                                                                                                    | ISO 1,000                                                                         | ISO 6,400I                                                                                                    |     |
|                   |         | (Standard sensitivity, default setting)                                                                                                | Q1v                                                                                                    | ISO 8,000                                                                         | ISO 50,000                                                                                                    |     |
|                   | 2       | The list of camera setup  The list of camera setup  The list of camera Setup  Control of camera Setup  The VIEW mode or ARM references | arameters   Play Parameters   P  <br>Auto Black Balance   HX M<br>g Priority<br>etup[Individual]<br>rding Priority<br>Sensitivity<br>DK | Isy Parameters(Image Quality) Play<br>onitor Q cam Outp G Trig<br>IRIG Output OFF | Parameters(Range) Connection Configuresi<br>Iger G Trigger Recording Priority<br>0<br>5<br>5<br>5<br>5<br>5<br>5<br>5<br>5<br>5<br>5<br>5<br>5<br>5 |     |
|                   | 3       | Set to VIEW mode or ARM r                                                                                                    | node                                                                                                    | transition to                                                                     | VIEW mode / /                                                                                                    | ΔRM |
|                   |         | mode.                                                                                                    |                                                                                                    |                                                                                   | view mode / /                                                                                                    |     |

• You can make a batch setting at a time in "The list of camera setup". Refer to HX-Link Manual for details.

# **4** Specifications

| Image Sensor4-2                            |
|--------------------------------------------|
| Recorder4-8                                |
| System Control4-15                         |
| Input/Output Connectors 4-18               |
| Shape, Environment, Precision, Application |
| Standards, Supplies 4-21                   |
| Main Attachments, Options4-22              |
| Dimensional Drawings 4-25                  |

## Image Sensor

#### ■ Image Sensor MEMRECAM Q1m

| Format                       | Approximately 1/1.8 inch CMOS sensor (color/ B/W) |  |  |
|------------------------------|---------------------------------------------------|--|--|
| Pixel size                   | 5.6µm square pixel                                |  |  |
| Valid Pixels                 | 1280 × 1024 pixels (1,310,000 pixels)             |  |  |
| Maximum Area                 | 7.17 × 5.73 mm                                    |  |  |
| Precision Around the Optical |                                                   |  |  |
| Axis                         | ±0.55 IIIII                                       |  |  |

#### ■ Image Sensor MEMRECAM Q1v

| Format                       | Approximately 1/1.8 inch CMOS sensor (color/ B/W) |  |  |  |
|------------------------------|---------------------------------------------------|--|--|--|
| Pixel size                   | 11.2µm square pixel                               |  |  |  |
| Valid Pixels                 | 640 × 480 pixels (300,000 pixels)                 |  |  |  |
| Maximum Area                 | 7.17 × 5.38 mm                                    |  |  |  |
| Precision Around the Optical |                                                   |  |  |  |
| Axis                         | ±0.33 mm                                          |  |  |  |

#### Frame Rates MEMRECAM Q1m

#### Preset Frame Rates 50, 60, 100, 250, 500, 1,000, 1,500, 2,000, 2,500, 2,800, 3,000, 4,000, 5,000, 6,000, 8,000, 9,000, 10,000, 20,000, 30,000, 40,000, 50,000, 87,000 fps

 $\mathcal{O}_{\text{Attention}}$  • There is no custom frame rate function.

• If selecting 250pps or less , the image quality will deteriorate with the shutter open (grainy image) but if you close the shutter, the image quality will improve.

#### Frame Rates and Valid Pixels MEMRECAM Q1m

| Mavimum             | Valid Pixels |       |          |                                          |           | Valid Image Area (mm) |      |          |
|---------------------|--------------|-------|----------|------------------------------------------|-----------|-----------------------|------|----------|
| Frame Rate<br>(fps) | Horiz        | ontal | Vertical | Horizontal-Vertical Ratio<br>ical (Size) |           | Horizontal            |      | Vertical |
| 2,000 or less       | 12           | 80    | 1024     | Full SXGA                                |           | 7.17                  |      | 5.73     |
| At 2,500            | 1280         | 1024  | 768      | Split                                    | XGA 4:3   | 7.17                  | 5.73 | 4.30     |
| At 2,800            | 1280         |       | 720      | HDTV                                     | 720 16:9  | 7.                    | 7.17 |          |
| At 3,000            | 1280         | 768   | 576      | Split                                    | Split 4:3 | 7.17                  | 4.30 | 3.23     |
| At 4,000            | 1280         | 640   | 480      | Split                                    | VGA 4:3   | 7.17                  | 3.58 | 2.69     |
| At 5,000            | 1280         | 512   | 384      | Split                                    | Split 4:3 | 7.17                  | 2.87 | 2.15     |
| At 6,000            | 1280         | 384   | 288      | Split                                    | Split 4:3 | 7.17                  | 2.15 | 1.61     |
| At 8,000            | 1280         | 320   | 240      | Split                                    | QVGA 4:3  | 7.17                  | 1.79 | 1.34     |
| At 9,000            | 1280         | 256   | 192      | Split                                    | Split 4:3 | 7.17                  | 1.43 | 1.08     |
| At 10,000           | 1280         | 192   | 144      | Split                                    | Split 4:3 | 7.17                  | 1.08 | 0.81     |
| At 20,000           | 1280         | 160   | 80       | Split                                    | Split     | 7.17                  | 0.9  | 0.45     |
| At 30,000           | 1280         | 64    | 48       | Split                                    | Split 4:3 | 7.17                  | 0.36 | 0.27     |
| At 40,000           | 1280         | 64    | 32       | Split                                    | Split     | 7.17                  | 0.36 | 0.18     |
| At 50,000           | 1280         | 64    | 16       | Split                                    | Split     | 7.17                  | 0.36 | 0.09     |
| At 87,000           | 1280         | 64    | 4        | Split                                    | Split     | 7.17                  | 0.36 | 0.02     |

#### Frame Rates MEMRECAM Q1V

Preset Frame Rates

#### 50, 60, 100, 250, 500, 1,000, 1,500, 2,000, 2,500, 2,800, 3,000, 4,000, 5,000, 6,000, 8,000, 9,000, 10,000, 15,000, 20,000, 30,000, 40,000, 50,000, 70,000, 87,000 fps

 $\mathcal{O}_{\text{Attention}}$  • There is no custom frame rate function.

• If selecting 250pps or less , the image quality will deteriorate with the shutter open (grainy image) but if you close the shutter, the image quality will improve.

#### Frame Rates and Valid Pixels MEMRECAM Q1m

| Maximum             | Valid Pixels |       | Valid Image Area (mm) |                           |           |            |      |          |
|---------------------|--------------|-------|-----------------------|---------------------------|-----------|------------|------|----------|
| Frame Rate<br>(fps) | Horiz        | ontal | Vertical              | Horizontal-Vertical Ratio |           | Horizontal |      | Vertical |
| 8,000 or less       | 640          |       | 480                   | Full VGA 4:3              |           | 7.17       |      | 5.38     |
| At 9,000            | 640          | 512   | 384                   | Split                     | Split 4:3 | 7.17       | 5.73 | 4.30     |
| At 10,000           | 640          | 384   | 288                   | Split                     | Split 4:3 | 7.17       | 4.30 | 3.23     |
| At 15,000           | 640          | 256   | 192                   | Split                     | Split 4:3 | 7.17       | 2.87 | 2.15     |
| At 20,000           | 640          | 192   | 144                   | Split                     | Split 4:3 | 7.17       | 2.15 | 1.61     |
| At 30,000           | 640          | 128   | 96                    | Split                     | Split 4:3 | 7.17       | 1.43 | 1.08     |
| At 40,000           | 640          | 64    | 64                    | Split                     | Split 1:1 | 7.17       | 0.72 | 0.72     |
| At 50,000           | 640          | 64    | 32                    | Split                     | Split     | 7.17       | 0.72 | 0.36     |
| At 70,000           | 640          | 64    | 16                    | Split                     | Split     | 7.17       | 0.72 | 0.18     |
| At 87,000           | 640          | 64    | 8                     | Split                     | Split     | 7.17       | 0.72 | 0.09     |

#### Sensitivity MEMRECAM Q1m

| Calar | ISO 1,000                                                               |
|-------|-------------------------------------------------------------------------|
|       | (5760lx, F4, 1000 frames/sec, shutter 1/1000s, Digital Gain: NORMAL)    |
| COIOI | ISO 3,200 (HXLink Ver1.91a or later, Recording Priority: Sensitivity )  |
|       | (1,800lx, F4, 1,000 frames/sec, shutter 1/1000s, Digital Gain: NORMAL)  |
|       | ISO 6,400                                                               |
| D (M) | (900lx, F4, 1000 frames/sec, shutter 1/1000s, Digital Gain: NORMAL)     |
| D/ W  | ISO 20,000 (HXLink Ver1.91a or later, Recording Priority: Sensitivity ) |
|       | (290lx, F4, 1,000 frames/sec, shutter 1/1000s, Digital Gain: NORMAL)    |

- \* The brightness of the subject is the brightness when the output signals reach 100% for the subject at a reflectance of 89% and the f-stop value is the aperture stop for the lens at that time.
- Above sensitivity is at 1,000fps (full resolution). In specific combination of framing rate and resolution, the sensitivity could be lower by Max. 20%.

#### Sensitivity MEMRECAM Q1v

| Color | ISO 8,000                                                            |
|-------|----------------------------------------------------------------------|
|       | (720lx, F4, 1000frames/sec, shutter 1/1,000s, Digital Gain: NORMAL)  |
|       | ISO25,000 (After HXLink Ver1.92a, Recording Priority: Sensitivity )  |
|       | (231lx, F4, 1,000 frames/sec, shutter 1/1000s, Digital Gain: NORMAL) |
| B/W   | ISO 50,000                                                           |
|       | (115lx, F4, 1000frames/sec, shutter 1/1,000s, Digital Gain: NORMAL)  |
|       | ISO160,000 (After HXLink Ver1.92a, Recording Priority: Sensitivity ) |
|       | (36lx, F4, 1,000 frames/sec, shutter 1/1000s, Digital Gain: NORMAL)  |

- \* The brightness of the subject is the brightness when the output signals reach 100% for the subject at a reflectance of 89% and the f-stop value is the aperture stop for the lens at that time.
- Above sensitivity is at 1,000fps (full resolution). In specific combination of framing rate and resolution, the sensitivity could be lower by Max. 20%.

## Shutter MEMRECAM Q1m

| Shutter Method                                                     | Electronic shutter                                                                 |  |  |  |  |  |
|--------------------------------------------------------------------|------------------------------------------------------------------------------------|--|--|--|--|--|
| Shutter Time Settings Method Select from presets / Custom settings |                                                                                    |  |  |  |  |  |
| Presets                                                            | OPEN, 1/100, 1/250, 1/500, 1/1,000, 1/2,000, 1/5,000, 1/10,000, 1/20,000, 1/50,000 |  |  |  |  |  |
| Custom Settings                                                    | 6 to 9,997 $\mu$ s (= 10ms = 1/100s) According to framing rate                     |  |  |  |  |  |

#### Shutter MEMRECAM Q1v

| Shutter Method               | Electronic shutter                                                                 |
|------------------------------|------------------------------------------------------------------------------------|
| Shutter Time Settings Method | Select from presets / Custom settings                                              |
| Presets                      | OPEN, 1/100, 1/250, 1/500, 1/1,000, 1/2,000, 1/5,000, 1/10,000, 1/20,000, 1/50,000 |
| Custom Settings              | 6 to 9,997 $\mu$ s (= 10ms = 1/100s) According to framing rate                     |

#### Lens Mount

| Type of Mount | C Mount     | (there | may | be | vignetting | depending | on | the | image |
|---------------|-------------|--------|-----|----|------------|-----------|----|-----|-------|
|               | resolution) | )      |     |    |            |           |    |     |       |

#### Timing Compatibility with Existing Products

| Q1m/Q1v Standard Timing | Shutter exposure start timing (GX native) |
|-------------------------|-------------------------------------------|
| fx Compatible Timing    | Shutter exposure end timing (K4 compat)   |

## Recorder

#### Recording Memory Capacity

| Internal Memory Capacity  | 4GB / 8GB                                      |  |  |  |  |
|---------------------------|------------------------------------------------|--|--|--|--|
|                           | 4GB model:                                     |  |  |  |  |
|                           | 263MB×16, 527MB×8, 1.0GB×4, 2.1GB×2, 4.2GB×1   |  |  |  |  |
| Memory Segment Partitions | 8GB model:                                     |  |  |  |  |
|                           | 266MB×32, 532MB×16, 1.0GB×8, 2.1GB×4, 4.2GB×2, |  |  |  |  |
|                           | 8.5GB×1                                        |  |  |  |  |

#### Recording Bit Length

| 3                       | 5                                                                                                    |
|-------------------------|----------------------------------------------------------------------------------------------------|
| Image Sensor Output     | 12 bit                                                                                                    |
| Recording bit per pixel | Select from 8 / 10 / 12 bits<br>12 bit: Records with 12 bit image sensor output (high quality<br>image)<br>10 bit: Record upper 10 bits of image sensor output<br>8 bit: ompress and record the high-intensity part of the upper<br>10 bits of the image sensor output (long period of time) |

#### Recording Time MEMRECAM Q1m

Q1m 4GB model No memory segmentation

| Frame Rate | Valid      | Pixels   | Red    | cording Time (S | ec)    |
|------------|------------|----------|--------|-----------------|--------|
| (fps)      | Horizontal | Vertical | 12 bit | 10 bit          | 8 bit  |
| 2,000      | 1280       | 1024     | 1.07   | 1.28            | 1.6    |
| 2 500      | 1280       | 768      | 1.14   | 1.37            | 1.63   |
| 2,500      | 1024       | 768      | 1.43   | 1.71            | 2.14   |
| 2,800      | 1280       | 768      | 1.09   | 1.3             | 1.63   |
| 2.000      | 1280       | 576      | 1.27   | 1.52            | 1.9    |
| 3,000      | 768        | 576      | 2.12   | 2.54            | 3.18   |
| 4 000      | 1280       | 480      | 1.14   | 1.37            | 1.71   |
| 4,000      | 640        | 480      | 2.29   | 2.74            | 3.43   |
| E 000      | 1280       | 384      | 1.14   | 1.37            | 1.71   |
| 5,000      | 512        | 384      | 2.86   | 3.43            | 4.29   |
| 6 000      | 1280       | 288      | 1.27   | 1.52            | 1.9    |
| 6,000      | 384        | 288      | 4.24   | 5.08            | 6.36   |
| 8 000      | 1280       | 240      | 1.14   | 1.34            | 1.71   |
| 8,000      | 320        | 240      | 4.58   | 5.49            | 6.87   |
| 0.000      | 1280       | 192      | 1.27   | 1.52            | 1.9    |
| 9,000      | 256        | 192      | 6.36   | 7.63            | 9.54   |
| 10.000     | 1280       | 192      | 1.52   | 1.83            | 2.29   |
| 10,000     | 256        | 192      | 10.17  | 12.21           | 15.26  |
| 20.000     | 1280       | 80       | 1.37   | 1.64            | 2.06   |
| 20,000     | 160        | 80       | 10.99  | 13.19           | 16.49  |
| 30.000     | 1280       | 48       | 1.52   | 1.83            | 2.29   |
| 50,000     | 64         | 48       | 30.53  | 36.64           | 45.8   |
| 40.000     | 1280       | 32       | 1.71   | 2.06            | 2.57   |
| 40,000     | 64         | 32       | 34.35  | 41.22           | 51.53  |
| 50 000     | 1280       | 16       | 2.74   | 3.29            | 4.12   |
| 50,000     | 64         | 16       | 54.96  | 65.96           | 82.45  |
| 87 000     | 1280       | 4        | 6.31   | 7.58            | 9.47   |
| 87,000     | 64         | 4        | 126.36 | 151.63          | 189.54 |

| Q111 OOD 11100Cl 11 |            |          |                      |        |        |  |
|---------------------|------------|----------|----------------------|--------|--------|--|
| Frame Rate          | Valid      | Pixels   | Recording Time (Sec) |        |        |  |
| (fps)               | Horizontal | Vertical | 12 bit               | 10 bit | 8 bit  |  |
| 2,000               | 1280       | 1024     | 2.16                 | 2.59   | 3.24   |  |
| 2 500               | 1280       | 768      | 2.3                  | 3.46   | 3.46   |  |
| 2,300               | 1024       | 768      | 2.88                 | 1.71   | 4.33   |  |
| 2,800               | 1280       | 768      | 2.19                 | 2.63   | 3.3    |  |
| 3 000               | 1280       | 576      | 2.56                 | 3.08   | 3.85   |  |
| 5,000               | 768        | 576      | 4.27                 | 5.13   | 6.41   |  |
| 4 000               | 1280       | 480      | 2.31                 | 2.77   | 3.46   |  |
| 4,000               | 640        | 480      | 4.62                 | 5.54   | 6.93   |  |
| 5 000               | 1280       | 384      | 2.31                 | 2.77   | 3.46   |  |
| 5,000               | 512        | 384      | 5.77                 | 6.93   | 8.66   |  |
| 6,000               | 1280       | 288      | 2.56                 | 3.08   | 3.85   |  |
|                     | 384        | 288      | 8.55                 | 10.26  | 12.83  |  |
| 8 000               | 1280       | 240      | 2.31                 | 2.77   | 1.71   |  |
| 0,000               | 320        | 240      | 9.24                 | 11.08  | 13.86  |  |
| 9 000               | 1280       | 192      | 2.56                 | 3.08   | 3.85   |  |
| 9,000               | 256        | 192      | 12.83                | 15.4   | 19.25  |  |
| 10 000              | 1280       | 192      | 3.08                 | 3.69   | 4.62   |  |
| 10,000              | 256        | 192      | 20.53                | 24.64  | 30.8   |  |
| 20.000              | 1280       | 80       | 2.77                 | 3.32   | 4.15   |  |
| 20,000              | 160        | 80       | 22.17                | 26.61  | 33.26  |  |
| 30.000              | 1280       | 48       | 3.08                 | 3.69   | 4.62   |  |
| 50,000              | 64         | 48       | 61.6                 | 73.92  | 92.41  |  |
| 40 000              | 1280       | 32       | 3.46                 | 4.15   | 5.19   |  |
| -0,000              | 64         | 32       | 69.3                 | 83.16  | 103.96 |  |
| 50.000              | 1280       | 16       | 5.54                 | 6.65   | 8.31   |  |
| 50,000              | 64         | 16       | 110.89               | 133.07 | 166.33 |  |
| 87 000              | 1280       | 4        | 12.74                | 15.29  | 19.11  |  |
| 07,000              | 64         | 4        | 254.92               | 305.9  | 382.38 |  |

#### Q1m 8GB model No memory segmentation

#### Recording Time MEMRECAM Q1v

Q1v 4GB model No memory segmentation

| Frame Rate | Valid Pixels |          | Recording Time (Sec) |        |       |
|------------|--------------|----------|----------------------|--------|-------|
| (fps)      | Horizontal   | Vertical | 12 bit               | 10 bit | 8 bit |
| 8,000      | 640          | 480      | 1.16                 | 1.39   | 1.74  |
| 0.000      | 640          | 384      | 1.28                 | 1.54   | 1.93  |
| 9,000      | 512          | 384      | 1.61                 | 1.93   | 2.41  |
| 10,000     | 640          | 288      | 1.54                 | 1.85   | 2.32  |
| 10,000     | 384          | 288      | 2.57                 | 3.09   | 3.86  |
| 15 000     | 640          | 192      | 1.54                 | 1.85   | 2.32  |
| 15,000     | 256          | 192      | 3.86                 | 4.64   | 5.8   |
| 20.000     | 640          | 144      | 1.54                 | 1.85   | 2.32  |
| 20,000     | 192          | 144      | 5.15                 | 6.18   | 7.73  |
| 30,000     | 640          | 96       | 1.54                 | 1.85   | 2.32  |
| 50,000     | 128          | 96       | 7.73                 | 9.28   | 11.6  |
| 40.000     | 640          | 64       | 1.74                 | 2.08   | 2.61  |
| 40,000     | 64           | 64       | 17.4                 | 20.88  | 26.1  |
| 50 000     | 640          | 32       | 2.78                 | 3.34   | 4.17  |
| 50,000     | 64           | 32       | 27.84                | 33.41  | 41.77 |
| 70.000     | 640          | 16       | 3.97                 | 4.77   | 5.96  |
| 70,000     | 64           | 16       | 39.78                | 47.73  | 59.67 |
| 87 000     | 640          | 8        | 6.4                  | 7.68   | 9.6   |
| 87,000     | 64           | 8        | 64.01                | 76.82  | 96.02 |

|            | · · · / · · J |          |        |                 |        |
|------------|---------------|----------|--------|-----------------|--------|
| Frame Rate | Valid         | Pixels   | Re     | cording Time (S | ec)    |
| (fps)      | Horizontal    | Vertical | 12 bit | 10 bit          | 8 bit  |
| 8,000      | 640           | 480      | 2.32   | 2.79            | 3.48   |
| 0.000      | 640           | 384      | 2.58   | 3.1             | 3.87   |
| 9,000      | 512           | 384      | 3.22   | 3.87            | 4.84   |
| 10,000     | 640           | 288      | 3.1    | 3.72            | 4.65   |
| 10,000     | 384           | 288      | 5.16   | 6.2             | 7.75   |
| 15 000     | 640           | 192      | 3.1    | 3.72            | 4.65   |
| 15,000     | 256           | 192      | 7.75   | 9.3             | 11.62  |
| 20.000     | 640           | 144      | 3.1    | 3.72            | 4.65   |
| 20,000     | 192           | 144      | 10.33  | 12.4            | 15.5   |
| 30.000     | 640           | 96       | 3.1    | 3.72            | 4.65   |
| 50,000     | 128           | 96       | 15.5   | 18.6            | 23.25  |
| 40.000     | 640           | 64       | 3.48   | 4.18            | 5.23   |
| 40,000     | 64            | 64       | 34.88  | 41.85           | 52.32  |
| 50.000     | 640           | 32       | 5.58   | 6.69            | 8.37   |
| 50,000     | 64            | 32       | 55.8   | 66.97           | 83.71  |
| 70 000     | 640           | 16       | 7.97   | 9.56            | 11.95  |
| 70,000     | 64            | 16       | 79.72  | 95.67           | 119.59 |
| 87 000     | 640           | 8        | 12.82  | 15.39           | 19.24  |
| 07,000     | 64            | 8        | 128.29 | 153.95          | 19.24  |

#### Q1v 8GB model No memory segmentation

|  | - |  |
|--|---|--|

S

#### Live Image Output

|                            | PC live output with Ethernet GigE Vison                                                                                                    |  |  |  |
|----------------------------|----------------------------------------------------------------------------------------------------|--|--|--|
| Output Method              | Raw data of images the PC receives from MEMRECAM is                                                                                                    |  |  |  |
|                            | converted to images for display                                                                                                    |  |  |  |
| Refresh Rate               | <ul> <li>Depends on the network status between the MEMRECAM and the PC as well as the recording resolution (Default setting)</li> <li>About 15 frames/sec</li> <li>Q1m When the display resolution is 1280x1024</li> <li>About 15 frames/sec</li> <li>Q1v When the display resolution is 640x480</li> </ul> |  |  |  |
| Live Image Out             | put                                                                                                    |  |  |  |
| Recording Start Conditions | ARM Command (ARM from HXLink or such)                                                                                                    |  |  |  |
|                            | Recording Trigger input (IF connector TRIG )                                                                                                    |  |  |  |
|                            | REC Command (REC from HXLink or such)                                                                                                    |  |  |  |
| Recording End Conditions   | At the time of a rise in camera temperature abnormality (from                                                                                                    |  |  |  |
|                            | HXLink, possible current temperature display by the property                                                                                                    |  |  |  |

#### Live Image Output

Normal Trigger

Normal recording trigger

display of the camera)

#### Trigger Timing

| START  | The trigger point is about 5% before the beginning of the      |
|--------|----------------------------------------------------------------|
|        | recording memory                                               |
| CENTER | The trigger point is the center of the recording memory (About |
| CENTER | 50%)                                                           |
| END    | The trigger point is about 5% before the end of the recording  |
| END    | memory                                                         |
| CUSTOM | The trigger point is at a preset value (-100 to 100%) , set at |
| CUSTOM | 1% intervals                                                   |

#### Simultaneous Recording Data

| Recorded Scene Number                                     | Closed caption method                                                                                                    |
|-----------------------------------------------------------|----------------------------------------------------------------------------------------------------|
| Recording Trigger Mode Setting                            | Closed caption method                                                                                                    |
| Frame Rate                                                | Closed caption method                                                                                                    |
| Frame Size                                                | Closed caption method                                                                                                    |
| Shutter Speed                                             | Closed caption method                                                                                                    |
| Recording Image Quality Settings                          | Closed caption method                                                                                                    |
| Recording Comments                                        | Closed caption method                                                                                                    |
| Trigger Time                                              | Closed caption method                                                                                                    |
| Internal Standard Time (or IRIG-<br>Time)                 | B<br>Simultaneous Recording Method                                                                                                    |
| Exposure Start Time                                       | Simultaneous recording method, time stamp, minutes and seconds, 0.1µsec units                                                            |
| Exposure End Time                                         | Simultaneous recording method, time stamp, minutes and seconds, 0.1µsec units                                                            |
| Frame Count                                               | Simultaneous recording method, time stamp, memory address information                                                                    |
| Trigger Time                                              | Simultaneous recording method, time stamp, day/hour/<br>min/sec, 0.1µsec units                                                           |
| Sequence Count                                            | Simultaneous recording method, time stamp, recording sequence information                                                                |
| Signal Status                                             | Simultaneous recording method, time stamp, Trigger, EST,<br>Event, IRIG Lock, Sensor Flag bit identification                             |
| Recording Time                                            | Simultaneous recording method, time stamp, date and time                                                                                 |
| Acceleration value                                        | Simultaneous recording method, time stamp, X, Y, Z, the synthesis of X $\cdot$ Y $\cdot$ Z                                               |
| Check Sum                                                 | Time stamp                                                                                                    |
| *Closed caption method: In<br>n<br>tu                     | mage and information recorded separately, synthesis display<br>nethod, recorded in the system controller at the point of<br>rigger input |
| *Simultaneous Recording M<br>Method: ir<br>*Time Stamp: S | lethod recording image and information together, recorded in<br>mage memory<br>imultaneous recording data for each frame                 |

## System Control

#### Status LED (1/2) LED Status LED Operation MODE REC mode (during camera image memory recording after Orange: camera image output and trigger detection) Camera STOP/READY mode (memory image output. Playback or Blue: Mode transmission mode immediately after startup) Display VIEW mode (keeps the camera image output and contents White: recorded in the memory) ARM mode (deletes the camera image output and contents Magenta: recorded in the memory and records the camera image in the memory) Not lit: Power OFF or starting up Set to the EST mode and EST pulses are being input. Only for Flashing: VIEW, ARM, REC modes. STATUS Lit green: Normal state Lit red: In failure (abnormal power voltage detected) Displays In failure (abnormal temperature detected) power ON, Slow Blinking : Caution Flashing red: fail status Fast Blinking : Danger (unable to go to VIEW / ARM mode) Not lit: Power OFF or starting up ETHER Flashing Linking with 1000BASE-T orange: Displays Lit green: Linking with 100BASE-TX Ethernet connection Not lit: Network not connected or power OFF status st If transmitting by linking with 1000BASE-T, the orange is lit and the same LED flashes green, but the flashing green is darker than the lit orange so it is difficult to see.

#### Status LED (2/2)

| LED                 | Status LED                       | Operation                                               |
|---------------------|----------------------------------|---------------------------------------------------------|
| BATT                | Lit green:                       | Backing up with external power, battery (full charge)   |
|                     | Flashing<br>green:               | Backing up with battery (full charge)                   |
|                     | Lit orange:                      | Backing up with external power, battery (medium charge) |
| Flashing<br>orange: |                                  | Backing up with battery (medium charge)                 |
|                     | Lit red:                         | Backing up with external power, battery (low charge)    |
| F                   | Flashing red:                    | Backing up with battery (low charge)                    |
| Not lit:            |                                  | Backup OFF (No recording data)                          |
|                     | Alternating<br>red and<br>green: | Thermal shutdown started                                |

| Memory | Backup |
|--------|--------|
|--------|--------|

| _  |    |    |    |   |
|----|----|----|----|---|
| Fu | ın | ct | ĺΟ | n |

Protects images just recorded when the power switch is turned OFF accidentally after recording is finished or protects the contents of the recorded images when the power cable is disconnected and the power is cut off during recording.

|                         | Battery used:                                                           | Nickel metal hydride battery               |  |
|-------------------------|-------------------------------------------------------------------------|--------------------------------------------|--|
|                         | Model:                                                                  | 4 x 2 units                                |  |
|                         | Nominal capacity:                                                       | 500mAh                                     |  |
| Battery                 |                                                                         | 1 year                                     |  |
|                         | Life                                                                    | (Target replacement of 1 year due to major |  |
|                         | LIIE.                                                                   | changes in the ambient temperature or      |  |
|                         |                                                                         | operating environment)                     |  |
| Backup Time             | About 1 hour (8GB model)                                                |                                            |  |
| Backup Start Conditions | MEMRECAM main unit power is OFF after starting recording                |                                            |  |
| Battery Backup Start    | MEMRECAM main unit DC input voltage is 19.0V after starting             |                                            |  |
| Conditions              | recording                                                               |                                            |  |
| Charge Time             | About 4 hours (from completely discharged state to fully charged state) |                                            |  |
|                         | If the main unit is                                                     | supplied by external power (AC adapter or  |  |
| Charge Start Conditions | in the main unit is supplied by external power (AC adapter or such)     |                                            |  |
|                         |                                                                         |                                            |  |
|                         | Display by LED on the rear panel                                        |                                            |  |
| Battery Status Display  | Red: low charge                                                         |                                            |  |
| Dattery Status Display  | Orange: medium charge                                                   |                                            |  |
|                         | Green: full charge                                                      |                                            |  |

## Input/Output Connectors

| IF Conr     | nector                                                                 |                                                                                                    |  |
|-------------|------------------------------------------------------------------------|----------------------------------------------------------------------------------------------------|--|
| Application | Camera power input, Ethernet connection, EST input, trigger input, EPO |                                                                                                    |  |
|             | output, power control                                                  |                                                                                                    |  |
| Model       | LEMO ECA.2B.318                                                        |                                                                                                    |  |
| Plug        | LEMO FGA 2B.318                                                        |                                                                                                    |  |
|             | Power voltage:                                                         | DC 20 to 32V                                                                                                    |  |
|             | Input power:                                                           | DC 20 to 32V                                                                                                    |  |
|             | Power consumption:                                                     | About 24W (ARM MODE, DC24V)                                                                                                    |  |
| DC IN       |                                                                        | Reverse polarity                                                                                                    |  |
|             | Devuer eretestice                                                      | The protection circuit by the electronic fuse (can't be                                                                                                    |  |
|             | Power protection                                                       | replaced by the user)                                                                                                    |  |
|             |                                                                        | Overvoltage 35VDC, 1 minute                                                                                                    |  |
| ETHER       | 1000BASE-T (IEEE802.3ab), isolation                                    |                                                                                                    |  |
| SYNC IN     | Signal Level:                                                          | CMOS level, 5V pull-up, isolation<br>L level:-0.5VDC (minimum applied voltage) to 1.2VDC<br>H level:3.6VDC to 5.5VDC (maximum applied voltage)<br>It IRIG-B is a DCLS (analog input is not allowed).                                                                                                  |  |
|             | Function:                                                              | Exposure start signal (EST)<br>Synchronous signal (SYNC 1kHz, Continuous pulse<br>synchronization)<br>Timed synchronous signal (IRIG-B DCLS) input<br>Set to EST mode and start exposure H -> L during the<br>ARM or REC mode and photograph film one image<br>Synchronous precision of 1.5µs or less |  |
|             |                                                                        | Polarity inverting function<br>During EVENT input, the signal level is recorded<br>together with the image.                                                                                                    |  |

| SYNC OUT | Signal level: | 5VCMOS output, isolation                                                                                                    |
|----------|---------------|----------------------------------------------------------------------------------------------------|
|          |               | IRIG / SYNC 1kHz / THRU / EPO / ARM Status output                                                                                                |
|          | Function:     | Falling (H -> L) : Start exposure<br>Rising (L -> H) : End exposure                                                                              |
| PWRCTL   | Signal level: | CMOS level, 5V pull-up, isolation<br>L level: -0.5VDC (minimum applied voltage) to 1.2VDC<br>H level: 3.6VDC to 5.5VDC (maximum applied voltage) |
|          | Function:     | H: Power ON<br>L: Power OFF<br>No polarity inverting function                                                                                    |
| TRIG     | Signal level: | CMOS level, 5V pull-up, isolation<br>L level: -0.5VDC (minimum applied voltage) to 1.2VDC<br>H level: 3.6VDC to 5.5VDC (maximum applied voltage) |
|          | Function:     | Trigger functions with H ->L, polarity inverting function                                                                                        |
|          |               |                                                                                                    |

#### From the connector mating side

| Pin Arran | gement         |           |                                |                  |
|-----------|----------------|-----------|--------------------------------|------------------|
| Pin No.   | Name           | Direction | Function , Input/Output Level  | Notes            |
| 1         | MDI 0+         | I/O       | 1000BASE-T Interface           |                  |
| 2         | MDI 0-         | I/O       | 1000BASE-T Interface           |                  |
| 3         | MDI 1+         | I/O       | 1000BASE-T Interface           |                  |
| 4         | MDI 1-         | I/O       | 1000BASE-T Interface           |                  |
| 5         | MDI 2+         | I/O       | 1000BASE-T Interface           |                  |
| 6         | MDI 2-         | I/O       | 1000BASE-T Interface           |                  |
| 7         | MDI 3+         | I/O       | 1000BASE-T Interface           |                  |
| 8         | MDI 3-         | I/O       | 1000BASE-T Interface           |                  |
| 9         | SYNC IN        | IN        | CMOS                           | Isolation        |
| 10        | SYNC IN RTN    | IN        | SYNC input signal return       | Ground isolation |
| 11        | DC IN          | IN        | DC 24V input                   |                  |
| 12        | DC IN RTN      | IN        | DC 24V return                  |                  |
| 13        | TRIG IN        | IN        | CMOS, contact                  | Isolation        |
| 14        | TRIG IN RTN    | IN        | TRIG input signal return       | Ground isolation |
| 15        | SYNC OUT       | OUT       | CMOS                           | Isolation        |
| 16        | SYNC OUT RTN   | OUT       | SYNC output signal return      | Ground isolation |
| 17        | POWER CONT IN  | IN        | CMOS                           | Isolation        |
| 18        | POWER CONT RTN | IN        | POWER CONT input signal return | Ground isolation |
| shell     | FRAME GND      | -         | Frame ground                   |                  |
|           |                |           |                                |                  |

Pin Configuration

## Shape, Environment, Precision, Application Standards, Supplies

| Shape                                                |                                                                                                    |  |  |
|------------------------------------------------------|----------------------------------------------------------------------------------------------------|--|--|
| Exterior dimensions<br>(W×H×D)                       | About W62×H62×D65mm (Excluding connector, protruding parts and mounting parts)                                                                                                    |  |  |
| Main unit weight                                     | About 470g (Camera unit only. Excluding mounting cap and such)                                                                                                    |  |  |
| Mounting screws                                      | 4 each M4 depth of 5mm on the top, bottom, left and right<br>4 each M4 depth of 7mm on the front and back                                                                              |  |  |
| Environment                                          |                                                                                                    |  |  |
| Operating temperature and humidity                   | 0 to 40°C, 30 to 80%RH (no condensation)                                                                                                    |  |  |
| Storage temperature and<br>humidity                  | -10 to 60°C, 20 to 80%RH (no condensation)                                                                                                    |  |  |
| Vibration                                            | Conforms to MIL-STD-810C METHOD 514.2 CATEGORY b2<br>(RANDOM VIBRATION ENVELOPE) FIGURE514.2-2A                                                                                        |  |  |
| Impact                                               | Half sine, 10msec, 150G, 6 axes total 1,000 times                                                                                                    |  |  |
| Precision                                            |                                                                                                    |  |  |
| Precision of recording time                          | $\pm 0.01\%$ or less<br>The value of the reciprocal of the frame rate (frequency) for a<br>given time (1 sec or more) is applied as the precision time.                                |  |  |
| Method of inspecting the precision of recording time | Measures the frequency of the EPO signals output from the REMOTE connector with the frequency counter for the recording rate within a given amount of time (1 sec or more).            |  |  |
| Application Stan                                     | dards                                                                                                    |  |  |
| Safety standard                                      | EN60950                                                                                                    |  |  |
| Electromagnetic compatibility                        | EN55032, EN55024, EN55035, FCC Part 15 Class A,<br>Y KN32, KN35                                                                                                    |  |  |
| Supplies                                             |                                                                                                    |  |  |
| Memory backup battery                                | Depletion rate: 1 year (Target annual replacement due to<br>the great discrepancies from ambient temperature and use<br>environment)<br>Replacement method: Replacement by our company |  |  |
|                                                      | 4-21                                                                                                    |  |  |

## Main Attachments, Options

#### Q-Cam Cable (sold separately)

| Length | 0.5 m        |                                                   |
|--------|--------------|---------------------------------------------------|
|        |              | LEMO FGA.2B.318                                   |
|        | Camera side: | Clip to prevent cable from disconnecting (locking |
|        |              | clip) Included                                    |
|        | ETHER:       | RJ45 receptacle                                   |
| Plug   | SYNC IN:     | BNC receptacle                                    |
|        | TRIG:        | BNC receptacle                                    |
|        | SYNC OUT:    | BNC receptacle                                    |
|        | PWCTL:       | BNC receptacle                                    |
|        | DC IN:       | LEMO PHG.1B.303                                   |

#### Q-Cam Extension Cable (sold separately)

| Length         | 1m, 3m, 5m, 7m, 10m               |                                                   |
|----------------|-----------------------------------|---------------------------------------------------|
| Cable diameter | Approximately 9.2mm               |                                                   |
| Plug           | Camera side:                      | LEMO FGA.2B.318                                   |
|                |                                   | Clip to prevent cable from disconnecting (locking |
|                |                                   | clip) Included                                    |
|                | Q-Cam Cable Side: LEMO PHA.2B.318 |                                                   |

#### ■ Q1 KIT (sold separately)

| CD-ROM   | HXLink CD-ROM:            | Control software HXLink CD-ROM                          |
|----------|---------------------------|---------------------------------------------------------|
|          | Q1m/Q1v User's Manual:    | Camera user's manual electronic version (this document) |
|          | HXLink User's Manual:     | HXLink detailed user's manual, electronic version       |
| Brochure | HXLink Quick Start Guide: | HXLink simple user's manual                             |
#### Control Software HXLink

| PC                    | IBM PC compatible (DOS/V)                                                                                                    |  |  |
|-----------------------|----------------------------------------------------------------------------------------------------|--|--|
| OS                    | Microsoft Windows 7 Ultimate / Professional (32/64bit)<br>Windows 8 /8.1 Pro (32/64bit)<br>Windows 10 Pro (32/64bit , after HXLink Ver 1.92a) |  |  |
| CPU                   | Core2 Duo 2GHz or equivalent                                                                                                    |  |  |
| Memory                | 2GB or more                                                                                                    |  |  |
| Display               | Full color 1024 x 768 or higher                                                                                                    |  |  |
| HDD                   | 600MB or more (not including image data storage area)                                                                                         |  |  |
| Network               | 1000BASE-T / 100BASE-TX                                                                                                    |  |  |
| Optical drive         | CD-ROM drive                                                                                                    |  |  |
| • In Winc<br>1.92a or | lows 10, please be sure to install the GigE Vision Filter Driver of HXLink <sup>-</sup> later CD.                                             |  |  |

#### AC Adapter (sold separately)

| External dimensions<br>(W×H×D)     | Approximately 76 $\times$ 43.7 $\times$ 184 mm (not including connector) |                   |  |
|------------------------------------|--------------------------------------------------------------------------|-------------------|--|
| Weight                             | Approximately 1.1 Kg                                                     |                   |  |
| Operating temperature and humidity | temperature and<br>0 to 60°C, 5 to 95%RH (no condensation)               |                   |  |
| Storage temperature and humidity   | -40 to 85°C, 5 to 95%RH                                                  | (no condensation) |  |
| Connector                          | Camera side: LEMO FG                                                     | G.1B.303          |  |
|                                    | AC side: AC3 pin c                                                       | onnector          |  |
| Input                              | AC100 to 240V, 47 to 63Hz                                                |                   |  |
| Output                             | DC24V, maximum 5A                                                        |                   |  |

#### Carrying Case (sold separately)

| External dimensions | $226 \times 200 \times 149 \text{ mm}$ |  |  |  |
|---------------------|----------------------------------------|--|--|--|
| (W×H×D)             | 550 × 500 × 148 mm                     |  |  |  |
| Weight              | Approximately 1.9kg                    |  |  |  |

#### Anti-G Camera Holder (sold separately)

External dimensions  $110 \times 17.5 \times 110$  mm (excluding protruding parts)

 (W×H×D)
 If the wind the first wind the first wind t

#### Lens Holder (sold separately)

 External dimensions
 62 × 62 × 26 mm (excluding protruding parts)

 (W×H×D)
 Approximately 55g

### **Dimensional Drawings**

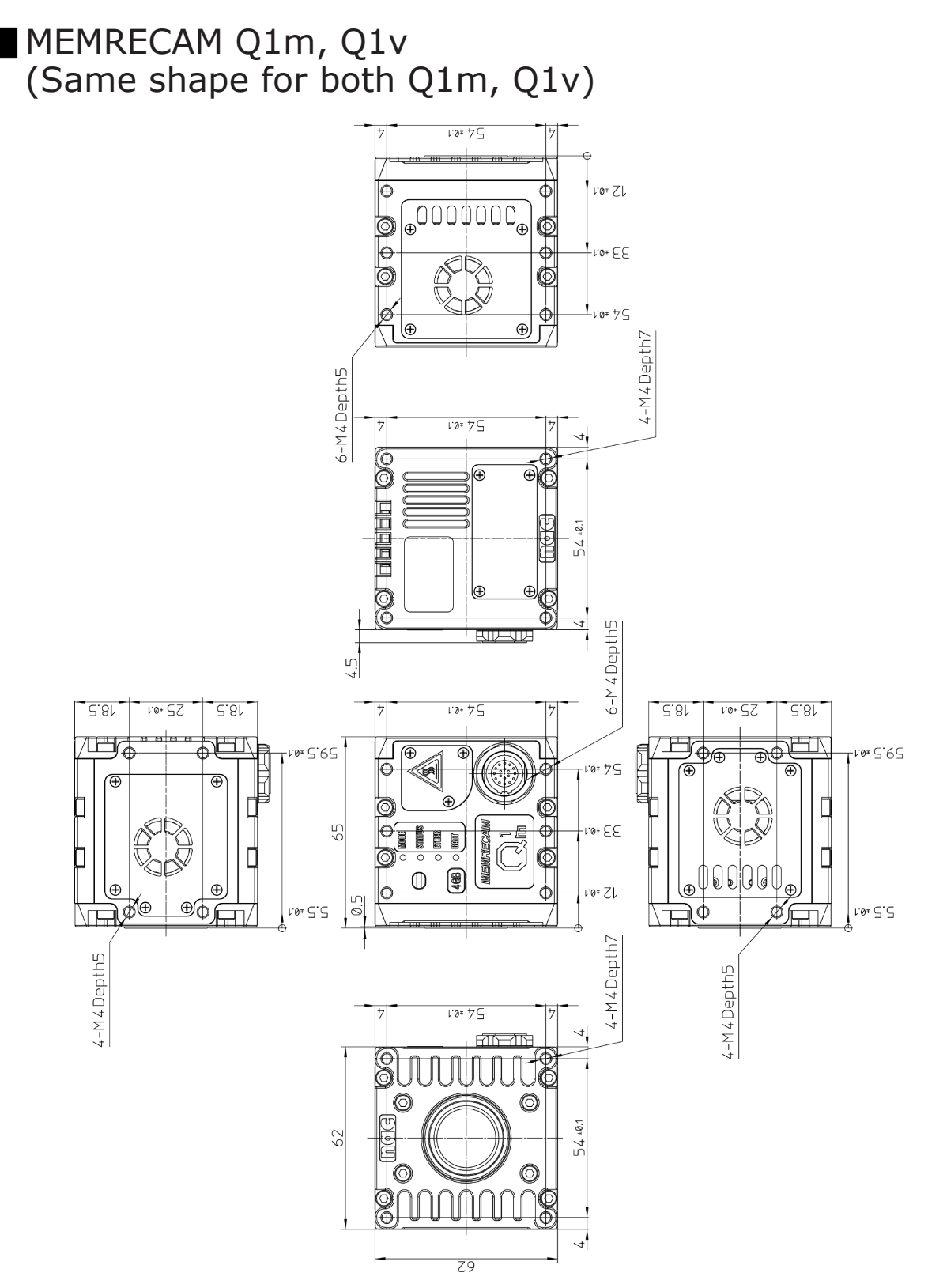

(00375)H

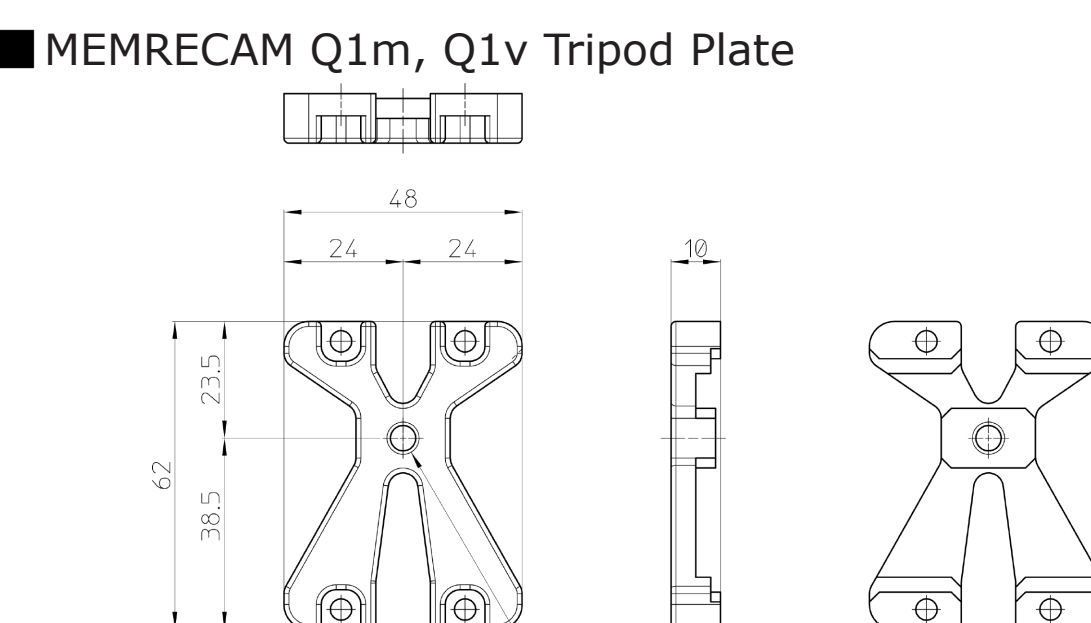

1/4-20UNC Depth8

Q1m/Q1v installed (the figure shows the Q1m)

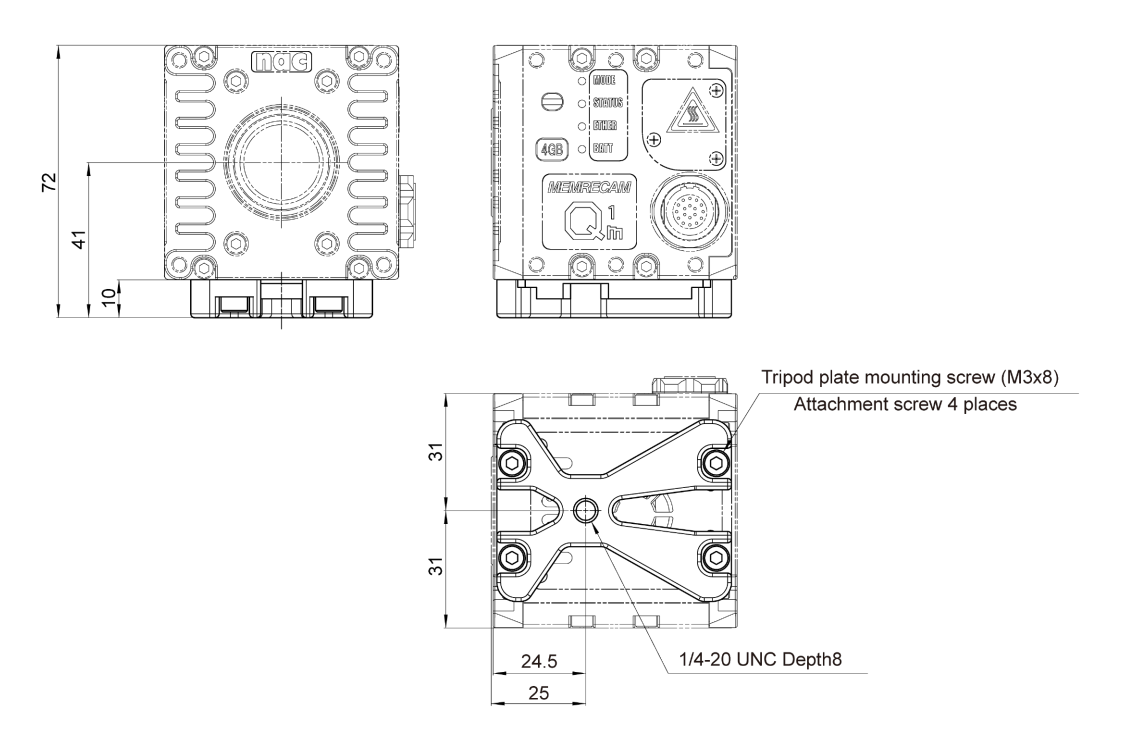

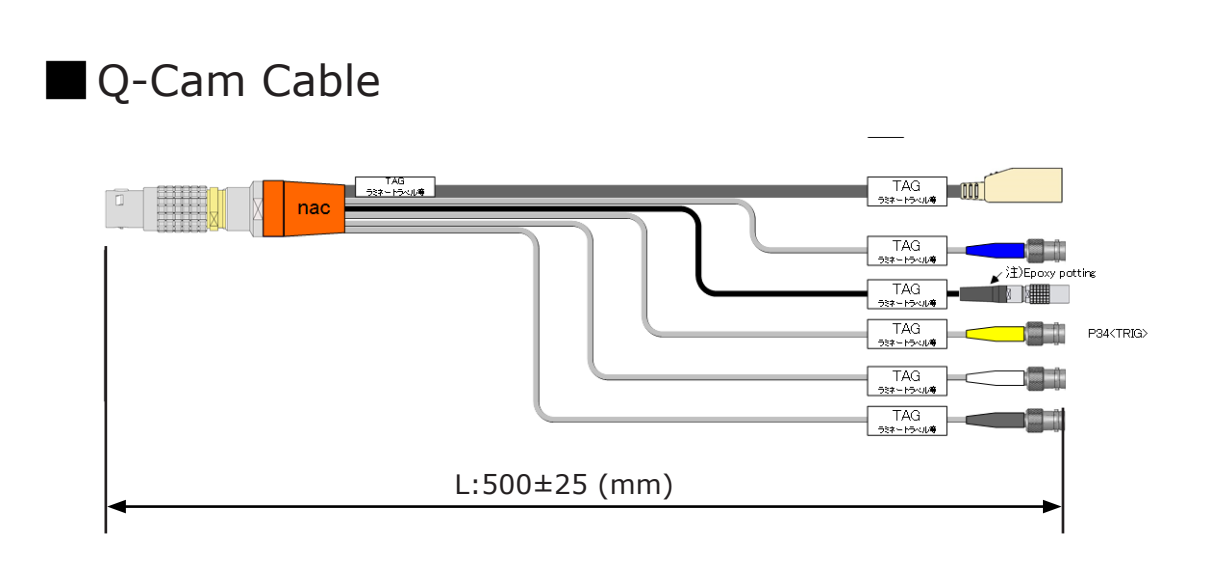

#### Q-Cam Extension Cable

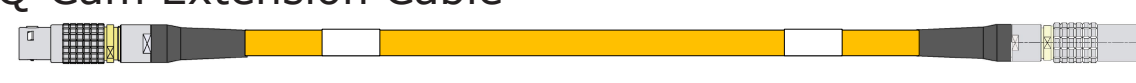

#### AC Adapter Dimensional Drawing

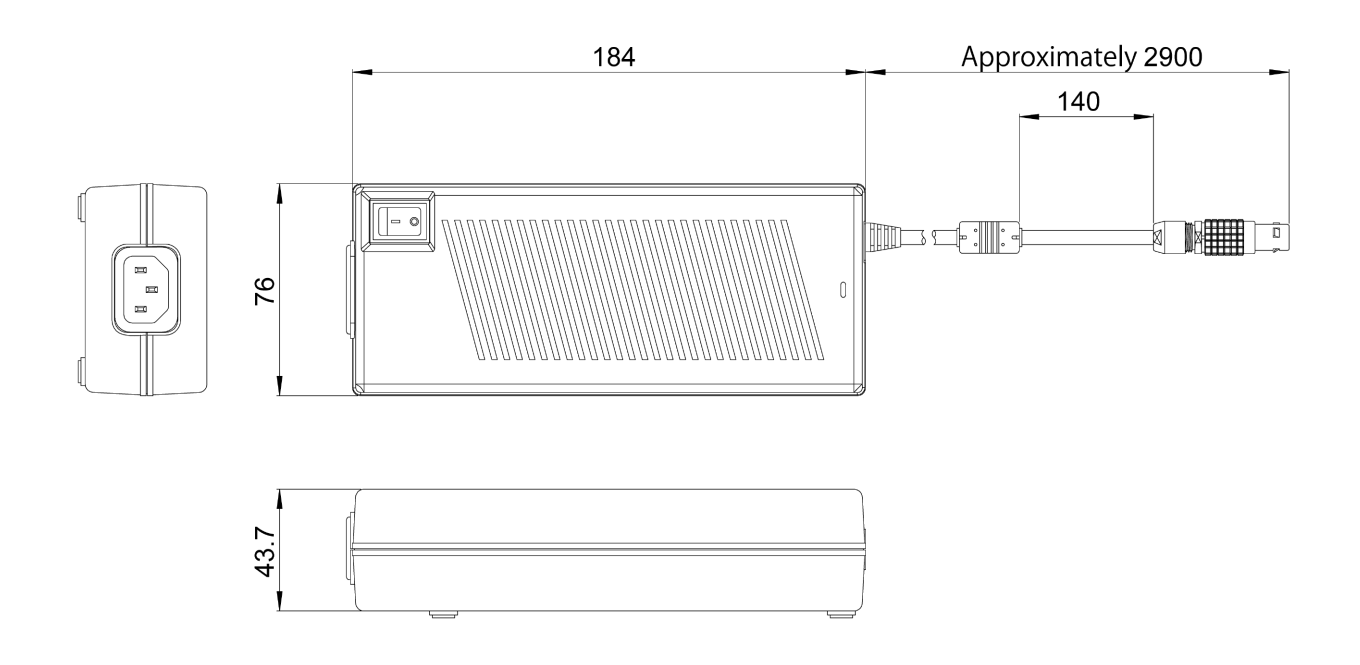

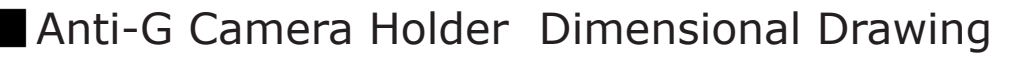

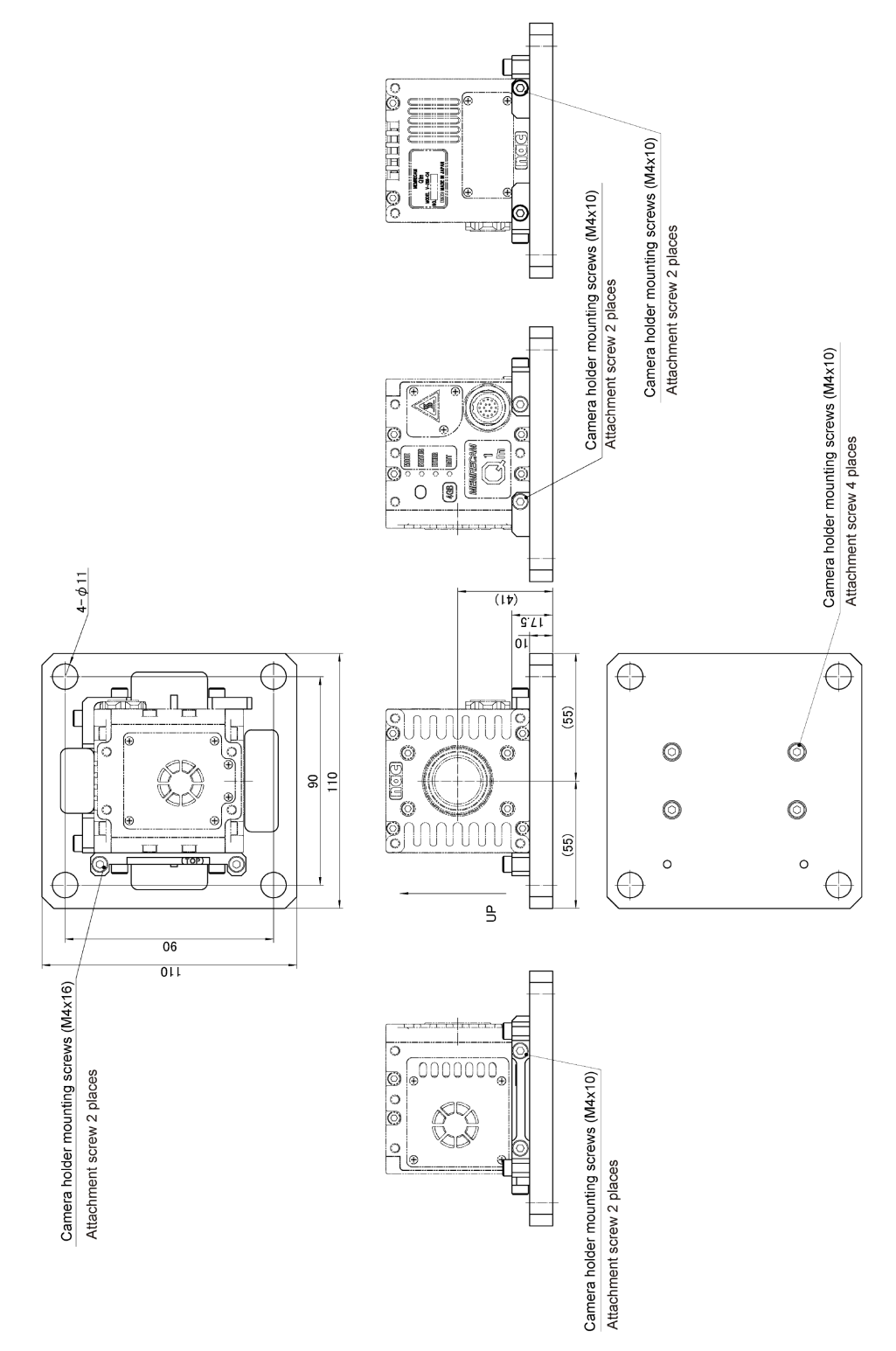

#### Lens Holder Dimensional Drawing

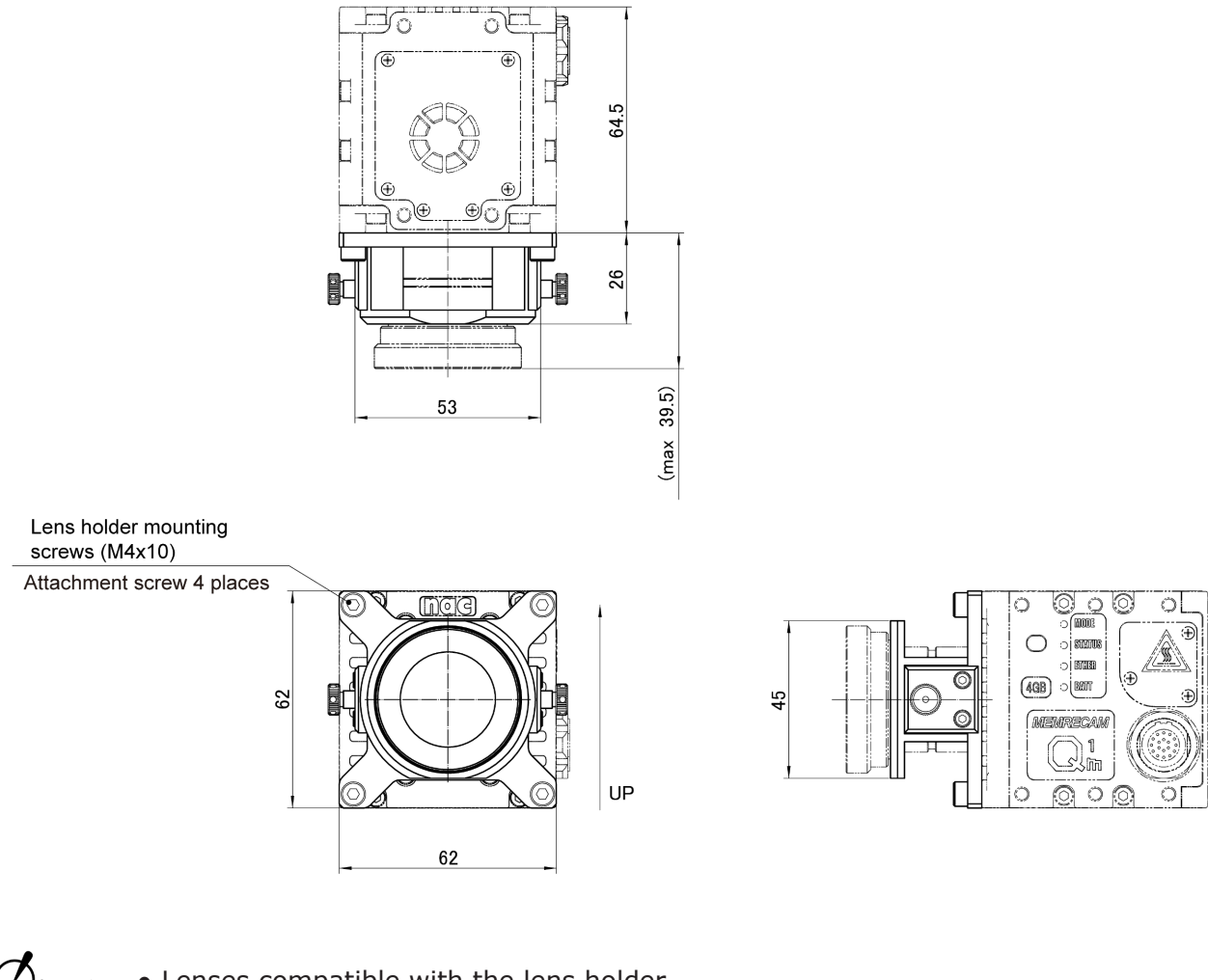

 $\bigcirc$ Attention • Lenses compatible with the lens holder

Produced by KOWA LM3NC1M (f=3.5mm) LM5JC1M (f=5mm) Produced by RICOH FL-CC0814-2M (f=8mm)

# **5** Options

| Features of the Options 5-2                    |
|------------------------------------------------|
| Check the Components of the Options 5-3        |
| External Appearance and Names of Each Part 5-4 |
| Connect the Equipment and Cables 5-6           |
| Replacing the Q1m/Q1v Power Battery5-11        |
| Battery LED5-12                                |
| Charging the Q1m/Q1v Power Battery5-14         |
| Turning ON/OFF the Q1m/Q1v Power5-15           |
| Specifications5-19                             |
| Dimensional Drawings5-22                       |

### Features of the Options

High-speed recording under various environment is possible by attaching an option to MEMRE-CAM Q1m/Q1v.

#### Q1m/Q1v Power Battery Option

The MEMRECAM Q1m/Q1v can be powered by a battery.

# Check the Components of the Options

The following is included in the option.

Please check whether you gather all.

#### Q1m/Q1v Power Battery Option

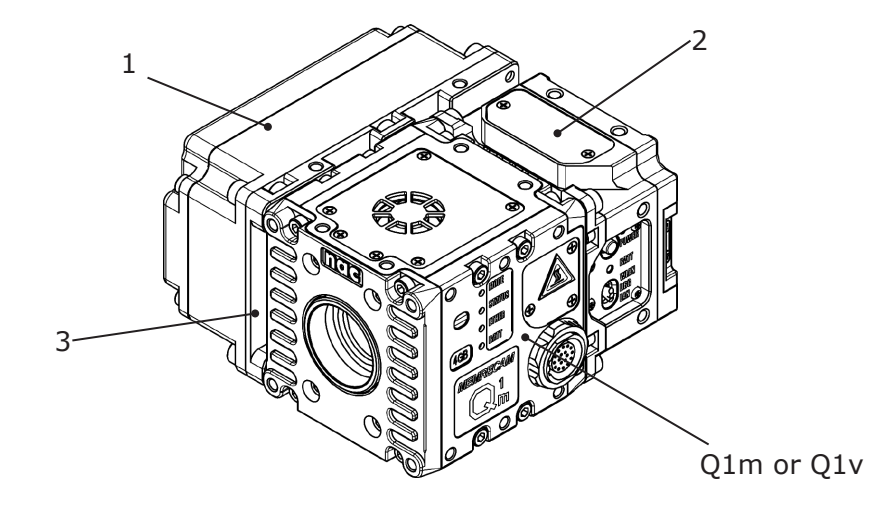

- 1 Q1m/Q1v power battery
- 2 Adapter unit
- 3 Mounting plate

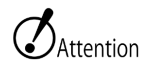

- Do not remove the adapter unit and the mounting plate.
- The Q1m/Q1v power battery is charged by connecting to the Q1m/Q1v. There is no battery charger.

### External Appearance and Names of Each Part

## External Appearance and Names of the Options

**Right Side** 

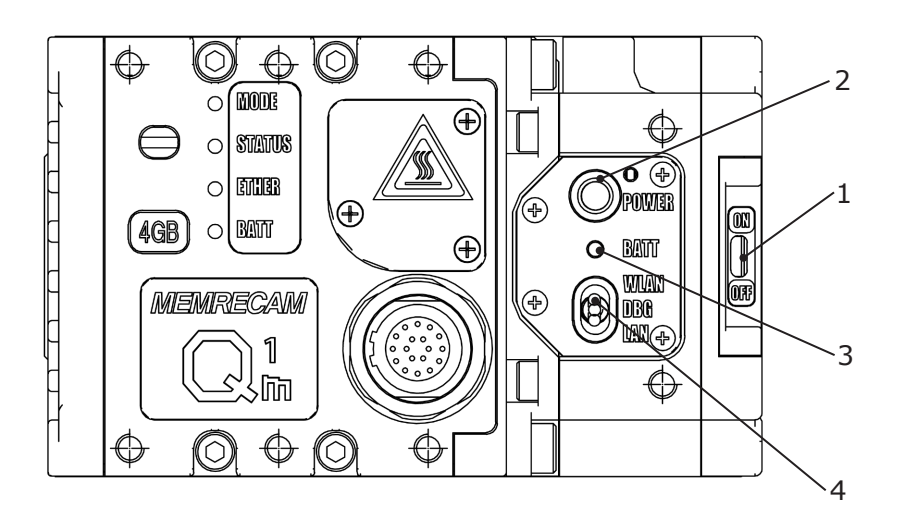

- 1 Battery switch
- 2 POWER switch
- 3 Battery LED
- 4 LAN switch (Set to LAN)

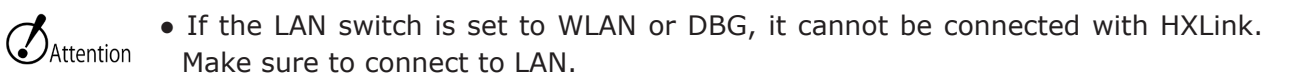

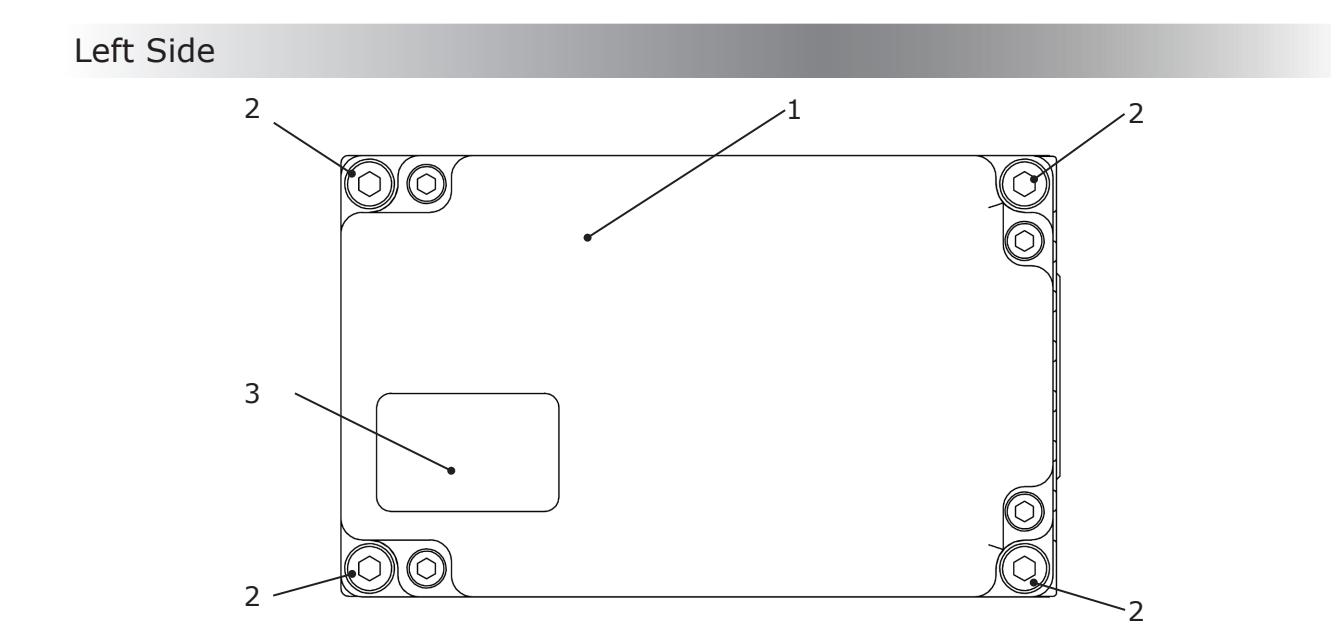

- 1 Q1m/Q1v power battery
- 2 Battery securing screw (cap bolt with hexagon socket)
- 3 Name plate

### Connect the Equipment and Cables

This describes the connections for peripherals for recording such as the power as well as the cables.

- Q1m/Q1v installation method ( )  $\square$  2-2 ).
- Lens installation and removal (>> 2-4 ).

#### Input/Output Connector

| Connector | Branched Connector | Input/Output Signal                                                                                                    |
|-----------|--------------------|----------------------------------------------------------------------------------------------------|
|           | DC IN              | Power input                                                                                                    |
|           | ETHER              | 1000BASE-T Ethernet                                                                                                    |
| IF (*1)   | SYNC IN            | Exposure start signal (EST)<br>Synchronous signal (SYNC 1kHz, Continuous pulse syn-<br>chronization)<br>Timed synchronous signal (IRIG-B DCLS) input |
|           | SYNC OUT           | IRIG (DCLS) / SYNC 1kHz / THRU/ EPO /ARM Status<br>output                                                                                            |
|           | PWRCTL             | Power control input                                                                                                    |
|           | TRIG IN            | Trigger signal input                                                                                                    |

\*1 Q-Cam cable required ( $\gg \square$  1-4).

\*2 If an external power source is not connected when the Q1m/Q1v power battery is used and the supply from the external power source is less than about 20V, the power supply source switches to the Q1m/Q1v power battery.

There may be slight changes according to the differences in individual batteries and the effect of the ambient temperature so use this as a guideline.

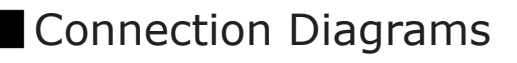

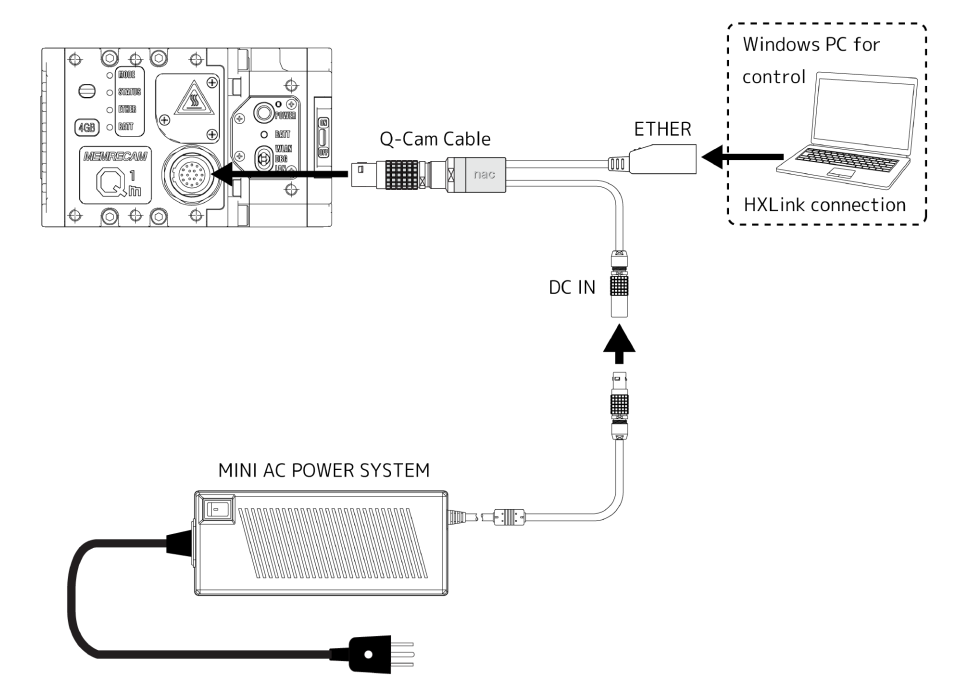

• The Q-Cam cable, MINI AC POWER SYSTEM, and control Windows PC are sold separately.

• The Q-Cam cable in the figure is shown with sections of the connectors omitted.

#### Connecting the Q-Cam Cable

Connect the Q-Cam cable, sold separately.

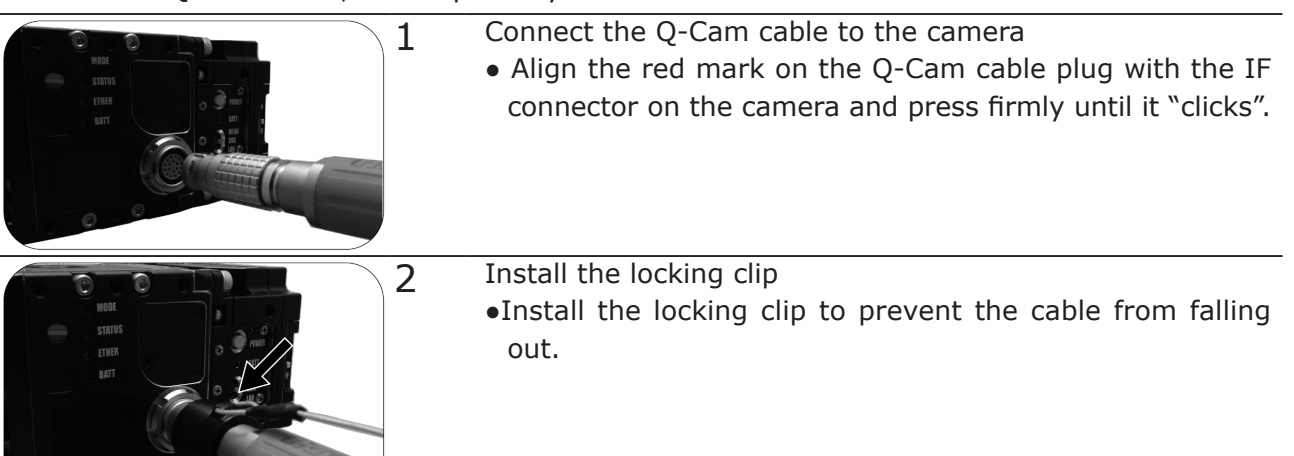

Attention

- Make sure to install the locking clip when using in environments with impact or vibration.
- The Q-Cam cable is a dedicated cable for the Q1m/Q1v. It cannot be used with the MEMRECAM GX series or the HX series.

·>>>

Option

#### Connecting the Power Source

Connect the MINI AC POWER SYSTEM (AC adapter), sold separately.

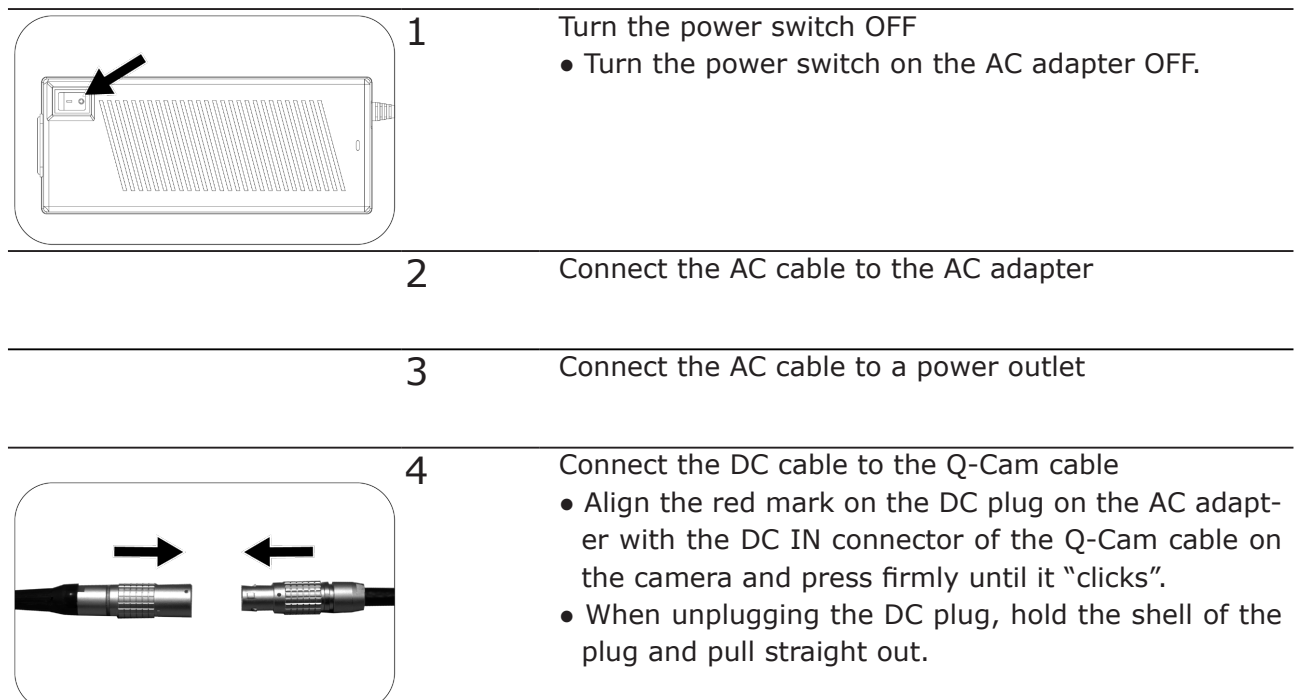

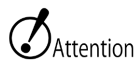

- If unplugging the DC cable or AC cable, make sure to turn off the power to the AC adapter.
  - Do not open the cover of the AC adapter. There are places that generate high voltage and are dangerous.
  - Make sure to ground the unit. Electrical shock may occur if used without being grounded.
  - If connecting to an outlet with a 3P-2P conversion plug, make sure to connect with the grounding wire of the conversion plug on the outside.
  - This is an AC adapter dedicated for the MEMRECAM Q1m/Q1v so do not use on other devices.

#### Connecting the Q-Cam Cable

If connecting to a PC, connect using an Ethernet.

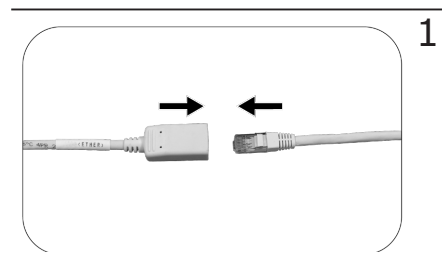

- Connect the Ethernet cable to the Ethernet connector of the Q-Cam cable. Connect to a Windows PC
  - Connect the Ethernet cable to the Ethernet (RJ45) connector of the Q-Cam cable. Connect the other Ethernet cable to the Windows PC.

#### Attention

• The Q1m/Q1v is designed according to the 1000BASE-T communication standards.

If other communication standards (100BASE-TX and such) are used, there may be a reduction in the refresh rate.

- Please use a cable other than a category 5e (CAT5e) cable as the Ethernet cable.
- The Q1m/Q1v is not compatible with DHCP (  $\blacktriangleright$  3-3 ).

# Replacing the Q1m/Q1v Power Battery

It explain mounting, a disassembly method of the Q1m/Q1v Power Battery.

• Turn the battery switch OFF when replacing.

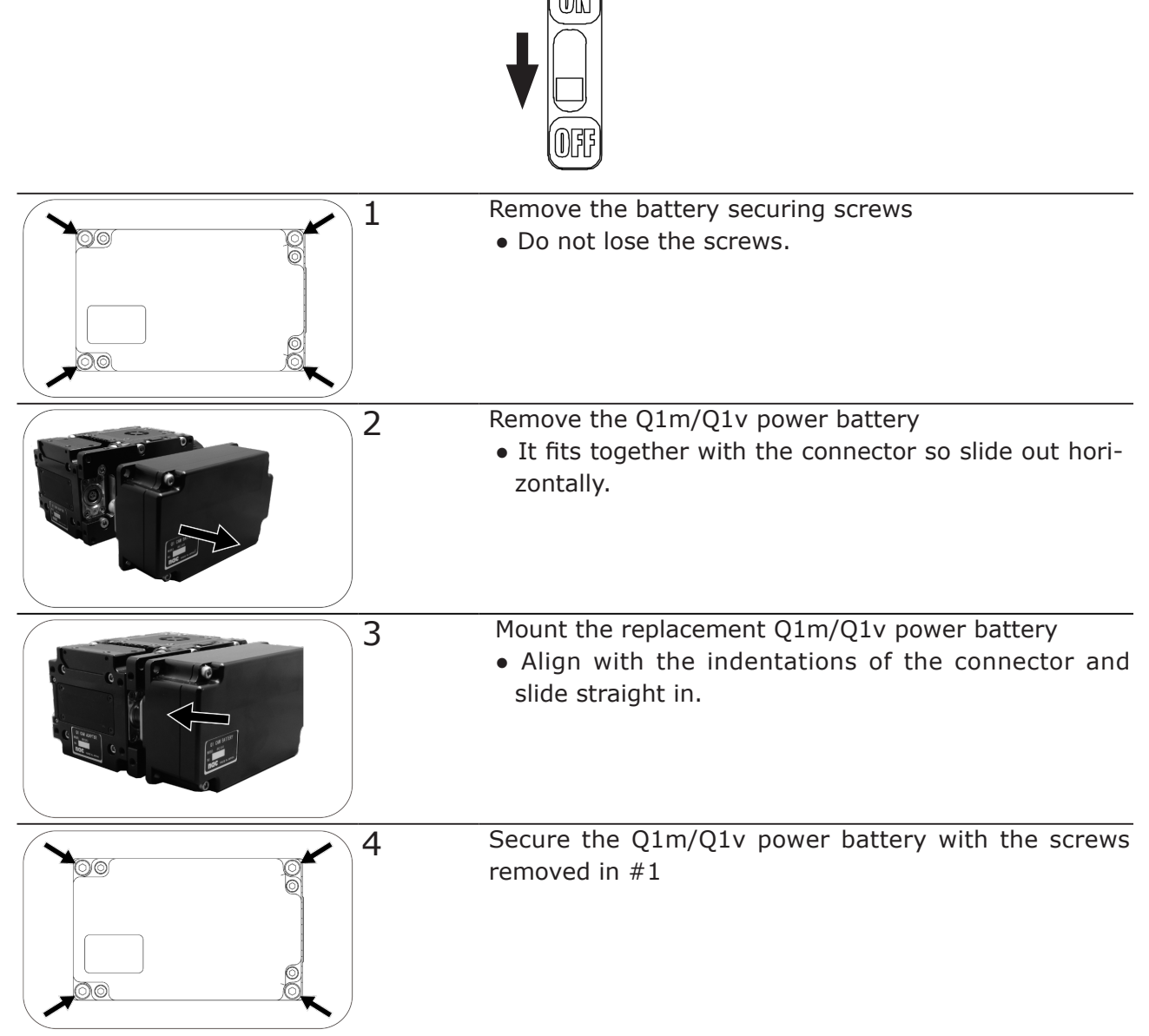

• The LED for the display for the remaining battery resets when the battery is replaced. Charge to enable the display for the remaining battery.

)ption

# Battery LED of the adapter unit displays a state of the battery.

#### Battery LED

The battery LED shows the status of the Q1m/Q1v power battery.

#### BATT

| LED Status                                           |                                                                                                    | Battery Status             | Operation                                                                                                    |
|------------------------------------------------------|----------------------------------------------------------------------------------------------------|----------------------------|----------------------------------------------------------------------------------------------------|
| Not lit                                              |                                                                                                    | No battery                 | The Q1m/Q1v power battery is not installed. Or the battery switch is in the OFF mode.                                                                                              |
| Slowly (at about 5 second intervals)<br>flashing red |                                                                                                    | Standby<br>(Camera is OFF) | There is no external power source<br>or the battery switch is ON but the<br>camera has not started up.<br>Do not leave in this state for long<br>periods of time (1 or more days). |
| Flashing<br>two times<br>repeatedly.                 | The amount remaining<br>is display according to<br>the color.<br>Alternating 3 colors:                                                                                        | Charging                   | Charging is in progress.<br>When the battery is fully charged,<br>it will turn on continuously in<br>green.                                                                        |
| Continuously lit                                     | Alternating 3 colors:<br>Unknown amount<br>remaining<br>(At a given amount<br>of time after starting<br>to discharge, or when<br>a full charge has been                       | Standby<br>(camera is ON)  | Charging is interrupted or<br>completed.<br>This is the state when the Q1m<br>/ Q1v is running after being fully<br>charged (lit green) or with an<br>external power supply.       |
| Flashing (at<br>3 second<br>intervals)               | detected, it will change<br>to one of the following<br>three colors)<br>Green:Amount of<br>charge: High<br>Orange:Amount of<br>charge: Medium<br>Red:Amount of<br>charge: Low | Charging                   | The camera is activated by supplying power from the battery.                                                                                                    |
| Flashing quickly in red                              |                                                                                                    | Abnormal<br>temperature    | The battery temperature is<br>abnormally high.<br>Suspend the external power supply<br>and camera operation.                                                                       |

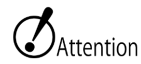

- If using the battery, make sure that charging has already been done and there is a full charge (the LED is lit in green). Also, make sure to turn the battery switch OFF when replacing.
- The amount remaining displayed while using is affected by the differences in individual batteries and by the ambient temperature and so is not correct, so use only as a guide.
- If the power battery is mounted to the Q1m/Q1v for a long period of time (1 day or more), turn the battery switch OFF. If the battery switch remains ON, the battery will be depleted due to the operation of the internal circuits.

# Charging the Q1m/Q1v Power Battery

Charge Q1m/Q1v Power Battery.

- Install the Q1m/Q1v power battery for charging.
  - The Q1m/Q1v power battery cannot be charged when the Q1m/Q1v is being operated.

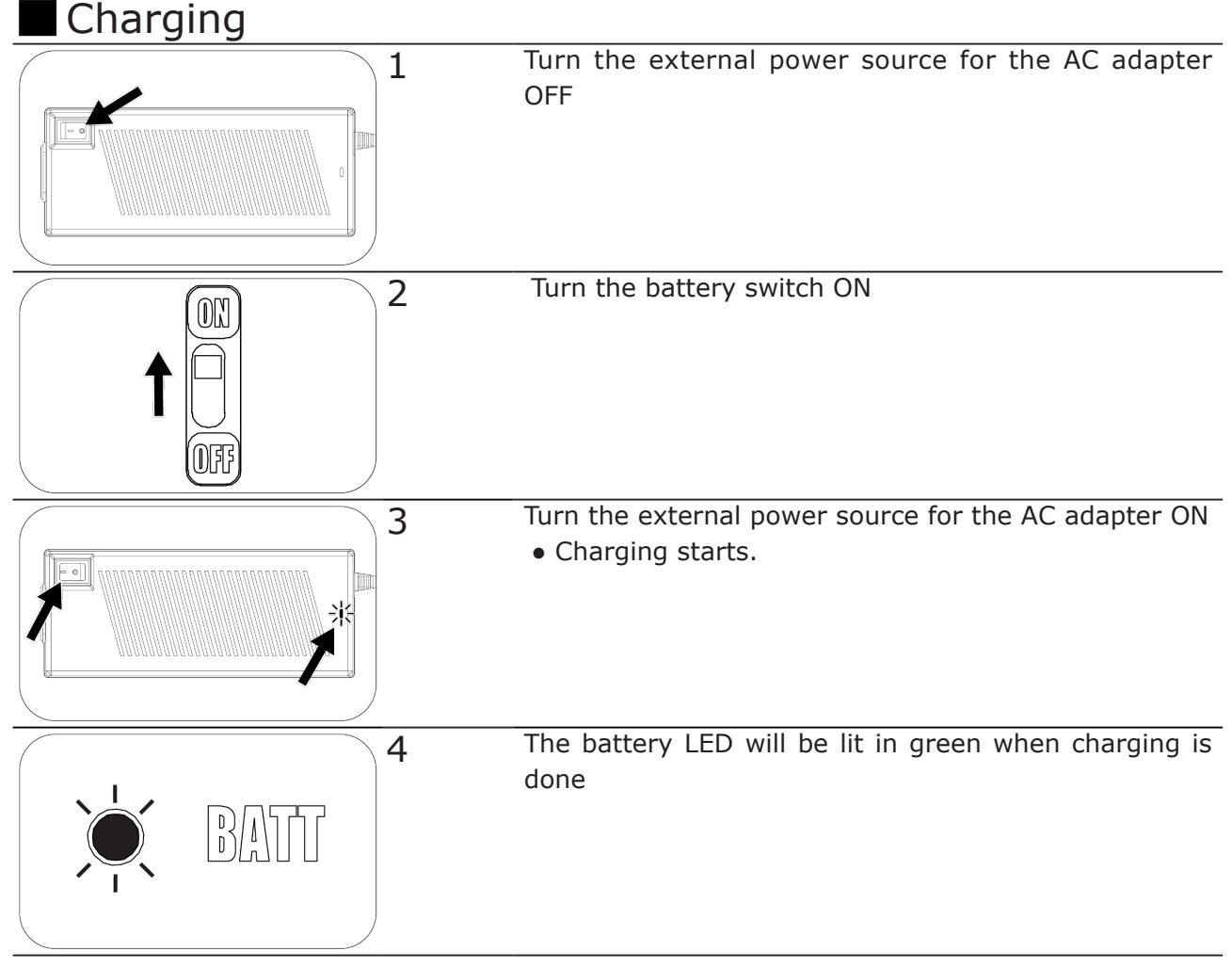

NCHEEK3

- It takes approximately 3.5 hours from a completed depleted state to a fully charged state.
- Attention
  - If the POWER switch is pressed while charging, the Q1m/Q1v starts up and charging is suspended. If the POWER switch is pressed again, the power to the Q1m/Q1v is cut off and charging starts again.
    - The remaining battery charge display during discharge should be used as a guide rather than an accurate display due to battery differences and environmental temperature effects.
    - If the external power source is turned ON before the battery switch, the Q1m/Q1v starts up but charging does not occur. If the POWER switch is pressed after turning the battery switch ON, the power to the Q1m/Q1v is cut off and battery charging begins.

## Turning ON/OFF the Q1m/Q1v Power

Q1m/Q1v where Power Battery is attached to is started.

## ■ If Using a Camera with Only the Q1m/Q1v Power Battery Without Using an External Power Source

Turning ON the Power

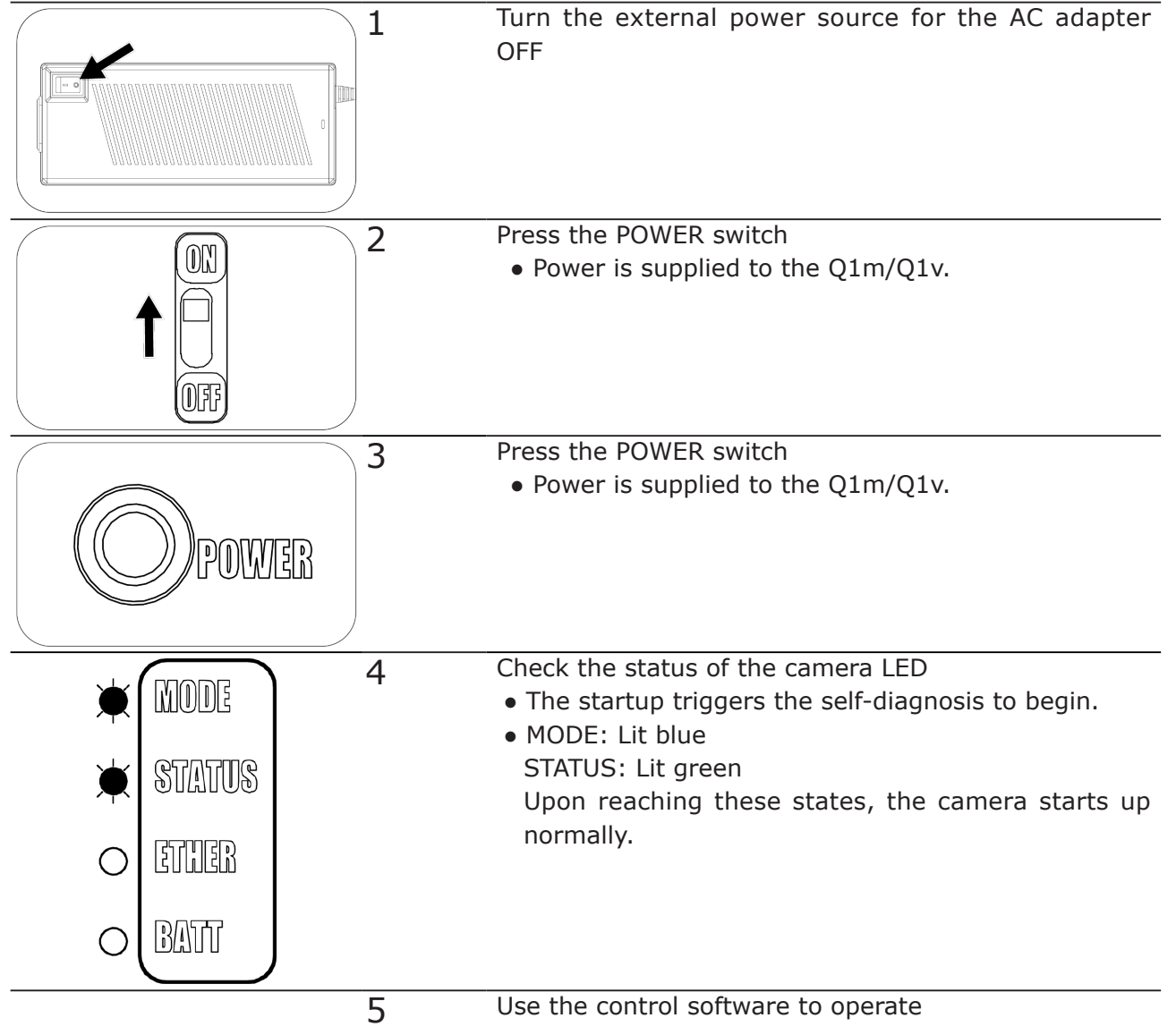

• If the AC adapter and such are connected with an external power source, it automatically switches from the power battery to the external power source.

#### Turning OFF the Power

| 1 | Disconnect the HX Link and camera with the Windows           |
|---|--------------------------------------------------------------|
|   | PC                                                           |
|   | • Make sure to save any recorded images needed be-           |
|   | fore disconnecting.                                          |
|   | <ul> <li>Disconnect the HX Link from the Q1m/Q1v.</li> </ul> |
|   |                                                              |
|   |                                                              |

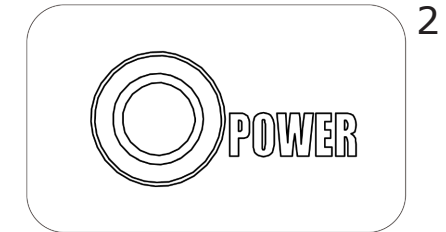

Press the POWER switchThe power to the Q1m/Q1v will automatically be cut.

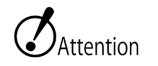

- If the power is cut when the memory backup battery is not charged, the recorded images will be deleted from the memory on the main unit, regardless of the charged state of the power battery.
  - Before turning off the power, make sure to save any recorded images required. Refer to the "HXLink User's Guide" for how to save images.

 $\mathbf{V}_{CHECK}$  • Q1m / Q1v can be turned on / off with the POWER switch while the AC adapter is on.

#### ■ If Using with an AC Adapter and External Power Source

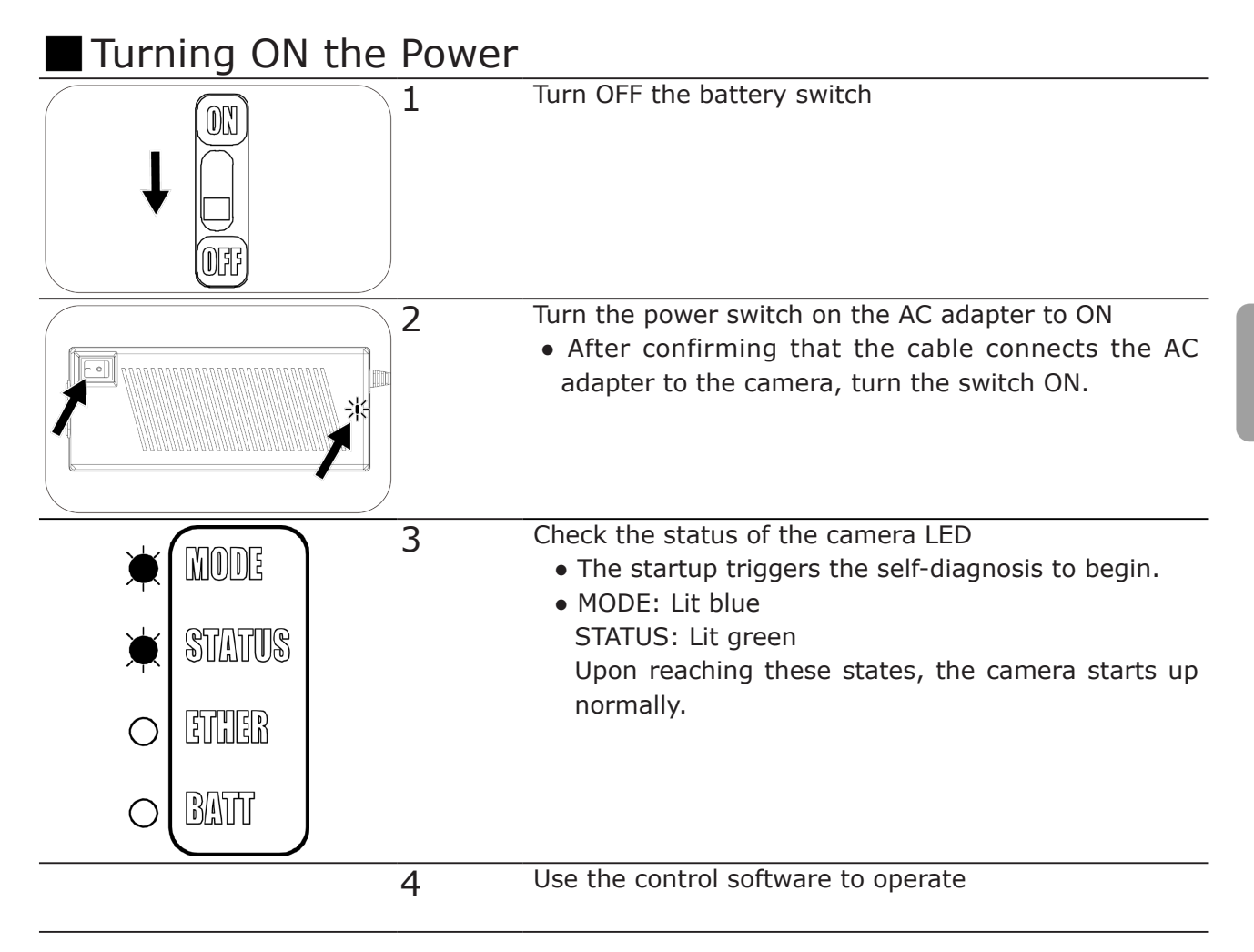

#### Turning OFF the Power Disconnect the HX Link and camera with the Windows 1 PC • Make sure to save any recorded images needed before disconnecting. • Disconnect the HX Link from the Q1m/Q1v. Press the POWER switch 2 • The power to the Q1m/Q1v will automatically be cut. OMER Turn OFF the AC adapter power switch 3

- ご注意 If the power is cut to the AC adapter when the memory backup battery is not charged, the recorded images will be deleted from the memory on the main unit
  - Before turning off the power, make sure to save any recorded images required. Refer to the "HXLink User's Guide" for how to save images.

## Specifications

#### Q1m/Q1v Power Battery

|                                       | /                                                                                                    |                                                                                                    |  |
|---------------------------------------|----------------------------------------------------------------------------------------------------|----------------------------------------------------------------------------------------------------|--|
|                                       | Battery used:                                                                                                 | Nickel-hydrogen battery                                                                                                    |  |
|                                       | Model: 8 AA batteries                                                                                         |                                                                                                    |  |
|                                       | Nominal capacity:                                                                                             | 2.0Ah                                                                                                    |  |
| Battery                               | Life:                                                                                                    | 1 year<br>(Since there is tremendous variation de-<br>pending on the ambient temperature and<br>use environment, the rule of thumb is to<br>replace annually) |  |
| Operating Time                        | About 30 minutes (                                                                                            | (ARM state, no options (WLAN) )                                                                                                    |  |
| Charging Time                         | About 3.5 hours (fr                                                                                           | rom completely depleted to fully charged)                                                                                                    |  |
| Power Consumed when<br>Charging       | About 12W                                                                                                    |                                                                                                    |  |
| External Dimensions<br>(W×H×D)        | About W40×H62×D101mm (excluding connectors and protrud-<br>ing parts)                                         |                                                                                                    |  |
| Weight                                | About 420g                                                                                                    |                                                                                                    |  |
| Operating Temperature and<br>Humidity | 0 to 40°C, 30 to 80%RH (no condensation)                                                                      |                                                                                                    |  |
| Storage Temperature and Hu-<br>midity | -20 to 30°C, 20 to80%RH (no condensation)                                                                     |                                                                                                    |  |
| Vibration (Q1m/Q1v installed)         | In compliance with MIL-STD-810C METHOD 514.2 CATEGORY<br>i) b2<br>(RANDOM VIBRATION ENVELOPE) FIGURE 514.2-2A |                                                                                                    |  |
| Impact (Q1m/Q1v installed)            | Half-sine, 10msec, 150G, 6 axis Total of 1,000 times                                                          |                                                                                                    |  |

|                                       | (1)                                                             | Switch                                                                                                    |  |
|---------------------------------------|-----------------------------------------------------------------|----------------------------------------------------------------------------------------------------|--|
| Switch                                | (2)                                                             | LAN connection switch Temperature and Humidity<br>Used with the wireless LAN option (WLAN). Set to LAN<br>when using a wired LAN. |  |
| External Dimensions<br>(W×H×D)        | About W62×H62×D36mm (excluding connectors and protruding parts) |                                                                                                    |  |
| Weight                                | About 19                                                        | 90g                                                                                                    |  |
| Operating Temperature and<br>Humidity | 0 to 40°                                                        | C, 30 to 80%RH (no condensation)                                                                                                  |  |
| Storage Temperature and Hu-<br>midity | -10 to 60                                                       | 0°C, 20 to 80%RH (no condensation)                                                                                                |  |
| Vibration (Q1m/Q1v installed)         | In comp<br>b2<br>(RANDC                                         | liance with MIL-STD-810C METHOD 514.2 CATEGORY<br>M VIBRATION ENVELOPE) FIGURE514.2-2A                                            |  |
| Impact (Q1m/Q1v installed)            | Half-sine                                                       | , 10msec, 150G, 6 axis Total of 1,000 times                                                                                       |  |

#### Mounting Plate

| External Dimensions<br>(W×H×D) | About W7×H62×D101mm |  |
|--------------------------------|---------------------|--|
| Weight                         | About 52g           |  |

• Any installation of the adapter unit or mounting plate should be performed by us. Please do not remove.

#### Control with IF Connector PWRCTL Signals

Input PWRCTL signal to the Q-Cam cable makes it possible to control the power in the same manner as the POWER switch on the adapter unit.

| PWRCTL Signal | Q1m/Q1v Status              | Operation                                                                           |
|---------------|-----------------------------|-------------------------------------------------------------------------------------|
| OFF           | OFF (POWER switch disabled) | The Q1m/Q1v does not start up.                                                      |
| OFF -> ON     | OFF -> ON                   | If signals change from OFF to ON, the Q1m/Q1v starts up.                            |
| ON            | POWER switch enabled        | If the PWRCTL signal is ON,<br>the POWER switch on the<br>adapter unit can be used. |
| ON -> OFF     | ON -> OFF                   | The Q1m/Q1v power is turned OFF.                                                    |

OFF: PWRCTL L level input, or a short circuit state

ON : PWRCTL H level or, an open state

#### **PWRCTL Signals**

|        |              | CMOS level, 5V pull up, isolated                        |
|--------|--------------|---------------------------------------------------------|
| PWRCTL | Signal Level | L level:<br>-0.5VDC (minimum applied voltage) to 1.2VDC |
|        |              | H level:<br>3.6VDC to 5.5VDC (maximum applied voltage)  |
|        | Function     | H: Power ON                                             |
|        |              | L: Power OFF                                            |
|        |              | No polarity inversion function                          |

## **Dimensional Drawings**

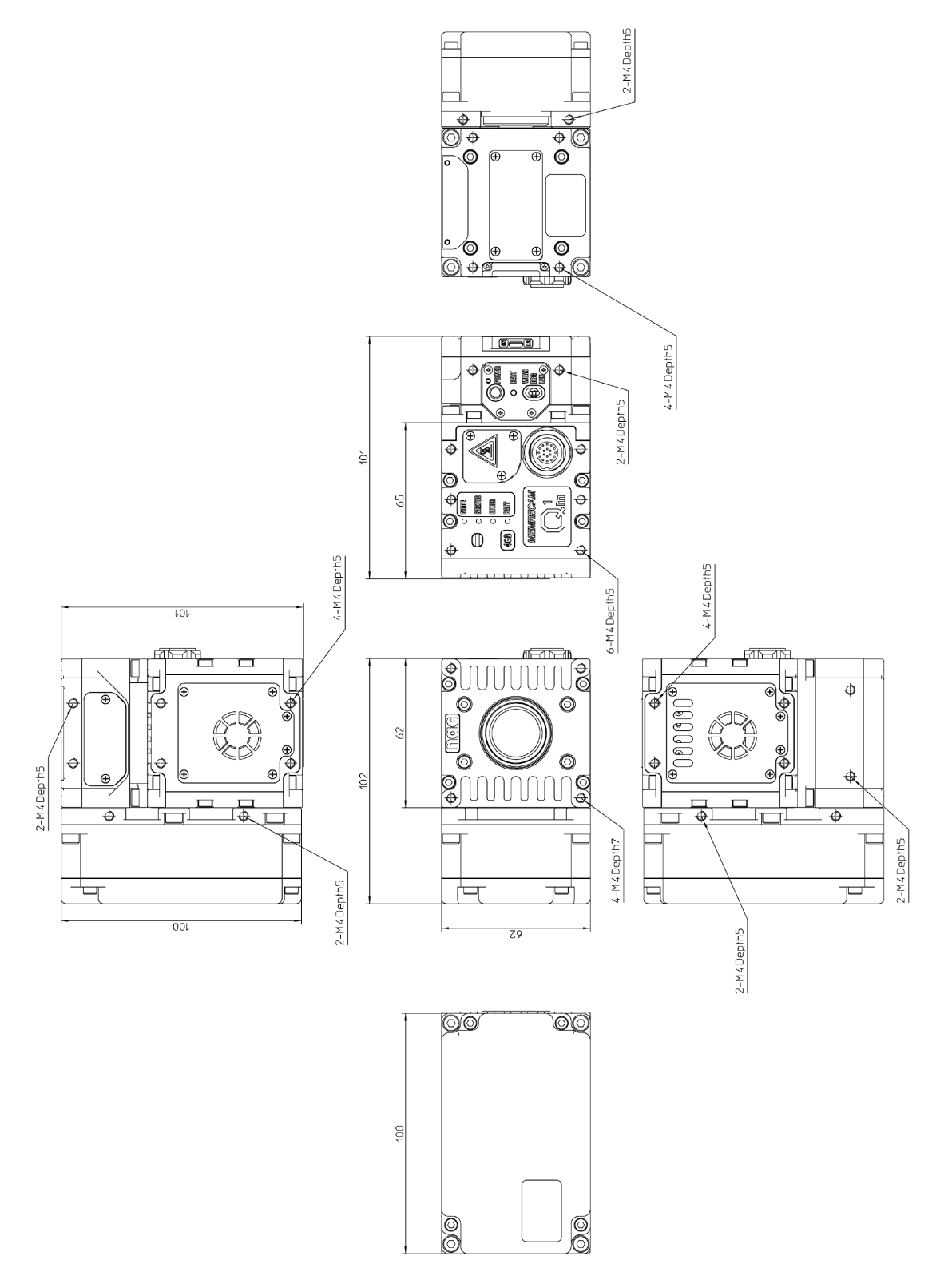

# **6** Q-НИВ

| Q-HUB Features                                    |
|---------------------------------------------------|
| Main Options6-3                                   |
| External Appearance and Names for this Unit . 6-4 |
| Connect the Equipment and Cables 6-10             |
| Turn the Power ON/OFF 6-15                        |
| Connect Multiple hubs 6-17                        |
| Specifications                                    |
| Shape, Environment, Application Standards . 6-32  |
| Main Options 6-33                                 |
| Dimensional Drawings 6-38                         |

### **Q-HUB** Features

High speed photography is possible in a variety of environments simply by combining the MEMRECAM Q1m/Q1 and the Q-HUB.

# Recording with up to 4 Q1m/Q1v cameras is possible with 1 Q-HUB

A maximum of four MEMRECAM Q1m/Q1v can be connected with one Q-HUB. The cameras can be powered and controlled.

#### Cascade connections are possible

Q-HUBs can be connected each other up to 3x Q-HUBs depending on IT environment ( $\gg \Omega$  6-17).

# A multiple camera system can be built with your current camera

A multiple camera system configuration is possible by using the MEMRECAM GX series, the HX series and the GX-HUB.

Q-HUB

## Main Options

The following are the main Q-HUB options.

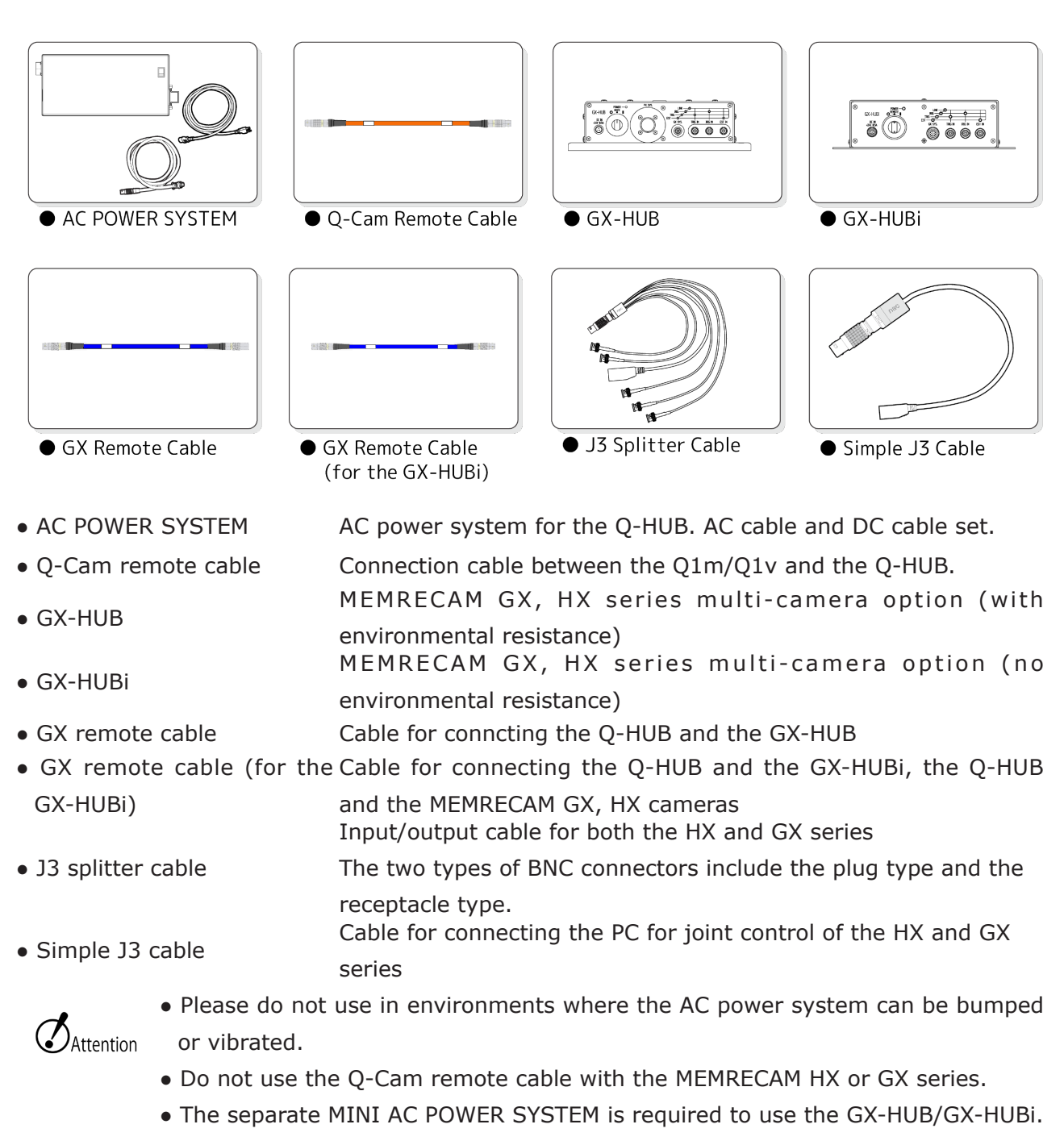

- Please do not use in environments where the GX-HUBi can be bumped or vibrated. Use the GX-HUB in those types of environments.
- Refer to ( ) 7-2) for details Q-HUB BATTERY PACK.

(00374)G

# External Appearance and Names for this Unit

#### External Appearance and Names for this Unit

Top, Right Side

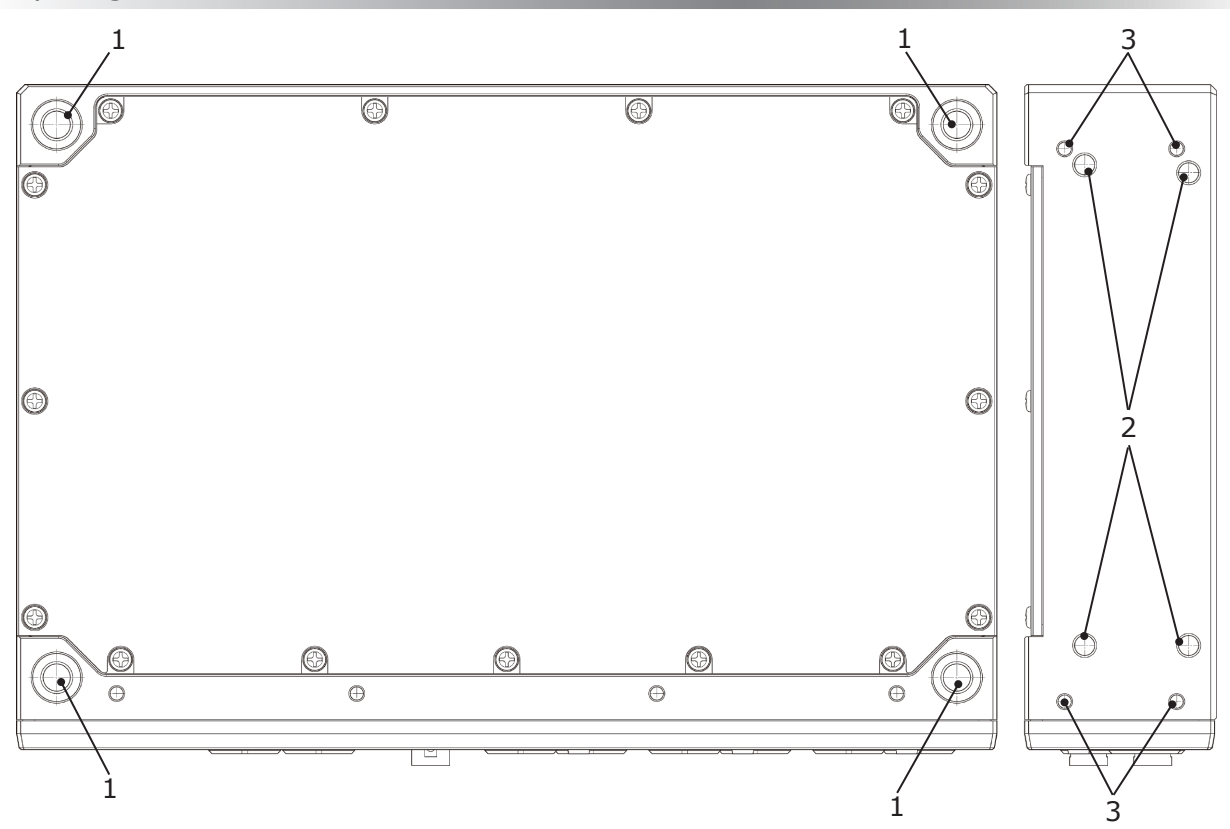

- 1 Screw holes (4 locations M8 depth 11.5 mm)
- 2 Screw holes (4 locations M6 depth 8.5 mm)
- 3 Screw holes (4 locations M4 depth 6 mm)

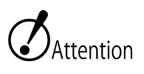

• Do not use screws longer than the depth of the screw holes as this may cause a malfunction.

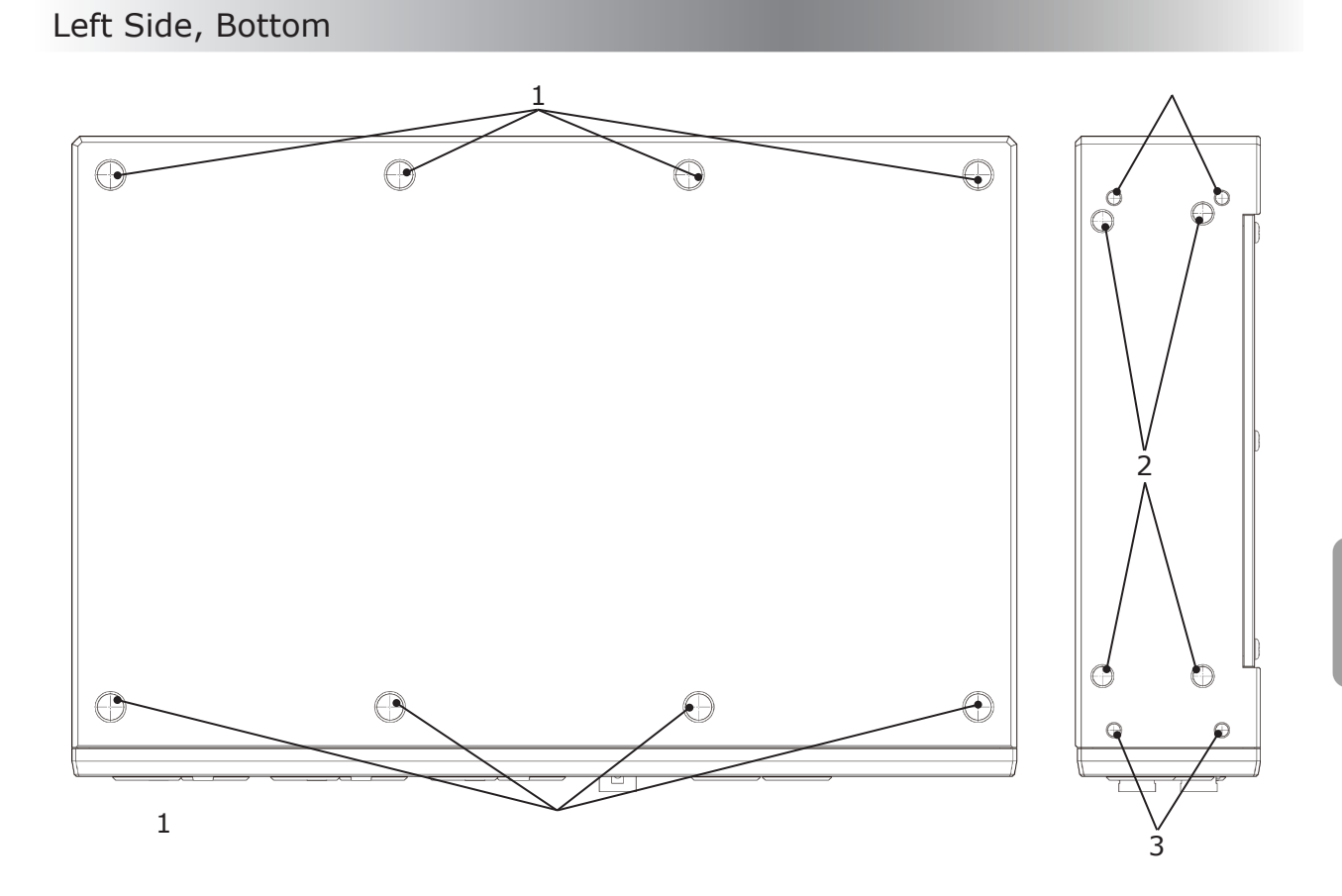

- 1 Screw holes (8 locations M8 depth 11 mm)
- 2 Screw holes (4 locations M6 depth 8.5 mm)
- 3 Screw holes (4 locations M4 depth 6 mm)

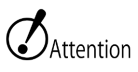

• Do not use screws longer than the depth of the screw holes as this may cause a malfunction.

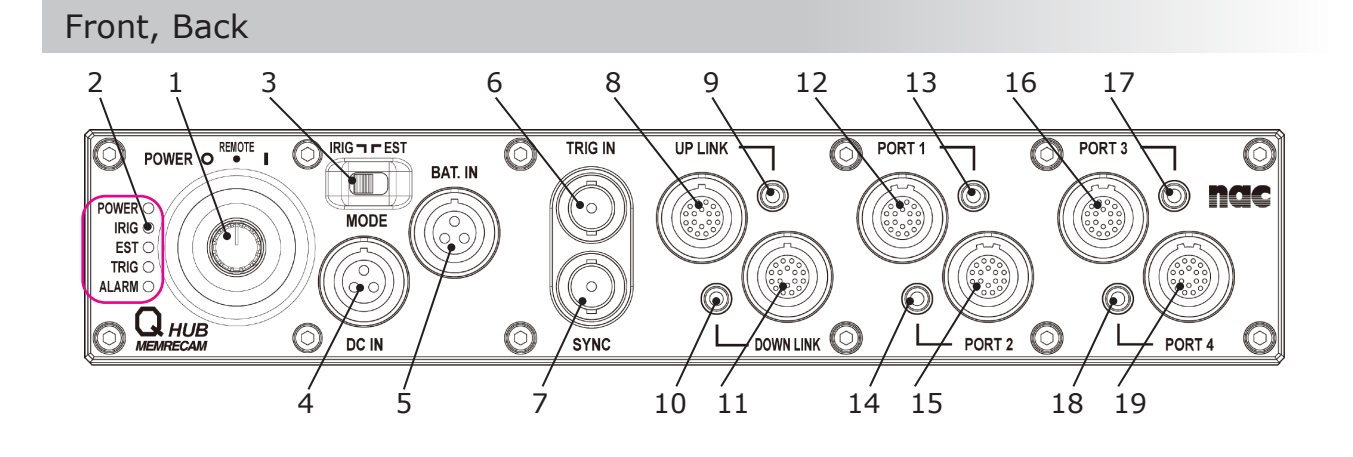

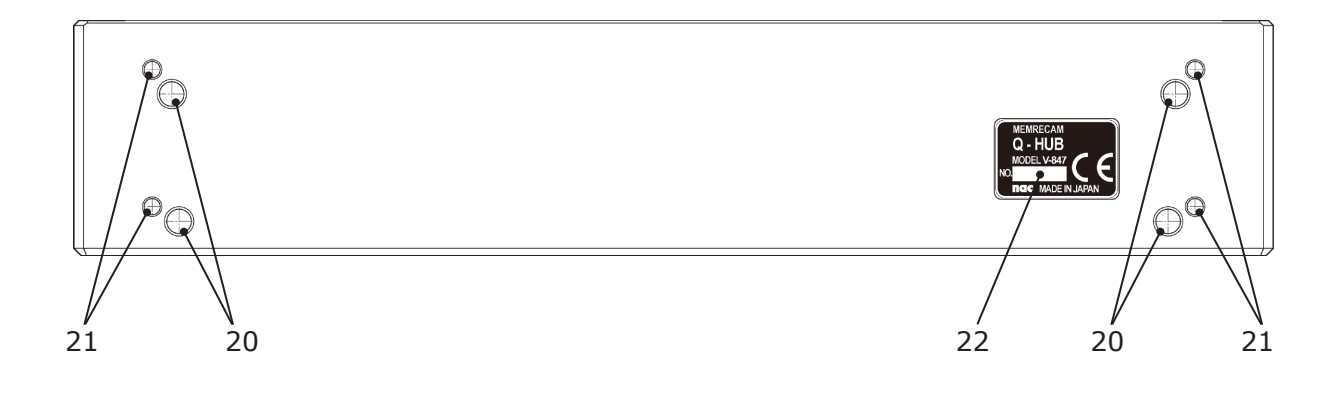
1 Power switch 12 PORT 1 connector 2 Status LED 13 PORT 1 LED Synchronization signal switch 3 14 PORT 2 connector (Factory default IRIG) 4 DC IN connector 15 PORT 2 LED 5 BAT. IN connector 16 PORT 3 connector 6 TRIG IN connector 17 PORT 3 LED 7 SYNC connector 18 PORT 4 connector 8 UP LINK connector 19 PORT 4 LED Screw holes 20 9 UP LINK LED (4 locations M6 depth 8.5 mm) Screw holes **10 DOWN LINK connector** (4 locations M4 depth 6 mm) Product nameplate 22 11 DOWN LINK LED (where the product number is written)

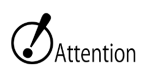

• Do not use screws longer than the depth of the screw holes as this may cause a malfunction.

·>>>

#### Status LED

The five status LEDs indicate the status of the Q-HUB.

### POWER () IRIG () EST () TRIG () ALARM ()

| LED   | LED Status   | Operation                                                                                            |  |  |  |
|-------|--------------|----------------------------------------------------------------------------------------------------|--|--|--|
|       | Lit in green | Power ON                                                                                             |  |  |  |
| POWER | Not lit      | ower OFF                                                                                             |  |  |  |
|       | Lit in green | IRIG signal or 1kHz input and locked.<br>(Synchronization signal switch is IRIG)                     |  |  |  |
| IRIG  | Lit in red   | No IRIG signal or 1kHz input or not locked even if input.<br>(Synchronization signal switch is IRIG) |  |  |  |
|       | Not lit      | Synchronization signal switch set to EST                                                             |  |  |  |
| ECT   | Lit in green | Synchronization signal switch set to EST                                                             |  |  |  |
| LJI   | Not lit      | Synchronization signal switch set to IRIG                                                            |  |  |  |
|       |              | For one second after trigger signal is input (then is not lit)                                       |  |  |  |
| TRIG  | Lit in green | Or if there is trigger signal input when connected within 1 second                                   |  |  |  |
|       | Not lit      | No trigger signal                                                                                    |  |  |  |
| ALARM | Lit in red   | Notification of an overcurrent or overvoltage, or low voltage in the power line                      |  |  |  |
|       | Not lit      | Normal                                                                                               |  |  |  |

## External Appearance and Names for the AC Power System

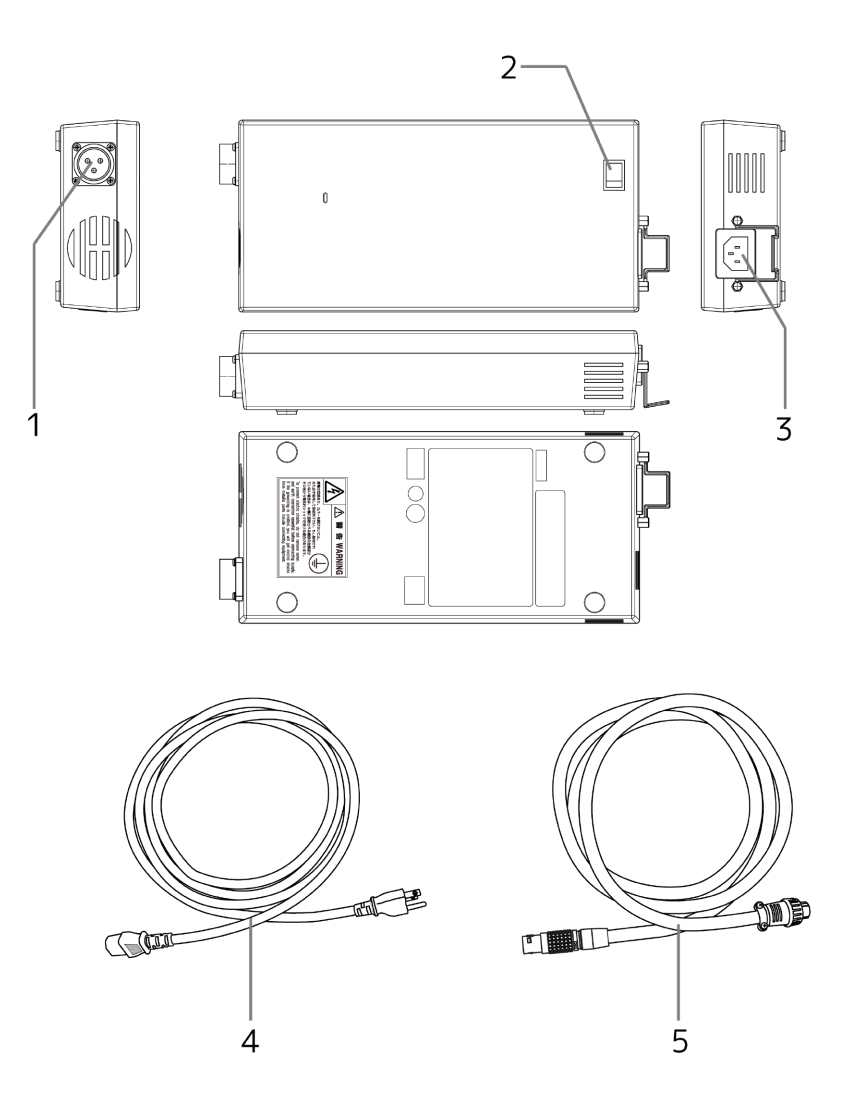

- 1 DC connector
- 2 Power switch
- 3 AC connector
- 4 AC cable
- 5 DC cable

## Connect the Equipment and Cables

This describes the connections for the Q-HUB peripherals and cables.

#### Input/Output Connector

| Connector Name | Splitter Connector Name | Input/Output Signal                                                                                  |
|----------------|-------------------------|----------------------------------------------------------------------------------------------------|
| PORT 1 to 4    | —                       | For Q1m/Q1v camera and Q5 connection (*1)                                                            |
|                | _                       | Q-HUB, GX-HUBi connection (*2)<br>GX-HUB connection (*3)<br>Windows PC connection for control (*4,5) |
|                | ETHER (*4 or 5)         | 1000BASE-T Ethernet                                                                                  |
| UP LINK        | TRIG2 (*5)              | External trigger input (TRIG2)                                                                       |
|                | EST2 (*5)               | IRIG-B (DCLS), SYNC 1kHz, Recording start signal input (EST2)                                        |
|                | IRIG-B (*5)             | IRIG-B (AM), Time code input                                                                         |
|                | EPO (*5)                | Exposure pulse output (EPO)                                                                          |
|                | PWRCNT (*5)             | Power control signal input                                                                           |
| DOWN LINK      | _                       | For Q-HUB, MEMRECAM GX camera, HX camera connection (*2)                                             |
| TRIG IN        | —                       | External trigger input (TRIG1)                                                                       |
| SYNC           | _                       | IRIG-B (DCLS) , SYNC 1kHz, Recording start signal input (EST1)                                       |
| DC IN          | _                       | Power input                                                                                          |
| BAT. IN        | —                       | For external battery connection                                                                      |

\*1 Requires a Q-Cam remote cable (option).

- \*2 Requires a GX remote cable (for GX-HUBi, option).
- \*3 Requires a GX remote cable (option).
- \*4 Requires a simple J3 cable (option).
- \*5 Requires a J3 splitter cable (option).

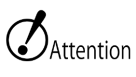

• The GX-HUB and the GX-HUBi cannot be connected to the DOWN LINK connector.

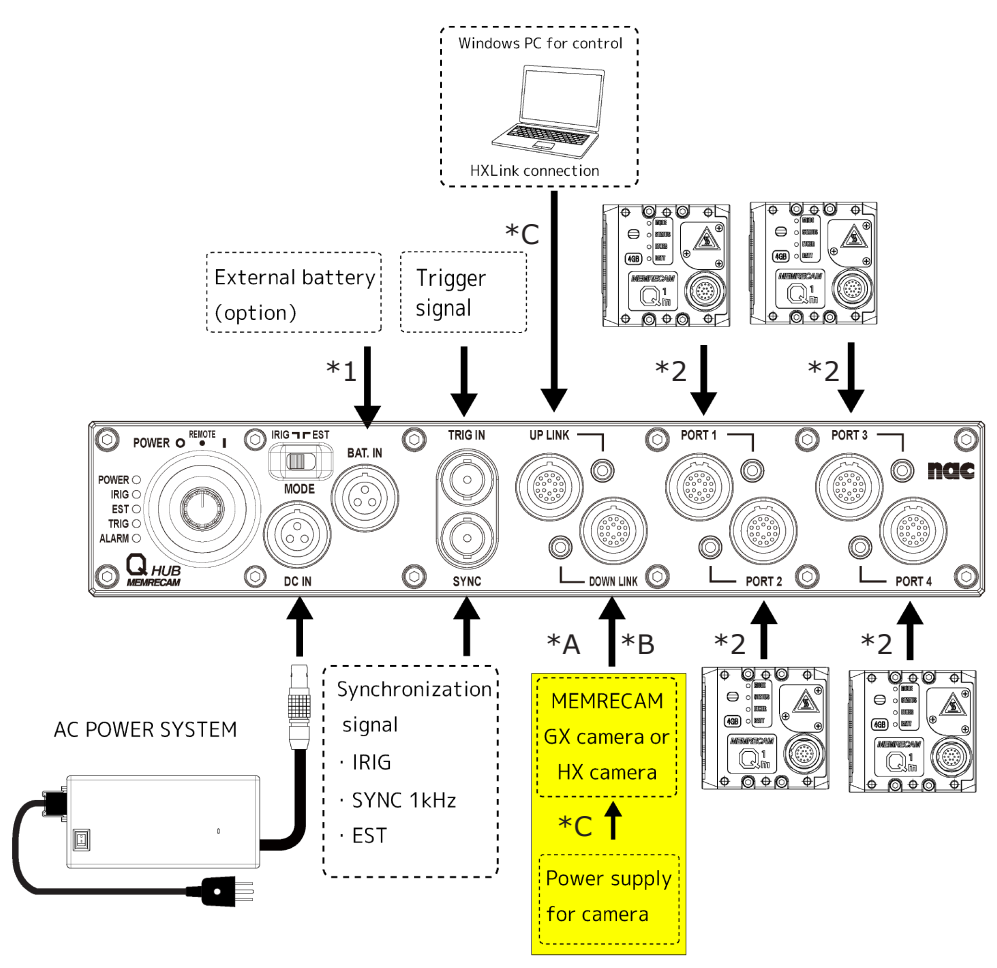

#### Diagram of Connections (Q-HUB in one)

- \*1 Set synch signal as IRIG when IRIG is in use. Please set it as EST when other signals are in use.
- \*2 Requires a Q-Cam remote cable (option). The power supply of the camera is supplied from Q-HUB.
- \*3 Requires a J3 splitter cable or a simple J3 cable (option).
- GX/HX camera connected into DOWNLINK
- \*A Requires a GX remote cable (for GX-HUBi, option).
- \*B Either one GX or HX camera can be connected into DOWNLINK (not GX-HUB/GX-HUBi).
- \*C To synch exposure of GX/HX cameras with Q1 cameras, IRIG-B (AM) has to be input into UPLINK (with J3 cable). Or, please perform synchronization in the EST.

Q-HUB

#### Connect the Power

| 1                                                                                                    | Turn the power switch OFF.( $ ightarrow m$ 6-9 )                                                                                                    |
|----------------------------------------------------------------------------------------------------|----------------------------------------------------------------------------------------------------|
|                                                                                                    | • Turn the power switch on the AC power system OFF.                                                                                                    |
| 2<br>3<br>Control of the second second se | <ul> <li>Connect the cable to the AC power system</li> <li>Align the DC cable plug with the DC OUT connector and plug straight in. (1) Turn the casing of the cable plug in the direction of the arrow (2) to lock the cable.</li> <li>Plug the AC cable straight into the AC IN connector. (3)</li> </ul> |
| 3                                                                                                    | Plug in the AC cable.                                                                                                    |
| 4                                                                                                    | Connect the DC cable to the Q-HUB                                                                                                    |
|                                                                                                    | <ul> <li>Match the Q-HUB DC IN connector with the red mark on the DC cable plug and plug straight in until a "click" is heard.</li> <li>When removing the DC cable from the Q-HUB, grasp the casing of the plug and pull straight out</li> </ul>                                                           |

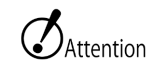

- When unplugging the DC cable and the AC cable, make sure to turn the power to the Q-HUB main unit and the AC power system OFF. Before turning the AC power system switch OFF, turn the power to the Q-HUB main unit OFF.
- Do not open the cover of the AC power system. There are places that generate high voltage and so it is dangerous.
- Make sure to ground the unit. There is a possibility of receiving an electrical shock if not grounded.
- If plugging in by using a 3P-2P converter plug, connect the grounding wire of the converter plug to the external grounding wire.
- The AC power system is designed specifically for the Q-HUB so do not use on other devices.
- Refer to ( ) 7-2 ) for details Q-HUB BATTERY PACK.

#### Connect the Q1m/Q1v

Use the Q-Cam remote cable sold separately and connect the Q1m/Q1V.

| 1 | <ul> <li>Connect the Q-Cam remote cable to the camera</li> <li>Match the camera IF connector with the red mark on the Q-Cam remote cable and plug straight in until a "click" is heard.</li> </ul>      |
|---|----------------------------------------------------------------------------------------------------|
|   | <ul> <li>Connect the Q-Cam remote cable to the Q-HUB</li> <li>Match the Q-HUB PORT 1 to 4 connector with the red mark on the Q-Cam cable plug and plug straight in until a "click" is heard.</li> </ul> |

 $\underline{\mathbf{V}}_{CHECK}$  • The Q1m/Q1v can also be connected to any of the ports of PORT 1 to 4.

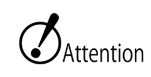

- When unplugging the cable, make sure to turn the power to the Q-HUB.
- The Q-Cam remote cable is designed specifically for the Q1m/Q1v and the Q5. It cannot be used with the MEMRECAM GX or HX series.

#### Connect the Windows PC for Control

Use the Ethernet to connect to a PC.

| LALIN O TRON UPLAN CALL OF ANTI O SARE | <ul> <li>Connect the simple J3 cable to the UP LINK connector</li> <li>Connect the simple J3 cable or the J3 splitter cable (sold separately) to the REMOTE connector.</li> </ul>                                                                                     |
|----------------------------------------|----------------------------------------------------------------------------------------------------|
|                                        | <ul> <li>Connect the Ethernet cable to the simple J3 cable Ethernet connector. Connect to the Windows PC.</li> <li>Connect the Ethernet cable to the Ethernet connector (RJ45) of the simple J3 cable. Connect the other Ethernet cable to the Windows PC.</li> </ul> |

Q-HUB

## Turn the Power ON/OFF

Turn the power ON to start the Q-HUB.

| ■ Start the Q-HUB                                         |                                                                                          |                                                                                                    |
|-----------------------------------------------------------|------------------------------------------------------------------------------------------|----------------------------------------------------------------------------------------------------|
|                                                           | Turn the pow<br>• Verify tha<br>AC power<br>the switch                                   | ver switch for the AC power system ON.<br>t the AC and DC cables are connected to the<br>system and Q-HUB ( $\square D$ 5-11) and then turn<br>ON.                                           |
|                                                           | • The LED fo<br>up.                                                                      | or the AC power system power switch will light                                                                                                    |
| 2                                                         | Turn the pow<br>arrow to turr<br>• Click past<br>• The power<br>• The Q1m,<br>also start | ver switch for the Q-HUB in the direction of the<br>n ON.<br>REMOTE and turn until ON.<br>on the status LED for the Q-HUB will light up.<br>/Q1v camera connected to PORT 1 to 4 will<br>up. |
| 3                                                         | Switch to syr                                                                            | nchronization signals                                                                                                    |
| POWER O REAVE I O IRG T F EST<br>IRG EST<br>TRIG<br>ALARM | • IRIG:<br>• EST:                                                                        | Set to IRIG B (DCLS, AM) or to SNYC 1kHz.<br>Set to EST.                                                                                                    |
| C IN                                                      | Set to IRIG                                                                              | if not using synchronization signals or EST.                                                                                                    |

• Do not switch the synchronization signal switch when Q1m/Q1v is in the ARM state.

(00374)G

#### Turn OFF the Q-HUB Power

1

2

- Disconnect the HX Link and each camera with the Windows PC
  - Save the recorded images required before disconnecting.
  - Disconnect the HX Link and each of the cameras.

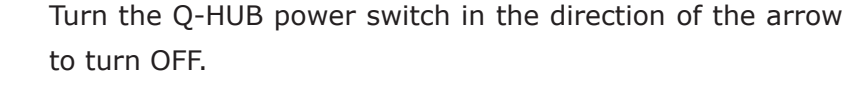

- Click past REMOTE and turn until OFF.
- The power on the status LED will go off.
- Power is cut off to the Q1m/Q1v camera

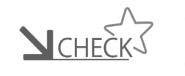

- The Q1m/Q1v connected to PORT 1~4 can be plugged in and unplugged.
- A power supply for memory backup of Q1m/Q1v as for the state of REMOTE power switch of Q-HUB is supplied from Q-HUB.

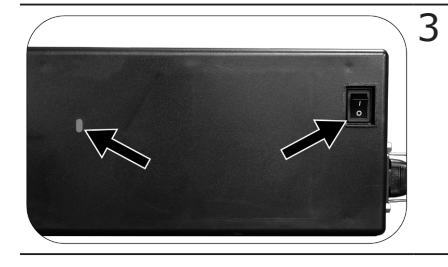

Turn the AC power system power switch OFF after making sure the power status LED is out.

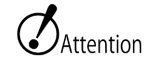

- If the power switch for the AC power system is turned OFF when the Q1m/ Q1v memory backup battery is not charged, the recorded images are deleted from the camera.
- Save the recorded images required to the control PC before disconnecting. See the "HX Link User's Guide" for instructions on how to save.
- Q-HUB uses the power that a power supply is small amount in the state of OFF.

The cases not to use, please exclude connection of the external battery for a long time.

## Connect Multiple hubs

When connecting multiple Q-HUBs or connect with GX-HUB

#### When using 3 pcs of Q-HUB

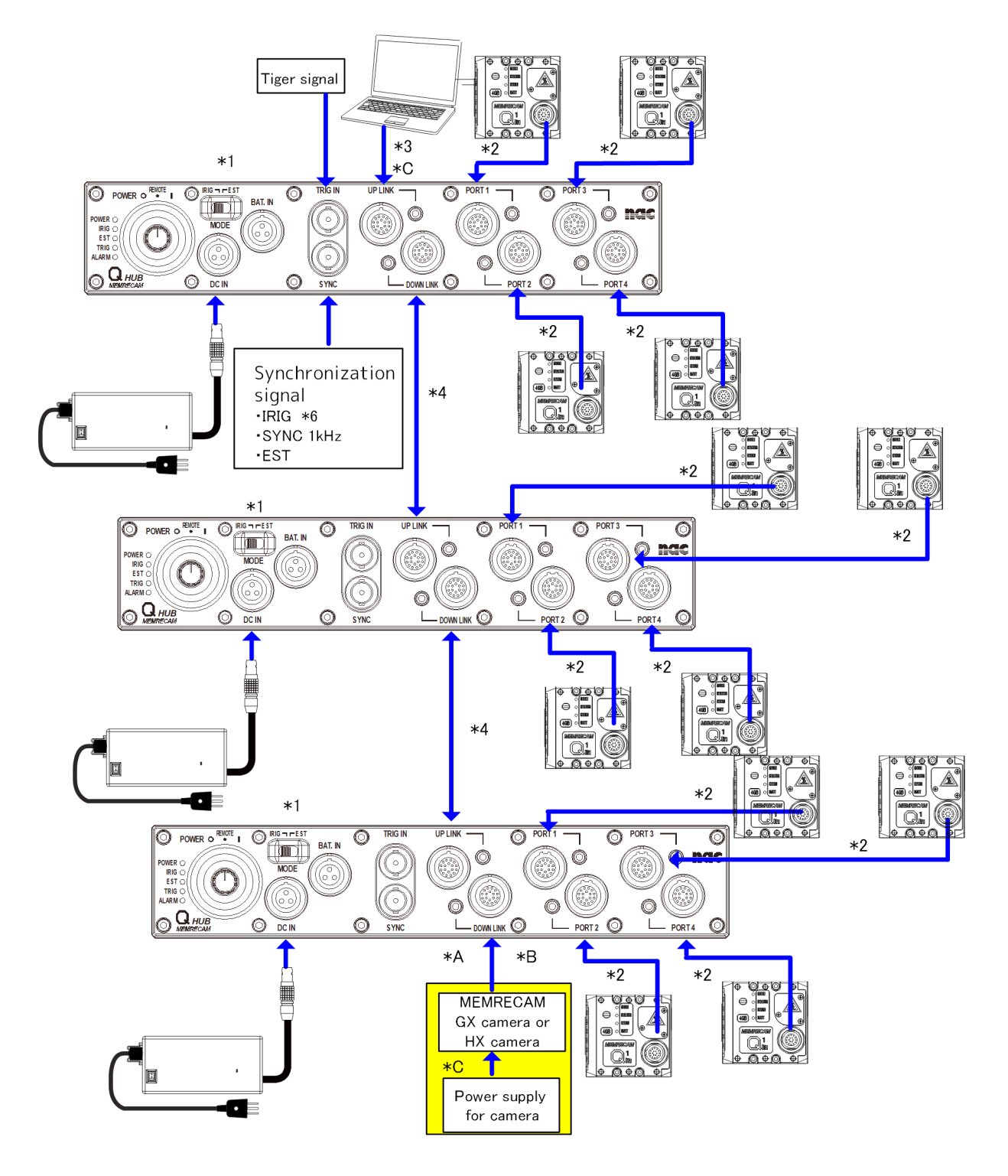

- \*1 Set synch signal as IRIG when IRIG is in use. Please set it as EST when other signals are in use.
- \*2 Connect with Q-Cam Remote Cable. Power supplied from Q-HUB
- \*3 Connect with full or simplified J3 Cable
- \*4 Connect with GX Remote Cable (for GX-HUBi)
- GX/HX camera connected into DOWNLINK
- \*A Connect with GX Remote Cable (for GX-HUBi)
- \*B Either one GX or HX camera can be connected into DOWNLINK (not GX-HUB/GX-HUBi)
- \*C To synch Q1m/Q1v cameras with GX/HX camera connected into DOWNLINK, it requires a

J3 Full-wired cable (Option) connected into UPLINK and with IRIG (AM) signal provided.

- Q-HUBs can be connected each other up to 3x Q-HUBs depending on IT environment (PC performance, network environment etc.)
  - It is necessary to be connected to each Q-HUB when uses external battery.

#### When using GX-HUB and 2 pcs of Q-HUB

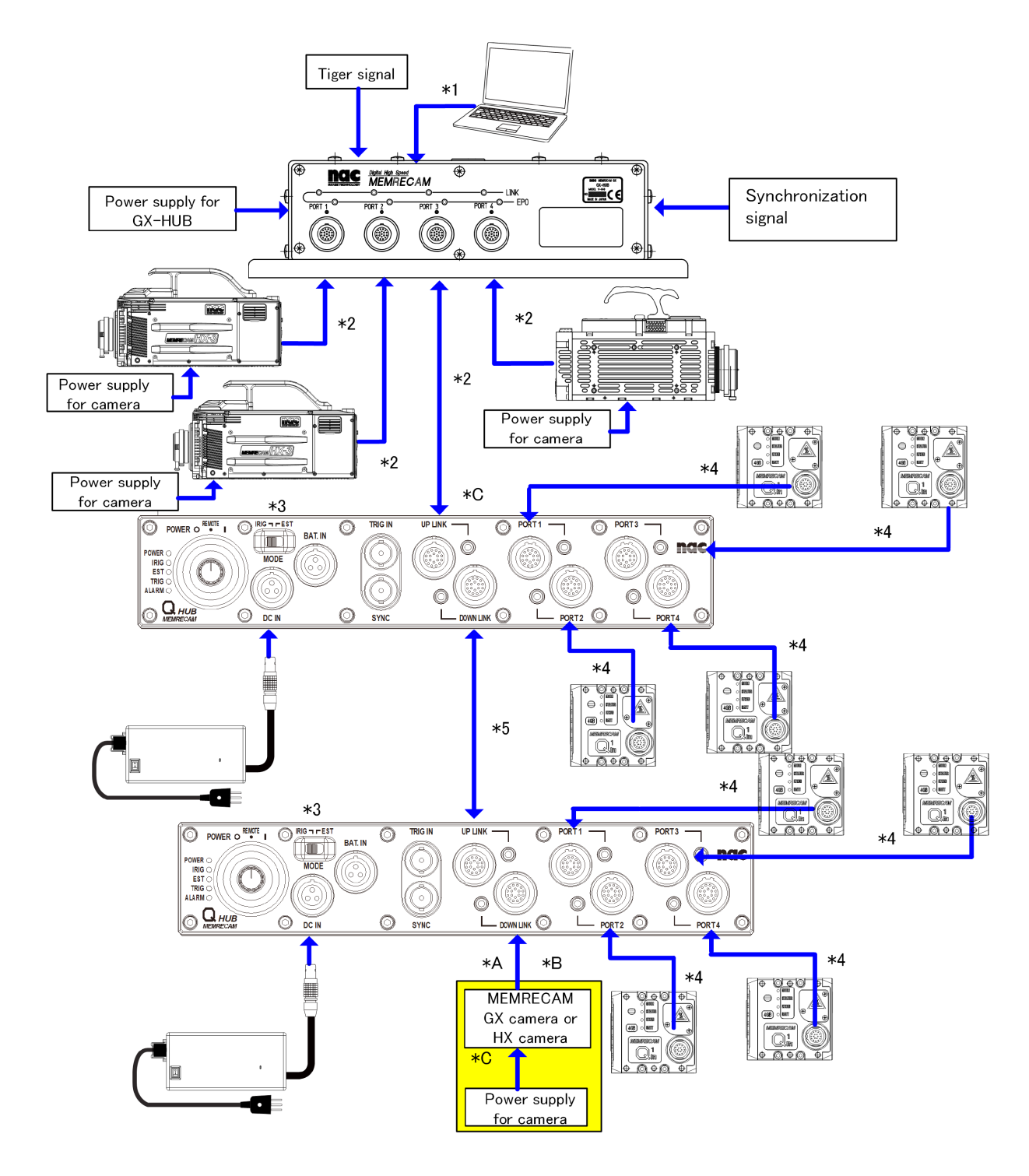

- \*1 Connect with full or simplified J3 Cable
- \*2 Connect with GX Remote Cable (for GX-HUB)
- \*3 Set synch signal as IRIG when IRIG is in use. Please set it as EST when other signals are in use.
- \*4 Connect with Q-Cam Remote Cable. Power supplied from Q-HUB
- \*5 Connect with GX Remote Cable (for GX-HUBi)
- GX/HX camera connected into DOWNLINK
- \*A Connect with GX Remote Cable (for GX-HUBi)
- \*B Either one GX or HX camera can be connected into DOWNLINK (not GX-HUB/GX-HUBi)
- \*C Connect GX-Hub into UPLINK (of 1st Q-Hub) when synch recording with GX/HX camera connected into DOWNLINK

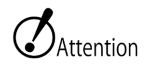

- HUBs can be connected each other up to 3x HUBs depending on IT environment (PC performance, network environment etc.)
- It is necessary to be connected to each Q-HUB when uses external battery.

## Specifications

5 A 👘 🖬

| Power S      | WITCH                                                    |
|--------------|----------------------------------------------------------|
|              | Rotary SW (3positions)                                   |
|              | o (OFF) : Power OFF                                      |
| Power Switch | REMOTE: ON/OFF with power control signals                |
|              | A power supply for memory backup is supplied to Q1m/Q1v. |
|              | I (ON) : Power ON                                        |

#### Synchronization Signal Switch

Slide SW (2 position)

|             | IRIG:Sets the synchronization signals to IRIG B (DCLS, AM) or SYNC |
|-------------|--------------------------------------------------------------------|
| MODE Switch | 1kHz (Factory default)                                             |
|             | EST: Sets the synchronization signals to EST                       |

| Status LED |               |                                                          |  |
|------------|---------------|----------------------------------------------------------|--|
|            | Lit in green: | Power ON                                                 |  |
| POWER      | Not lit:      | Power OFF                                                |  |
|            |               | Locks in the IRIG B (DCLS, AM) signals or the 1kHz       |  |
|            | Lit in green: | input                                                    |  |
|            |               | (Synchronization switch is IRIG)                         |  |
| IRIG       |               | No IRIG B (DCLS, AM) signals or 1kHz input and does      |  |
|            | Lit in red:   | not lock in the phase.                                   |  |
|            |               | (Synchronization switch is IRIG)                         |  |
|            | Not lit:      | Synchronization signal switch set to EST                 |  |
| FCT        | Lit in green: | Synchronization signal switch set to EST                 |  |
| 251        | Not lit:      | Synchronization signal switch set to IRIG                |  |
|            |               | Trigger signal input is lit for 1 second (Then goes out) |  |
| TDIC       | Lit in green: | or stays lit with continuous trigger input within 1      |  |
| TRIG       |               | second                                                   |  |
|            | Not lit:      | No trigger signal                                        |  |
|            | Lit in rody   | If an overcurrent or overvoltage, or low voltage is      |  |
| ALARM      | Lit in red.   | detected in the power line                               |  |
|            | Not lit:      | Normal                                                   |  |
|            |               | 6.21                                                     |  |

#### UPLINK/DOWNLINK/PORT 1 to 4 LED

| Lit in green: | Ethernet link established             |
|---------------|---------------------------------------|
| Not lit:      | Not connected or link not established |

#### DC IN connector

| Application        | Power input        |                               |          |
|--------------------|--------------------|-------------------------------|----------|
| Model              | LEMO EGG.2B.303    |                               |          |
| Compatible plug    | LEMO FGG.2B.303    |                               |          |
| Power voltage      | DC20 - 32V         |                               |          |
| Energy consumption | Energy consumption |                               |          |
|                    | Reverse polarity:  | Internal protection circuit   |          |
| Dower protection   | Overcurrent:       | Internal protection circuit A | bout 12A |
| Power protection   | Overvoltage:       | 35VDC 1 minute                |          |
|                    | Low voltage:       | About 19VDC                   |          |

| Pin No. | Name      | Direction | Function • Input/output Level | Notes      |
|---------|-----------|-----------|-------------------------------|------------|
| 1       | DC24V IN  | IN        | DC + input                    | DC20 - 32V |
| 2       | FRAME GND | —         | Frame ground                  |            |
| 3       | DC24V RTN | IN        | DC + return                   |            |
| shell   | FRAME GND | —         | Frame ground                  |            |

| Application        | Power input                                                           |                                       |  |  |  |
|--------------------|-----------------------------------------------------------------------|---------------------------------------|--|--|--|
| Model              | LEMO EGG.2B.303                                                       | LEMO EGG.2B.303                       |  |  |  |
| Compatible plug    | LEMO FGG.2B.303                                                       |                                       |  |  |  |
|                    | DC22.5 - 32V                                                          |                                       |  |  |  |
| Doworwaltago       | Battery overdischarge: 20VDC                                          |                                       |  |  |  |
| Power voltage      | Suppresses battery depletion by supplying power to the DC IN at $24V$ |                                       |  |  |  |
|                    | or greater.                                                           |                                       |  |  |  |
| Enorgy concumption | Maximum of about 140W                                                 |                                       |  |  |  |
| Energy consumption | (Depending on the                                                     | e external battery sold separately)   |  |  |  |
|                    | Reverse polarity:                                                     | Internal protection circuit           |  |  |  |
| Power protection   | Overcurrent:                                                          | Internal protection circuit About 12A |  |  |  |
|                    | Overvoltage:                                                          | 35VDC 1 minute                        |  |  |  |
|                    | Low voltage:                                                          | 20VDC                                 |  |  |  |
| -                  |                                                                       |                                       |  |  |  |

| BAT IN | connector |
|--------|-----------|
|--------|-----------|

| Pin No. | Name       | Direction | Function • Input/output Level | Notes        |
|---------|------------|-----------|-------------------------------|--------------|
| 1       | BAT24V IN  | IN        | DC + input                    | DC22.5 - 32V |
| 2       | BAT_TMP    | —         | Thermistor                    |              |
| 3       | BAT24V RTN | IN        | DC + return                   |              |
| shell   | FRAME GND  | _         | Frame ground                  |              |

| TRIG conne      | ector                                                                                                    |  |  |  |  |
|-----------------|----------------------------------------------------------------------------------------------------|--|--|--|--|
| Application     | TRIG1 trigger signal input                                                                                                    |  |  |  |  |
| Model           | BNC receptacle                                                                                                    |  |  |  |  |
| Compatible plug | BNC plug                                                                                                    |  |  |  |  |
| TRIG1 input     | Signal level: TTL level, 5V pull-up resistance 4.7KΩ, Isolation input<br>L level: -0.5VDC (minimum applied voltage) to 0.8VDC<br>H level: 2.0VDC to 5.5VDC (maximum applied voltage)<br>Function: Trigger value from H -> L, contact input possible |  |  |  |  |

| Pin No. | Name         | Direction | Function • Input/output Level | Notes           |
|---------|--------------|-----------|-------------------------------|-----------------|
| 1       | TRIG1 IN     | IN        | TTL, contact point            | Isolation       |
| shell   | TRIG1 IN RTN | IN        | TRIG1 input signal return     | Isolated ground |

| SY        | SYNC connector            |                                                                                                    |                                                                                                    |                               |  |  |
|-----------|---------------------------|----------------------------------------------------------------------------------------------------|----------------------------------------------------------------------------------------------------|-------------------------------|--|--|
| Applicati | on Synch                  | ronized signa                                                                                                    | Il input                                                                                               |                               |  |  |
| Model     | BNC I                     | BNC receptacle                                                                                                    |                                                                                                    |                               |  |  |
| Compati   | ble plug BNC j            | BNC plug                                                                                                    |                                                                                                    |                               |  |  |
|           | Signa<br>L leve<br>H leve | l level: TTL le<br>l: -0.5VDC (n<br>el: 2.0VDC to                                                                            | vel, 5V pull-up resistance 4.7KΩ,<br>ninimum applied voltage) to 0.8V<br>5.5VDC (maximum applied volta | Isolation input<br>DC<br>age) |  |  |
| Input     | • IF<br>• S`              | IG B DCLS in<br>⁄NC 1kHz inpu                                                                                                | put<br>ut                                                                                              |                               |  |  |
|           | • ES<br>F                 | <ul> <li>EST input</li> <li>Function: Falling (H -&gt; L) Start exposure</li> <li>Rising (L -&gt; H) End exposure</li> </ul> |                                                                                                    |                               |  |  |
| Pin No.   | Name                      | Direction                                                                                                    | Function • Input/output Level                                                                          | Notes                         |  |  |

|     | Fui  | псион. гаш | ig (II -> L) Start exposure   |    |
|-----|------|------------|-------------------------------|----|
|     |      | Risir      | ng (L -> H) End exposure      |    |
|     |      |            |                               |    |
| No. | Name | Direction  | Function • Input/output Level | No |

| Pin No. | Name         | Direction | Function • Input/output Level | Notes           |
|---------|--------------|-----------|-------------------------------|-----------------|
| 1       | SYNC1 IN     | IN        | ΤΤL                           | Isolation       |
| shell   | SYNC1 IN RTN | IN        | SYNC1 input signal return     | Isolated ground |

|                 | meeto                                              |                                                                                                    |  |  |
|-----------------|----------------------------------------------------|----------------------------------------------------------------------------------------------------|--|--|
| Application     | Split input/output with Q-HUB, GX-HUB, or J3 cable |                                                                                                    |  |  |
| Model           | LEMO EGG.2B.318                                    |                                                                                                    |  |  |
| Compatible plug | LEMO FGG 2B.3                                      | 18                                                                                                    |  |  |
| ETHER           | 1000BASE-T (IE                                     | EE802.3ab), isolation                                                                                                    |  |  |
| SYNC2 IN        | Signal level:                                      | TTL level, 5V pull-up resistance $4.7K\Omega$ , isolation input<br>L level: -0.5VDC (minimum applied voltage) to 0.8VDC<br>H level: 2.0VDC to 5.5VDC (maximum applied voltage) |  |  |
|                 | Function:                                          | Set to EST mode, H ->L to start exposure when in the<br>ARM or REC mode and film a single image<br>Signal level saved with the image during EVENT input                        |  |  |
| IRIG-B IN       | Signal level:                                      | Isolation, IRIG B124 (AM), $1.1k\Omega$ , $1Vp$ -p to $10Vp$ -p                                                                                                    |  |  |
| TRIG2 IN        | Signal level:                                      | Isolation, trigger enabled with the photo coupler current loop, $\pm 32V$ maximum applied voltage, $1.5K\Omega$ current controlling resistance, 5V or more                     |  |  |
|                 | Signal level:                                      | 5V CMOS output, Isolation                                                                                                    |  |  |
| EPO             | Function:                                          | Outputs the logical product of the EPO input for DOWN LINK, PORT1 to 4                                                                                                    |  |  |
| PWRCNT IN       | Signal level:                                      | TTL level, 5V pull-up resistance 4.7KΩ, Isolation input<br>L level: -0.5VDC (minimum applied voltage) to 0.8VDC<br>H level: 2.0VDC to 5.5VDC (maximum applied voltage)         |  |  |
|                 | Function:                                          | Set the power switch to REMOTE, power OFF with L level or a short, power ON with H level or OPEN                                                                               |  |  |
|                 |                                                    |                                                                                                    |  |  |

#### UP LINK connector

Pin Configuration

18 ò -0

#### From the connector mating side

| Pin No. | Name          | Direction | Function • Input/output Level | Notes                 |
|---------|---------------|-----------|-------------------------------|-----------------------|
| 1       | MDI 0+        | I/O       | 1000BASE-T Interface          |                       |
| 2       | MDI 0-        | I/O       | 1000BASE-T Interface          |                       |
| 3       | MDI 1+        | I/O       | 1000BASE-T Interface          |                       |
| 4       | MDI 1-        | I/O       | 1000BASE-T Interface          |                       |
| 5       | MDI 2+        | I/O       | 1000BASE-T Interface          |                       |
| 6       | MDI 2-        | I/O       | 1000BASE-T Interface          |                       |
| 7       | MDI 3+        | I/O       | 1000BASE-T Interface          |                       |
| 8       | MDI 3-        | I/O       | 1000BASE-T Interface          |                       |
| 9       | SYNC2 IN      | IN        | TTL                           | Isolation             |
| 10      | SYNC2 IN RTN  | IN        | SYNC2 input signal return     | Isolated ground       |
| 11      | IRIG-B IN     | IN        | IRIG-B (AM), 1Vp-p to 10Vp-p  | Isolation transformer |
| 12      | IRIG-B IN RTN | IN        | IRIG input signal return      | Isolation transformer |
| 13      | TRIG2 IN A    | IN        | Current loop, anode           | Isolation             |
| 14      | TRIG2 IN C    | IN        | TRIG2 input signal return     | Isolation             |
| 15      | EPO           | OUT       | CMOS level, 5V                | Isolation             |
| 16      | EPO RTN       | OUT       | EPO output signal return      | Isolated ground       |
| 17      | PWRCNT IN     | IN        | TTL or contact                | Isolation             |
| 18      | PWRCNT IN RTN | IN        | PWRCNT input signal return    | Isolated ground       |
| shell   | FRAME GND     | _         | Frame ground                  |                       |

| Application     | Split input/out | put with MEMRECAM GX, HX camera connection, or J3          |
|-----------------|-----------------|------------------------------------------------------------|
| Аррисацон       | cable           |                                                            |
| Model           | LEMO EGG.2B.3   | 318                                                        |
| Compatible plug | LEMO FGG 2B.3   | 318                                                        |
| ETHER           | 1000BASE-T (1   | EEE802.3ab), isolation                                     |
|                 |                 | 5V CMOS level, isolation                                   |
|                 | Signal level:   | • IRIG B DCLS output                                       |
|                 |                 | • EST output                                               |
| STINC OUT       |                 | Set to EST mode, H ->L to start exposure when in the       |
|                 | Feature:        | ARM or REC mode and film a single image                    |
|                 |                 | Signal level saved with the image during EVENT input       |
| IRIG-B OUT      | Signal level:   | Isolation, IRIG B124 (AM) , 600 $\Omega$ , 1Vp-p to 10Vp-p |
|                 | Signal level:   | 5V output, isolation                                       |
| TRIG OUT        | Function        | Trigger is effective in current 2.4mA or more              |
|                 | Function.       | Trigger is invalid in current 0.1mA or less                |
|                 |                 | TTL level, 5V pull-up, isolation                           |
|                 | Signal level:   | L level: -0.5VDC (minimum applied voltage) to 0.8VDC       |
| EPO IN          |                 | H level: 2.0VDC to 5.5VDC (maximum applied voltage)        |
|                 | Function        | Falling (H -> L): Start exposure                           |
|                 | Function.       | Rising (L -> H): End exposure                              |
|                 | Signal level:   | Switch circuit, isolation                                  |
| PWRCNT OUT      | Function        | Open (Maximum allowable voltage 5.5V): Power ON            |
|                 | runction:       | Short: Power OFF                                           |

DOWN LINK connector

Pin Configuration

18

From the connector mating side

| Pin No. | Name           | Direction | Function • Input/output Level | Notes                 |
|---------|----------------|-----------|-------------------------------|-----------------------|
| 1       | MDI 0+         | I/O       | 1000BASE-T Interface          |                       |
| 2       | MDI 0-         | I/O       | 1000BASE-T Interface          |                       |
| 3       | MDI 1+         | I/O       | 1000BASE-T Interface          |                       |
| 4       | MDI 1-         | I/O       | 1000BASE-T Interface          |                       |
| 5       | MDI 2+         | I/O       | 1000BASE-T Interface          |                       |
| 6       | MDI 2-         | I/O       | 1000BASE-T Interface          |                       |
| 7       | MDI 3+         | I/O       | 1000BASE-T Interface          |                       |
| 8       | MDI 3-         | I/O       | 1000BASE-T Interface          |                       |
| 9       | SYNC OUT       | OUT       | CMOS level, 5V                | Isolation             |
| 10      | SYNC OUT RTN   | OUT       | SYNC output signal return     | Ground isolation      |
| 11      | IRIG-B OUT     | OUT       | IRIG-B (AM) , 1Vp-p to10Vp-p  | Isolation transformer |
| 12      | IRIG-B OUT RTN | OUT       | IRIG input signal return      | Isolation transformer |
| 13      | TRIG OUT A     | OUT       | Current loop                  | Isolation             |
| 14      | TRIG OUT C     | OUT       | Current loop                  | Isolation             |
| 15      | EPO IN         | IN        | TTL                           | Isolation             |
| 16      | EPO IN RTN     | IN        | EPO input signal return       | Ground isolation      |
| 17      | PWRCNT OUT     | ОЛТ       | Open (Max voltage tolerance   | Isolation             |
|         |                |           | 5.5V), Short                  |                       |
| 18      | PWRCNT OUT RTN | OUT       | PWRCNT output signal return   | Ground isolation      |
| shell   | FRAME GND      | —         | Frame ground                  |                       |

|                   | 4 connecto                                                        |                                                       |  |
|-------------------|-------------------------------------------------------------------|-------------------------------------------------------|--|
| Application       | Connect the Q1m/Q1v camera ant the Q5 with the Q-Cam remote cable |                                                       |  |
| Model             | LEMO EGA.2B.318                                                   |                                                       |  |
| Compatible plug   | LEMO FGA 2B.318                                                   |                                                       |  |
| ETHER             | 1000BASE-T (IEEE802.3ab), isolation                               |                                                       |  |
|                   |                                                                   | 5VCMOS output, isolation                              |  |
|                   | Signal level:                                                     | • IRIG B DCLS output                                  |  |
| SYNC OUT          |                                                                   | • EST output                                          |  |
| STINC OUT         |                                                                   | Set to EST mode, H -> L to start exposure when in the |  |
|                   | Function:                                                         | ARM or REC mode and film a single image               |  |
|                   |                                                                   | Signal level saved with the image during EVENT input  |  |
|                   | Power voltage:                                                    | DC 30V                                                |  |
|                   | Power supply:                                                     | 30W                                                   |  |
| DC 001            | Power                                                             | Oversurrent Internal protection singuit About 24      |  |
|                   | protection:                                                       | Overcurrent Internal protection circuit About 2A      |  |
| TRIG OUT          | Signal level:                                                     | 5V CMOS output, isolation                             |  |
|                   | Function:                                                         | Trigger enabled with H -> L                           |  |
|                   |                                                                   | TTL level, 5V pullup, isolation                       |  |
|                   | Signal Level:                                                     | L level: -0.5VDC (minimum applied voltage) to 0.8VDC  |  |
| EPO/ARM Status IN |                                                                   | H level: 2.0VDC to 5.5VDC (maximum applied voltage)   |  |
|                   |                                                                   | Descending(H -> L): Start exposure                    |  |
|                   | Function:                                                         | Ascending(L -> H): End exposure                       |  |
|                   | Signal level:                                                     | Switch circuit, isolation                             |  |
| PWRCNT OUT        | Function                                                          | Open (Maximum allowable voltage 5.5V): Power ON       |  |
|                   | FUNCTION:                                                         | Short: Power OFF                                      |  |

#### $\blacksquare$ DORT 1 to 4 connector

Pin Configuration

18 0 Ö ó 000 Ó. c 0---0

From the connector mating side

| Pin No. | Name           | Direction | Function • Input/output Level | Notes           |
|---------|----------------|-----------|-------------------------------|-----------------|
| 1       | MDI 0+         | I/O       | 1000BASE-T Interface          |                 |
| 2       | MDI 0-         | I/O       | 1000BASE-T Interface          |                 |
| 3       | MDI 1+         | I/O       | 1000BASE-T Interface          |                 |
| 4       | MDI 1-         | I/O       | 1000BASE-T Interface          |                 |
| 5       | MDI 2+         | I/O       | 1000BASE-T Interface          |                 |
| 6       | MDI 2-         | I/O       | 1000BASE-T Interface          |                 |
| 7       | MDI 3+         | I/O       | 1000BASE-T Interface          |                 |
| 8       | MDI 3-         | I/O       | 1000BASE-T Interface          |                 |
| 9       | SYNC OUT       | OUT       | CMOS LEVEL, 5V                | Isolation       |
| 10      | SYNC OUT RTN   | OUT       | SYNC output signal return     | Isolated ground |
| 11      | DC OUT         | OUT       | DC +30V output                | Camera power    |
| 12      | DC OUT RTN     | OUT       | DC +30V return                | Camera power    |
| 13      | TRIG OUT       | OUT       | CMOS LEVEL, 5V                | Isolation       |
| 14      | TRIG OUT RTN   | OUT       | TRIG output signal return     | Isolated ground |
| 15      | EPO IN         | IN        | TTL                           | Isolation       |
| 16      | EPO IN RTN     | IN        | EPO input signal return       | Isolated ground |
|         | PWRCNT OUT     | ОЛТ       | Open (maximum voltage         | Isolation       |
|         |                |           | tolerance 5.5V), short        |                 |
| 18      | PWRCNT OUT RTN | OUT       | PWRCNT output signal return   | Isolated ground |
| shell   | FRAME GND      | _         | Frame ground                  |                 |

# Shape, Environment, Application Standards

#### Dimensions

| Exterior Dimensions     | About W245×H48×D166mm (excluding the connector and |
|-------------------------|----------------------------------------------------|
| $(W \times H \times D)$ | protruding parts)                                  |
| Unit weight             | About 2.2kg (Q-HUB unit only)                      |

#### Environment

| Operating temperature and<br>humidity | 0 to 40°C, 30 to 80%RH (no condensation)                                                        |
|---------------------------------------|-------------------------------------------------------------------------------------------------|
| Storage temperature and humidity      | -10 to 60 °C, 20 to 80%RH (no condensation)                                                     |
| Vibration                             | Conforms to MIL-STD-810C METHOD 514.2 CATEGORY b2<br>(RANDOM VIBRATION ENVELOPE) FIGURE514.2-2A |
| Impact                                | Half-sine, 11msec, 100G, 6 shafts total of 1,000 times                                          |

#### Application Standards

| Safety Standards              | EN60950              |
|-------------------------------|----------------------|
|                               | EN55022,             |
| Electromagnetic Compatibility | EN55024              |
|                               | FCC Part 15 Class A, |
|                               | KN32, KN35           |

## Main Options

#### AC POWER SYSTEM Exterior Dimensions About $120 \times 49.3 \times 250$ mm (not including the connector and $(W \times H \times D)$ such) Weight About 1.4 Kg Operating temperature and 0 to 70°C, 5 to 95%RH (no condensation) humidity Storage temperature and -40 to 85°C, 5 to 95%RH (no condensation) humidity Camera side: NANABOSHI NET-243-RF Connector AC side: AC3 pin connector AC100 to 240V, 47 to 63Hz Input Output DC28V, maximum14.29A AC Power System - Q-HUB DC Cable

| Length         | 2:0 III                                    |
|----------------|--------------------------------------------|
| Cable diameter | Approximately 8.5mm                        |
| Dhug           | AC power system side: NANABOSHI NET-243-PM |
| Plug           | Q-HUB side: LEMO FGG.2B.303                |

| Q-Cam Remote   |                                                                 |
|----------------|-----------------------------------------------------------------|
| Length         | 1m , 3m, 5m, 7m, 10m, 15m, 20Am                                 |
| Cable diameter | Approximately 9.2mm                                             |
| Dhug           | Q-HUB, camera side: LEMO FGA.2B.318                             |
| Plug           | Clip to prevent cable from unplugging (locking clip) attachment |

| ■ J3 Splitter Cable |              |                 |
|---------------------|--------------|-----------------|
| Length              | 0.5 m        |                 |
|                     | Camera side: | LEMO FGG.2B.318 |
|                     | ETHER:       | RJ45 receptacle |
|                     | EST2:        | BNC plug        |
| Plugs               | IRIG-B:      | BNC plug        |
|                     | TRIG2:       | BNC plug        |
|                     | EPO:         | BNC plug        |
|                     | PWRCNT:      | BNC plug        |
| J3 Splitter Cable   | (BNC Re      | ceptacle)       |
| Length              | 0.5 m        |                 |
|                     | Camera side  | LEMO FGG.2B.318 |
|                     | ETHER:       | RJ45 receptacle |
|                     | EST2:        | BNC receptacle  |
| Plugs               | IRIG-B:      | BNC receptacle  |
|                     | TRIG2:       | BNC receptacle  |
|                     | EPO:         | BNC receptacle  |
|                     | PWRCNT:      | BNC receptacle  |
| Simple J3 Cable     |              |                 |
| Length              | 0.5 m        |                 |
| Plugs               | Camera side: | LEMO FGG.2B.318 |
| riuys               | ETHER:       | RJ45 receptacle |

#### GX-HUB (Anti-G Model)

| Number of GX, HX camera   | 4 upite                                                             |                                           |  |  |
|---------------------------|---------------------------------------------------------------------|-------------------------------------------|--|--|
| connections               |                                                                     |                                           |  |  |
| Power input               | DC20-32V                                                            |                                           |  |  |
|                           | Energy consump                                                      | tion: 12W maximum (Depending on the AC    |  |  |
|                           | power system sold separately)                                       |                                           |  |  |
| Power switch              | Yes, with GX-HUB and camera ON/OFF function                         |                                           |  |  |
| Extorior Dimonsions       | About W280 x H                                                      | 75 x D230 mm (excluding the connector and |  |  |
|                           | protruding parts)                                                   |                                           |  |  |
| Weight                    | About 4.1 kg (inc                                                   | cluding mounts)                           |  |  |
| Operating temperature and | $-10 \text{ to } \pm 40^{\circ}\text{C}$ 20                         | to 80% RH no condensation                 |  |  |
| humidity                  | 10 10 140 0, 20                                                     |                                           |  |  |
| Storage temperature and   | 20 to +60°C, 20                                                     | to 80%RH, no condensation                 |  |  |
| humidity                  |                                                                     |                                           |  |  |
| Vibration                 | Conforms to MIL-STD-810C METHOD 514.2 CATEGORY b2                   |                                           |  |  |
|                           | (RANDOM VIBRATION ENVELOPE) FIGURE 514.2-2A                         |                                           |  |  |
| Impact                    | Half-sine, 11 msec, 100G                                            |                                           |  |  |
|                           | • Individual input (BNC connector x 3) IRIG IN, TRIG IN, EST        |                                           |  |  |
|                           | IN                                                                  |                                           |  |  |
|                           | • GXSYS (LEMO connector EGG.2B.318): Splitter input/output          |                                           |  |  |
|                           | with the GX-HUB, or J3 cable (Gbit Ethernet, EPO: 4 ports OR        |                                           |  |  |
|                           | output, IRIG IN, TRIG IN, EST IN, POWER CONT)                       |                                           |  |  |
| Connector                 | • FXSYS (MIL connector ACT90MC35SA): Connect with the fx            |                                           |  |  |
|                           | series M-HUB (corresponds to the fx series camera)                  |                                           |  |  |
|                           | <ul> <li>Priority of FXSYS&gt;GXSYS&gt; individual input</li> </ul> |                                           |  |  |
|                           | • PORT 1 to 4 (LEMO connector FWG.2B.318) 4 port.                   |                                           |  |  |
|                           | Connect with the GX series camera J3 connector or the GX-           |                                           |  |  |
|                           | HUB GXSYS and GX remote cable                                       |                                           |  |  |
| LED display               | IRIG, TRIG, EST,                                                    | LINK (Gbit Ethernet) , POWER              |  |  |
|                           | Safety                                                              |                                           |  |  |
|                           | Standards:                                                          | EN60950                                   |  |  |
| Application Standards     | Electromagnetic                                                     | EN55022, EN55024,FCC Part 15 Class A,     |  |  |
|                           | Compatibility:                                                      | KN32, KN35                                |  |  |

#### GX Remote cable (for the GX-HUB)

| Length         | 3m , 5m, 7.5m, 10m, 15m, 25m, 35m, 50m, 75m, 100m |                 |  |
|----------------|---------------------------------------------------|-----------------|--|
| Cable diameter | Approximately 9.2mm                               |                 |  |
| Pluas          | Q-HUB, camera side: I                             | LEMO FGG.2B.318 |  |
|                | GX-HUB side: L                                    | _EMO PHG.2B.318 |  |

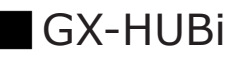

| Number of GX, HX camera   |                                                                     |                                           |  |  |
|---------------------------|---------------------------------------------------------------------|-------------------------------------------|--|--|
| connections               | 4 units                                                             |                                           |  |  |
|                           | DC20-32V                                                            |                                           |  |  |
| Power input               | Energy consumption: 12W maximum (Depending on the AC                |                                           |  |  |
|                           | power system sold separately)                                       |                                           |  |  |
| Power switch              | Yes, with GX-HUB                                                    | and camera ON/OFF function                |  |  |
| Extorior Dimonsions       | About W270 x H72 x D200 mm (excluding the connector and             |                                           |  |  |
|                           | protruding parts)                                                   |                                           |  |  |
| Weight                    | About 1.6 kg (incl                                                  | uding mounts)                             |  |  |
| Operating temperature and | $-10 \text{ to } \pm 40^{\circ}\text{C}$ 20                         | to 80% PH, no condensation                |  |  |
| humidity                  | -10 to +40 C, 20                                                    |                                           |  |  |
| Storage temperature and   | 20 to $\pm 60^{\circ}$ C, 20 to 80%RH, no condensation              |                                           |  |  |
| humidity                  |                                                                     |                                           |  |  |
|                           | <ul> <li>Individual input</li> </ul>                                | (BNC connector x 3) IRIG IN, TRIG IN, EST |  |  |
|                           | IN                                                                  |                                           |  |  |
|                           | • GXSYS (LEMO connector EGG.2B.318):Splitter input/output           |                                           |  |  |
|                           | with the GX-HUB or J3 (Gbit Ethernet, EPO: 4ports OR output,        |                                           |  |  |
| Connector                 | IRIG IN, TRIG INT IN, POWER CONT)                                   |                                           |  |  |
|                           | <ul> <li>Priority of GXSYS&gt; individual input</li> </ul>          |                                           |  |  |
|                           | <ul> <li>PORT 1 to 4 (LEMO connector FWG.2B.318) 4ports.</li> </ul> |                                           |  |  |
|                           | Connect with the GX series camera J3 connector or the GX-           |                                           |  |  |
|                           | HUB GXSYS and                                                       | J3 remote cable                           |  |  |
| LED display               | IRIG, TRIG, EST, L                                                  | INK (Gbit Ethernet) , POWER               |  |  |
|                           | Safety Standards:                                                   | EN60950                                   |  |  |
|                           | Electromagnetic<br>Compatibility:                                   | EN55022, EN55024,FCC Part 15 Class A      |  |  |

# GX Remote cable (for the GX-HUBi)

|                | 1.5m ,3m , 5m, 7.5m, 10m, 15m, 20m, 25m, 30m, 35m, 40m, |
|----------------|---------------------------------------------------------|
| Length         | 45m, 50m, 55m, 60m, 65m, 70m, 75m, 80m, 85m, 90m, 95m,  |
|                | 100m                                                    |
| Cable diameter | Approximately 9.2mm                                     |
| Plugs          | GX-HUB, Q-HUB side: LEMO FGG.2B.318                     |

## **Dimensional Drawings**

#### Q-HUB

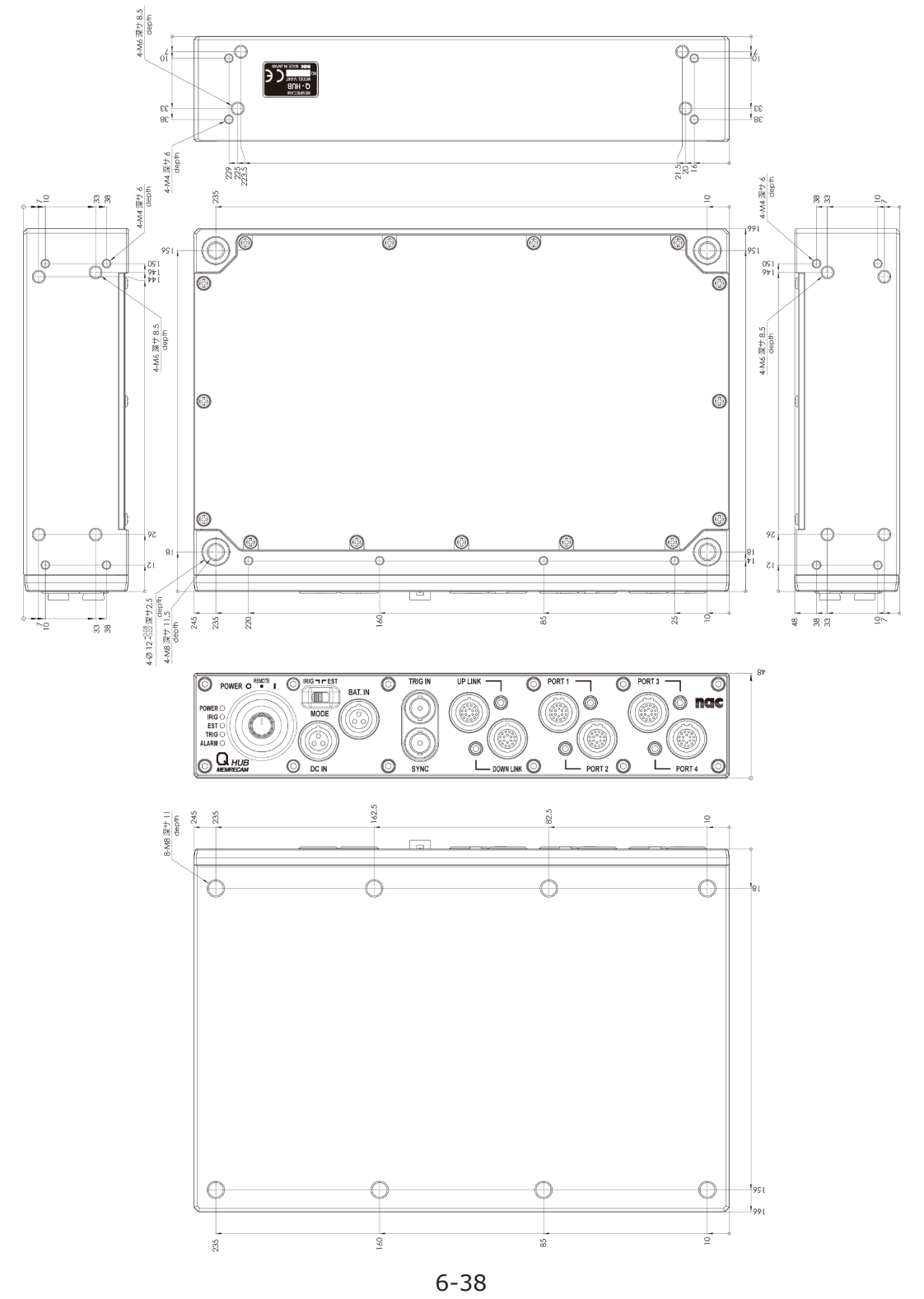

(00375)H

#### AC POWER SYSTEM

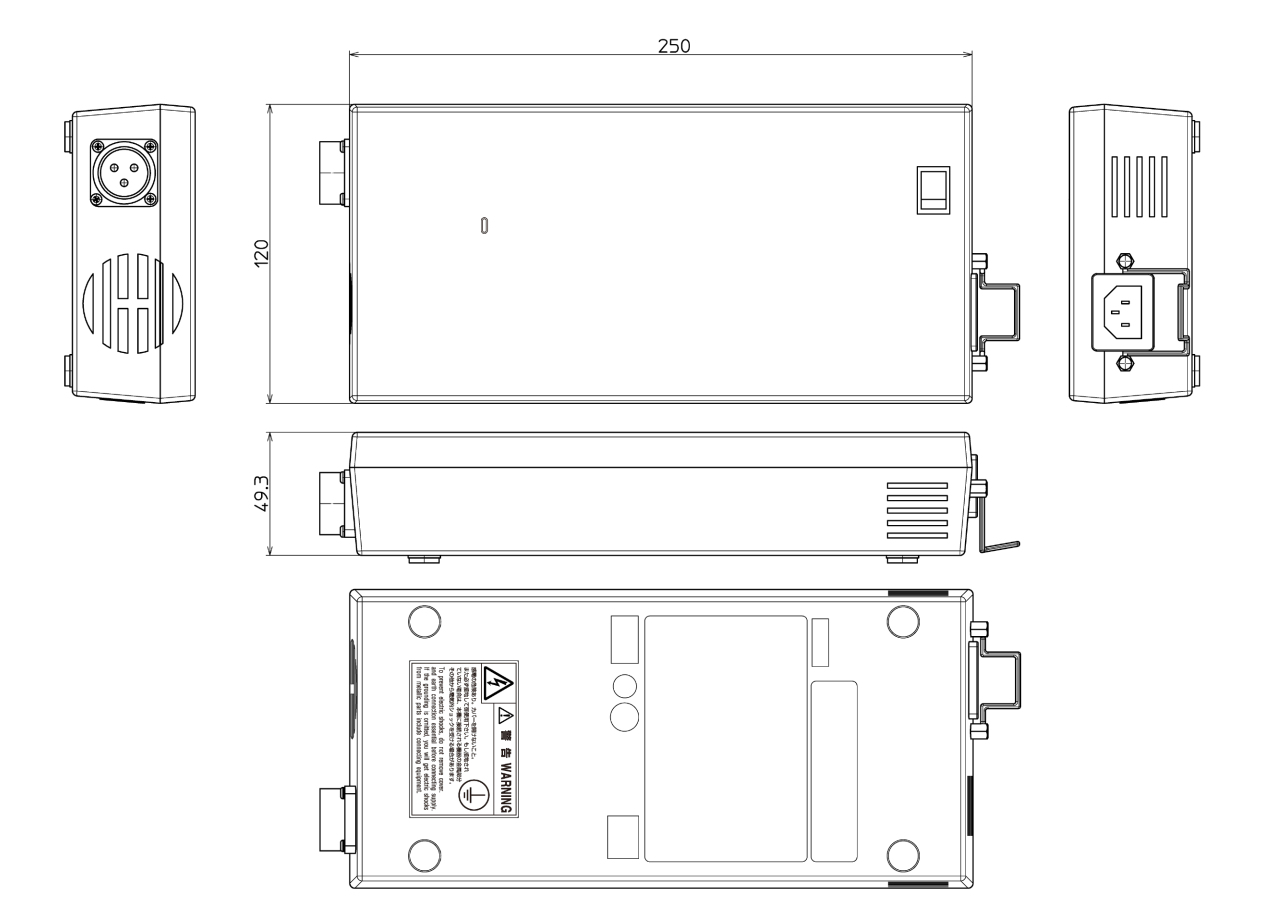

AC Power System - Q-HUB DC Cable

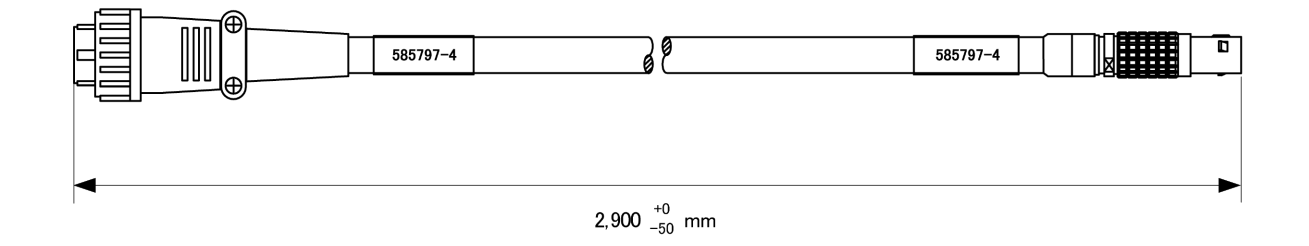

Q-HUB

#### Q-Cam Remote cable

#### J3 Splitter Cable

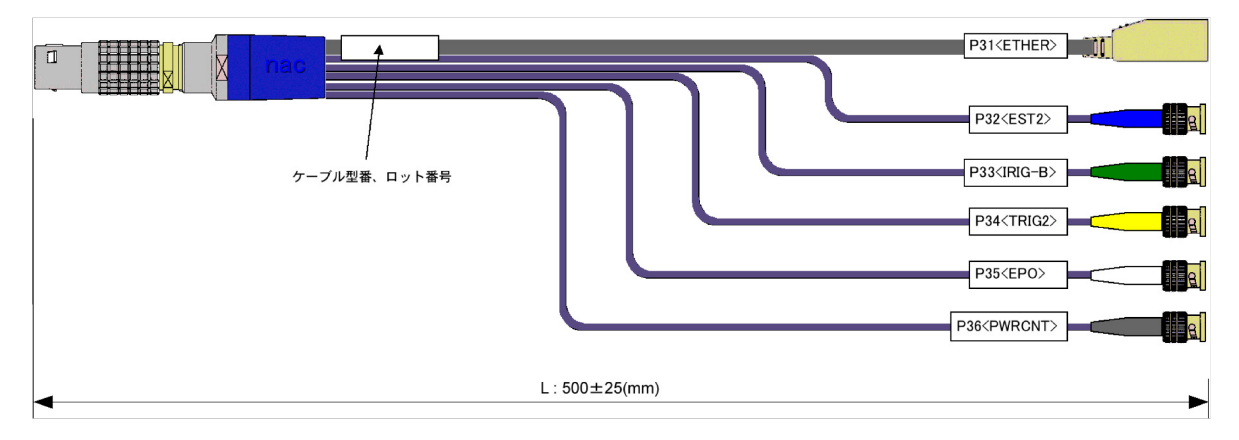

#### J3 Splitter Cable (BNC Receptacle)

| ケーブル型番、ロット番号 | P32 <est2></est2>   |
|--------------|---------------------|
|              | P34 <trig2></trig2> |
| P36(PWRONT)  |                     |

#### Simple J3 Cable

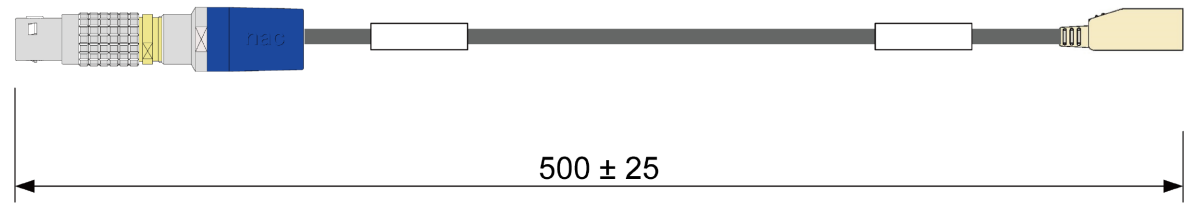

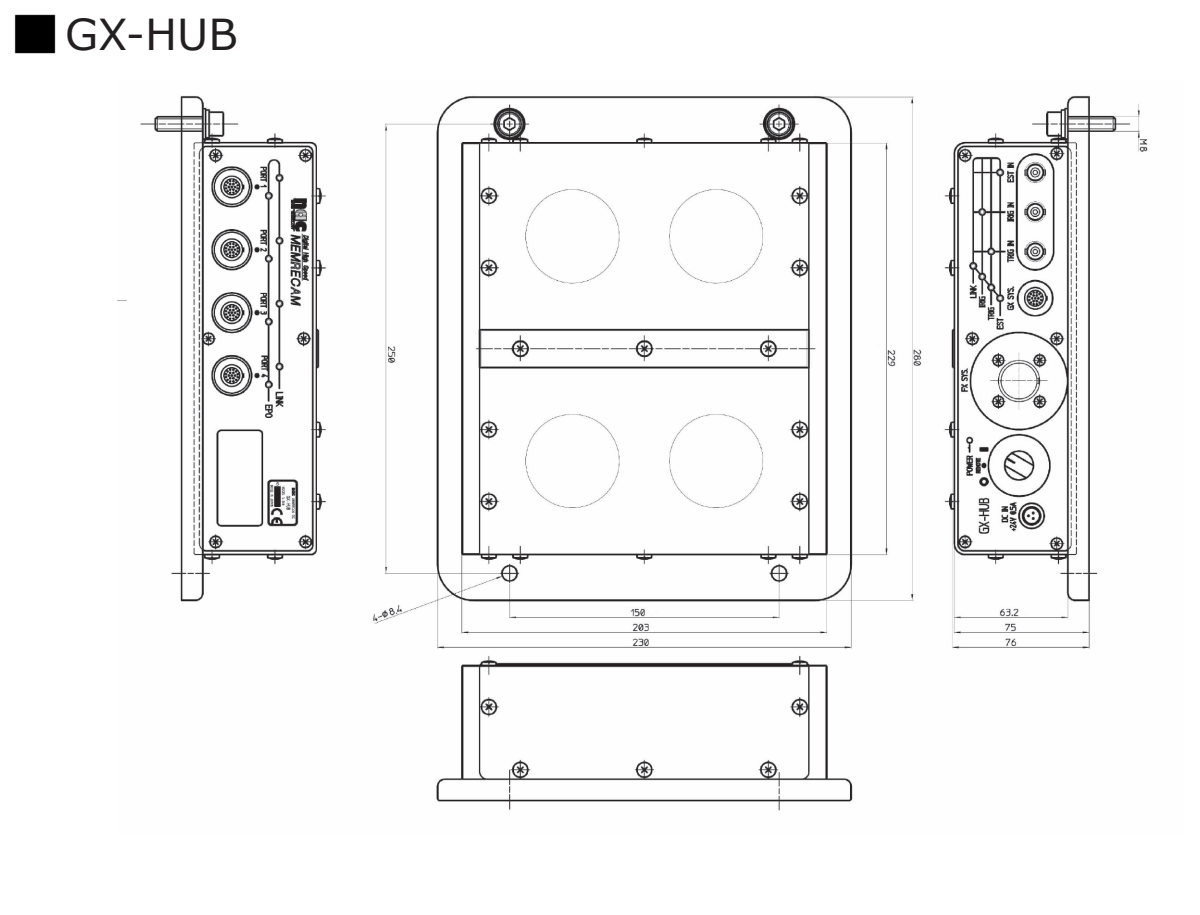

GX Remote cable (for the GX-HUB)

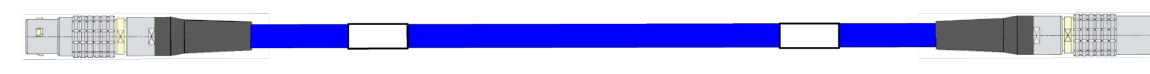

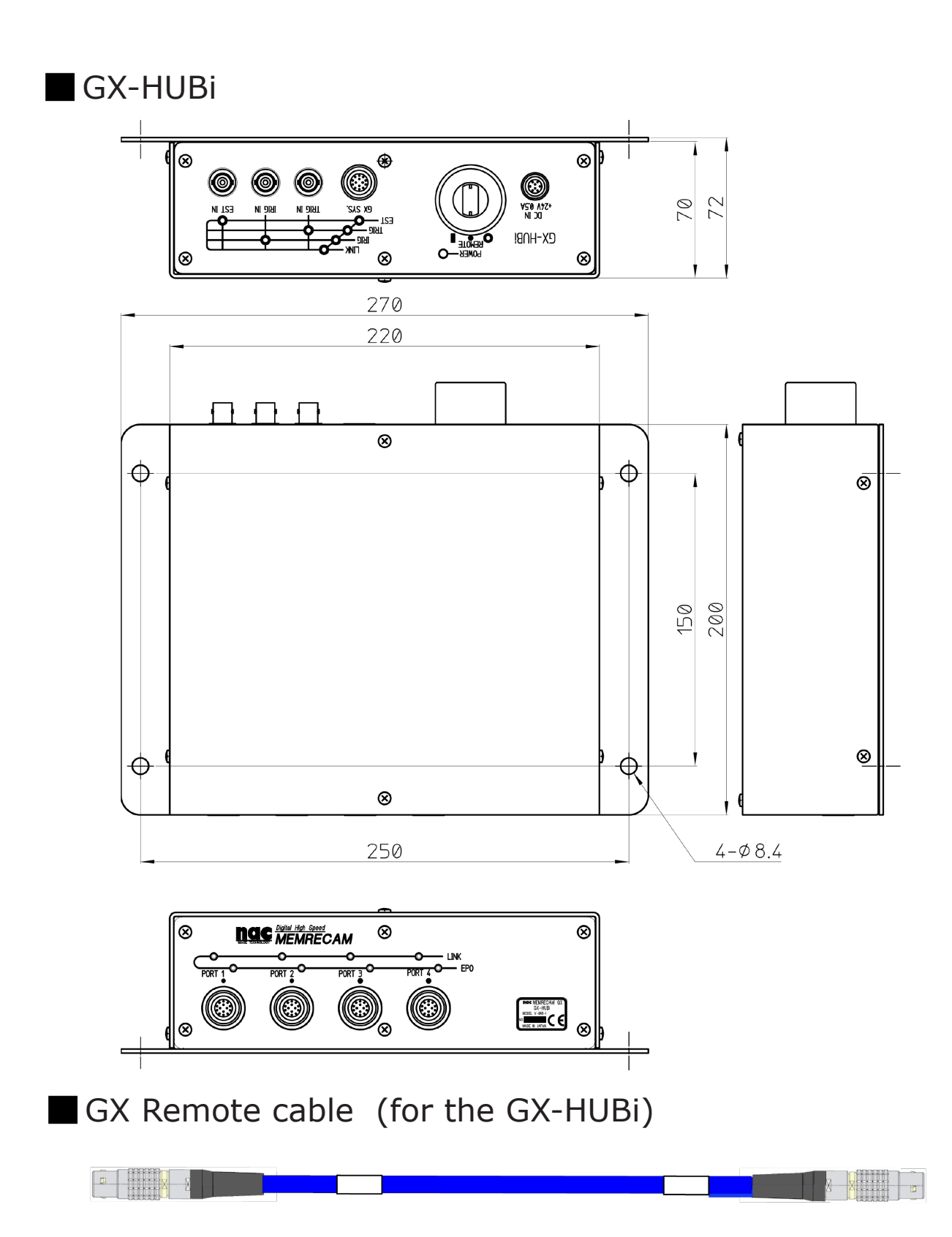
# Z Q-HUB BATTERY PACK

| Features7-2                                   |
|-----------------------------------------------|
| Verify the Standard Components7-3             |
| Main Options7-4                               |
| External Appearance and Names to Each Part7-5 |
| Charging7-7                                   |
| Connect to the Q-HUB7-11                      |
| Mount the Bracket Battery7-12                 |
| Specifications7-13                            |
| Dimensional Drawings7-15                      |

Features

### **Features** Compact battery option for the Q-HUB.

## Mounting to the Q-HUB

The compact battery can be mounted to the top of the Q-HUB.

## Can be used vertically with the special option

Can be used vertically with the Q-HUB with the special option

## Verify the Standard Components

he Q-HUB BATTERY PACK includes the following. Make sure all are included.

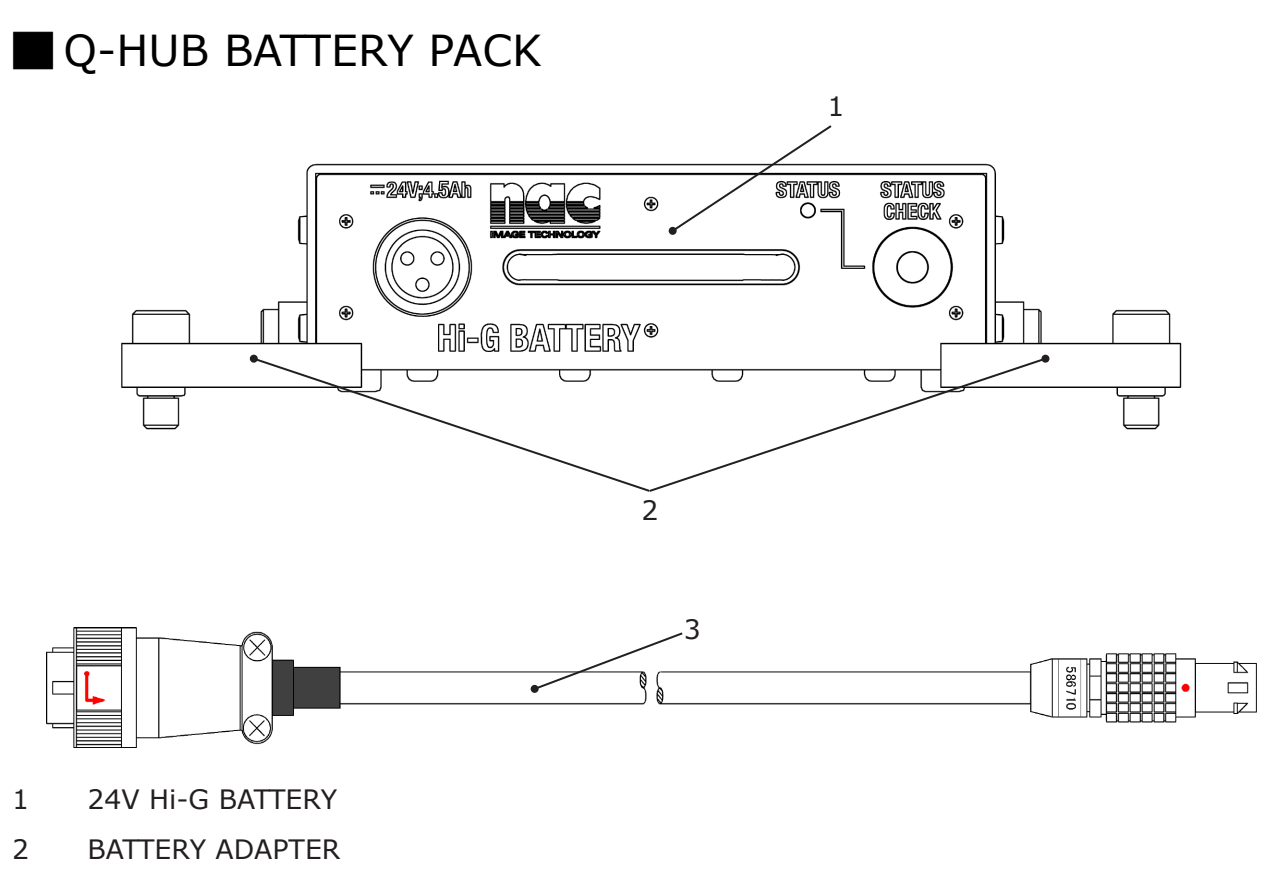

3 Q-HUB BATT CABLE

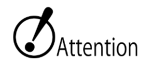

- Q-HUB battery option. Do not use on other equipment.
- Use the dedicated charger (24V BATTERY CHARGER SYSTEM: Model ST-844) for charging.

## Main Options The following main Options are available.

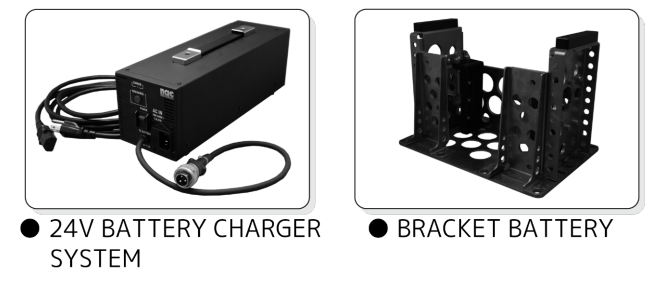

- 24V BATTERY CHARGER SYSTEM: Q-HUB BA
- BRACKET BATTERY:

Q-HUB BATTERY PACK charger Q-HUB and Q-HUB BATTERY PACK fixed metal fittings. Can be mounted vertically.

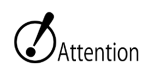

• Please refer to the enclosed user's guide for details on the 24V BATTERY CHARGER SYSTEM.

## External Appearance and Names to Each Part

24V Hi-G BATTERY External Appearance and Names

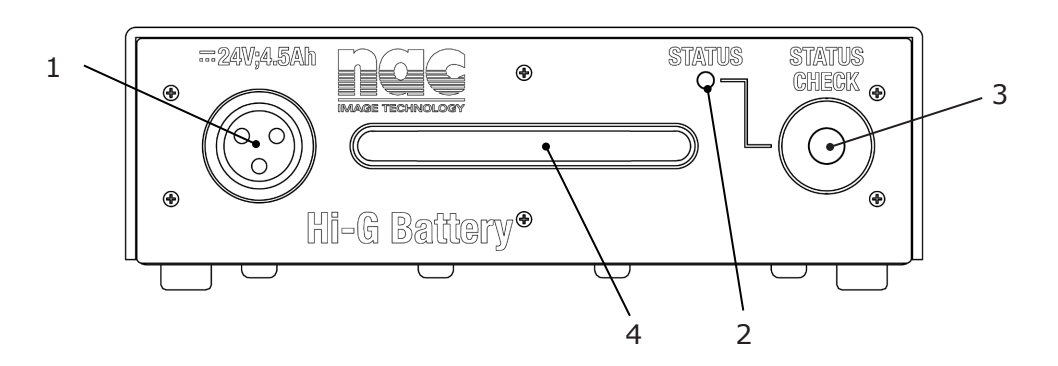

- 1 DC OUT connector for charger
- 2 Status display light
- 3 Status check button
- 4 Handle

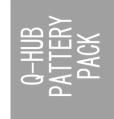

#### Status Display Light

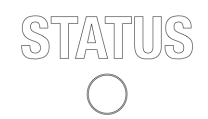

Normally not lit. After connecting the Q-HUB to a power source and pressing the status check button, the battery status can be confirmed.

| Light  | Status | Operation   |   |  |
|--------|--------|-------------|---|--|
|        | Green  | Remaining H | — |  |
| STATUS | Orange | Remaining M | — |  |
|        | Red    | Remaining L | — |  |

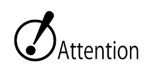

• Since there are individual differences between batteries and the ambient temperature has an effect, there is no proper display. Use as a target.

## Charging

Charges the Q-HUB BATTERY PACK.

## Charging

Charges the 24V BATTERY CHARGER SYSTEM sold separately.

Attention • Make sure to use the dedicated 24V BATTERY CHARGER SYSTEM for charging. Turn the power switch OFF 1 nac • Turn the power switch for the battery charger OFF "O" IC IN Connect the cable from the battery charger to the 24V 2 Hi-G battery • Line up the indentations on the charger connector and the cable plug and plug straight in (1). (2)• Plug the AC cable straight in to the AC IN connector (2). 3 Plug the AC cable into an outlet Turn the power switch ON 4 nac • Turn the battery charger power switch ON "I". The switch LED will light up in green. • CHARGE will light up in red. Charging is complete once CHARGE is lit in green 5 nac • Turn the battery charger power switch OFF "O". AC IN Remove the cable from the 24V Hi-G battery 6 • Rotate the shell of the connector to the left (1) and pull straight out (2).

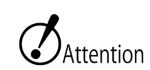

- When pulling out the cable, make sure the battery charger power switch is OFF.
- Do not open the cover to the battery charger or the 24V Hi-G battery. The locations generating high voltage are dangerous.
- Make sure it is grounded. If not grounded, electrical shock may occur.
- If using a 3P-2P convertible plug to connect to the power outlet, connect the grounding wire of the convertible plug to an external grounding source.
- Since this is a dedicated battery charger for the 24V Hi-G battery, do not use on other equipment.
- Do not charge the 24V Hi-G battery immediately after using. (Charge about 2 hours after using so the temperature of the 24V Hi-G battery drops)
- Do not recharge the 24V Hi-G battery after fully charging it.

(If the 24V Hi-G battery gets hot, the protective circuit may become enabled, making it impossible to charge).

## Cancellation of the Memory Effect

If repeatedly charging and discharging with a shallow charge (when the status display light is green), the discharge capacity will be reduced (shortened time of use), which will cause a memory effect. If there is a memory effect, cancel using the following procedure.

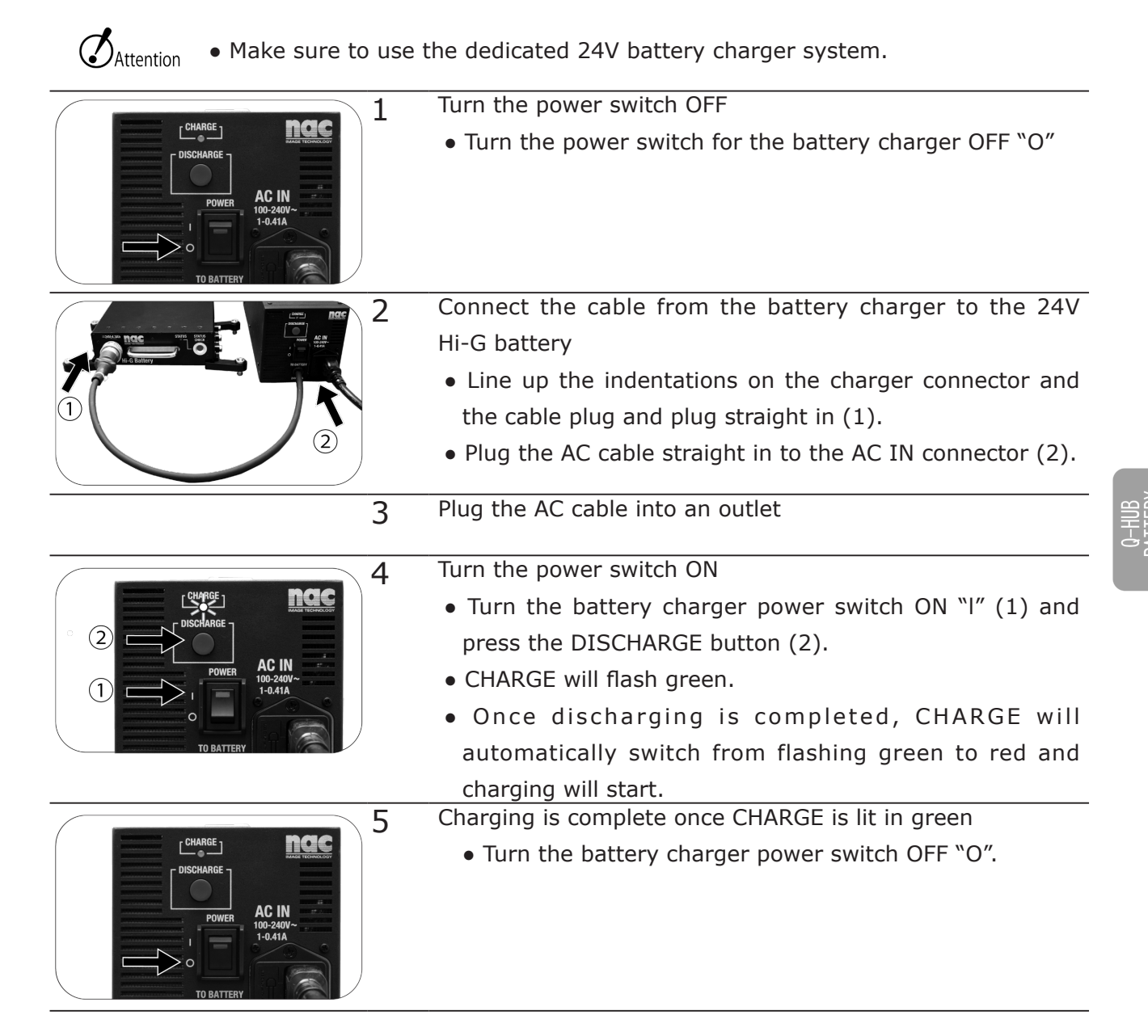

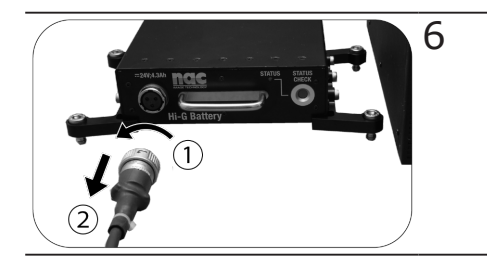

Remove the cable from the 24V Hi-G batteryRotate the shell of the connector to the left (1) and pull straight out (2).

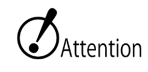

- If repeatedly excessively discharging the battery, the battery life will be reduced so avoid overdischarging.
- Discharging quickens after executing so if something prevents use, immediately replace. Replacement cannot be performed by users so contact the store or our company.

## Connect to the Q-HUB

The 24V Hi-G battery connects to the Q-HUB.

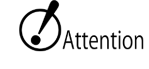

• Turn the Q-HUB power OFF to connect.

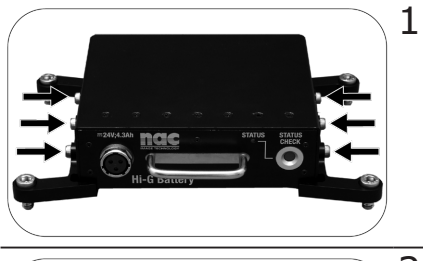

# Install the battery adapterTighten the 6 screws on the side to install the battery adapter.

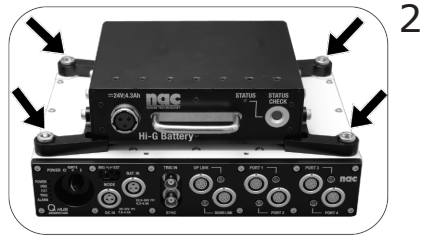

#### Secure to the Q-HUB

• Use the 4 screws on the battery adapter to secure the 24V Hi-G battery to the Q-HUB.

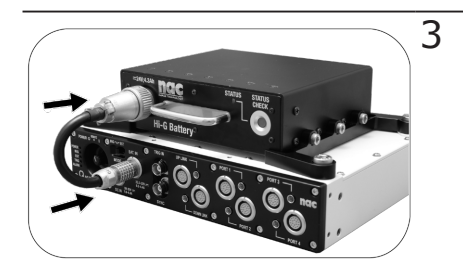

- Connect the cable
  - Connect the Q-HUB battery cable to the 24V Hi-G battery and the Q-HUB BAT.IN.

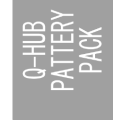

## Mount the Bracket Battery Use the bracket battery (option) to mount in a vertical direction.

| • Turn the Q-HUB p | ower OFF to connect.                                                                                                    |
|--------------------|----------------------------------------------------------------------------------------------------|
| 1                  | Remove BATTERY ADAPTER<br>• Loosen 6 screws on the side to remove BATTERT<br>ADAPTER.                                                               |
|                    | <ul> <li>Mount the bracket adapter</li> <li>Tighten the 6 screws to secure the adapter with the bracket battery to the 24V Hi-G battery.</li> </ul> |
| 3                  | <ul> <li>Secure to the bracket battery</li> <li>Tighten the 4 screws mounted on the bracket battery to secure the 24V Hi-G battery.</li> </ul>      |
| 4                  | <ul><li>Secure the Q-HUB</li><li>Mount the Q-HUB to the bracket battery and tighten the 4 screws (with the bracket battery) to secure.</li></ul>    |
| 5                  | <ul> <li>Connect the cable</li> <li>Connect the Q-HUB battery cable to the 24V Hi-G battery and the Q-HUB.</li> </ul>                               |

## Specifications

## 24V Hi-G BATTERY

|                                  | Battery Used:                         | NiMH battery                                |  |
|----------------------------------|---------------------------------------|---------------------------------------------|--|
|                                  | Nominal Voltage:                      | DC 24V                                      |  |
|                                  | Nominal Capacity:                     | 4.5Ah                                       |  |
| Battery                          |                                       | 1 year                                      |  |
|                                  | Life                                  | (Target replacement at 1 year due to the    |  |
|                                  | Life:                                 | tremendous variation in ambient temperature |  |
|                                  |                                       | and use environment)                        |  |
| Drive Time                       | About 50 minutes (r                   | eference value with Q-HUB+Q1m/Q1v 4 (no     |  |
|                                  | options), new battery, fully charged) |                                             |  |
| Charge Time                      | About 2 hours 20 min                  | utes (using the dedicated charger)          |  |
| Refresh Time                     | About 1 hours 50 min                  | utes (using the dedicated charger)          |  |
| External Dimensions              | About W158×H47×                       | D135mm (excluding the connector and         |  |
| (W×H×D)                          | protruding parts)                     |                                             |  |
| Weight                           | About 2.1kg (excludin                 | ng the accessories)                         |  |
| Operating Temperature            | Charge: +5 to 3                       | 5°C, 30 to 80%RH (no condensation)          |  |
| and Humidity                     | Discharge: +5 to 4                    | 0°C, 30 to 80%RH (no condensation)          |  |
| Storage Temperature and Humidity | -20 to 30°C, 20 to 80                 | %RH (no condensation)                       |  |
| Vibration                        | Conforms to MIL-STD                   | -810C METHOD 514.2 CATEGORY b2              |  |
|                                  | (RANDOM VIBRATIO                      | N ENVELOPE) FIGURE 514.2-2A                 |  |
| Impact                           | Half sine, 11msec, 15                 | 0G,6 shafts total of 1000 times             |  |
| Applicable Standards             | CE, FCC                               |                                             |  |

#### Status LED

|        | Green:  | Remaining H |
|--------|---------|-------------|
| STATUS | Orange: | Remaining M |
|        | Red:    | Remaining L |
|        |         |             |

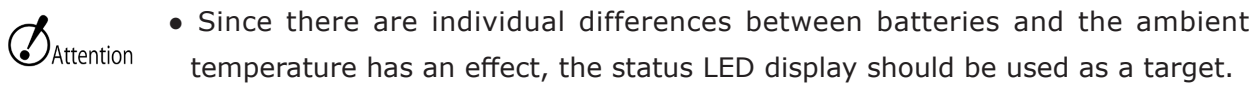

### DC OUT / Charge Connector

| Applicat | tion DC output / charger                          |      |           |                               |       |
|----------|---------------------------------------------------|------|-----------|-------------------------------|-------|
| Model    | NR-203-RF-TUV (Nanaboshi Electric Mfg. Co., Ltd.) |      |           |                               |       |
| Plug     | NR-203-PM-TUV (Nanaboshi Electric Mfg. Co., Ltd.) |      |           |                               |       |
| Pin No.  |                                                   | Name | Direction | Function • Input/output Level | Notes |
| 1        | DC OUT                                            |      | IN/OUT    |                               |       |
| 2        | DC RTN                                            |      | IN/OUT    |                               |       |
| 3        | TEMP/SE                                           | NSOR | OUT       |                               |       |

## Connection Cable Q-HUB BATT CABLE

| Length         | 0.095 m          |                                   |
|----------------|------------------|-----------------------------------|
| Cable Diameter | 7.7mm            |                                   |
|                | BATTERY side:    | Nanaboshi Electric Mfg. Co., Ltd. |
| Plug           |                  | NR-203-PM-TUV                     |
|                | Q-HUB side: LEMO | FGG.2B.303                        |

## BRACKET BATTERY (Option)

External Dimensions About W320×H225×D220mm (excluding the connector and protruding

| (W×H×D) | parts)    |
|---------|-----------|
| Weight  | About 3kg |

## **Dimensional Drawings**

## 24V Hi-G BATTERY

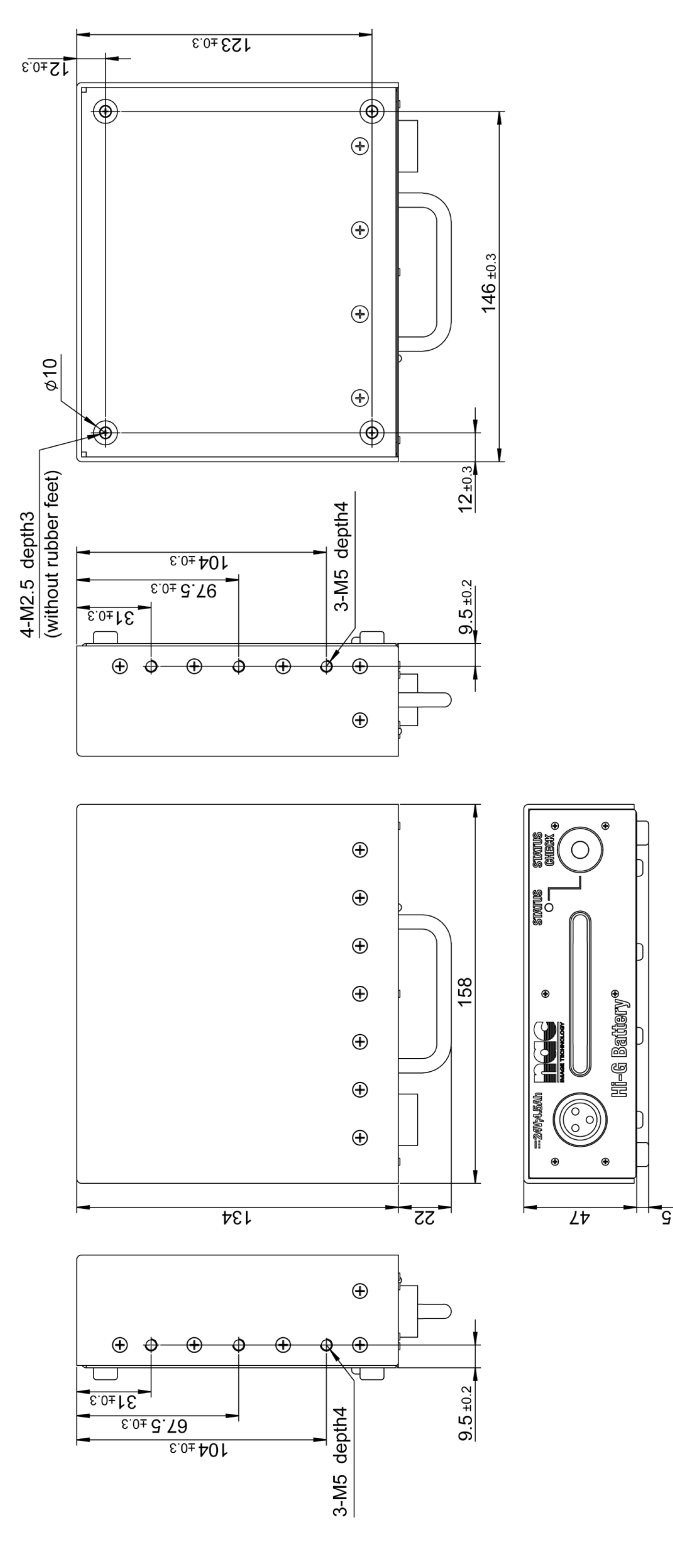

Q-HUB PATTERY PACK

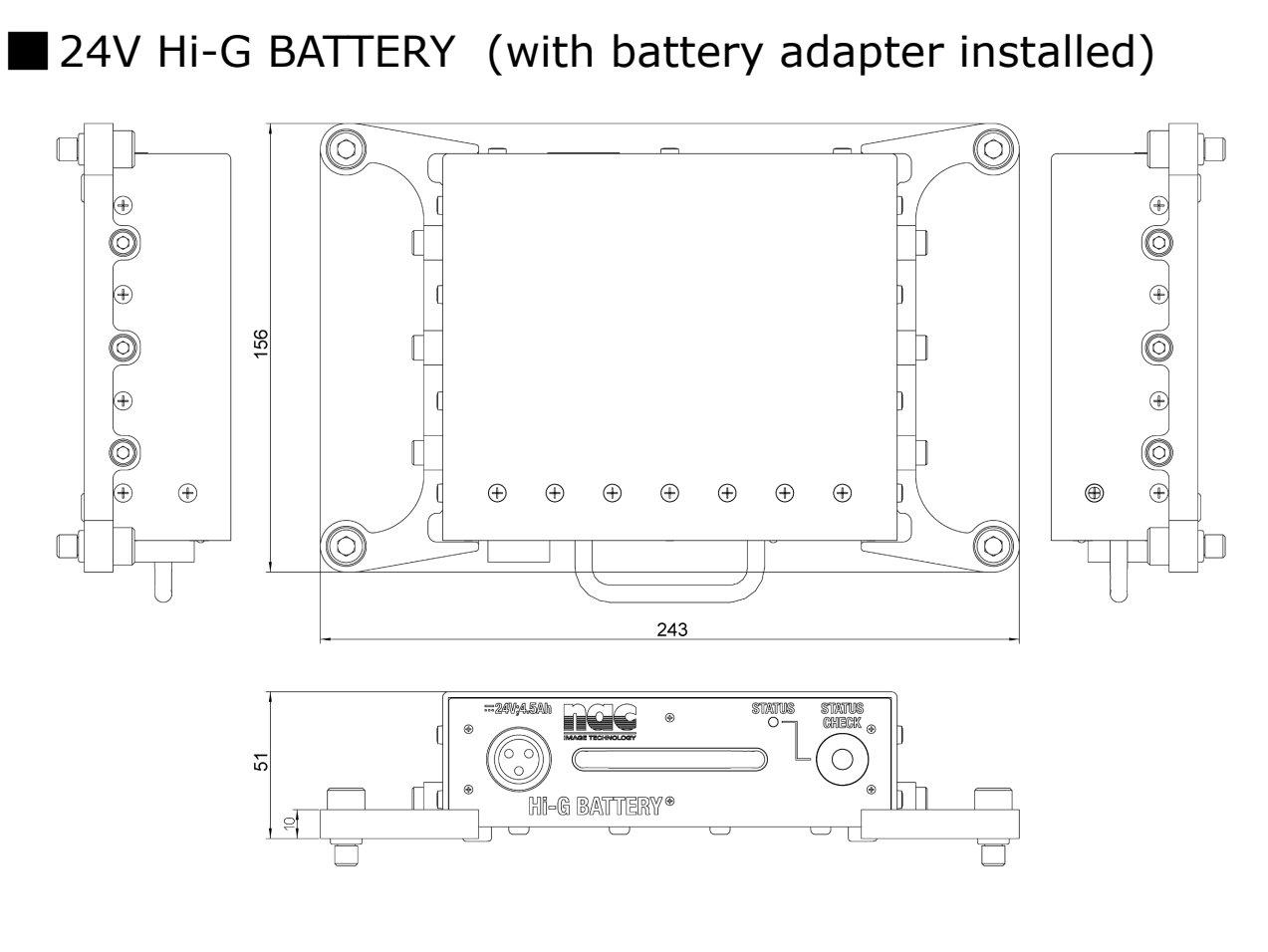

Q-HUB BATT CABLE

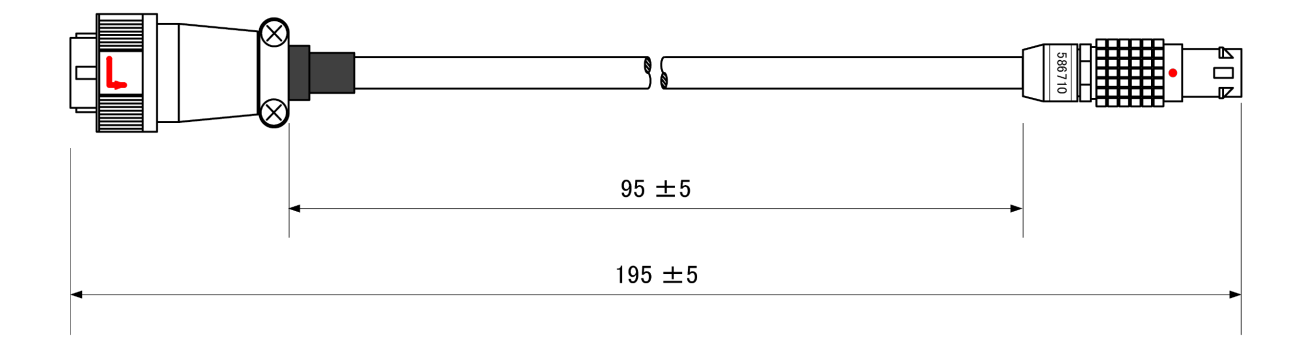

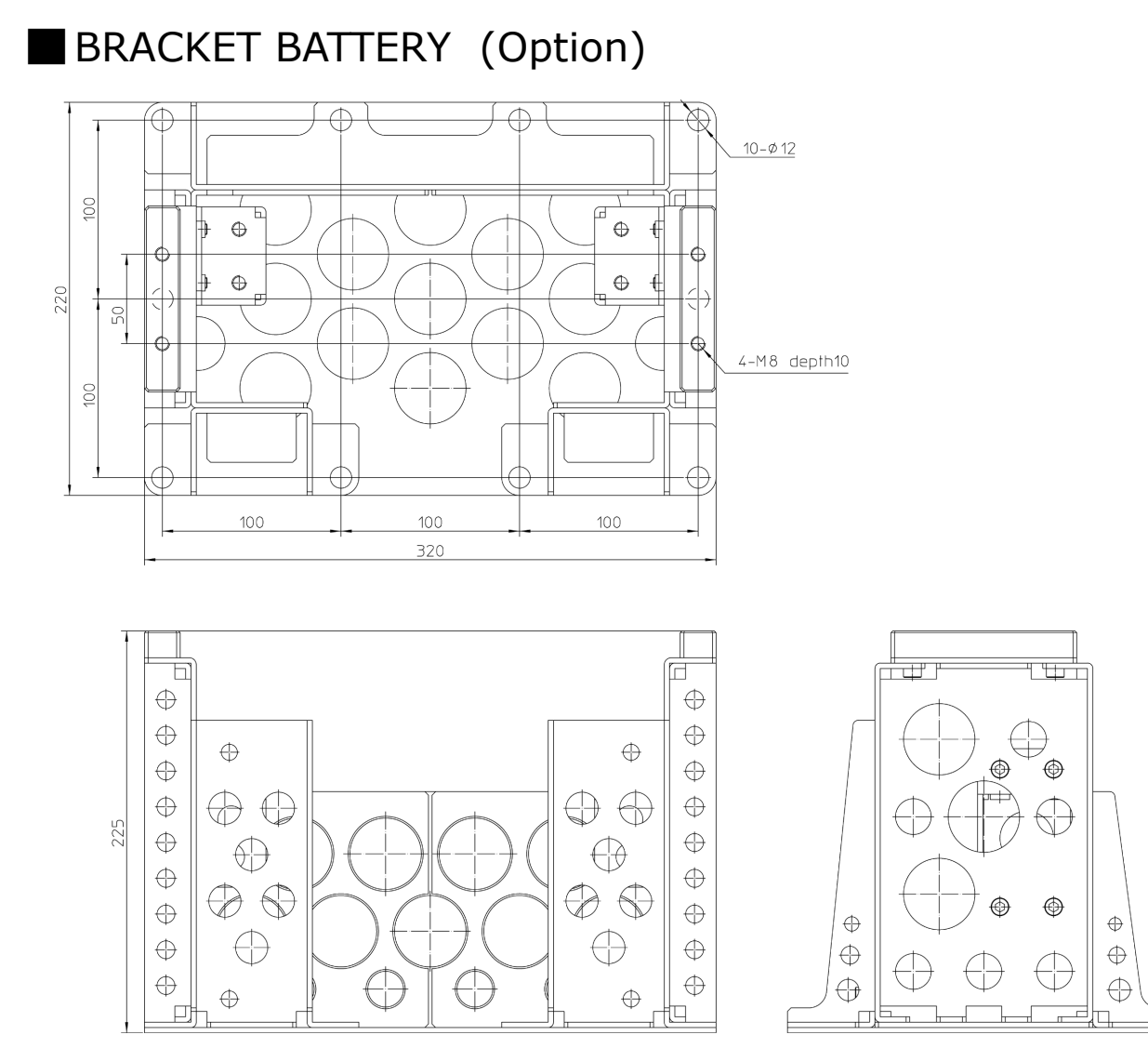

# **8** Contact

Manufacturer / distributor (overseas sales office) 8-2

## **NAC** Image Technology Inc.

# Manufacturer / distributor (overseas sales office)

USA Contact

| nac Americas Inc. |                                                  |  |
|-------------------|--------------------------------------------------|--|
| Address           | 193 Jefferson Ave, Suite 102 Salem, MA 01970 USA |  |
| TEL               | +1-833-600-0261                                  |  |
| FAX               |                                                  |  |
| E-mail            | sales@nacinc.com                                 |  |
| Website           | https://www.nacinc.com/                          |  |

#### European Contact

| MESSRING GmbH |                                                     |  |
|---------------|-----------------------------------------------------|--|
| Address       | Friedrichshafener Straße 4c 82205 Gilching, Germany |  |
| TEL           | +49 8153 407-96-333                                 |  |
| FAX           |                                                     |  |
| E-mail        | sales@messring.de                                   |  |
| Website       | https://www.messring.de                             |  |

#### Japan/Asia Contact

| nac Image Technology Inc.       |                                                    |  |
|---------------------------------|----------------------------------------------------|--|
| Address                         | 2-11-3 Kita-Aoyama, Minato-ku Tokyo 107-0061 Japan |  |
| TEL                             | +81 3-3796-7903                                    |  |
| FAX                             | +81 3-3796-7908                                    |  |
| E-mail:                         | -mail: <u>nacinternational@camnac.co.jp</u>        |  |
| Website: https://www.nacinc.jp/ |                                                    |  |

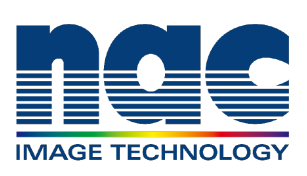